| 2.3    | Media cyfrowe                      | 334 |
|--------|------------------------------------|-----|
| 2.3.1  | Banery poziome                     | 337 |
| 2.3.2  | Banery pionowe                     | 373 |
| 2.3.3  | Przyciski                          | 406 |
| 2.3.4  | Materiał marketingowy              | 407 |
| 2.3.5  | Animacja                           | 410 |
| 2.3.6  | Banery poziome – nowe linie        | 411 |
| 2.3.7  | Banery pionowe – nowe linie        | 435 |
| 2.3.8  | Przyciski – nowe linie             | 454 |
| 2.3.9  | Materiał marketingowy – nowe linie | 455 |
| 2.3.10 | Mailing / newsletter               | 458 |
| 2.3.11 | Mailing dwukolumnowy               | 507 |
| 2.3.12 | Ogłoszenie rekrutacyjne            | 544 |
| 2.3.13 | Strona WWW                         | 546 |
| 2.3.14 | Facebook                           | 549 |
| 2.3.15 | Twitter                            | 572 |
| 2.3.16 | TV / kino                          | 574 |
| 2.3.17 | POS / TV plansza                   | 579 |
| 2.3.18 | Filmy w social media               | 581 |
| 2.3.19 | YouTube                            | 614 |
| 2.3.20 | LinkedIn                           | 623 |

# 2 KSIĘGA KOMUNIKACJI

|    | 2.3.1    | Banery poziome                 | 337 |
|----|----------|--------------------------------|-----|
|    | 2.3.1.1  | Suwak / tabela                 | 337 |
|    | 2.3.1.2  | Konstrukcja layoutu            | 339 |
| XS | 2.3.1.3  | Marginesy                      | 349 |
|    | 2.3.1.4  | Key visual                     | 350 |
|    | 2.3.1.5  | Typografia                     | 352 |
| S  | 2.3.1.6  | Marginesy                      | 353 |
|    | 2.3.1.7  | Key visual                     | 354 |
|    | 2.3.1.8  | Typografia                     | 356 |
| Μ  | 2.3.1.9  | Marginesy                      | 357 |
|    | 2.3.1.10 | Key visual                     | 358 |
|    | 2.3.1.11 | Typografia                     | 360 |
| L  | 2.3.1.12 | Marginesy                      | 361 |
|    | 2.3.1.13 | Key visual                     | 362 |
|    | 2.3.1.14 | Typografia                     | 364 |
|    | 2.3.1.15 | Submarka                       | 365 |
|    | 2.3.1.16 | Submarka – konstrukcja layoutu | 367 |
|    | 2.3.1.17 | Submarka – przykładowe layouty | 369 |
|    | 2.3.1.18 | Praktyki zakazane              | 370 |
|    | 2.3.2    | Banery pionowe                 | 373 |
|    | 2.3.2.1  | Suwak / tabela                 | 373 |
|    | 2.3.2.2  | Konstrukcja layoutu            | 375 |
| XS | 2.3.2.3  | Marginesy                      | 383 |
|    | 2.3.2.4  | Key visual                     | 384 |
|    | 2.3.2.5  | Typografia                     | 386 |
| S  | 2.3.2.6  | Marginesy                      | 387 |
|    | 2.3.2.7  | Key visual                     | 388 |
|    | 2.3.2.8  | Typografia                     | 390 |

| Μ       | 2.3.2.9                                                                                                    | Marginesy                                                                                                    |
|---------|----------------------------------------------------------------------------------------------------|----------------------------------------------------------------------------------------------------|
|         | 2.3.2.10                                                                                                    | Key visual                                                                                                    |
|         | 2.3.2.11                                                                                                    | Typografia                                                                                                    |
| L       | 2.3.2.12                                                                                                    | Marginesy                                                                                                    |
|         | 2.3.2.13                                                                                                    | Key visual                                                                                                    |
|         | 2.3.2.14                                                                                                    | Typografia                                                                                                    |
|         | 2.3.2.15                                                                                                    | Submarka                                                                                                    |
|         | 2.3.2.16                                                                                                    | Submarka – konstrukcja layoutu                                                                                                    |
|         | 2.3.2.17                                                                                                    | Submarka – przykładowe layouty                                                                                                    |
|         | 2.3.2.18                                                                                                    | Praktyki zakazane                                                                                                    |
|         | 2.3.3                                                                                                    | Przyciski                                                                                                    |
|         | 2.3.3.1                                                                                                    | Konstrukcja                                                                                                    |
|         | 2.3.4                                                                                                    | Materiał marketingowy                                                                                                    |
|         |                                                                                                    |                                                                                                    |
|         | 2.3.4.1                                                                                                    | Banery                                                                                                    |
|         | 2.3.4.1<br><b>2.3.5</b>                                                                                              | Banery Animacja                                                                                                    |
|         | 2.3.4.1<br><b>2.3.5</b><br>2.3.5.1                                                                                   | Banery<br>Animacja<br>Schemat                                                                                                    |
|         | 2.3.4.1<br>2.3.5<br>2.3.5.1<br>2.3.6                                                                                 | Banery<br>Animacja<br>Schemat<br>Banery poziome – nowe linie                                                                                                    |
|         | 2.3.4.1<br>2.3.5<br>2.3.5.1<br>2.3.6<br>2.3.6.1                                                                      | Banery<br>Animacja<br>Schemat<br>Banery poziome – nowe linie<br>Suwak / tabela                                                                                                    |
|         | 2.3.4.1<br>2.3.5<br>2.3.5.1<br>2.3.6<br>2.3.6.1<br>2.3.6.2                                                           | Banery<br>Animacja<br>Schemat<br>Banery poziome – nowe linie<br>Suwak / tabela<br>Konstrukcja layoutu                                                                                                    |
|         | 2.3.4.1<br><b>2.3.5</b><br><b>2.3.6</b><br>2.3.6.1<br>2.3.6.2<br>2.3.6.3                                             | Banery<br>Animacja<br>Schemat<br>Banery poziome – nowe linie<br>Suwak / tabela<br>Konstrukcja layoutu<br>Baner z efektem rozmycia zdjęcia                                                                                            |
|         | 2.3.4.1<br>2.3.5<br>2.3.5.1<br>2.3.6<br>2.3.6.1<br>2.3.6.2<br>2.3.6.3<br>2.3.6.4                                     | Banery<br>Animacja<br>Schemat<br>Banery poziome – nowe linie<br>Suwak / tabela<br>Konstrukcja layoutu<br>Baner z efektem rozmycia zdjęcia<br>Baner z przezroczystym gradientem PZU                                                   |
|         | 2.3.4.1<br><b>2.3.5</b><br>2.3.5.1<br><b>2.3.6</b><br>2.3.6.2<br>2.3.6.3<br>2.3.6.4<br>2.3.6.5                       | Banery<br>Animacja<br>Schemat<br>Banery poziome – nowe linie<br>Suwak / tabela<br>Konstrukcja layoutu<br>Baner z efektem rozmycia zdjęcia<br>Baner z przezroczystym gradientem PZU<br>Baner typograficzny                            |
| XS      | 2.3.4.1<br><b>2.3.5</b><br>2.3.5.1<br><b>2.3.6</b><br>2.3.6.1<br>2.3.6.2<br>2.3.6.3<br>2.3.6.4<br>2.3.6.5<br>2.3.6.6 | Banery<br>Animacja<br>Schemat<br>Banery poziome – nowe linie<br>Suwak / tabela<br>Konstrukcja layoutu<br>Baner z efektem rozmycia zdjęcia<br>Baner z przezroczystym gradientem PZU<br>Baner typograficzny<br>Marginesy               |
| xs      | 2.3.4.1<br><b>2.3.5</b><br>2.3.6.1<br>2.3.6.2<br>2.3.6.3<br>2.3.6.4<br>2.3.6.5<br>2.3.6.6<br>2.3.6.6<br>2.3.6.7      | Banery<br>Animacja<br>Schemat<br>Banery poziome – nowe linie<br>Suwak / tabela<br>Konstrukcja layoutu<br>Baner z efektem rozmycia zdjęcia<br>Baner z przezroczystym gradientem PZU<br>Baner typograficzny<br>Marginesy<br>Typografia |
| xs<br>s | 2.3.4.1<br><b>2.3.5</b><br>2.3.6.1<br>2.3.6.2<br>2.3.6.3<br>2.3.6.4<br>2.3.6.5<br>2.3.6.6<br>2.3.6.7<br>2.3.6.8      | Banery Animacja Schemat Banery poziome – nowe linie Suwak / tabela Konstrukcja layoutu Baner z efektem rozmycia zdjęcia Baner z przezroczystym gradientem PZU Baner typograficzny Marginesy Typografia Marginesy                     |

| Μ | 2.3.6.10 | Marginesy                             | 430 |
|---|----------|---------------------------------------|-----|
|   | 2.3.6.11 | Typografia                            | 431 |
| L | 2.3.6.12 | Marginesy                             | 432 |
|   | 2.3.6.13 | Typografia                            | 433 |
|   | 2.3.6.14 | Format baneru spoza suwaka            | 434 |
|   | 2.3.7    | Banery pionowe – nowe linie           | 435 |
|   | 2.3.7.1  | Suwak / tabela                        | 435 |
|   | 2.3.7.2  | Konstrukcja layoutu                   | 437 |
|   | 2.3.7.3  | Baner z efektem rozmycia zdjęcia      | 442 |
|   | 2.3.7.4  | Baner z przezroczystym gradientem PZU | 444 |
|   | 2.3.7.5  | Baner typograficzny                   | 446 |
| S | 2.3.7.6  | Marginesy                             | 447 |
|   | 2.3.7.7  | Typografia                            | 448 |
| Μ | 2.3.7.8  | Marginesy                             | 449 |
|   | 2.3.7.9  | Typografia                            | 450 |
| L | 2.3.7.10 | Marginesy                             | 451 |
|   | 2.3.7.11 | Typografia                            | 452 |
|   | 2.3.7.12 | Format baneru spoza suwaka            | 453 |
|   | 2.3.8    | Przyciski – nowe linie                | 454 |
|   | 2.3.8.1  | Konstrukcja                           | 454 |
|   | 2.3.9    | Materiał marketingowy – nowe linie    | 455 |
|   | 2.3.9.1  | Banery                                | 455 |
|   | 2.3.10   | Mailing / newsletter                  | 458 |
|   | 2.3.10.1 | Layout podstawowy                     | 458 |
|   | 2.3.10.2 | Layout podstawowy – przykłady         | 459 |
|   | 2.3.10.3 | Layout podstawowy – konstrukcja       | 460 |

# 2.3 MEDIA CYFROWE

| 2.3.10.4  | Layout podstawowy – typografia               | 48 |
|-----------|----------------------------------------------|----|
| 2.3.10.5  | Układ treści – konstrukcja                   | 46 |
| 2.3.10.6  | Lista z ikonami – konstrukcja                | 46 |
| 2.3.10.7  | Wyróżnienia w tekście – konstrukcja          | 46 |
| 2.3.10.8  | Wyróżnienia w tekście – kolorystyka          | 46 |
| 2.3.10.9  | Wypunktowanie / proces – konstrukcja         | 47 |
| 2.3.10.10 | Wypunktowanie / proces – typografia          | 47 |
| 2.3.10.11 | Zdjęcie z cytatem – konstrukcja              | 47 |
| 2.3.10.12 | Zdjęcie z cytatem – typografia / kolorystyka | 47 |
| 2.3.10.13 | Układy zdjęć                                 | 47 |
| 2.3.10.14 | Obszar grafiki – konstrukcja                 | 47 |
| 2.3.10.15 | Układ poziomy zdjęć                          | 47 |
| 2.3.10.16 | Kolaż zdjęć z kolumnami tekstu               | 47 |
| 2.3.10.17 | Układ pionowy zdjęć                          | 47 |
| 2.3.10.18 | Ilustracje                                   | 47 |
| 2.3.10.19 | Infografika                                  | 48 |
| 2.3.10.20 | Przyciski kontekstowe                        | 48 |
| 2.3.10.21 | Wyróżnienia – badge                          | 48 |
| 2.3.10.22 | Linki wideo                                  | 48 |
| 2.3.10.23 | Mailing performance                          | 48 |
| 2.3.10.24 | Mailing performance – header typ I           | 48 |
| 2.3.10.25 | Mailing performance – header typ II          | 48 |
| 2.3.10.26 | Mailing performance – header typ III         | 49 |
| 2.3.10.27 | Mailing performance – header typ IV          | 49 |
| 2.3.10.28 | Mailing performance – wyróżnienia            | 49 |
| 2.3.10.29 | Mailing obsługowy                            | 49 |
| 2.3.10.30 | Mailing obsługowy – header                   | 49 |
| 2.3.10.31 | Mailing obsługowy – blok wizyty              | 49 |
|           |                                              |    |

| 2.3.10.32 | Mailing obsługowy – stopka adresowa         | 499 |
|-----------|---------------------------------------------|-----|
| 2.3.10.33 | Newsletter                                  | 500 |
| 2.3.10.34 | Newsletter – header typ II                  | 502 |
| 2.3.10.35 | Newsletter – header typ III i IV            | 503 |
| 2.3.10.36 | Newsletter – tytuły sekcji                  | 504 |
| 2.3.10.37 | Newsletter – blok tekstowy z kolorowym tłem | 505 |
| 2.3.10.38 | Paleta kolorów                              | 506 |
| 2.3.11    | Mailing dwukolumnowy                        | 507 |
| 2.3.11.1  | Layout podstawowy                           | 507 |
| 2.3.11.2  | Layout podstawowy – tryb ciemny             | 508 |
| 2.3.11.3  | Layout podstawowy – konstrukcja             | 509 |
| 2.3.11.4  | Layout podstawowy – przykłady               | 510 |
| 2.3.11.5  | Header – wstęp                              | 511 |
| 2.3.11.6  | Header – warianty                           | 512 |
| 2.3.11.7  | Header – tryb ciemny                        | 513 |
| 2.3.11.8  | Header – schemat konstrukcji                | 514 |
| 2.3.11.9  | Header podstawowy – wstęp                   | 515 |
| 2.3.11.10 | Header podstawowy – konstrukcja             | 516 |
| 2.3.11.11 | Header podstawowy – pozycjonowanie tekstu   | 512 |
| 2.3.11.12 | Header podstawowy – typografia              | 518 |
| 2.3.11.13 | Header – submarki PZU                       | 519 |
| 2.3.11.14 | Header poziomy bez tekstu – wstęp           | 521 |
| 2.3.11.15 | Header poziomy bez tekstu – konstrukcja     | 522 |
| 2.3.11.16 | Header poziomy bez tekstu – wersja          | 523 |
|           | alternatywna                                |     |
| 2.3.11.17 | Header poziomy (warianty) – kolaż zdjęć     | 524 |
| 2.3.11.18 | Układ treści – podział na sekcje            | 525 |
| 2.3.11.19 | Układ treści – konstrukcja                  | 526 |

| 2.3.11.20                                                                                                    | Oktad tresci – typografia                                                                                                    | 52                                                          |
|----------------------------------------------------------------------------------------------------|----------------------------------------------------------------------------------------------------|-------------------------------------------------------------|
| 2.3.11.21                                                                                                    | Układ treści – przycisk                                                                                                    | 52                                                          |
| 2.3.11.22                                                                                                    | Układ treści – pozycjonowanie przycisku                                                                                                    | 52                                                          |
| 2.3.11.23                                                                                                    | Układ treści – wstęp                                                                                                    | 53                                                          |
| 2.3.11.24                                                                                                    | Układ treści – sekcja: wideo                                                                                                    | 53                                                          |
| 2.3.11.25                                                                                                    | Układ treści – sekcja: ikony                                                                                                    | 53                                                          |
| 2.3.11.26                                                                                                    | Układ treści – sekcja: tekst i obrazek                                                                                                    | 534                                                         |
| 2.3.11.27                                                                                                    | Wyróżnienia w tekście                                                                                                    | 53                                                          |
| 2.3.11.28                                                                                                    | Wyróżnienia w tekście – konstrukcja                                                                                                    | 53'                                                         |
| 2.3.11.29                                                                                                    | Wyróżnienia w tekście – kolorystyka                                                                                                    | 53                                                          |
| 2.3.11.30                                                                                                    | Stopka                                                                                                    | 53                                                          |
| 2.3.11.31                                                                                                    | Stopka – konstrukcja                                                                                                    | 54                                                          |
| 2.3.11.32                                                                                                    | Stopka – typografia                                                                                                    | 54                                                          |
| 2.3.11.33                                                                                                    | Paleta kolorów – teksty                                                                                                    | 54                                                          |
| 2.3.11.34                                                                                                    | Paleta kolorów – barwne tło                                                                                                    | 543                                                         |
|                                                                                                    |                                                                                                    |                                                             |
| 2.3.12                                                                                                    | Ogłoszenie rekrutacyjne                                                                                                    | 54                                                          |
| <b>2.3.12</b><br>2.3.12.1                                                                                                    | <b>Ogłoszenie rekrutacyjne</b><br>Typografia                                                                                                    | 544<br>544                                                  |
| <b>2.3.12</b><br>2.3.12.1<br><b>2.3.13</b>                                                                                                    | <b>Ogłoszenie rekrutacyjne</b><br>Typografia<br><b>Strona WWW</b>                                                                                                    | 54<br>54<br>54                                              |
| <ul><li><b>2.3.12</b></li><li>2.3.12.1</li><li><b>2.3.13</b></li><li>2.3.13.1</li></ul>                                                                  | <b>Ogłoszenie rekrutacyjne</b><br>Typografia<br><b>Strona WWW</b><br>pzu.pl                                                                                                    | 54<br>54<br>54<br>54                                        |
| <b>2.3.12</b><br>2.3.12.1<br><b>2.3.13</b><br>2.3.13.1<br>2.3.13.2                                                                                       | <b>Ogłoszenie rekrutacyjne</b><br>Typografia<br><b>Strona WWW</b><br>pzu.pl<br>Landing page                                                                                                    | 544<br>544<br>544<br>544<br>544                             |
| <ul> <li>2.3.12</li> <li>2.3.12.1</li> <li>2.3.13</li> <li>2.3.13.1</li> <li>2.3.13.2</li> <li>2.3.14</li> </ul>                                         | Ogłoszenie rekrutacyjne<br>Typografia<br>Strona WWW<br>pzu.pl<br>Landing page<br>Facebook                                                                                                    | 54<br>54<br>54<br>54<br>54<br>54<br>54                      |
| <ul> <li>2.3.12</li> <li>2.3.13.1</li> <li>2.3.13.1</li> <li>2.3.13.2</li> <li>2.3.14</li> <li>2.3.14.1</li> </ul>                                       | Ogłoszenie rekrutacyjne<br>Typografia<br>Strona WWW<br>pzu.pl<br>Landing page<br>Facebook<br>Nazewnictwo                                                                                                    | 544<br>544<br>544<br>544<br>544<br>544                      |
| <ul> <li>2.3.12</li> <li>2.3.13</li> <li>2.3.13.1</li> <li>2.3.13.2</li> <li>2.3.14.1</li> <li>2.3.14.1</li> <li>2.3.14.2</li> </ul>                     | Ogłoszenie rekrutacyjne<br>Typografia<br>Strona WWW<br>pzu.pl<br>Landing page<br>Facebook<br>Nazewnictwo<br>Zdjęcie profilowe                                                                                                    | 544<br>544<br>544<br>544<br>544<br>544<br>544<br>551        |
| 2.3.12<br>2.3.12.1<br>2.3.13<br>2.3.13.1<br>2.3.13.2<br>2.3.14<br>2.3.14.1<br>2.3.14.2<br>2.3.14.3                                                       | Ogłoszenie rekrutacyjne<br>Typografia<br>Strona WWW<br>pzu.pl<br>Landing page<br>Facebook<br>Nazewnictwo<br>Zdjęcie profilowe<br>Zdjęcie w tle dla stron z logo w zdjęciu                                                                           | 544<br>544<br>544<br>544<br>544<br>544<br>551<br>551        |
| <ul> <li>2.3.12</li> <li>2.3.13.1</li> <li>2.3.13.1</li> <li>2.3.13.2</li> <li>2.3.14</li> <li>2.3.14.1</li> <li>2.3.14.2</li> <li>2.3.14.3</li> </ul>   | Ogłoszenie rekrutacyjne<br>Typografia<br>Strona WWW<br>pzu.pl<br>Landing page<br>Facebook<br>Nazewnictwo<br>Zdjęcie profilowe<br>Zdjęcie w tle dla stron z logo w zdjęciu<br>profilowym                                                             | 544<br>544<br>544<br>544<br>544<br>544<br>554               |
| <ul> <li>2.3.12</li> <li>2.3.13.1</li> <li>2.3.13.1</li> <li>2.3.13.2</li> <li>2.3.14.1</li> <li>2.3.14.2</li> <li>2.3.14.3</li> <li>2.3.14.4</li> </ul> | Ogłoszenie rekrutacyjne<br>Typografia<br>Strona WWW<br>pzu.pl<br>Landing page<br>Facebook<br>Nazewnictwo<br>Zdjęcie profilowe<br>Zdjęcie w tle dla stron z logo w zdjęciu<br>profilowym<br>Zdjęcie w tle dla stron bez logo w zdjęciu               | 544<br>544<br>544<br>544<br>544<br>544<br>554<br>555<br>55  |
| 2.3.12<br>2.3.13<br>2.3.13.1<br>2.3.13.2<br>2.3.14<br>2.3.14.1<br>2.3.14.2<br>2.3.14.3<br>2.3.14.4                                                       | Ogłoszenie rekrutacyjne<br>Typografia<br>Strona WWW<br>pzu.pl<br>Landing page<br>Facebook<br>Nazewnictwo<br>Zdjęcie profilowe<br>Zdjęcie w tle dla stron z logo w zdjęciu<br>profilowym<br>Zdjęcie w tle dla stron bez logo w zdjęciu<br>profilowym | 544<br>544<br>544<br>544<br>544<br>544<br>554<br>555<br>555 |

# 2.3 MEDIA CYFROWE

| 2.3.14.5  | Zdjęcie w tle z elementem graficznym   | 557 | 2.3.18.8 1920 × 1080 px – tekst reklamowy               |
|-----------|----------------------------------------|-----|---------------------------------------------------------|
| 2.3.14.6  | Posty                                  | 558 | 2.3.18.9 1920 × 1080 px – tekst w kadrze – wyróżnienie  |
| 2.3.14.7  | Posty – typografia                     | 559 | 2.3.18.10 1080 × 1920 px – znak PZU                     |
| 2.3.14.8  | Posty – konstrukcja                    | 560 | 2.3.18.11 1080 × 1920 px – tekst lektora                |
| 2.3.14.9  | Posty z KV typ I i tekstem reklamowym  | 561 | 2.3.18.12 1080 × 1920 px – podpis pracownika PZU        |
| 2.3.14.10 | Post typograficzny                     | 563 | 2.3.18.13 1080 × 1920 px – podpis osoby                 |
| 2.3.14.11 | Posty z elementem graficznym           | 564 | 2.3.18.14 1080 × 1920 px – tekst przewodni              |
| 2.3.14.12 | Posty z białym polem                   | 568 | 2.3.18.15 1080 × 1920 px – tekst reklamowy              |
| 2.3.14.13 | Posty długie                           | 569 | 2.3.18.16 1080 × 1920 px – element wyróżniający         |
| 2.3.14.14 | Posty z blendą                         | 570 | 2.3.18.17 1080 × 1920 px – tekst reklamowy              |
| 2 3 15    | Twitter                                | 572 | 2.3.18.18 1080 × 1920 px – tekst w kadrze – wyróżnienie |
| 2.3.15    | Cover photo                            | 572 | 2.3.18.19 1200 × 1200 px – znak PZU                     |
| 2.0.10.1  |                                        | 572 | 2.3.18.20 1200 × 1200 px – tekst lektora                |
| 2.3.16    | TV / kino                              | 574 | 2.3.18.21 1200 × 1200 px – podpis pracownika PZU        |
| 2.3.16.1  | Format 4:3                             | 574 | 2.3.18.22 1200 × 1200 px – podpis osoby                 |
| 2.3.16.2  | Format 16:9                            | 576 | 2.3.18.23 1200 × 1200 px – tekst przewodni              |
| 2.3.17    | POS / TV plansza                       | 579 | 2.3.18.24 1200 × 1200 px – tekst reklamowy              |
| 2 3 171   | Przykłady                              | 579 | 2.3.18.25 1200 × 1200 px – element wyróżniający         |
| 23172     | Konstrukcia / typografia               | 580 | 2.3.18.26 1200 × 1200 px – tekst reklamowy              |
| 2.0.17.2  | Renor arcja, rypograna                 |     | 2.3.18.27 1200 × 1200 px – tekst w kadrze – wyróżnienie |
| 2.3.18    | Filmy w social media                   | 581 | 2.3.19 YouTube                                          |
| 2.3.18.1  | 1920 × 1080 px – znak PZU              | 581 | 2 3 191 Cover photo                                     |
| 2.3.18.2  | 1920 × 1080 px – tekst lektora         | 583 | 2.3.19.2 Cover photo – alternatywny wariant             |
| 2.3.18.3  | 1920 × 1080 px – podpis pracownika PZU | 584 | 2.3.19.3 Cover photo – konstrukcia TV                   |
| 2.3.18.4  | 1920 × 1080 px – podpis osoby          | 586 | 2.3.19.4 Miniaturka                                     |
| 2.3.18.5  | 1920 × 1080 px – tekst przewodni       | 587 |                                                         |
| 2.3.18.6  | 1920 × 1080 px – tekst reklamowy       | 588 | 2.3.20 LinkedIn                                         |
| 2.3.18.7  | 1920 × 1080 px – element wyróżniający  | 590 | 2.3.20.1 Żdjęcie w tle                                  |
|           |                                        |     |                                                         |

| 2.3.20.2 | Posty – typografia                    | 62 |
|----------|---------------------------------------|----|
| 2.3.20.3 | Posty z KV typ I i tekstem reklamowym | 62 |
| 2.3.20.4 | Posty z blendą                        | 62 |
| 2.3.20.5 | Posty z KV typ I i tekstem reklamowym | 63 |
| 2.3.20.6 | Postv z blenda                        | 63 |

# 2.3 MEDIA CYFROWE

|                                                                                                    | X                       | S                                                        | S                            |                                                          | М                                | V [px                                                    |
|----------------------------------------------------------------------------------------------------|-------------------------|----------------------------------------------------------|------------------------------|----------------------------------------------------------|----------------------------------|----------------------------------------------------------|
|                                                                                                    | 76                      | 12                                                       | 20                           | 2                                                        | 00                               | 400                                                      |
| Wysokość baneru (y)                                                                                                    | y = (76 -               | -120 px)                                                 | y = (121                     | -200 px)                                                 | y = (201                         | -400 px)                                                 |
| Wielkość znaku PZU                                                                                                    | 50                      | рх                                                       | 70                           | ) рх                                                     | 110 px                           |                                                          |
| Promień znaku (a)                                                                                                    | 25                      | рх                                                       | 35                           | ō px                                                     | 55 px                            |                                                          |
| Grubość łuku PZU (b)                                                                                                    | 31                      | рх                                                       | 44                           | έ px                                                     | 69                               | рх                                                       |
| Marginesy znaku<br>d provid<br>c d                                                                                                    | c = 13 px<br>d = 13 px  | gdy <b>D:K ≥ 4</b> , to<br>c = 13 px<br><b>d = 26 px</b> | c = 20 px<br>d = 20 px       | gdy <b>D:K ≥ 3</b> , to<br>c = 20 px<br><b>d = 30 px</b> | c = 45 px<br>d = 45 px           | gdy <b>D:K ≥ 4</b> , to<br>c = 45 px<br><b>d = 60 px</b> |
| Lewy margines (d)                                                                                                    | d = 13 px               | d = 26 px                                                | d = 20 px                    | d = 30 px                                                | d = 45 px                        | d = 60 px                                                |
| Tekst reklamowy                                                                                                    | podstawowy              | powiększony                                              | podstawowy                   | powiększony                                              | podstawowy                       | powiększony                                              |
| (stopień pisma/interlinia)<br>Source Sans Pro Regular/Bold                                                                                                    | 16/21 pt                | 20/24 pt                                                 | 23/27,6 pt                   | 30/36 pt                                                 | 40/48 pt                         | 50/56 pt                                                 |
| Przyciski<br>(stopień pisma/interlinia)<br>Source Sans Pro Regular/Bold<br>Zaokrąglenie narożników 3 px<br>(kolor tła)<br>niebieski (RGB 0 80 158)<br>lub czerwony (RGB 255 0 0) | 12 px<br>20 px<br>10 px | 15 pt                                                    | 20 px<br>30 px SPR/<br>15 px | <b>AWDŹ</b> 21 pt<br>15 px                               | 25 px<br>45 px<br>22 px<br>22 px | 30 pt<br>22 px                                           |

Tabela 2.3.1

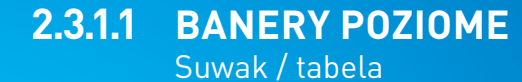

Tabela 2.3.1 zawiera zbiór informacji potrzebnychdo konstrukcji banerów internetowych o dowolnychformatach. Określa wielkość znaku, stopieńi krój pisma, wielkość marginesów. Tabela ma nacelu usprawnienie pracy nad konstrukcją layoutu.

Zasady konstrukcji zostały opisane na kolejnych stronach.

## $\wedge$

W materiałach z dużą ilością tekstu, gdy nie jest możliwe zmieszczenie całej treści, dopuszczalne jest zastosowanie wielkości pisma z mniejszego przedziału suwaka.

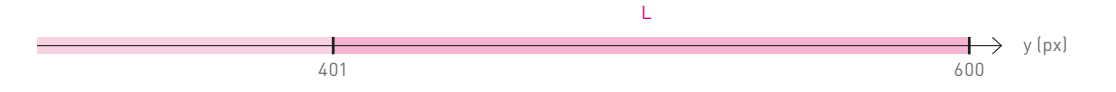

| Wysokość baneru (y)                                                                                                    | y = (401-600 px)        |               |  |
|----------------------------------------------------------------------------------------------------|-------------------------|---------------|--|
| Wielkość znaku PZU                                                                                                    |                         | 120 px        |  |
| Promień znaku (a)                                                                                                    |                         | 60 px         |  |
| Grubość łuku PZU (b)                                                                                                    |                         | 75 px         |  |
| Marginesy znaku<br>d c d<br>c d c                                                                                                    | c = 50 px<br>d = 50 px  |               |  |
| Lewy margines (d)                                                                                                    | d = 50 px               |               |  |
| <b>Tekst reklamowy</b><br>(stopień pisma/interlinia)                                                                                                    | podstawowy              | powiększony   |  |
| DIN Pro PL Regular/Bold                                                                                                    | 50/56 pt                | 60/66 pt      |  |
| Przyciski<br>(stopień pisma/interlinia)<br>Source Sans Pro Regular/Bold<br>Zaokrąglenie narożników 3 px<br>(kolor tła)<br>niebieski (RGB 0 80 158)<br>lub czerwony (RGB 255 0 0) | 35 px<br>50 px<br>25 px | AWDŹ<br>25 px |  |

Tabela 2.3.1

2.3.1.1 BANERY POZIOME Suwak / tabela

Tabela 2.3.1 zawiera zbiór informacji potrzebnychdo konstrukcji banerów internetowych o dowolnychformatach. Określa wielkość znaku, stopieńi krój pisma, wielkość marginesów. Tabela ma nacelu usprawnienie pracy nad konstrukcją layoutu.

Zasady konstrukcji zostały opisane na kolejnych stronach.

# $\wedge$

W materiałach z dużą ilością tekstu, gdy nie jest możliwe zmieszczenie całej treści, dopuszczalne jest zastosowanie wielkości pisma z mniejszego przedziału suwaka.

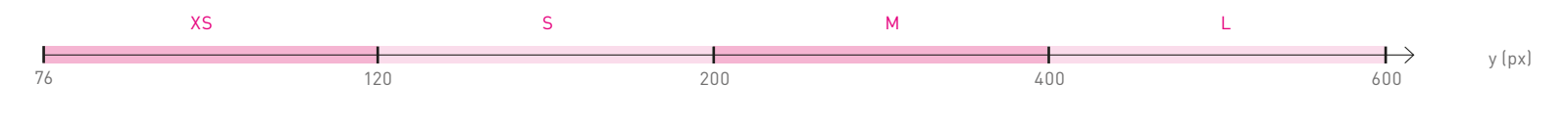

Rys.1 Suwak

(1) Wyznaczanie przedziału

|  | t. |
|--|----|
|  |    |
|  |    |
|  |    |
|  |    |
|  |    |
|  |    |
|  | у  |
|  |    |
|  |    |
|  |    |
|  |    |
|  |    |
|  |    |
|  | ¥. |

| przedział | y – wysokość baneru |
|-----------|---------------------|
| XS        | y = (76-120 px)     |
| S         | y = (121-200 px)    |
| М         | y = (201-400 px)    |
| L         | y = (401-600 px)    |

## 2.3.1.2 BANERY POZIOME

Konstrukcja layoutu <sup>Krok 1</sup>

#### Wyznaczanie przedziału

Konstrukcję layoutu rozpoczynamy od wyznaczania przedziału, do jakiego należy dany format. W tym celu korzystamy z suwaka i **tabeli 2.3.1**, za pomocą których wyznaczamy wielkość znaku PZU, marginesów **c** i **d** oraz jednostki **a**. Suwak (rys. 1) jest narzędziem usprawniającym pracę nad tworzeniem nowych layoutów. Przyporządkowuje każdy format, nawet najbardziej niestandardowy, do konkretnego przedziału (XS, S, M, L). Tym samym przypisuje mu konkretne wartości (opisane w tabeli 2.3.1): wielkość znaku, marginesów, stopnie pisma.

#### Pozycjonowanie znaku PZU

**Rys. 1, 2** pokazują sposoby pozycjonowania znaku PZU na banerach poziomych, zależnie od proporcji wielkości znaku do wysokości formatu.

**Rys. 1** Jeśli wysokość baneru **y** jest mniejsza lub równa dwóm wielkościom znaku PZU **4a** – należy wycentrować znak w stosunku do wysokości formatu.

**Rys. 2** Jeśli wysokość baneru **y** jest większa niż dwie wielkości znaku PZU **4a** – pozycjonujemy znak w prawym górnym rogu, uwzględniając marginesy znaku (opisane w **tabeli 2.3.1**).

# 2.3.1.2 BANERY POZIOME

Konstrukcja layoutu <sup>Krok 2</sup>

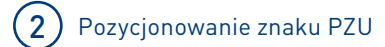

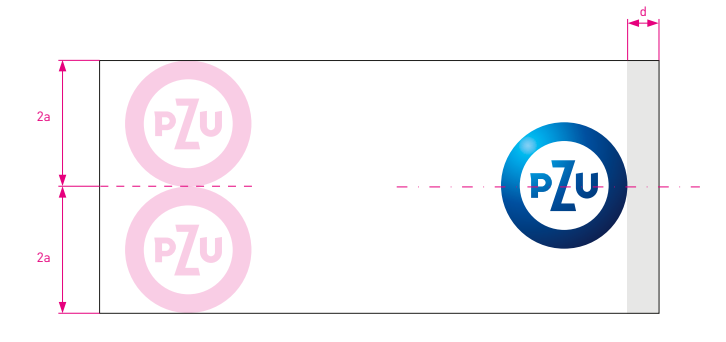

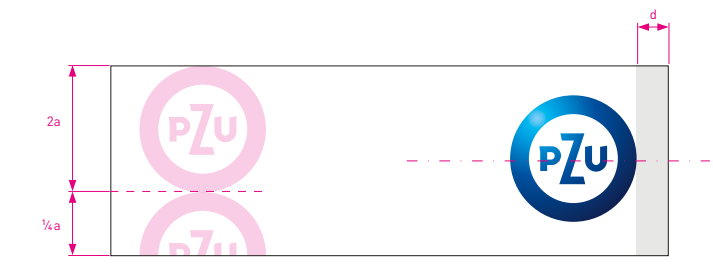

**Rys. 1** Dla **y ≤ 4a** – centrowanie znaku w pionie

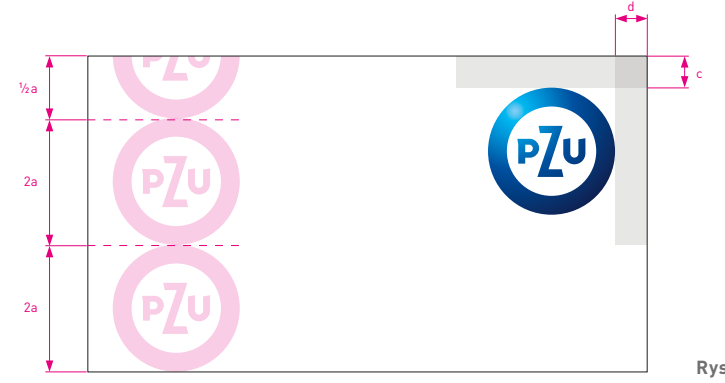

Rys. 2 Dla y > 4a – znak w prawym górnym rogu

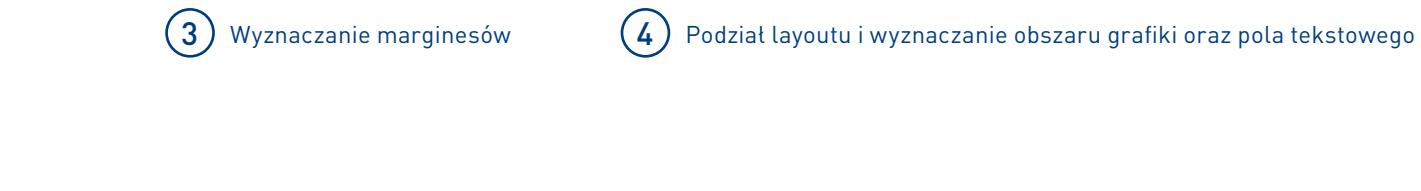

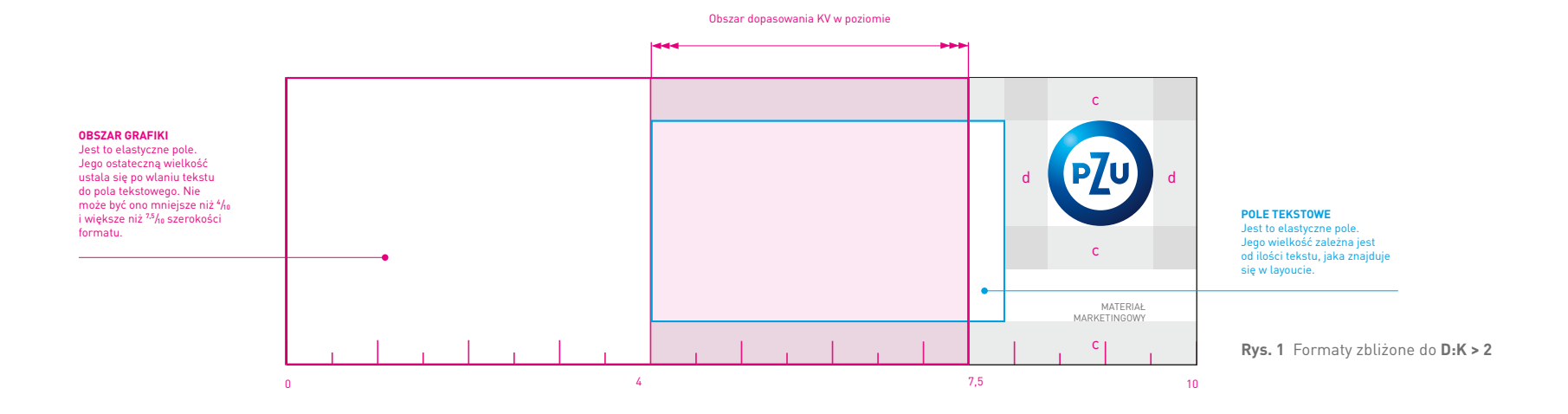

## 2.3.1.2 BANERY POZIOME

Konstrukcja layoutu D:K > 2 <sub>Krok 3, 4</sub>

#### Wyznaczanie marginesów

Mając ustaloną wielkość znaku PZU, wyznaczamy marginesy według schematu pokazanego na **rys. 1**. Marginesy określają pozycję znaku PZU.

#### Podział layoutu i wyznaczanie obszaru grafiki oraz pola tekstowego

Obszar od lewej do prawej krawędzi formatu dzielimy na 10 równych części. Za ich pomocą określamy obszar dopasowania pozwalający na przesunięcie KV w poziomie. Wielkość obszaru zależy od proporcji boków i została przedstawiona na **rys. 1**.

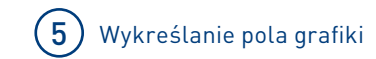

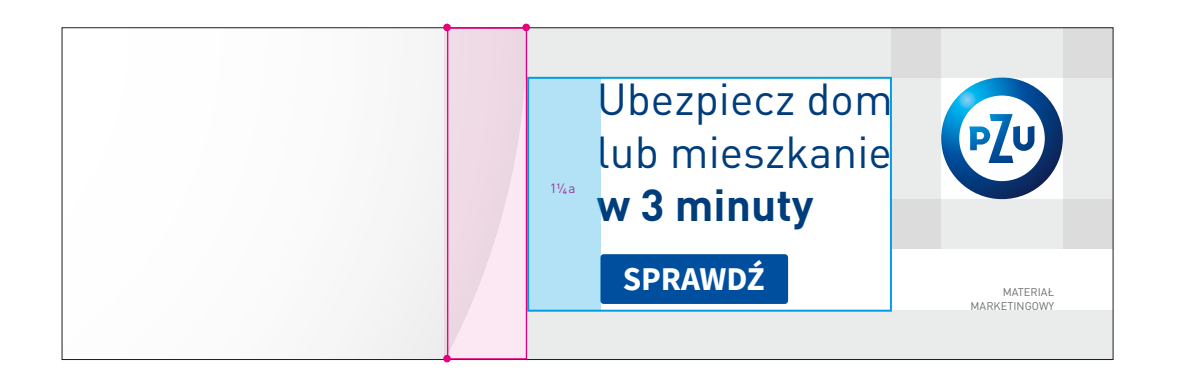

## 2.3.1.2 BANERY POZIOME

Konstrukcja layoutu **D:K > 2** <sub>Krok 5</sub>

#### Wykreślanie pola grafiki

O pozycji KV decydują ilość wlanego tekstu i obszar dopasowania KV w poziomie. Po wyznaczeniu obszaru grafiki należy wykreślić pole grafiki, korzystając ze wzoru oraz modułu (zasady opisane w **rozdziale 1.4.4.1**).

### 0

2.1.2.1 KV typ I 2.1.2.5 Materiał marketingowy 2.3.1.1 Suwak / tabela 2.3.3 Przyciski

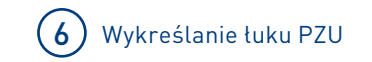

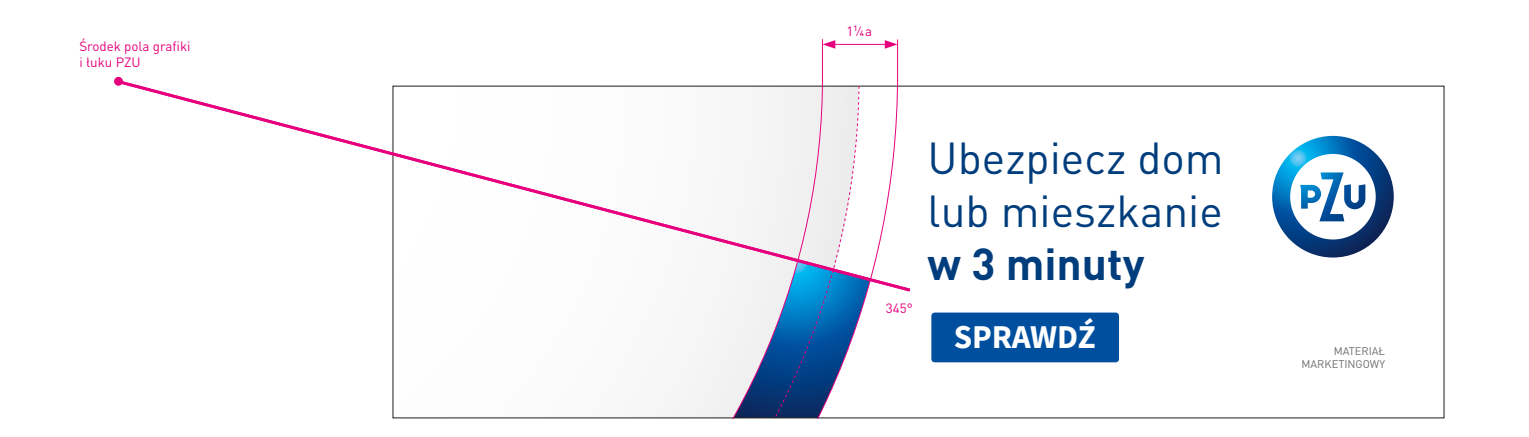

## 2.3.1.2 BANERY POZIOME

Konstrukcja layoutu **D:K > 2** <sub>Krok 6</sub>

#### Wykreślanie łuku PZU

Bazując na zasadach opisanych w **rozdziale 1.4.1.1**, wykreślamy łuk PZU, którego grubość wynosi **1%a**, zaś jego kąt to 345°. 2.1.2 Konstrukcja layoutu

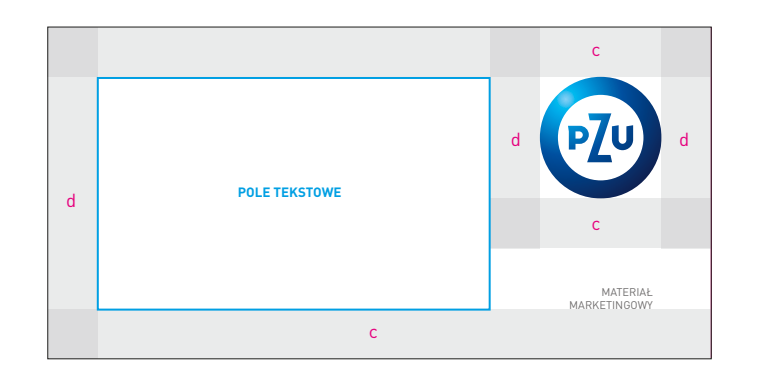

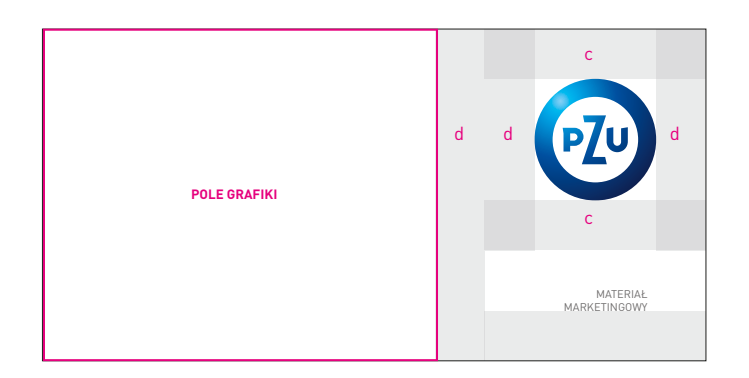

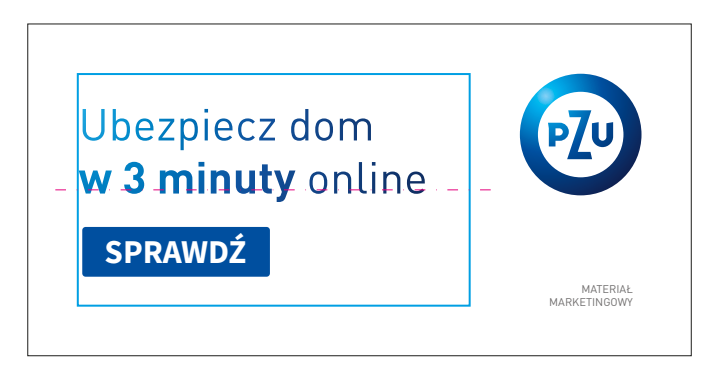

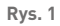

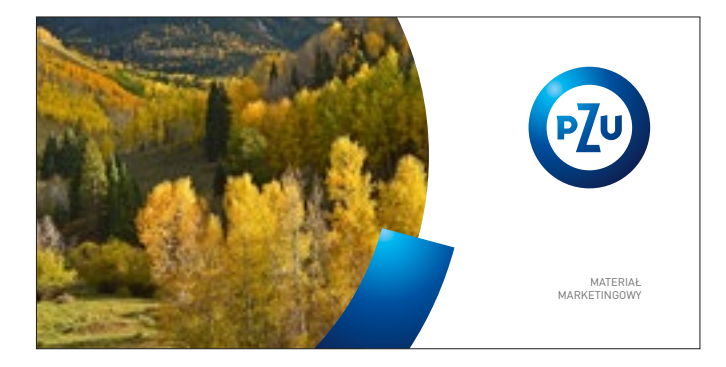

Rys. 2

# 2.3.1.2 BANERY POZIOME

Konstrukcja layoutu **D:K ≤ 2** 

#### Konstrukcja layoutu dla D:K ≤ 2:1

W formatach, gdzie stosunek boków wynosi D:K ≤ 2, dopuszczalne jest używanie tekstu reklamowego wraz z przyciskiem oraz samego KV.

#### Layout z tekstem

W przypadku zastosowania tekstu reklamowego, pole tekstowe pozycjonujemy zgodnie z marginesami przedstawionymi na **rys. 1**. Tekst wraz z przyciskiem środkujemy względem osi poziomej pola tekstowego.

#### Layout z KV

W przypadku zastosowania samego KV, pole grafiki pozycjonujemy zgodnie z marginesami przedstawionymi na **rys. 2**. To rozwiązanie może być stosowane jako jedna z odsłon na banerze animowanym.

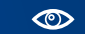

2.1.2 Konstrukcja layoutu 2.3.1.1 Suwak / tabela 2.3.3 Przyciski

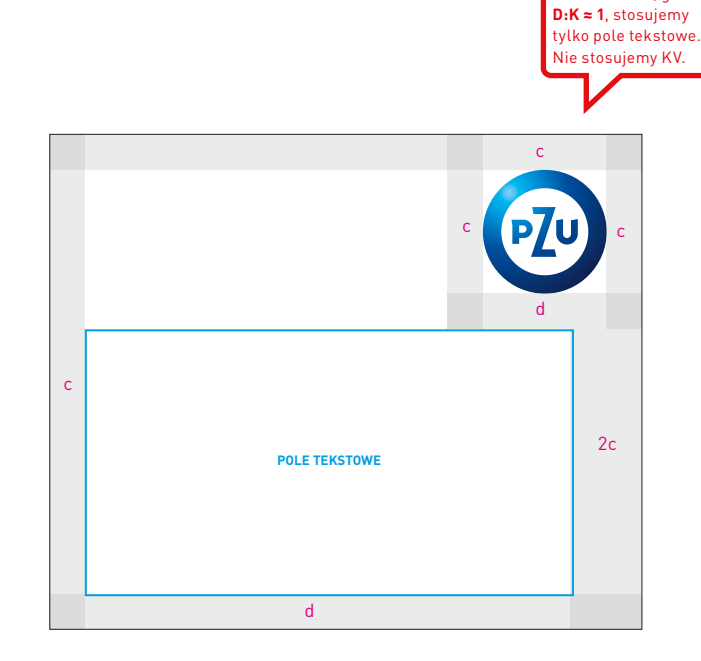

Rys.1

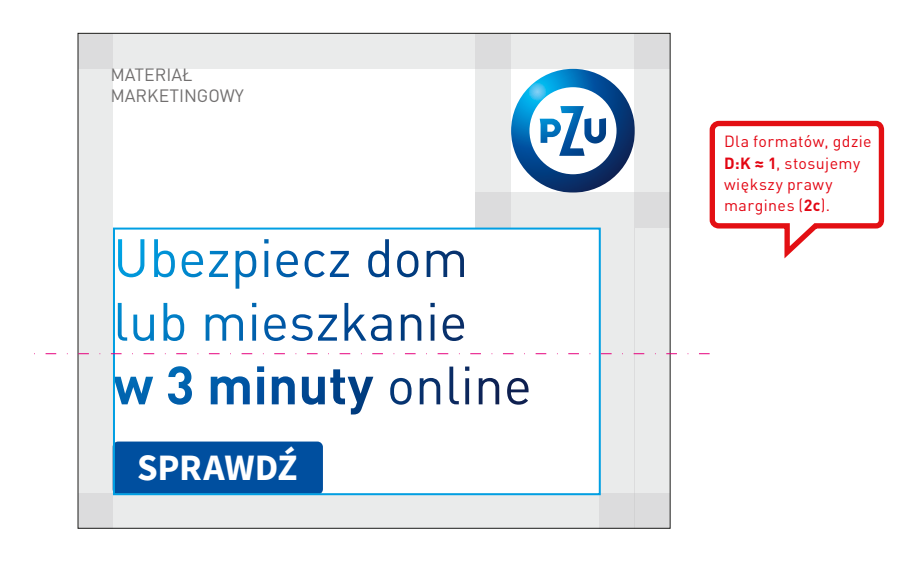

Rys.2

# 2.3.1.2 BANERY POZIOME

Konstrukcja layoutu **D:K ≈ 1** 

#### Konstrukcja layoutu dla D:K ≈ 1

**Rys. 1** przedstawia konstrukcję dla kwadratu i formatów zbliżonych do kwadratu. Pole tekstowe rozciąga się między lewym marginesem **c** a prawym marginesem layoutu **2c**. W pole wstawiamy tekst reklamowy z przyciskiem. Są to jedyne dopuszczalne rozwiązania dla formatów o takich proporcjach.

Dla formatów, gdzie

#### Pozycjonowanie tekstu

Tekst należy wyrównać do lewej krawędzi pola tekstowego. Tekst wraz z przyciskiem środkujemy względem osi poziomej pola tekstowego. Tekst reklamowy może mieć maksymalnie trzy linie tekstu.

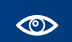

2.3.1.1 Suwak / tabela 2.3.3 Przyciski Dodawanie informacji prawnej (opcjonalnie) Informację prawną pozycjonujemy od dolnej krawędzi formatu, stosując opisane marginesy (**rys. 1-3**). Format zostaje pomniejszony o obszar zajęty przez informację prawną wraz z marginesami.

Konstrukcja pozostałych elementów layoutu nie ulega zmianie i podlega podstawowym zasadom konstrukcji banerów internetowych.

Wykreślając pole grafiki, należy sprawdzić, czy proporcje formatu pomniejszonego o informację prawną nie zmieniły się, powodując zmianę modułu.

Jeśli na banerze nie występuje KV, nie stosujemy dodatkowego marginesu oddzielającego (**rys. 2**).

**Rys. 3** W przypadku gdy na banerze brak jest miejsca na informację prawną, stosujemy dopisek "Informacja prawna", który odsyła użytkownika do odpowiedniej strony. Inną opcją jest umieszczenie dopisku jako jednej z odston animacji baneru.

#### (1) Informacja prawna

krój pisma – Source Sans Pro Regular wielkość/interlinia – 10,5/12,5 pt kolor – ciemny szary

## 2.3.1.2 BANERY POZIOME

Konstrukcja layoutu Informacja prawna

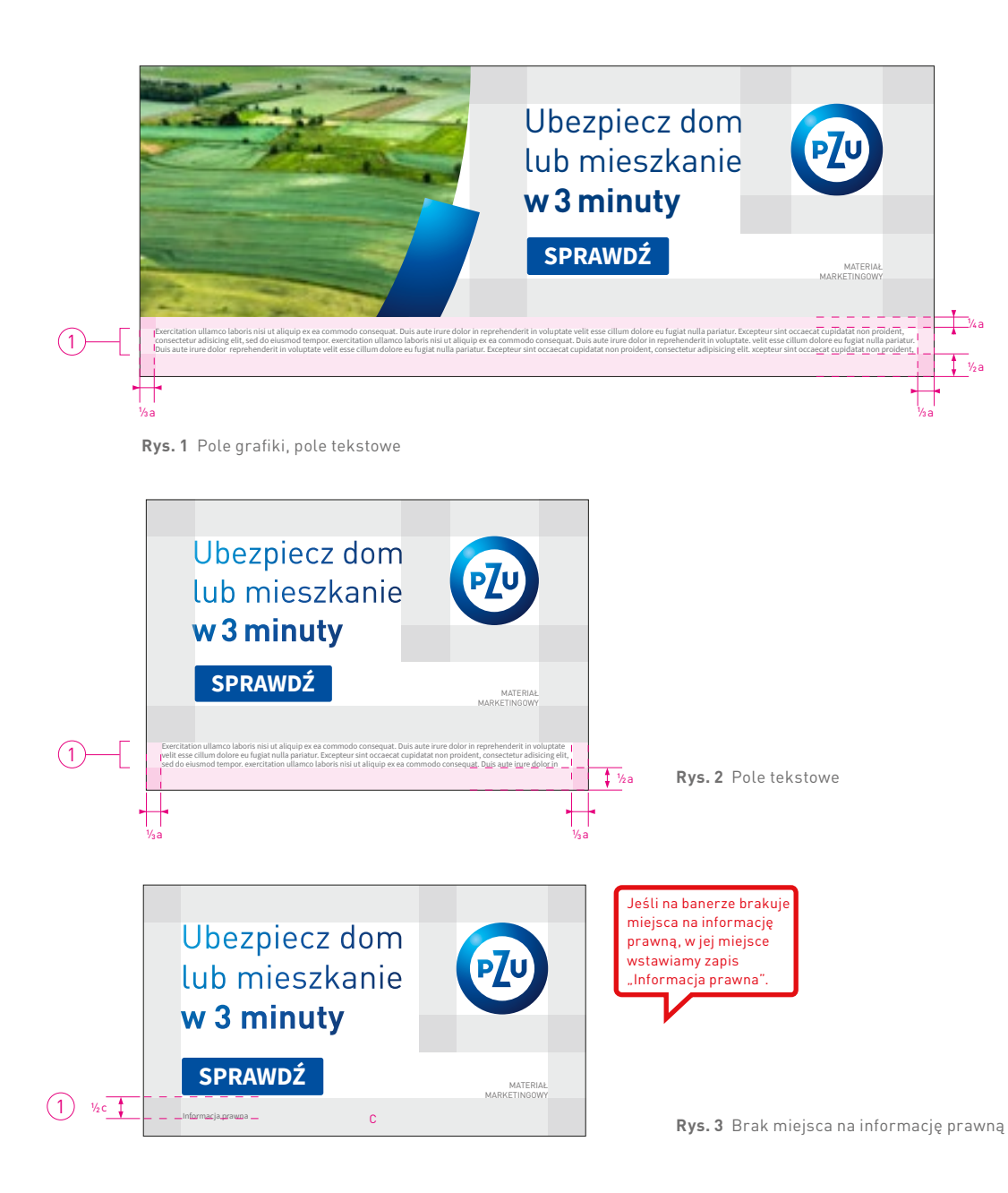

#### KV z hasłem reklamowym

Na banerach możemy umieszczać KV z hasłem reklamowym. Pozycjonowanie KV w layoucie jest zgodne z zasadami konstrukcji layoutu baneru internetowego. Jest on umieszczany z pominięciem tuku PZU. W przypadku zastosowania KV z hasłem reklamowym, na layoucie nie stosujemy tekstu reklamowego.

Pole grafiki wypełnione jest **gradientem PZU**, który stanowi tło dla białego hasła reklamowego. Zaleca się stosowanie od jednej do dwóch linijek hasła reklamowego, w wyjątkowych sytuacjach – trzy. Wielkość hasła opisana jest w **tabeli 2.3.1**. Tekst razem z przyciskiem zawsze środkujemy w pionie i poziomie względem osi poziomej i pionowej wyznaczonego pola tekstowego (**rys. 1, 2**). Górny i dolny margines layoutu został opisany w **tabeli 2.3.1**.

## $\wedge$

Dla banerów określone zostały przedziały wielkości tekstu reklamowego. Stosowanie ich jest zależne od ilości zamieszczanego tekstu – maksymalnie trzy linie tekstu.

Im mniej tekstu, tym większy stopień pisma.

## 2.3.1.2 BANERY POZIOME

Konstrukcja layoutu **D:K > 2** 

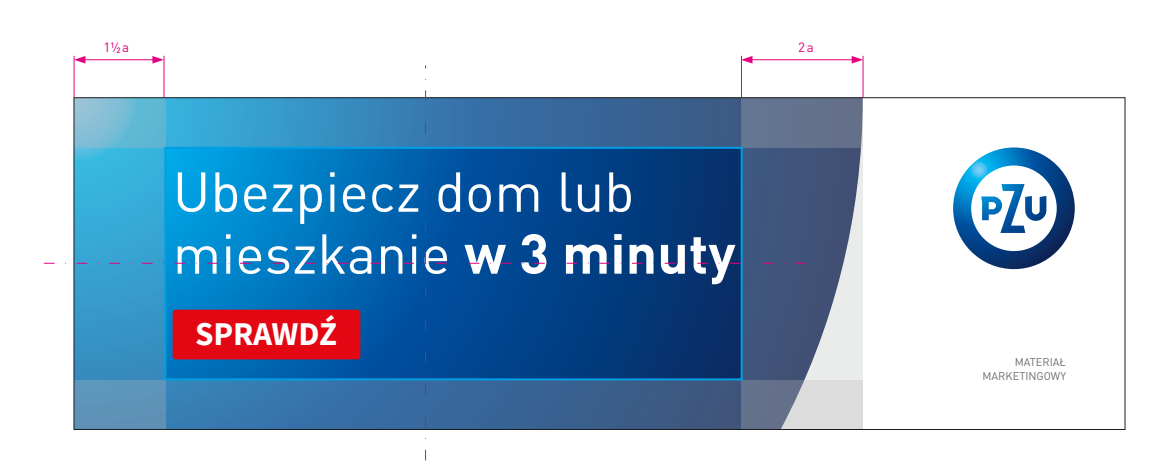

#### Rys. 1 Formaty D:K > 2, KV z hasłem reklamowym

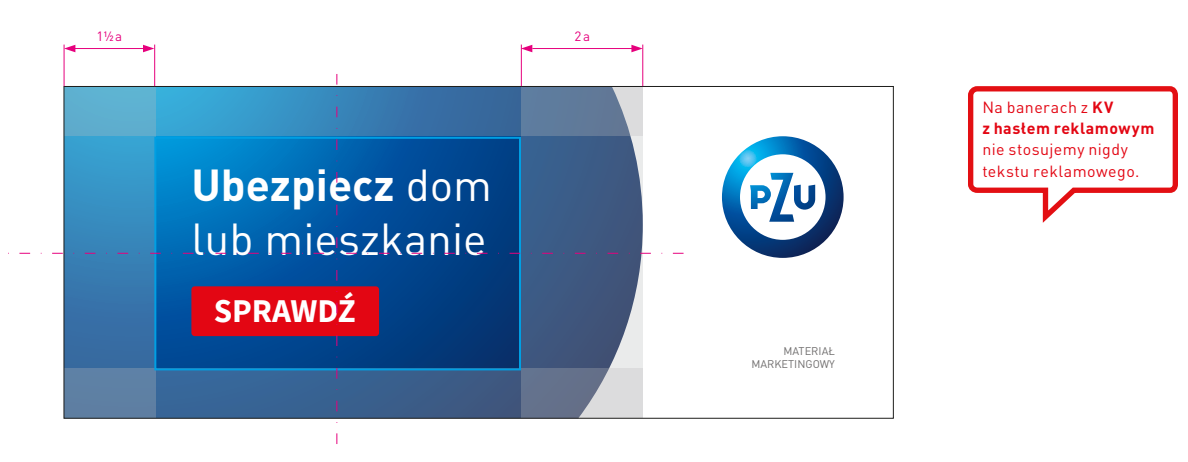

Rys. 2 Formaty D:K > 2, KV z hasłem reklamowym

#### KV typ I ze zdjęciem szparowanym

Na banerach możemy umieszczać KV typ I ze zdjęciem szparowanym. Pozycjonowanie KV w layoucie jest zgodne z zasadami konstrukcji layoutu banerów internetowych.

Pole grafiki wypełnione jest **gradientem pola grafiki**, który stanowi tło dla zdjęcia. Zaleca się stosowanie odpowiednio dobranego zdjęcia, którego proporcje są dopasowane do formatu (**rys. 1, 2**). Szparowane zdjęcie może być umieszczane na spad. Jednocześnie należy uważać na relacje między zdjęciem a łukiem PZU.

Marginesy są takie same jak w przypadku podstawowych marginesów **c** na banerze. Prawy margines **b** pola grafiki jest równy grubości łuku PZU.

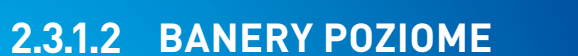

Konstrukcja layoutu **D:K > 2** 

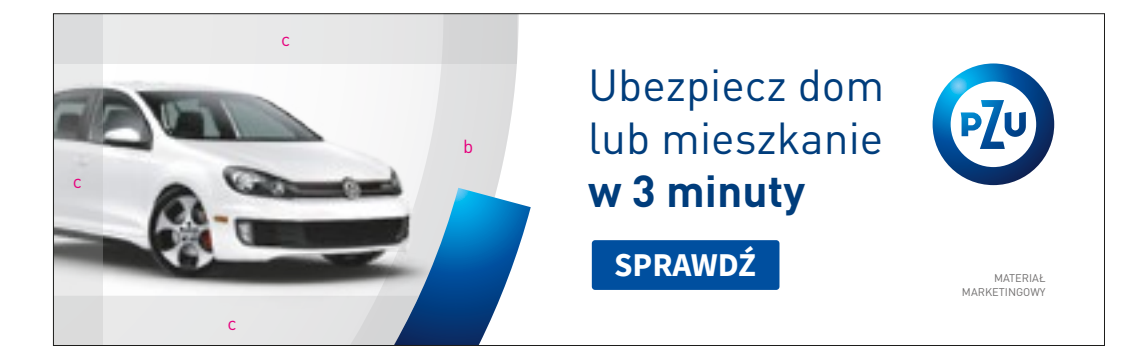

Rys. 1 Formaty D:K > 2, KV typ I ze zdjęciem szparowanym i tekstem reklamowym

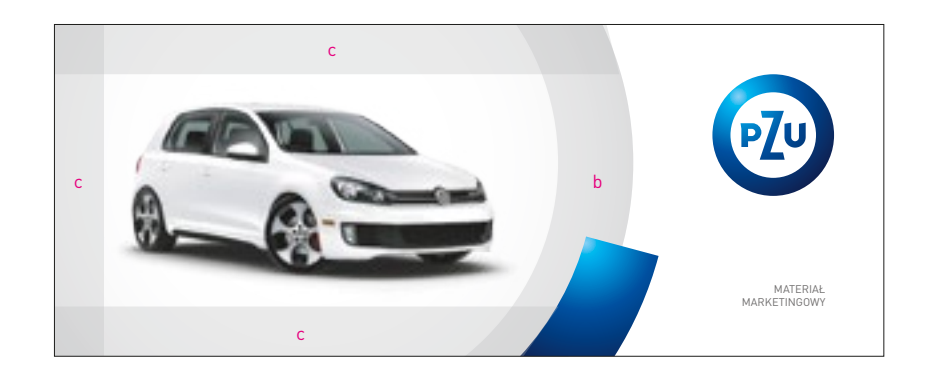

Rys. 2 Formaty D:K > 2, KV typ I ze zdjęciem szparowanym

Przykładowe formaty baneru internetowego z przedziału **XS**, gdzie zastosowano dwa sposoby pozycjonowania znaku PZU w zależności od formatu. Należy zwrócić uwagę na opisane marginesy.

**Rys. 1** przedstawia środkowanie znaku w stosunku do wysokości formatu.

**Rys. 2** przedstawia pozycjonowanie znaku w prawym górnym rogu.

**Rys. 3** przedstawia format baneru, w którym stosunek boków wynosi **D:K ≥ 4**. W tym przypadku stosujemy większe boczne marginesy znaku **d** oraz większy lewy margines **d**.

© 2.3.1.2 Konstrukcja layoutu

 $\wedge$ 

We wszystkich banerach z przedziału XS stosujemy znak w kolorze granat PZU.

## 2.3.1.3 BANERY POZIOME Marginesy

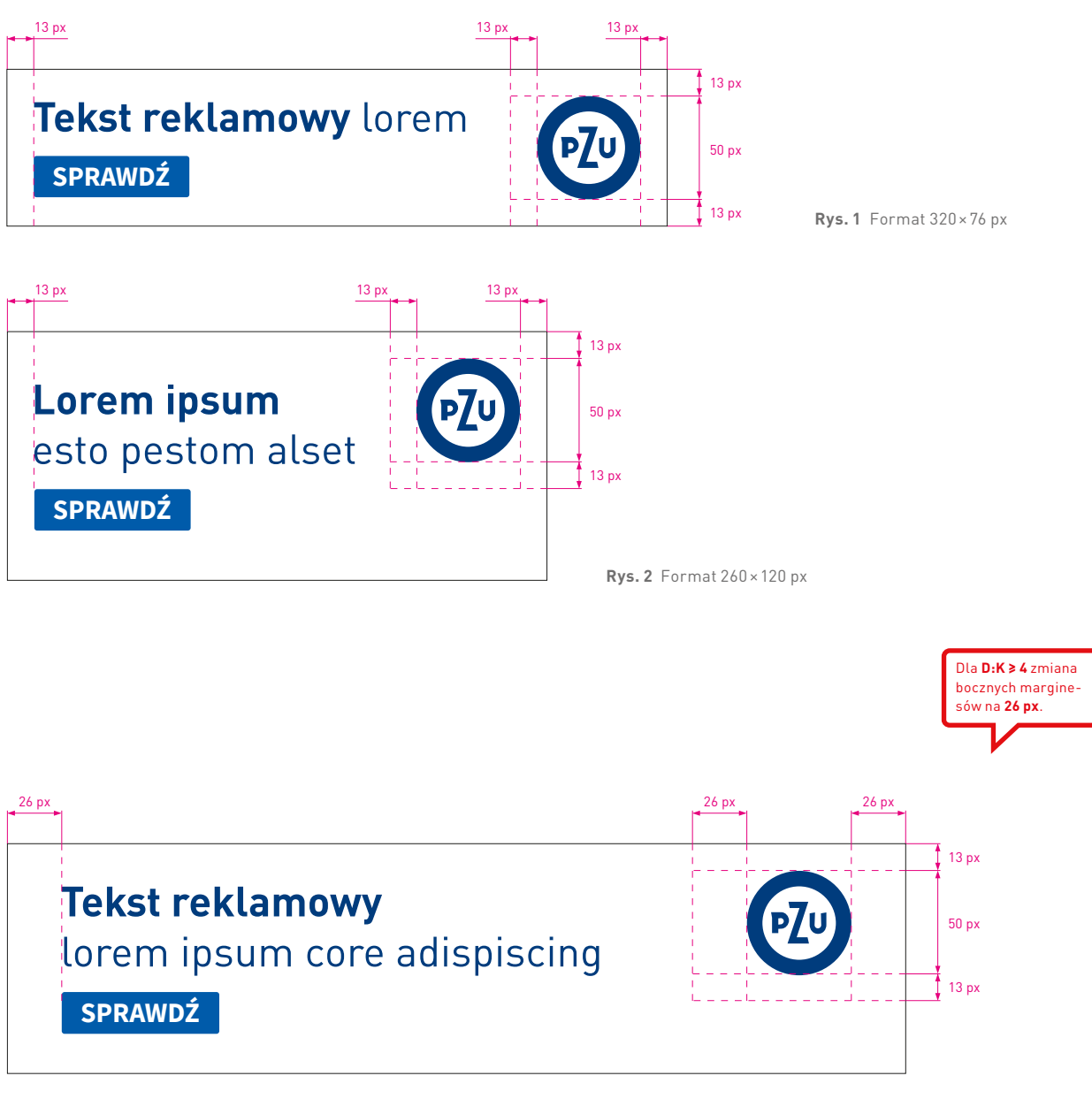

**Rys. 3** Format 430×110 px

Rys. 1-4 pokazują przykładowy format baneru internetowego, w którym zastosowano maksymalnej wielkości KV typ I.

W KV typ I można stosować zdjęcie pełne, szparowane, kolaże, hasło reklamowe.

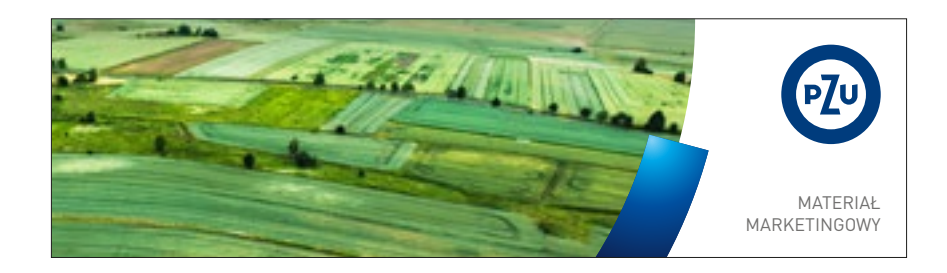

**Rys. 1** Format 430×120 px

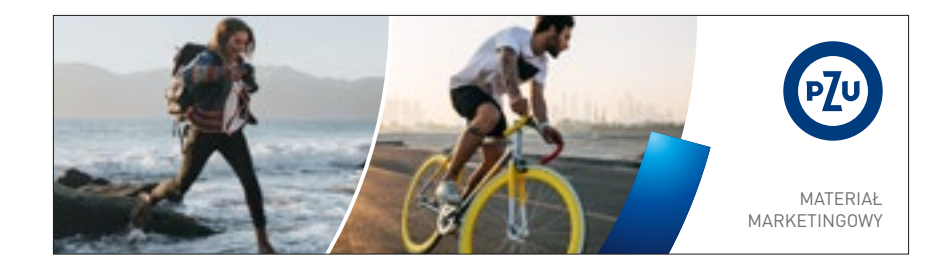

**Rys. 2** Format 430×120 px

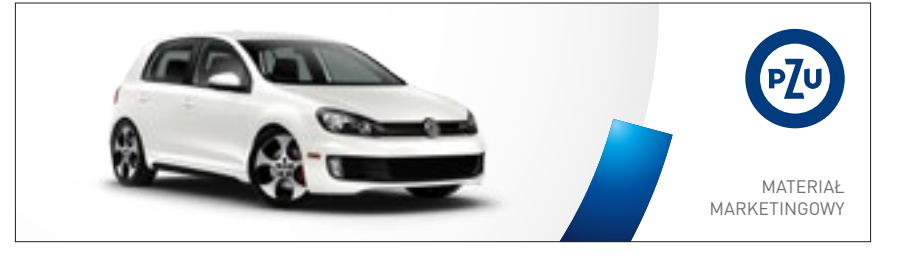

Uszkodzony samochód?

SPRAWDŹ

Do 20% zniżki na nowe AC!

**Rys. 3** Format 430×120 px

Na banerach z **KV** 

z hasłem reklamowym nie stosujemy nigdy tekstu reklamowego.

**Rys. 4** Format 430×120 px

MATERIAŁ MARKETINGOWY

2.3.1.4 BANERY POZIOME Key visual

**Rys. 1-3** pokazują przykładowy format baneru internetowego, w którym zastosowano KV typ I oraz tekst reklamowy.

W KV typ I można stosować zdjęcie pełne, szparowane, kolaże.

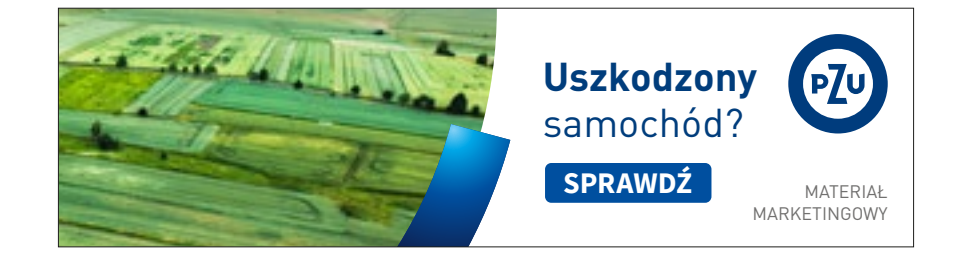

**Rys. 1** Format 430×120 px

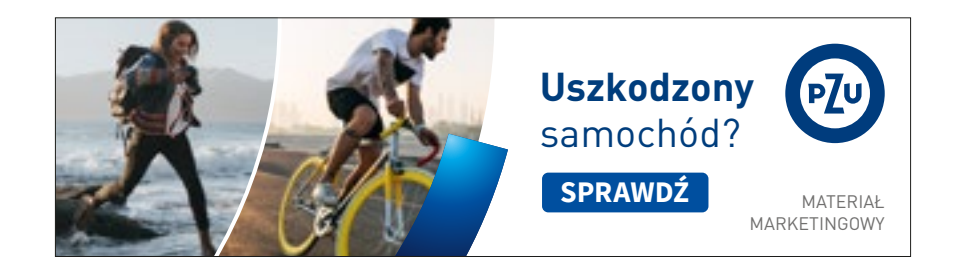

**Rys. 2** Format 430×120 px

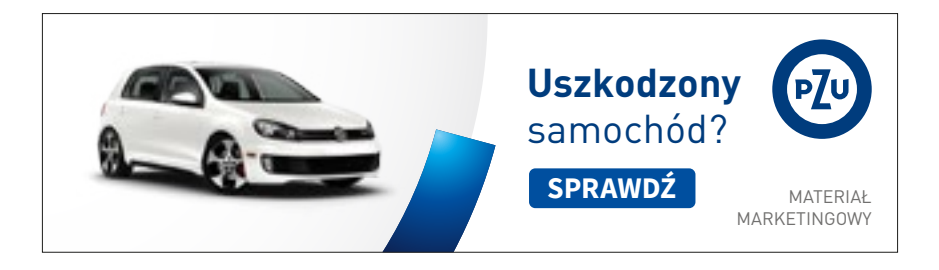

**Rys. 3** Format 430×120 px

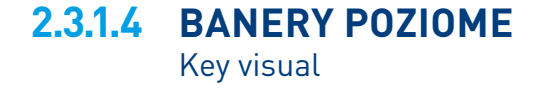

Znając format baneru internetowego i przedział, w którym się znajduje, należy sprawdzić stopnie pisma dla poszczególnych treści umieszczonych w layoucie – są one rozpisane na następnych stronach oraz zebrane w **tabeli 2.3.1**.

#### 1 Tekst reklamowy

krój pisma – DIN Pro PL Regular/Bold wielkość/interlinia – 16/21 pt wielkość/interlinia (powiększona) – 20/24 pt kolor – granat PZU

#### 2 Przycisk

krój pisma – Source Sans Pro Bold WERSALIKI wielkość – 15 pt kolor – biały kolor tła – niebieski lub czerwony

# $\wedge$

Dla banerów z przedziału **XS** określone są dwie wielkości pisma. Stosowanie ich jest zależne od formatu baneru oraz ilości tekstu.

Przycisk pozycjonujemy, uwzględniając margines, który jest określony w **tabeli 2.3.1** w przedziale XS.

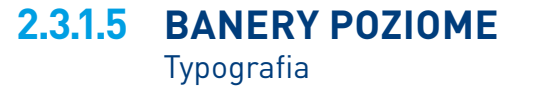

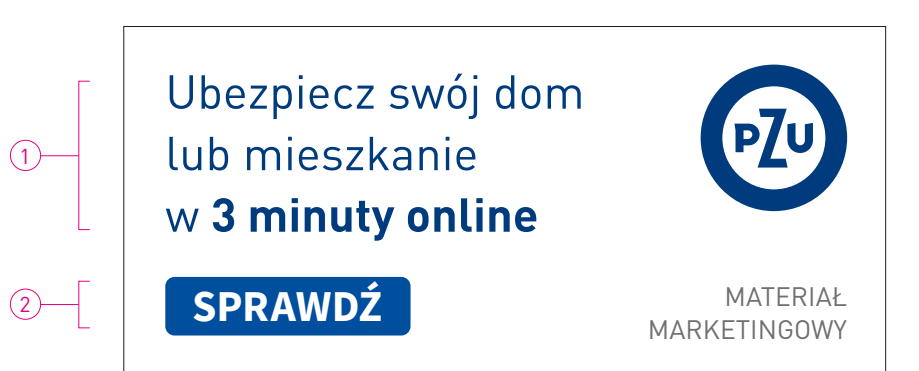

Rys. 1 Tekst reklamowy – stopień pisma podstawowy, format 260 × 120 px

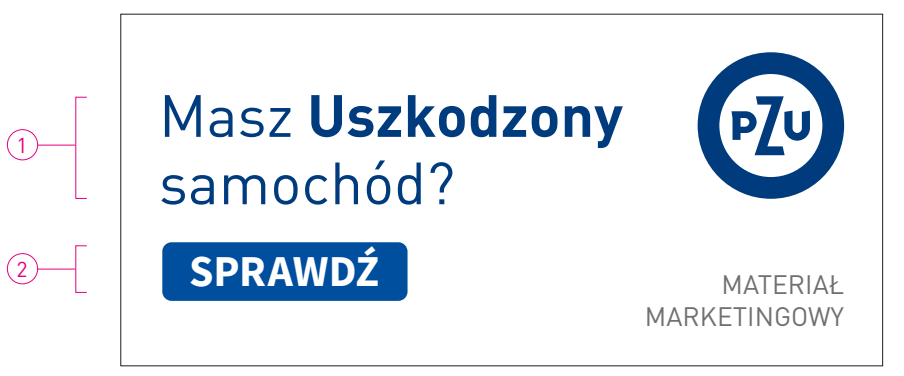

Rys. 2 Tekst reklamowy – stopień pisma powiększony, format 260 × 120 px

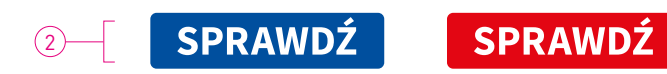

Rys.3 Przycisk

Przykładowe formaty baneru internetowego z przedziału **S**, gdzie zastosowano dwa sposoby pozycjonowania znaku PZU w zależności od formatu baneru. Należy zwrócić uwagę na opisane marginesy.

**Rys. 1, 3** przedstawiają pozycjonowanie znaku w prawym górnym rogu.

**Rys. 2** przedstawia środkowanie znaku w stosunku do wysokości formatu.

**Rys. 3** przedstawia format baneru, w którym stosunek boków wynosi **D:K ≥ 3**. W tym przypadku stosujemy większe boczne marginesy znaku **d**.

© 2.3.1.2 Konstrukcja layoutu

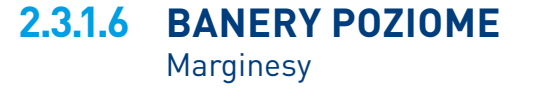

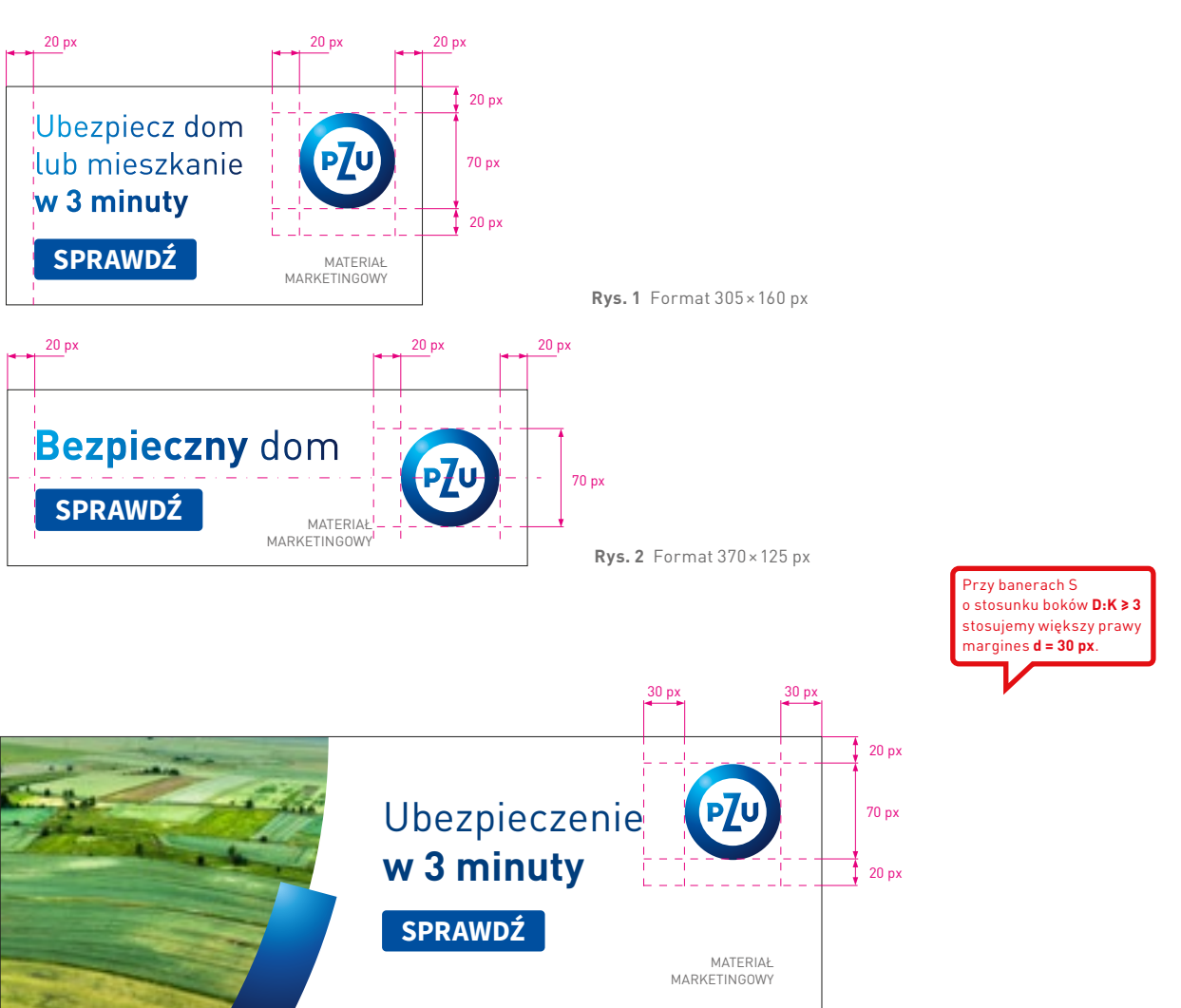

**Rys. 3** Format 540×180 px

Rys. 1-4 pokazują przykładowy format baneru internetowego, w którym zastosowano maksymalnej wielkości KV typ I.

W KV typ I można stosować zdjęcie pełne, szparowane, kolaże, hasło reklamowe.

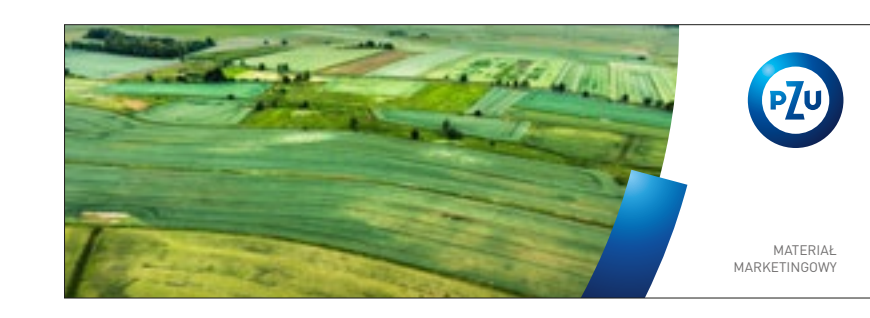

Rys.1 Format 600×200 px

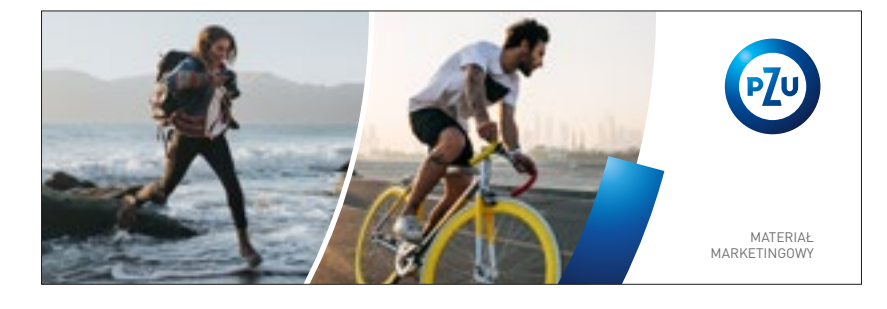

**Rys. 2** Format 600×200 px

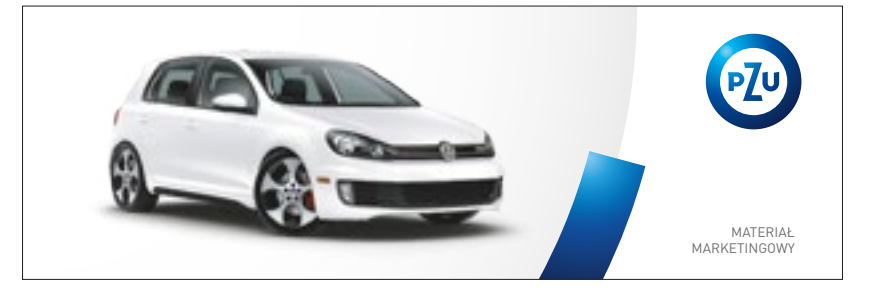

Ubezpieczenie mieszkania i domu **w 3 minuty** online SPRAWDŹ

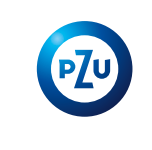

MATERIAŁ MARKETINGOWY

**Rys. 3** Format 600×200 px

Na banerach z KV z hasłem reklamowym nie stosujemy nigdy tekstu reklamowego.

Rys. 4 Format 600×200 px

2.3.1.7 BANERY POZIOME Key visual

S

Rys. 1-3 pokazują przykładowy format baneru internetowego, w którym zastosowano KV typ I oraz tekst reklamowy.

W KV typ I można stosować zdjęcie pełne, szparowane, kolaże.

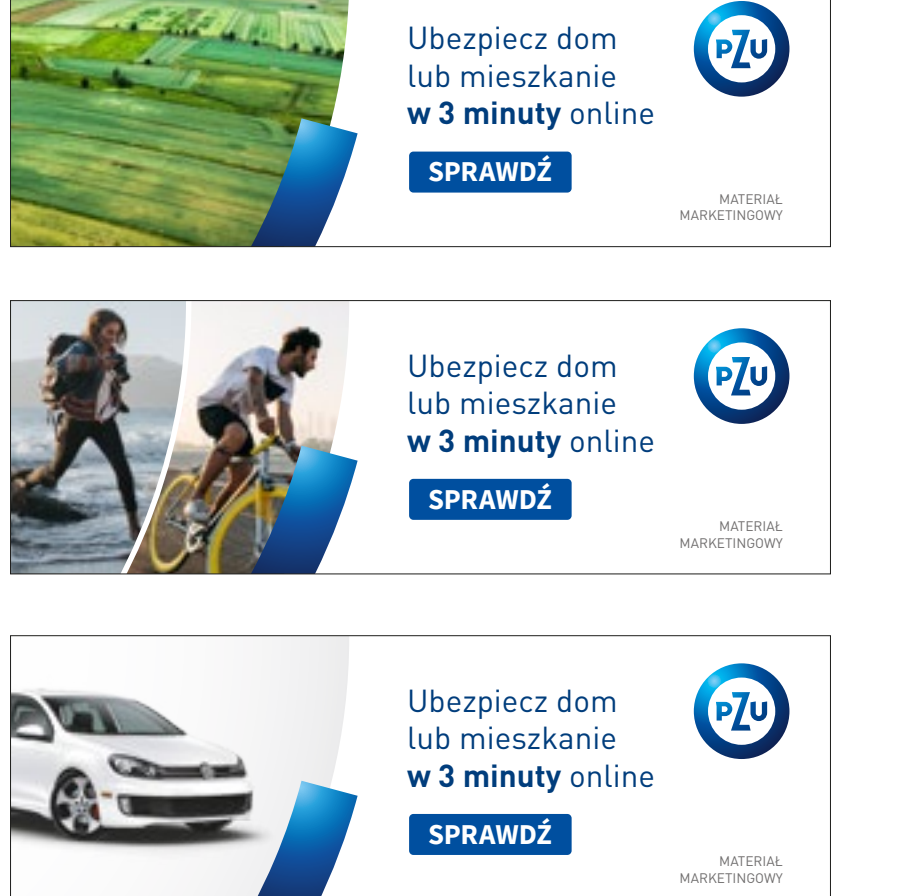

**Rys.1** Format 600×200 px

**Rys. 2** Format 600×200 px

2.3.1.7 **BANERY POZIOME** Key visual

**Rys.3** Format 600×200 px

Znając format baneru internetowego i przedział, w którym się znajduje, należy sprawdzić stopnie pisma dla poszczególnych treści umieszczonych w layoucie – są one rozpisane na następnych stronach oraz zebrane w **tabeli 2.3.1**.

#### 1 Tekst reklamowy

krój pisma – DIN Pro PL Regular/Bold wielkość/interlinia – 23/27,6 pt wielkość/interlinia (powiększona) – 30/36 pt kolor – gradient tekstu

#### 2 Przycisk

krój pisma – Source Sans Pro Bold WERSALIKI wielkość – 21 pt kolor – biały kolor tła – niebieski lub czerwony

# $\wedge$

Dla banerów z przedziału **S** określone są dwie wielkości pisma. Stosowanie ich jest zależne od formatu baneru oraz ilości tekstu.

Przycisk pozycjonujemy, uwzględniając margines, który jest określony w **tabeli 2.3.1** w przedziałe S.

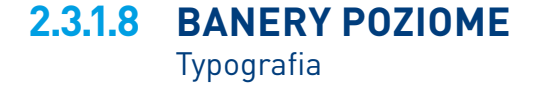

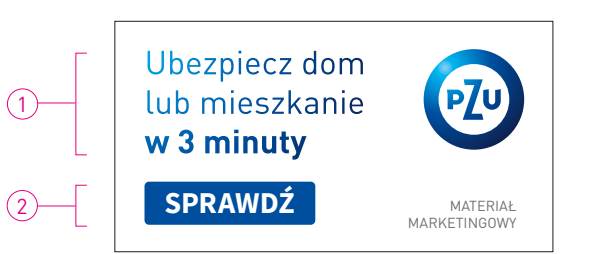

Rys. 1 Tekst reklamowy – stopień pisma podstawowy, format 305×160 px

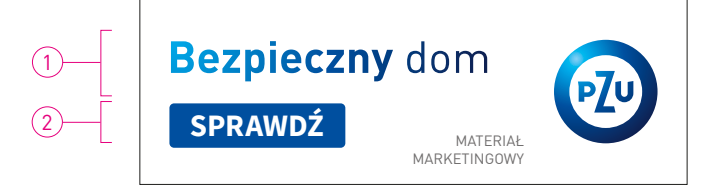

Rys. 2 Tekst reklamowy – stopień pisma powiększony, format 260 × 120 px

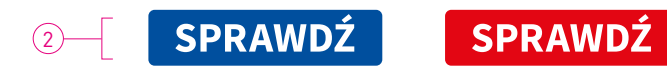

Rys.3 Przycisk

Przykładowe formaty baneru internetowego z przedziału **M**, gdzie zastosowano dwa sposoby pozycjonowania znaku PZU w zależności od formatu baneru. Należy zwrócić uwagę na opisane marginesy.

**Rys. 1** przedstawia środkowanie znaku w stosunku do wysokości formatu.

**Rys. 2, 3** przedstawiają pozycjonowanie znaku w prawym górnym rogu.

**Rys. 3** przedstawia format baneru, w którym stosunek boków wynosi **D:K ≥ 3**. W tym przypadku stosujemy większe boczne marginesy znaku **d**.

© 2.3.1.2 Konstrukcja layoutu

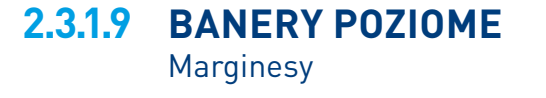

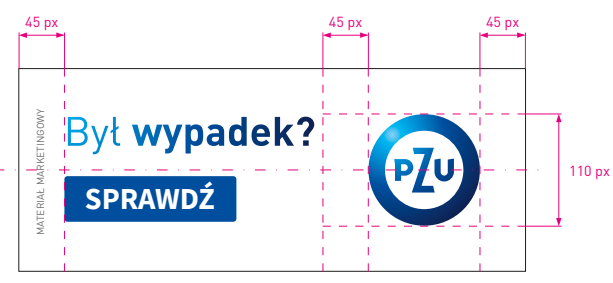

**Rys.1** Format 500×200 px

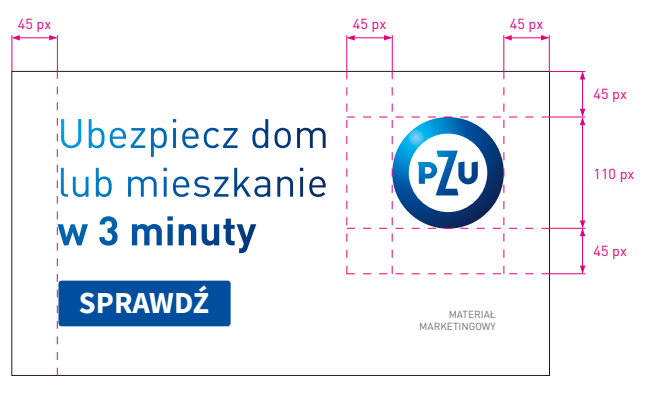

**Rys. 2** Format 530×300 px

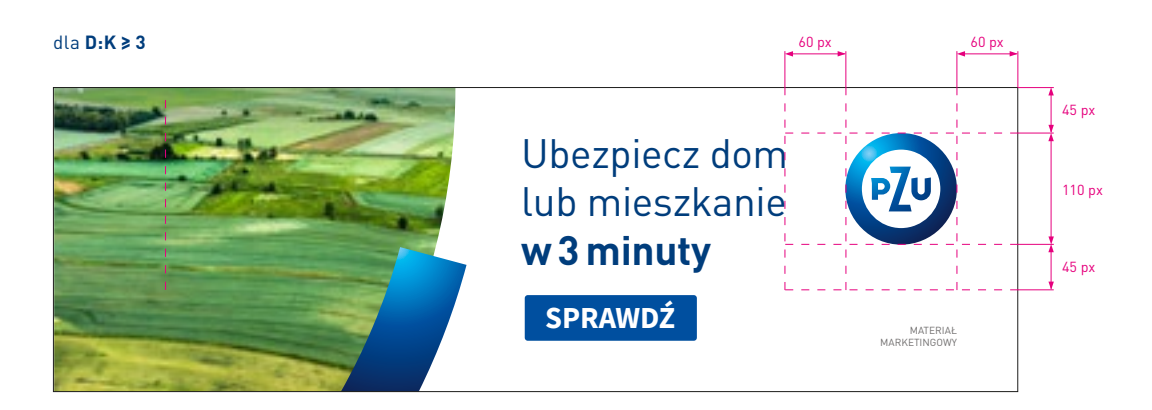

**Rys. 3** Format 900 × 300 px

Μ

Rys. 1-4 pokazują przykładowy format baneru internetowego, w którym zastosowano maksymalnej wielkości KV typ I.

W KV typ I można stosować zdjęcie pełne, szparowane, kolaże, hasło reklamowe.

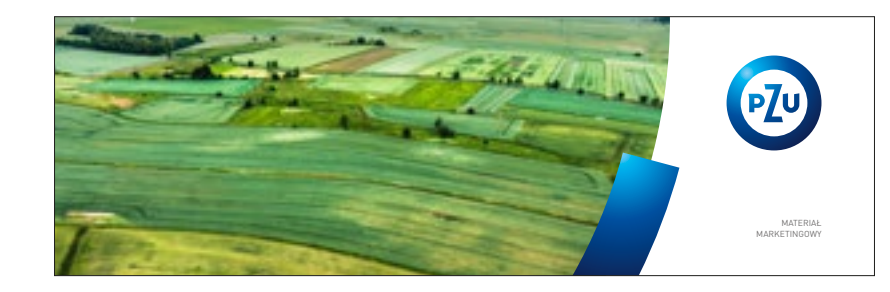

Rys.1 Format 950×300 px

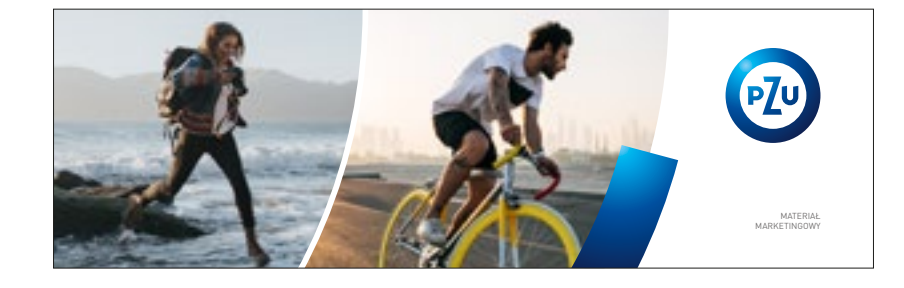

**Rys. 2** Format 950×300 px

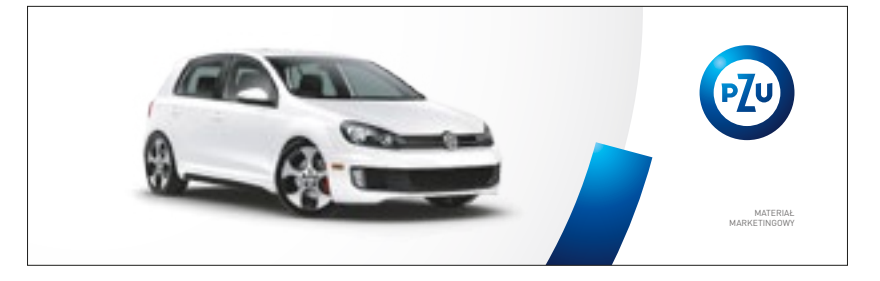

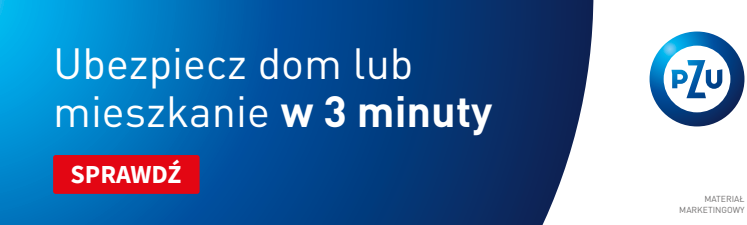

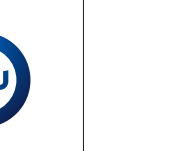

**Rys.3** Format 950×300 px

Na banerach z KV z hasłem reklamowym nie stosujemy nigdy tekstu reklamowego.

**Rys.4** Format 950×300 px

2.3.1.10 BANERY POZIOME Key visual

**Rys. 1-3** pokazują przykładowy format baneru internetowego, w którym zastosowano KV typ I oraz tekst reklamowy.

W KV typ I można stosować zdjęcie pełne, szparowane, kolaże.

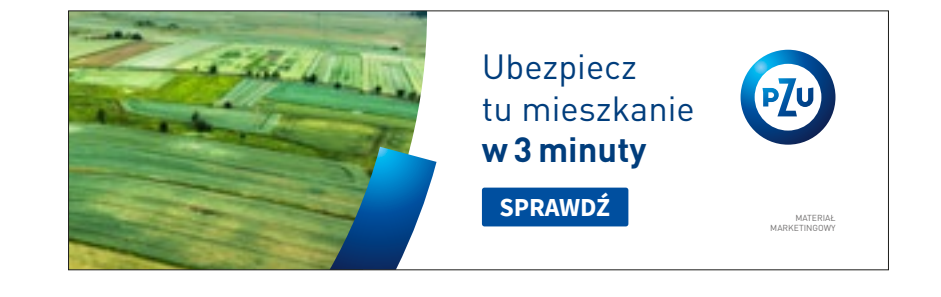

**Rys. 1** Format 950×300 px

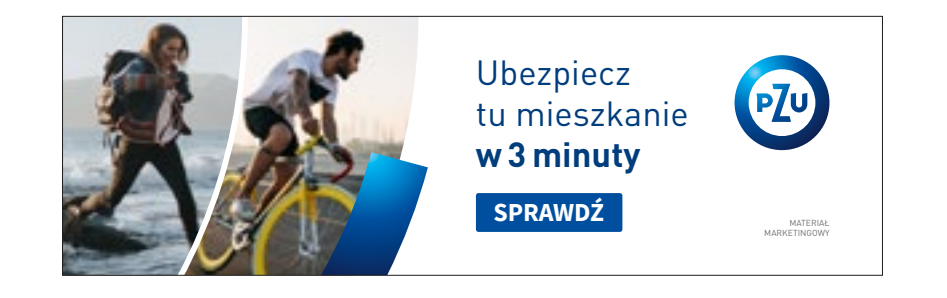

**Rys. 2** Format 950×300 px

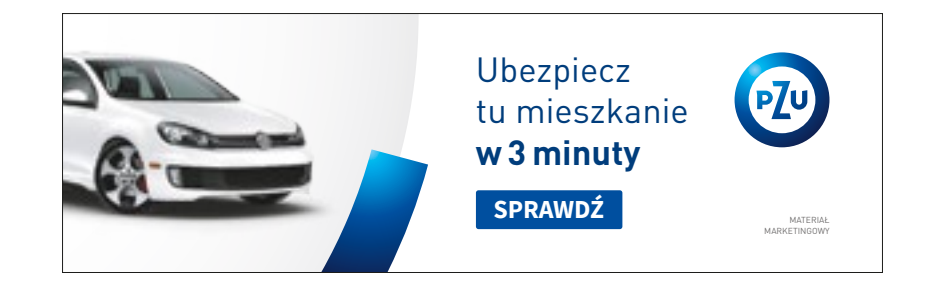

**Rys.3** Format 950×300 px

2.3.1.10 BANERY POZIOME Key visual

Znając format baneru internetowego i przedział, w którym się znajduje, należy sprawdzić stopnie pisma dla poszczególnych treści umieszczonych w layoucie – są one rozpisane na następnych stronach oraz zebrane w **tabeli 2.3.1**.

#### 1 Tekst reklamowy

krój pisma – DIN Pro PL Regular/Bold wielkość/interlinia – 40/48 pt wielkość/interlinia (powiększona) – 50/60 pt kolor – gradient tekstu

#### 2 Przycisk

krój pisma – Source Sans Pro Bold WERSALIKI wielkość – 30 pt kolor – biały kolor tła – niebieski lub czerwony

# $\wedge$

Dla banerów z przedziału **M** określone są dwie wielkości pisma. Stosowanie ich jest zależne od formatu baneru oraz ilości tekstu.

Przycisk pozycjonujemy, uwzględniając margines, który jest określony w **tabeli 2.3.1** w przedziale M.

## 2.3.1.11 BANERY POZIOME Typografia

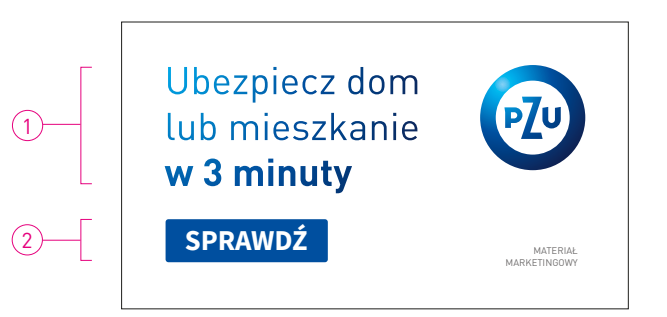

Rys. 1 Tekst reklamowy – stopień pisma podstawowy, format 530×300 px

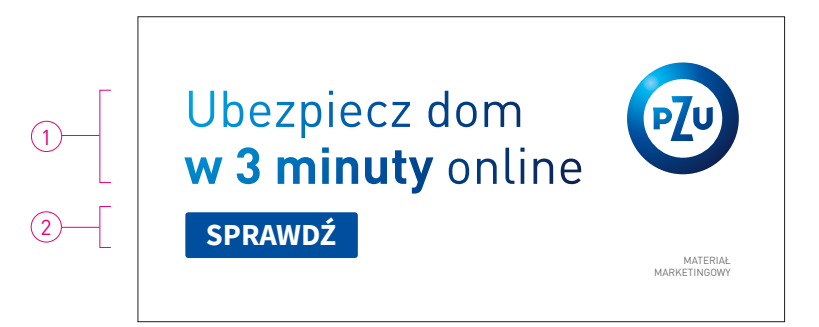

**Rys. 2** Tekst reklamowy – stopień pisma powiększony, format 635×300 px

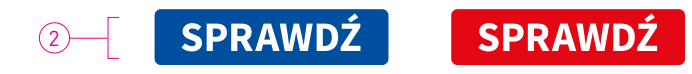

Rys. 3 Przycisk

Przykładowe banery internetowe z przedziału **L**, gdzie zastosowano tekst reklamowy i pozycjonowanie znaku PZU w prawym górnym rogu. Należy zwrócić uwagę na opisane marginesy.

**Rys. 2** przedstawia format baneru, w którym stosunek boków **D:K = 1**. W tym przypadku stosujemy większy prawy margines layoutu **2d**.

2.3.1.2 Konstrukcja layoutu

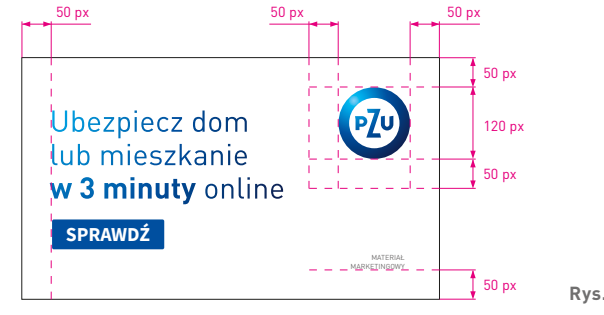

**Rys. 1** Format 700×405 px

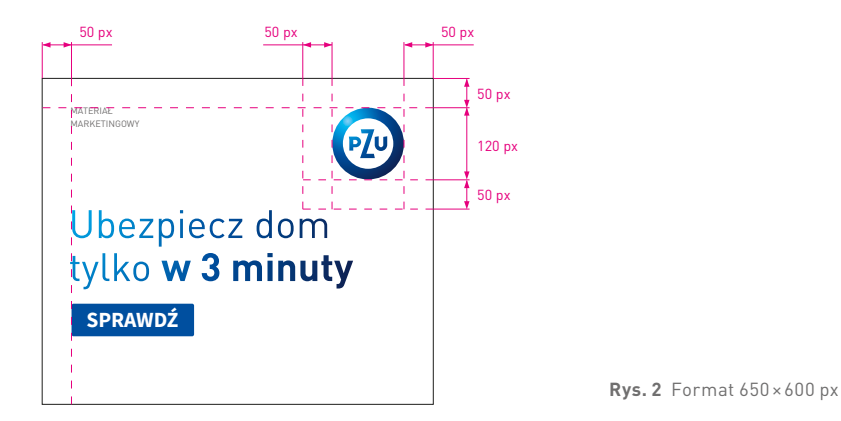

2.3.1.12 BANERY POZIOME Marginesy

L

**Rys. 1-4** pokazują przykładowy format baneru internetowego, w którym zastosowano maksymalnej wielkości KV typ I.

W KV typ I można stosować zdjęcie pełne, szparowane, kolaże, hasło reklamowe.

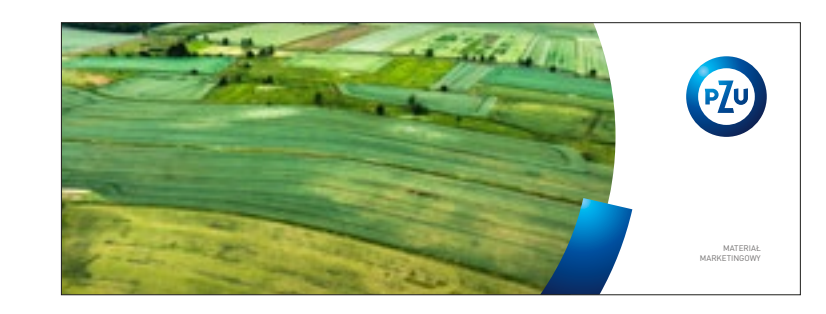

**Rys. 1** Format 1100×405 px

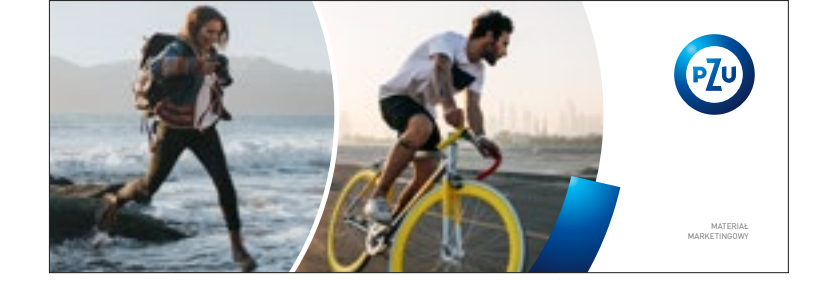

**Rys. 2** Format 1100×405 px

**Rys. 3** Format 1100×405 px

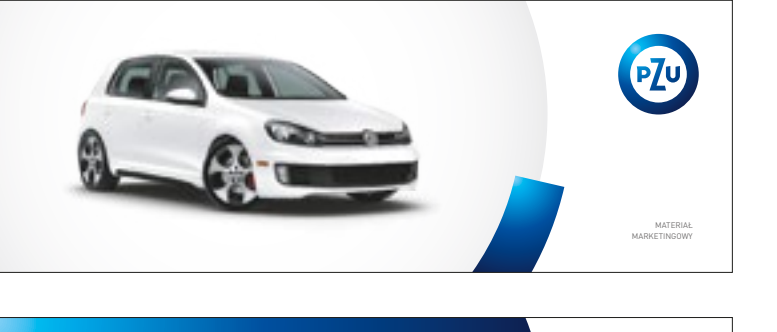

Ubezpiecz dom lub mieszkanie **w 3 minuty** sprawdź

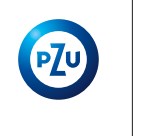

MATERIAŁ MARKETINGOWY Na banerach z **KV** z hastem reklamowym nie stosujemy nigdy tekstu reklamowego.

**Rys. 4** Format 1100×405 px

2.3.1.13 BANERY POZIOME Key visual

Rys. 1-3 pokazują przykładowy format baneru internetowego, w którym zastosowano KV typ I oraz tekst reklamowy.

W KV typ I można stosować zdjęcie pełne, szparowane, kolaże.

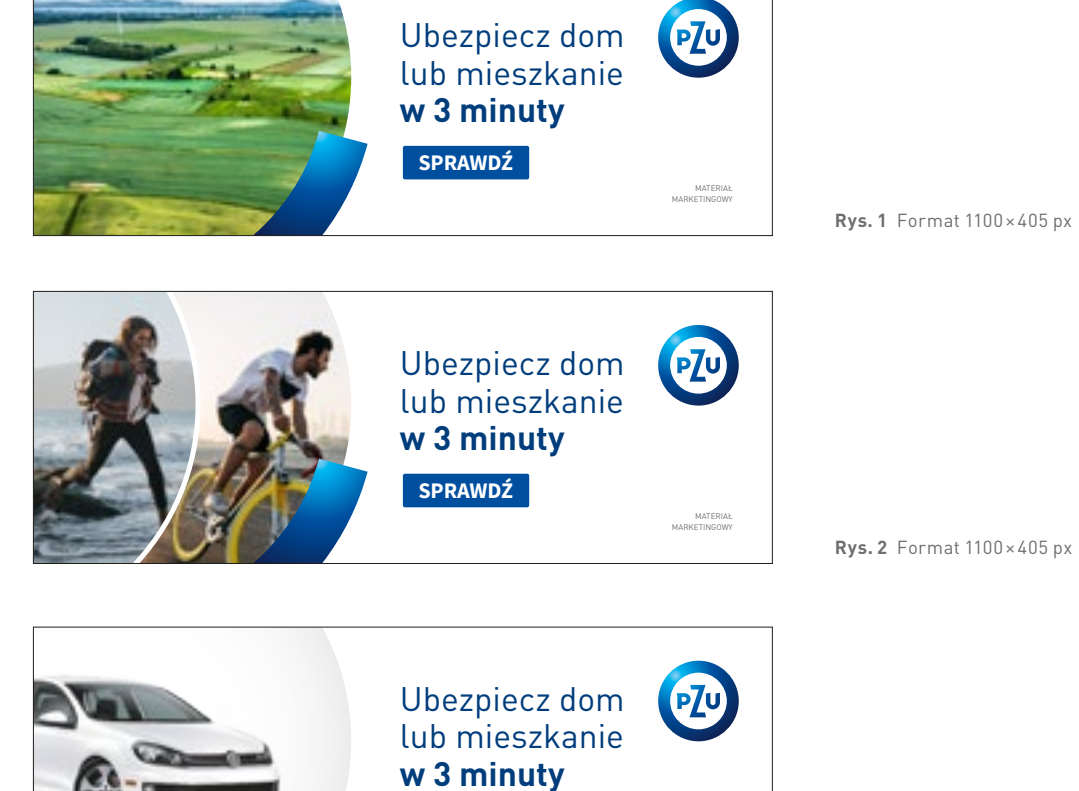

SPRAWDŹ

MATERIAŁ MARKETINGOWY

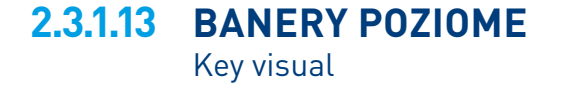

**Rys. 3** Format 1100×405 px

L

Znając format baneru internetowego i przedział, w którym się znajduje, należy sprawdzić stopnie pisma dla poszczególnych treści umieszczonych w layoucie – są one rozpisane na następnych stronach oraz zebrane w **tabeli 2.3.1**.

#### 1 Tekst reklamowy

krój pisma – DIN Pro PL Regular/Bold wielkość/interlinia – 50/56 pt wielkość/interlinia (powiększona) – 60/66 pt kolor – gradient tekstu

#### 2 Przycisk

krój pisma – Source Sans Pro Bold WERSALIKI wielkość – 33 pt kolor – biały kolor tła – niebieski lub czerwony

# $\wedge$

Dla banerów z przedziału **L** określone są dwie wielkości pisma. Stosowanie ich jest zależne od formatu baneru oraz ilości tekstu.

Przycisk pozycjonujemy, uwzględniając margines, który jest określony w **tabeli 2.3.1** w przedziale L.

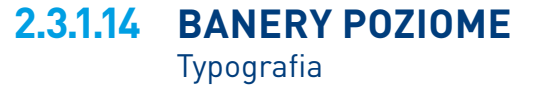

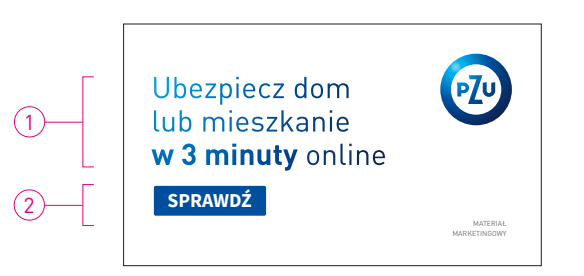

Rys. 1 Tekst reklamowy – stopień pisma podstawowy, format 700×405 px

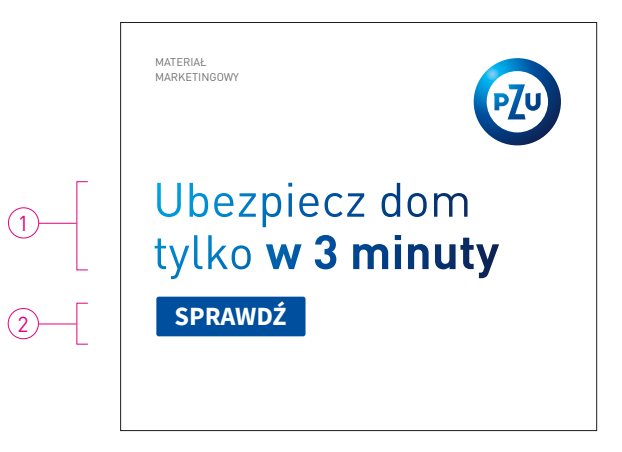

Rys. 2 Tekst reklamowy – stopień pisma powiększony, format 600×500 px

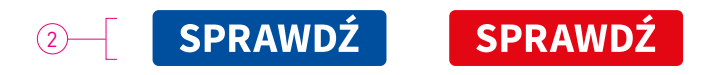

Rys. 3 Przycisk

| 2a              | <br>85% глаки         |   |
|-----------------|-----------------------|---|
|                 | SUBMARK               | Α |
| znak podstawowy | znak pionowy submarki |   |

Rys. 1 Zmiana wielkości znaku

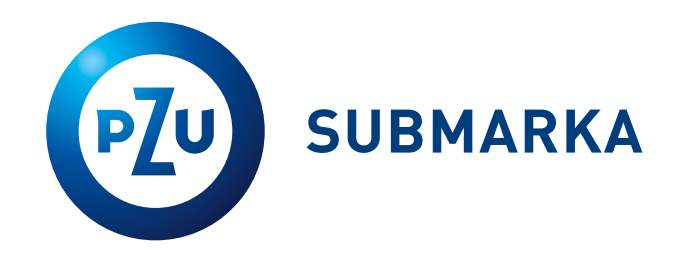

Rys. 2 Znak poziomy submarki

### 2.3.1.15 BANERY POZIOME Submarka

W banerach internetowych rekomendujemy stosowanie znaku pionowego.

#### Wyznaczanie wielkości znaku pionowego submarki

Przy wykorzystywaniu znaku submarki w banerach internetowych należy pamiętać, że wielkość znaku PZU w logo submarki wynosi **85%** wielkości znaku podstawowego PZU (**rys. 1**).

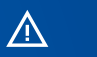

Znak poziomy submarki stosujemy tylko w banerach o wysokości **y < 70 px (rys. 2**).

1.2 Submarka

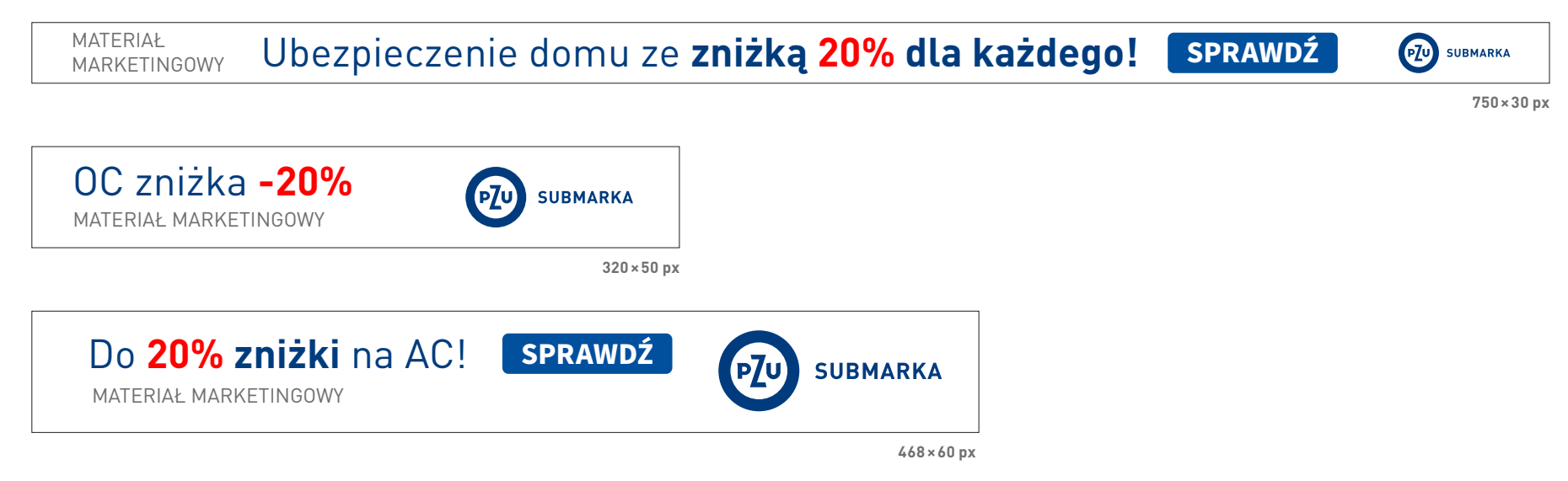

Rys. 1 Przykłady banerów, gdy y < 70 px – nie zmniejszamy względem znaku podstawowego PZU

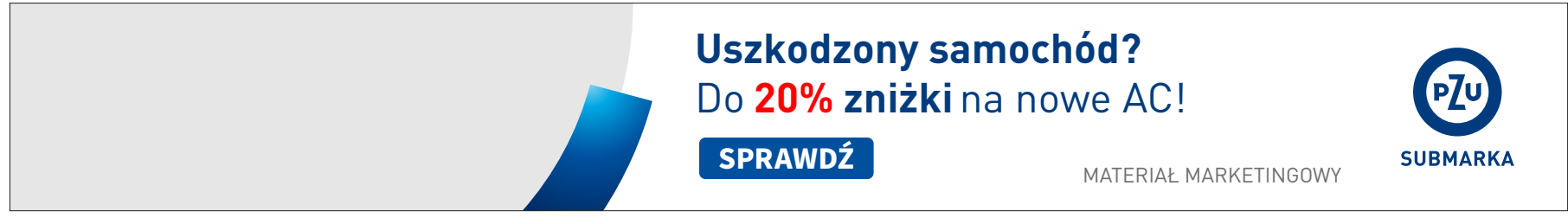

750×100 px

Rys. 2 Dla y > 70 px – wielkość znaku PZU w logo submarki wynosi 85% wielkości znaku podstawowego PZU

### 2.3.1.15 BANERY POZIOME Submarka

#### Wybór znaku

Dla formatów, gdzie **y < 70 px**, należy stosować **znak poziomy submarki**. W pozostałych przypadkach, gdy **y > 70 px**, należy korzystać ze **znaku pionowego submarki**.

#### Znak poziomy submarki

Wielkość znaku PZU w logo poziomym submarki jest równa wielkości znaku podstawowego dla danego formatu.

#### Pozycjonowanie znaku submarki

**Rys. 1, 2** pokazują sposoby pozycjonowania znaku submarki na banerach poziomych, zależnie od proporcji wielkości znaku do wysokości formatu.

**Rys. 1** Jeśli wysokość baneru **y** jest mniejsza lub równa dwóm wielkościom znaku PZU **4a** – należy wycentrować znak submarki w stosunku do wysokości formatu.

## $\wedge$

Dla wąskich formatów dopuszczalne jest zmniejszenie znaku poniżej standardowej wielkości, tak by znak był pozycjonowany z zachowaniem marginesów określonych dla danego przedziału wielkości baneru. Opcjonalnie można zastosować wersję poziomą znaku submarki.

### 

#### 1.2.1 Znak pionowy

**Rys. 2** Jeśli wysokość baneru **y** jest większa niż dwie wielkości znaku PZU **4a** – pozycjonujemy znak submarki w prawym górnym rogu, uwzględniając marginesy znaku (opisane w **tabeli 2.3.1**).

# 2.3.1.16 BANERY POZIOME

Submarka – konstrukcja layoutu

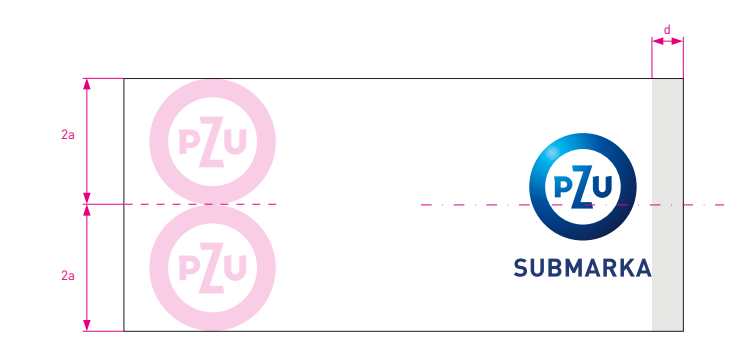

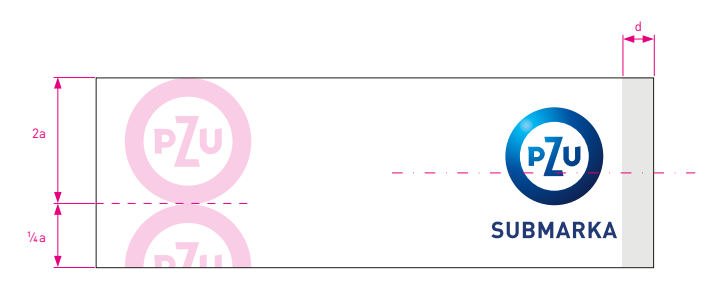

**Rys.1** Dla **y ≤ 4a** – centrowanie znaku w pionie

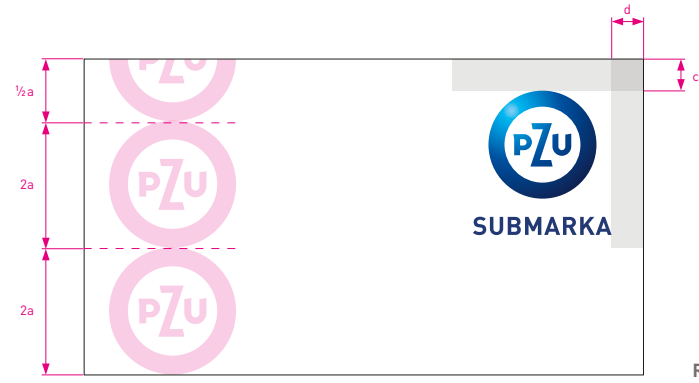

**Rys. 2** Dla **y > 4a** – znak w prawym górnym rogu

SPIS TREŚCI

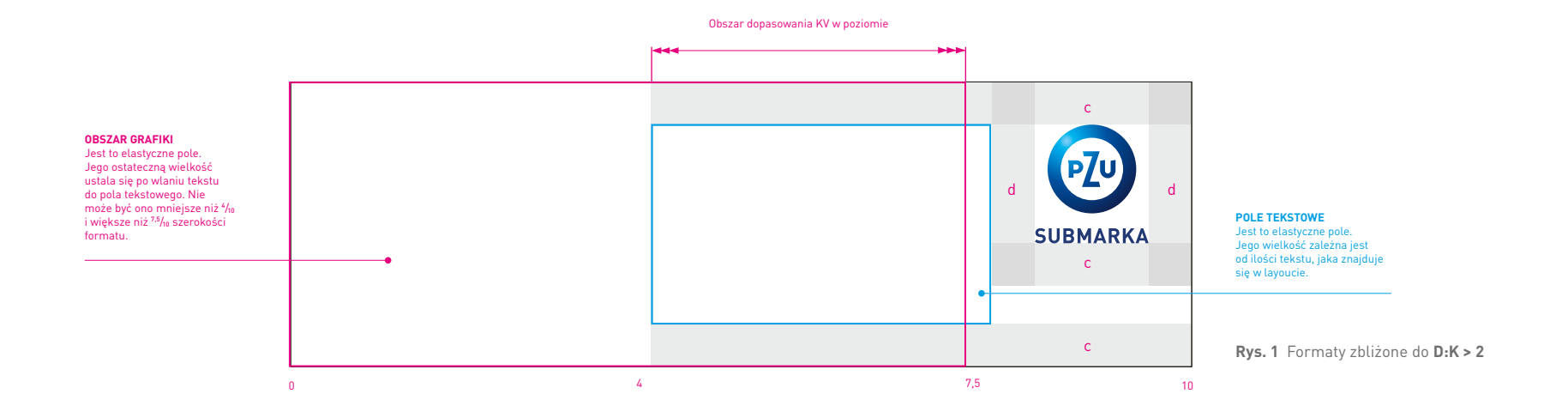

## 2.3.1.16 BANERY POZIOME

Submarka – konstrukcja layoutu Konstrukcja layoutu baneru internetowego ze znakiem submarki jest tożsama z konstrukcją layoutu ze znakiem PZU.

2.3.1.2 Konstrukcja layoutu

<u>SPIS TREŚCI</u>
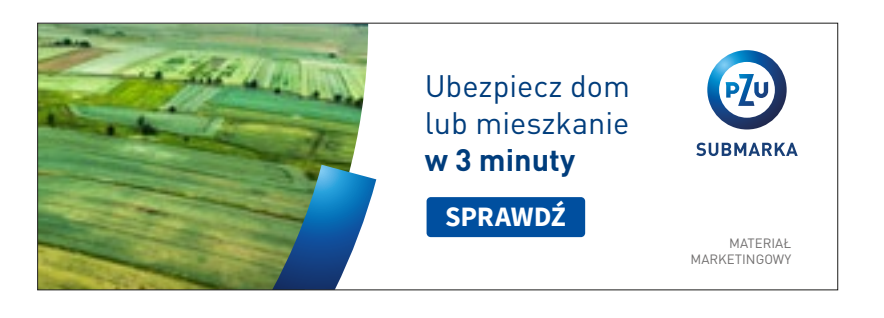

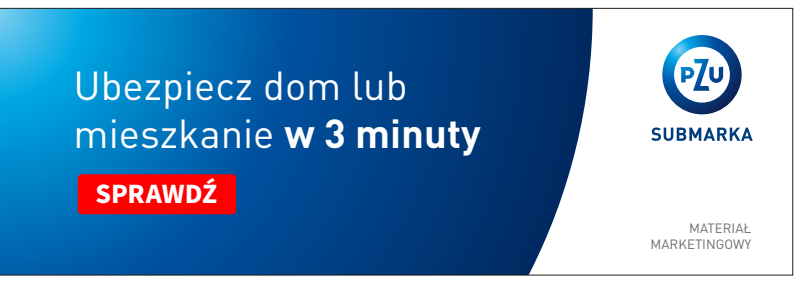

**Rys. 1** Przykładowe banery z submarką **D:K > 2** 

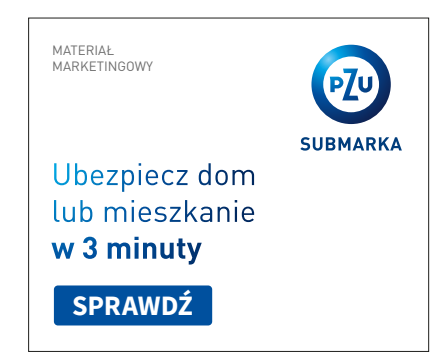

Rys. 2 Przykładowy baner z submarką D:K < 2

# 2.3.1.17 BANERY POZIOME

Submarka – przykładowe layouty

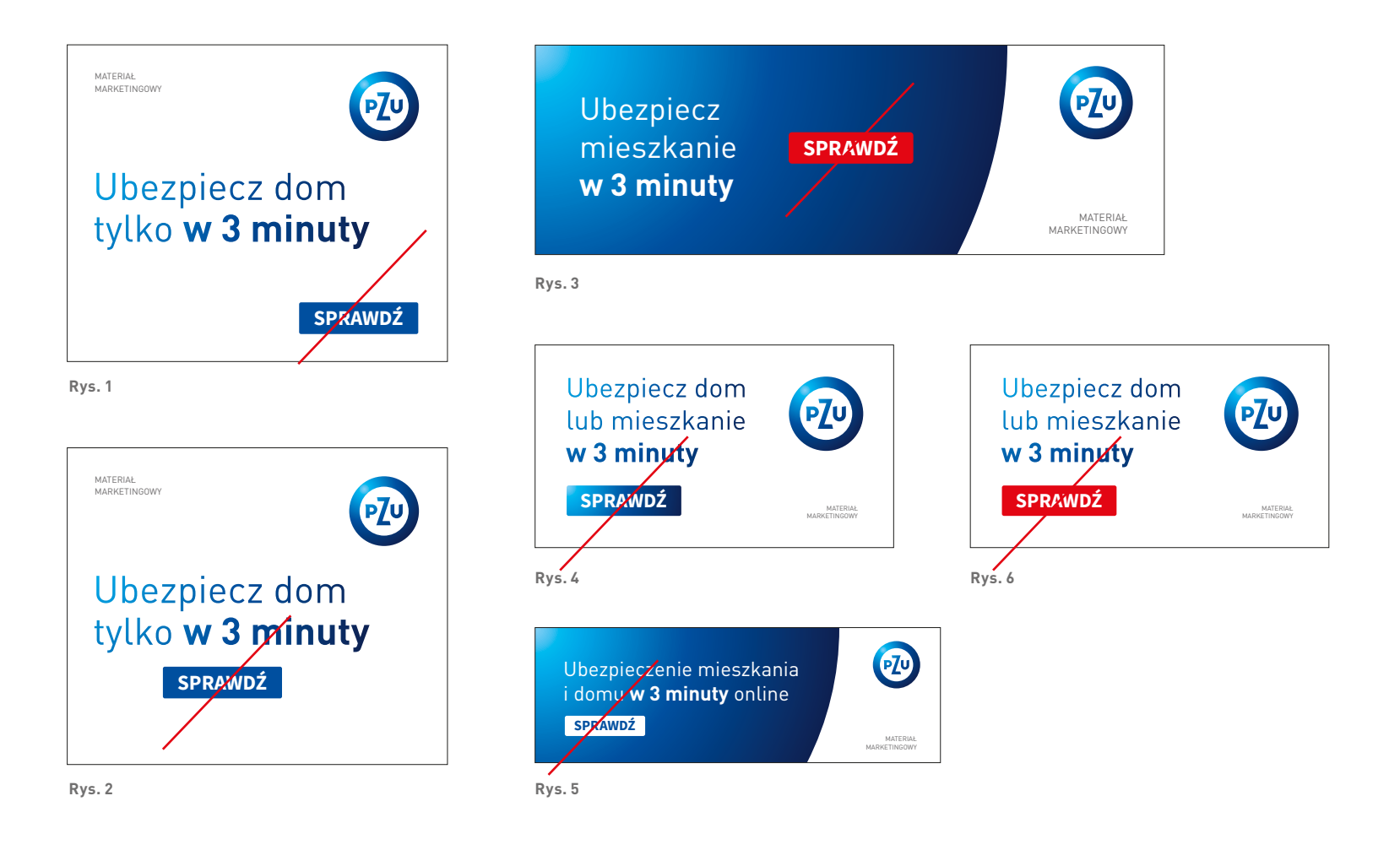

### 2.3.1.18 BANERY POZIOME Praktyki zakazane

**Rys. 1-3** Niepoprawne pozycjonowanie przycisku. Przycisk powinien znajdować się pod tekstem oraz powinien być wyrównany do lewego marginesu pola tekstowego.

Rys. 4-6 Niepoprawna barwa przycisku.

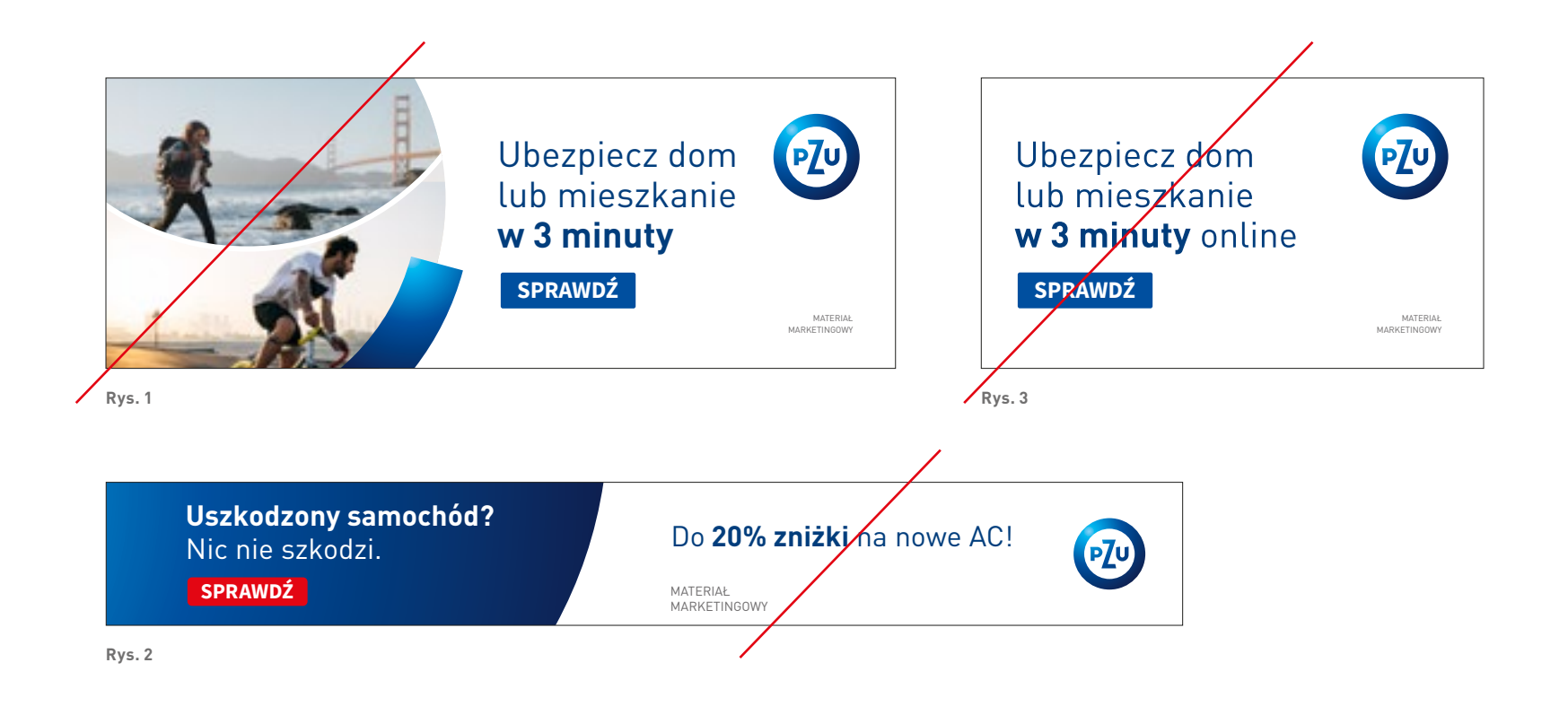

### 2.3.1.18 BANERY POZIOME Praktyki zakazane

**Rys. 1** Niedozwolone jest stosowanie KV z kolażem dzielonym poziomo w formatach poziomych.

**Rys. 3** Niepoprawny kolor tekstu reklamowego, brak nałożonego gradientu.

**Rys. 2** Niedozwolone jest jednoczesne zastosowanie tekstu reklamowego oraz KV z hasłem reklamowym.

SPIS TREŚCI

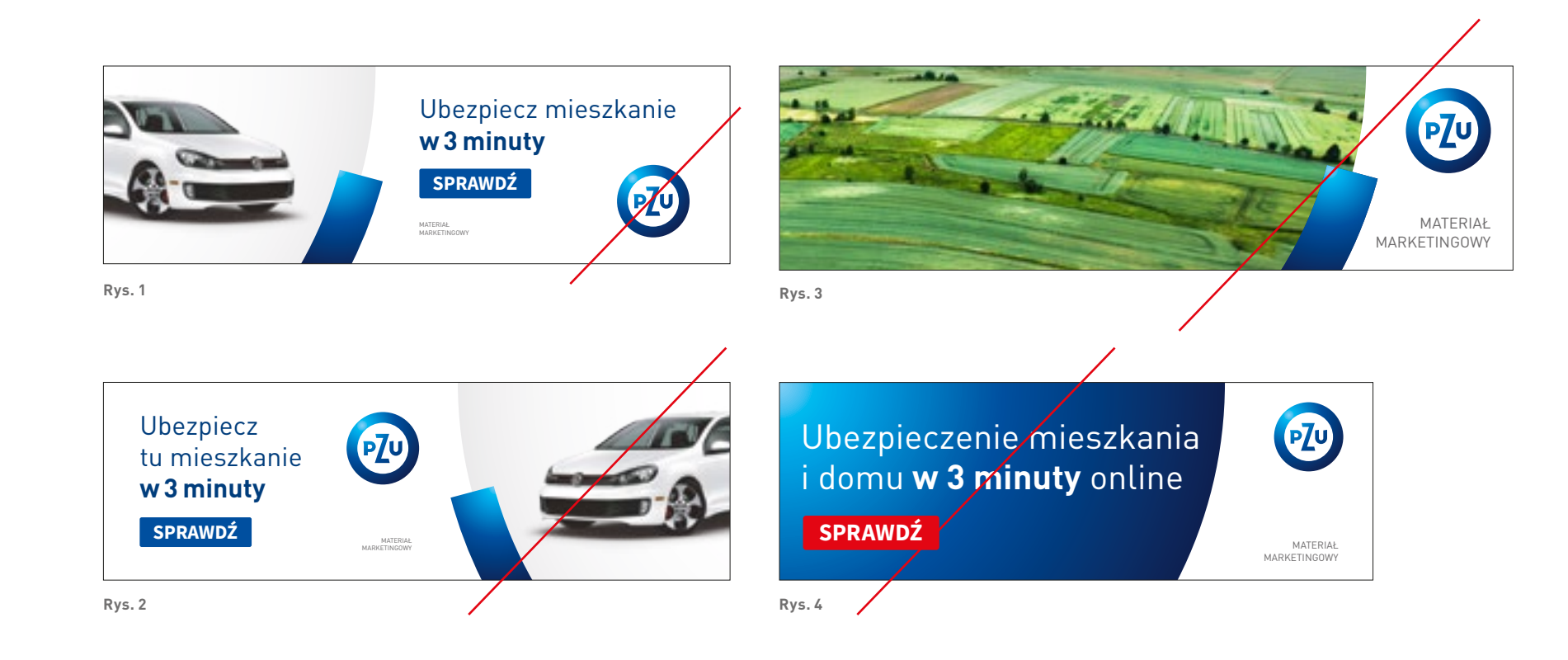

### 2.3.1.18 BANERY POZIOME Praktyki zakazane

**Rys. 1, 2** Niepoprawne pozycjonowanie elementów baneru. Znak PZU powinien znajdować się w prawym górnym rogu.

**Rys. 3** Niepoprawne zastosowanie pola grafiki i marginesu, który wyznacza odstęp KV od znaku PZU. **Rys. 4** Nie zachowano odpowiedniego marginesu oraz stopnia pisma hasła reklamowego.

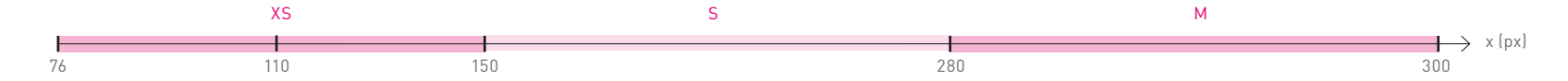

| Szerokość baneru (x)                                                                                                    | x = (76-150 px)                           |                                                         | x = (151-280 px)                            |                                                     | x = (281-300 px)                                              |                        |
|----------------------------------------------------------------------------------------------------|-------------------------------------------|---------------------------------------------------------|---------------------------------------------|-----------------------------------------------------|---------------------------------------------------------------|------------------------|
| Wielkość znaku PZU                                                                                                    | 50 px                                     | 70 px<br>dla <b>x &gt; 110 px</b><br>gdy <b>D:K ≥ 4</b> | 70 p                                        | X                                                   |                                                               | 100 px                 |
| Promień znaku (a)                                                                                                    | 25 px                                     | 35 px                                                   | 35 p                                        | х                                                   |                                                               | 50 px                  |
| Grubość łuku PZU (b)                                                                                                    | 31 px                                     | 44 px                                                   | 44 p                                        | х                                                   |                                                               | 69 px                  |
| Marginesy znaku                                                                                                    | c = 13 px<br>d = 13 px                    | gdy <b>D:K ≥ 3</b><br>c = 13 px<br><b>d = 26 px</b>     | c = 20 px<br>d = 20 px                      | gdy <b>D:K ≥ 3</b><br>c = 20 px<br><b>d = 30 px</b> |                                                               | c = 40 px<br>d = 40 px |
| Lewy margines (d)                                                                                                    | d = 13 px                                 | d = 26 px                                               | d = 20 px                                   | d = 30 px                                           | d = 40 px                                                     |                        |
| <b>Tekst reklamowy</b><br>(stopień pisma/interlinia)<br>DIN Pro PL Regular/Bold                                                                                                  | podstawowy                                | powiększony                                             | podstawowy                                  | powiększony                                         | podstawowy                                                    | powiększony            |
|                                                                                                    | 20/24 pt                                  |                                                         | 23/27,6 pt                                  | 30/36 pt                                            | 30/36 pt                                                      | 36/43,2 pt             |
| Przyciski<br>(stopień pisma/interlinia)<br>Source Sans Pro Regular/Bold<br>Zaokrąglenie narożników 3 px<br>(kolor tła)<br>niebieski (RGB 0 80 158)<br>lub czerwony (RGB 255 0 0) | 12 px<br>20 px<br>10 px<br>10 px<br>10 px |                                                         | 20 px<br>30 px SPRAWDŹ 21 pt<br>15 px 15 px |                                                     | 25 px<br>45 px<br>SPRAWDŹ<br>30 pt<br>22 px<br>22 px<br>22 px |                        |

Tabela 2.3.2

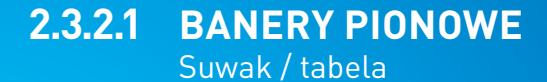

Tabela 2.3.2 zawiera zbiór informacji potrzebnychdo konstrukcji banerów internetowych o dowolnychformatach. Określa wielkość znaku, stopieńi krój pisma, wielkość marginesów. Tabela ma nacelu usprawnienie pracy nad konstrukcją layoutu.

Zasady konstrukcji zostały opisane na kolejnych stronach.

# $\wedge$

W materiałach z dużą ilością tekstu, gdy nie jest możliwe zmieszczenie całej treści, dopuszczalne jest zastosowanie wielkości pisma z mniejszego przedziału suwaka.

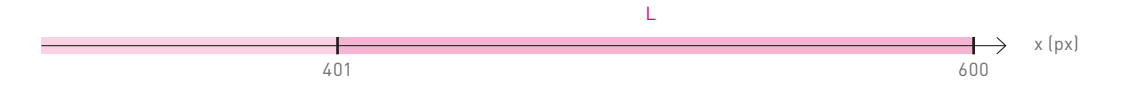

| Szerokość baneru (x)                                                                                                    | x = [401-600 px]        |               |  |  |
|----------------------------------------------------------------------------------------------------|-------------------------|---------------|--|--|
| Wielkość znaku PZU                                                                                                    | 120 px                  |               |  |  |
| Promień znaku (a)                                                                                                    | 60 px                   |               |  |  |
| Grubość łuku PZU (b)                                                                                                    | 75 px                   |               |  |  |
| Marginesy znaku<br>d PTU d<br>c                                                                                                    | c = 50 px<br>d = 50 px  |               |  |  |
| Lewy margines (d)                                                                                                    | d = 50 px               |               |  |  |
| Tekst reklamowy                                                                                                    | podstawowy              | powiększony   |  |  |
| ISTOPIEN PISMA/INTERTINIA)<br>DIN Pro PL Regular/Bold                                                                                                    | 50/56 pt                | 60/66 pt      |  |  |
| Przyciski<br>(stopień pisma/interlinia)<br>Source Sans Pro Regular/Bold<br>Zaokrąglenie narożników 3 px<br>(kolor tła)<br>niebieski (RGB 0 80 158)<br>lub czerwony (RGB 2551010) | 35 px<br>50 px<br>25 px | AWDŹ<br>25 px |  |  |

Tabela 2.3.2

2.3.2.1 BANERY PIONOWE Suwak / tabela

Tabela 2.3.2 zawiera zbiór informacji potrzebnychdo konstrukcji banerów internetowych o dowolnychformatach. Określa wielkość znaku, stopieńi krój pisma, wielkość marginesów. Tabela ma nacelu usprawnienie pracy nad konstrukcją layoutu.

Zasady konstrukcji zostały opisane na kolejnych stronach.

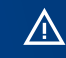

W materiałach z dużą ilością tekstu, gdy nie jest możliwe zmieszczenie całej treści, dopuszczalne jest zastosowanie wielkości pisma z mniejszego przedziału suwaka.

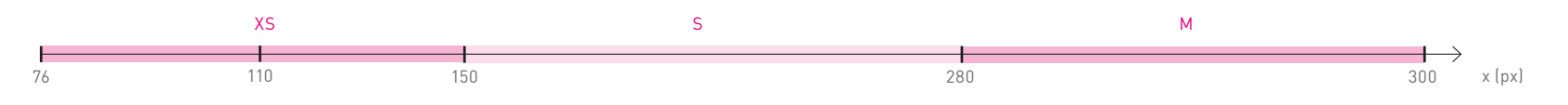

Rys.1 Suwak

### (1) Wyznaczanie przedziału

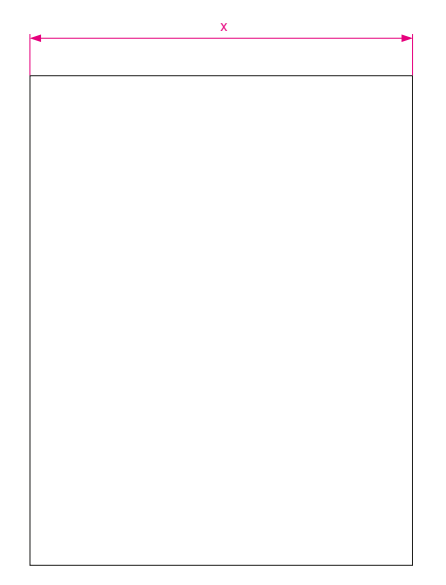

| przedział | x – szerokość baneru |  |  |  |
|-----------|----------------------|--|--|--|
| XS        | x = (76-150 px)      |  |  |  |
| S         | x = (151-280 px)     |  |  |  |
| М         | x = (281-300 px)     |  |  |  |

## 2.3.2.2 BANERY PIONOWE

Konstrukcja layoutu <sup>Krok 1</sup>

#### Wyznaczanie przedziału

Konstrukcję layoutu rozpoczynamy od wyznaczenia przedziału, do jakiego należy dany format. W tym celu korzystamy z suwaka i **tabeli 2.3.2**, za pomocą których wyznaczamy wielkość znaku PZU, marginesów **c** i **d** oraz jednostki **a**. Suwak (rys. 1) jest narzędziem usprawniającym pracę nad tworzeniem nowych layoutów. Przyporządkowuje każdy format, nawet najbardziej niestandardowy, do konkretnego przedziału (XS, S, M, L). Tym samym przypisuje mu konkretne wartości (opisane w tabeli 2.3.2): wielkość znaku, marginesów, stopnie pisma.

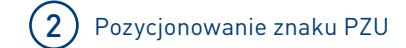

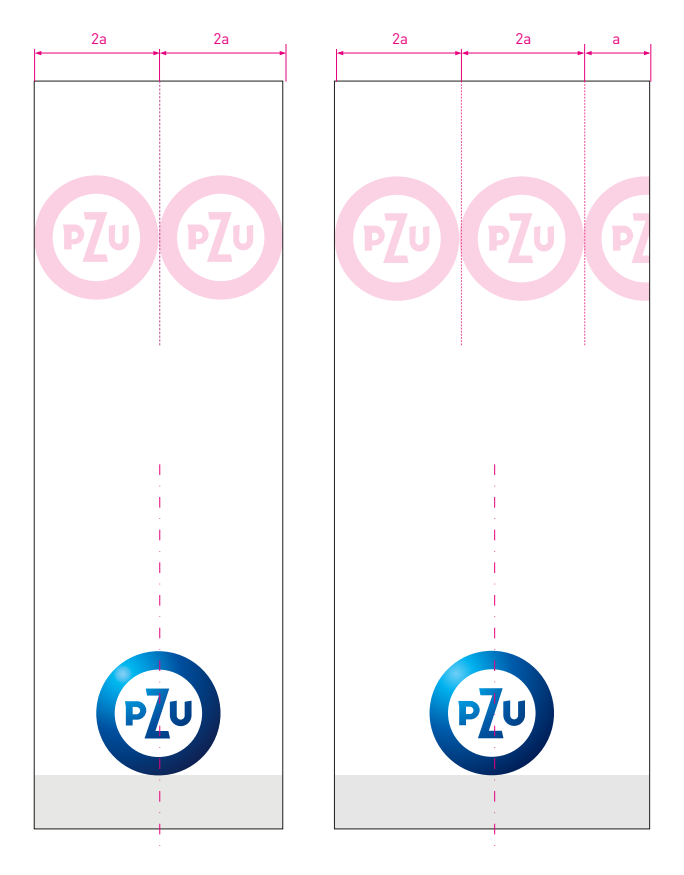

**Rys. 1** Dla **x ≤ 5a** – centrowanie znaku

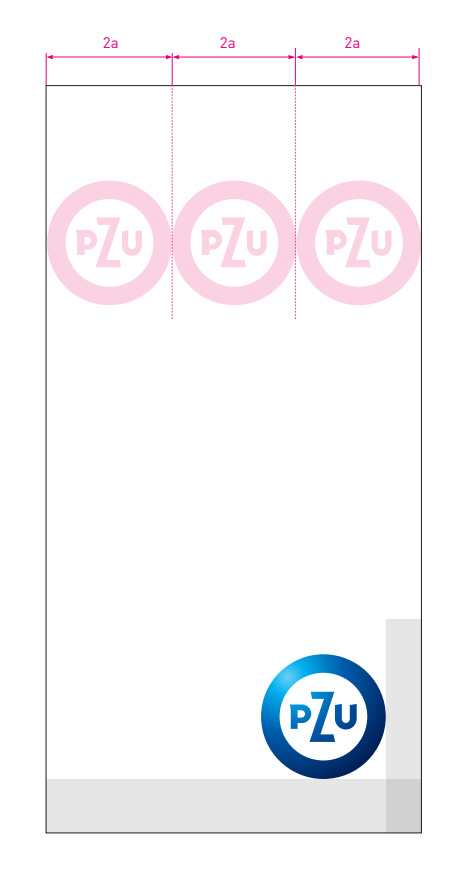

**Rys. 2** Dla **x > 5a** – znak w prawym dolnym rogu

### 2.3.2.2 BANERY PIONOWE

Konstrukcja layoutu <sup>Krok 2</sup>

#### Pozycjonowanie znaku PZU

**Rys. 1, 2** pokazują zasady pozycjonowania znaku PZU na banerach pionowych, zależnie od proporcji wielkości znaku do szerokości formatu. **Rys. 1** Jeśli szerokość baneru **x** jest mniejsza lub równa **2½** wielkości znaku PZU **5a** – należy wycentrować znak w stosunku do szerokości formatu **x** (**rys. 1**). **Rys. 2** Jeśli szerokość baneru **x** jest większa niż **2½** wielkości znaku PZU – pozycjonujemy znak w prawym dolnym rogu, uwzględniając marginesy znaku (opisane w **tabeli 2.3.2**).

SPIS TREŚCI

#### Wyznaczanie marginesów

Mając ustaloną wielkość znaku PZU, wyznaczamy marginesy według schematu pokazanego na **rys. 1**. Marginesy określają pozycję znaku PZU.

#### Podział layoutu i wyznaczanie obszaru grafiki oraz pola tekstowego

Obszar od lewej do prawej krawędzi formatu dzielimy na 10 równych części. Za ich pomocą określamy obszar dopasowania pozwalający na przesunięcie KV w pionie. Wielkość obszaru zależy od proporcji boków i została przedstawiona na **rys. 1**.

#### Konstrukcja layoutu dla D:K≥2

W formatach, w których stosunek boków wynosi **D:K ≥ 2**, dopuszczalne jest używanie tekstu reklamowego wraz z przyciskiem z KV typ I (**rys. 1**). Można także stosować sam KV typ I z haslem reklamowym.

### 2.3.2.2 BANERY PIONOWE

Konstrukcja layoutu D:K≥2 Krok 3, 4

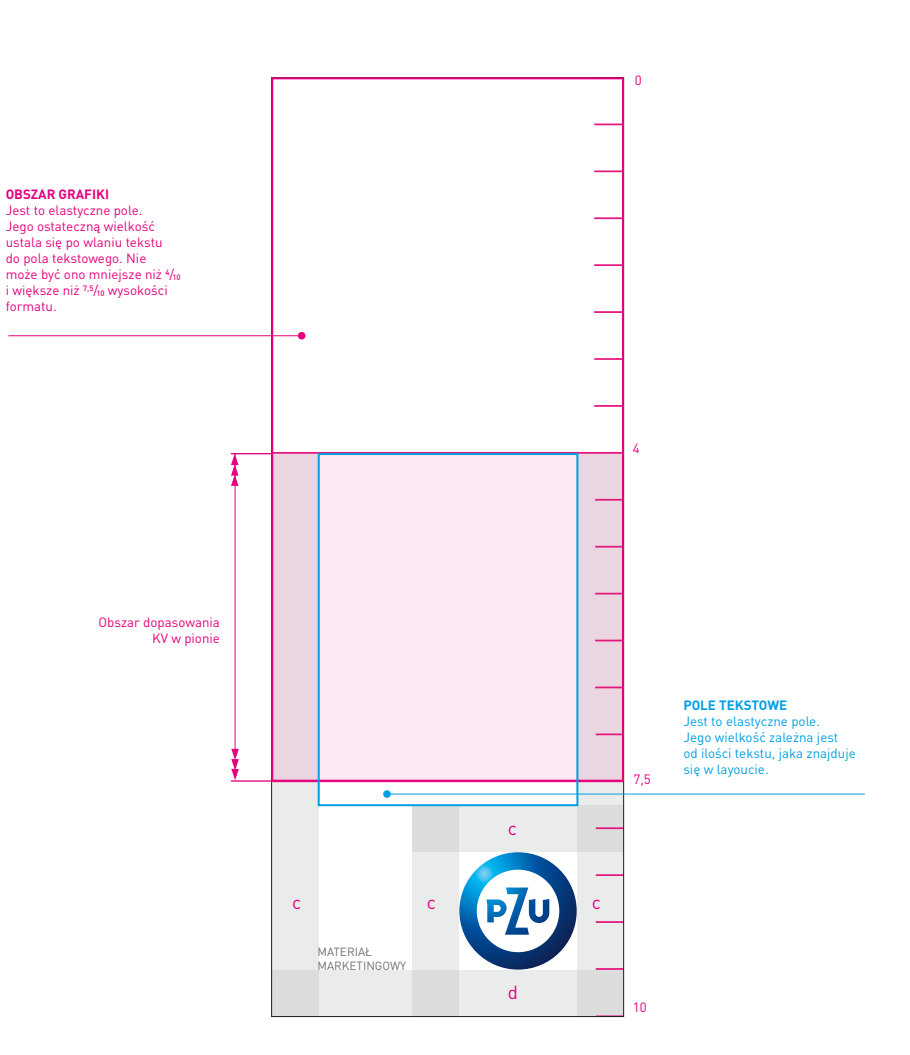

4

Podział layoutu i wyznaczanie obszaru grafiki oraz pola tekstowego

Rys. 1 Formaty D:K≥2

(3)

Wyznaczanie marginesów

#### Wykreślanie pola grafiki

O pozycji KV decydują ilość wlanego tekstu i obszar dopasowania KV w pionie. Po wyznaczeniu obszaru grafiki należy wykreślić pole grafiki, korzystając ze wzoru modułu (zasady opisane w **rozdziale 1.4.4.1**).

#### Wykreślanie łuku PZU

Bazując na zasadach opisanych w **rozdziale 1.4.1.1**, wykreślamy luk PZU, którego grubość wynosi **1½ a**, zaś jego kąt to **285**°.

0

2.1.2 Konstrukcja layoutu 2.3.2.1 Suwak / tabela

### 2.3.2.2 BANERY PIONOWE

Konstrukcja layoutu D:K≥2 Krok 5, 6

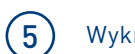

### Wykreślanie pola grafiki

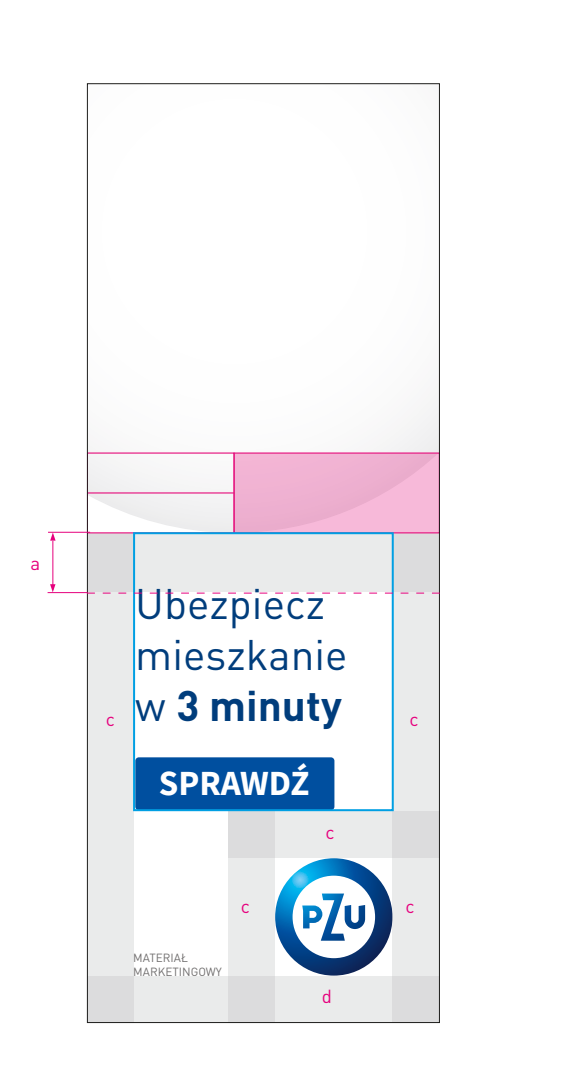

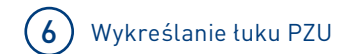

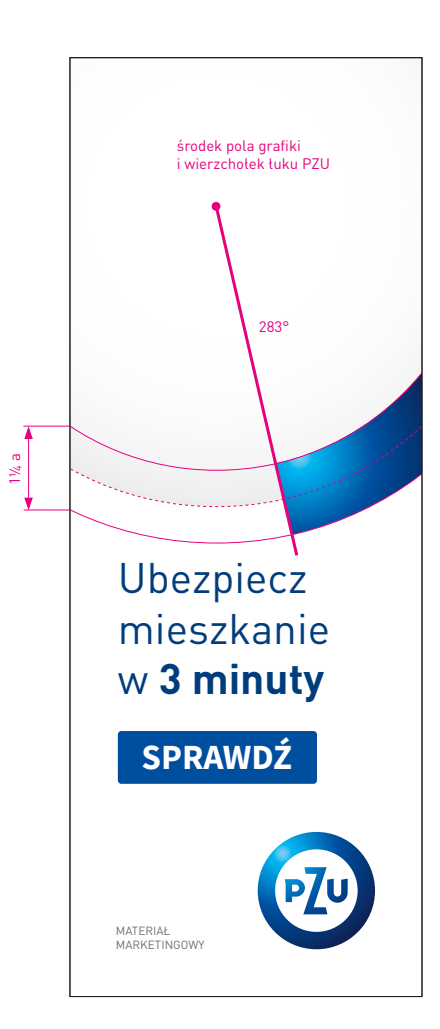

SPIS TREŚCI

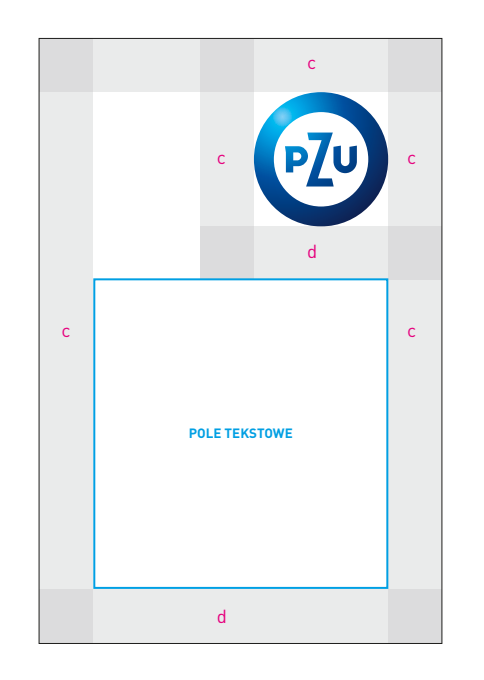

Rys.1

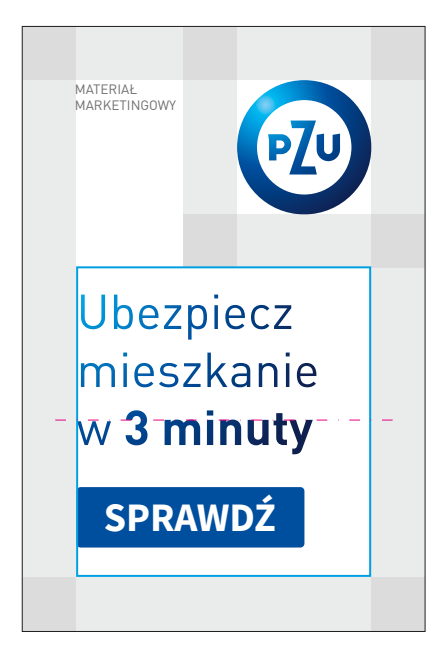

Rys. 2

### 2.3.2.2 BANERY PIONOWE

Konstrukcja layoutu **D:K < 2** 

#### Konstrukcja dla formatów D:K < 2 bez możliwości zastosowania KV

Dla formatów banerów, gdzie stosunek boków wynosi **D:K < 2**, a ich wymiary nie pozwalają na umieszczenie KV, dopuszczalne jest używanie tylko tekstu reklamowego wraz z przyciskiem (**rys. 2**). **Rys. 2** Tekst reklamowy wraz z przyciskiem pozycjonujemy względem lewej krawędzi pola tekstowego, następnie środkujemy względem osi poziomej tego pola. Należy pamiętać o uwzględnieniu dolnego marginesu **d**.

### $\bigcirc$

2.1.2 Konstrukcja layoutu 2.3.2.1 Suwak / tabela 2.3.3 Przyciski

#### Dodawanie informacji prawnej (opcjonalnie)

Informację prawną pozycjonujemy od dolnej krawędzi formatu, stosując opisane marginesy (**rys. 1-3**). Format zostaje pomniejszony o obszar zajęty przez informację prawną wraz z marginesami.

Konstrukcja pozostałych elementów layoutu nie ulega zmianie i podlega podstawowym zasadom konstrukcji banerów internetowych.

Wykreślając pole grafiki, należy sprawdzić, czy proporcje formatu pomniejszonego o informację prawną nie zmieniły się, powodując zmianę modułu.

**Rys. 3** W przypadku gdy na banerze brak jest miejsca na informację prawną, stosujemy dopisek "Informacja prawna", który odsyła użytkownika do odpowiedniej strony. Inną opcją jest umieszczenie dopisku jako jednej z odston animacji baneru.

#### 1 Informacja prawna

krój pisma – Source Sans Pro Regular wielkość/interlinia – 10,5/12,5 pt kolor – ciemny szary

### 2.3.2.2 BANERY PIONOWE

Konstrukcja layoutu Informacja prawna

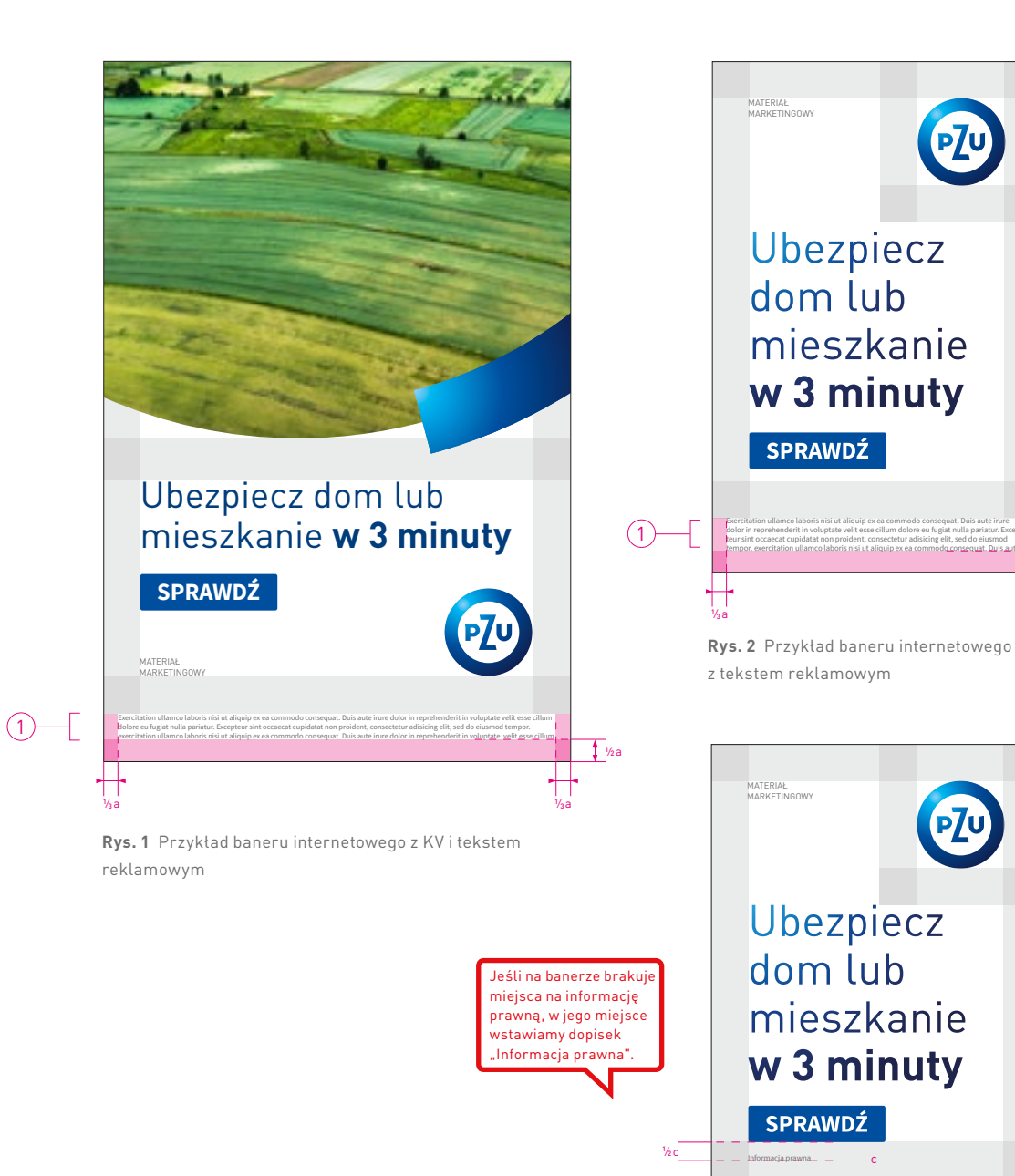

**Rys. 3** Przykład baneru internetowego bez miejsca na informację prawną

1/2 a

#### SPIS TREŚCI

380

#### KV z hasłem reklamowym

Na banerach możemy umieszczać KV typ I z hasłem reklamowym. Pozycjonowanie KV w layoucie jest zgodne z zasadami konstrukcji baneru internetowego. Jest on umieszczany z pominięciem łuku PZU. W przypadku zastosowania KV z hasłem reklamowym, w layoucie nie stosujemy już tekstu reklamowego.

Pole grafiki wypełnione jest **gradientem PZU**, który stanowi tło dla białego hasła reklamowego. Zaleca się stosowanie od jednej do dwóch linijek hasła reklamowego, w wyjątkowych sytuacjach – trzech. Wielkość hasła oparta jest na wartościach opisanych w **tabeli 2.3.2**. Tekst razem z przyciskiem zawsze środkujemy względem osi poziomej i pionowej wyznaczonego pola tekstowego (**rys. 1, 2**). Marginesy boczne są takie same jak w standardowym polu tekstowym.

# $\wedge$

Dla banerów określone zostały przedziały wielkości tekstu reklamowego. Stosowanie ich jest zależne od ilości zamieszczanego tekstu – maksymalnie trzy linie tekstu.

Im mniej tekstu, tym większy stopień pisma.

### 2.3.2.2 BANERY PIONOWE Konstrukcja layoutu

D:K≥2

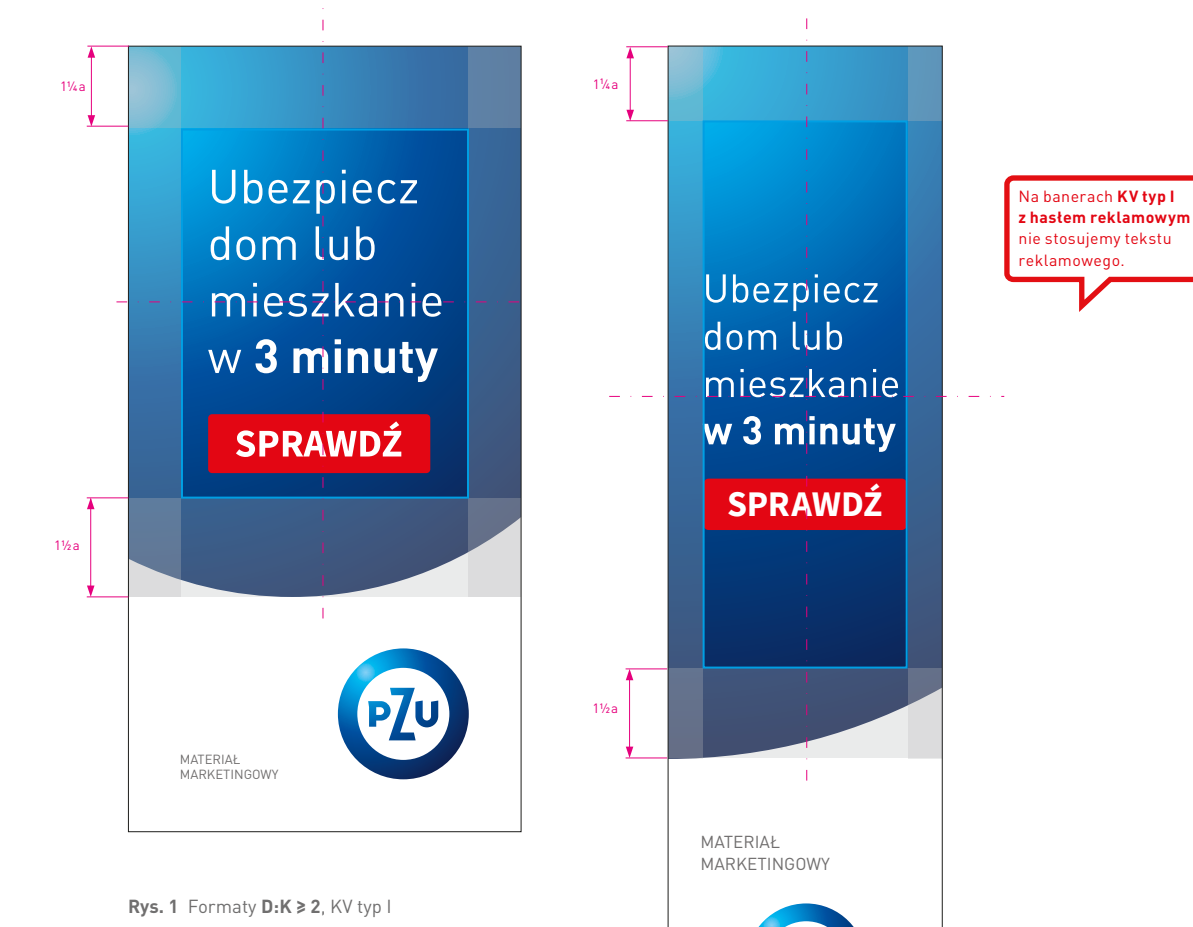

z hasłem reklamowym

**Rys. 2** Formaty **D:K ≥ 2**, KV typ I z hasłem reklamowym

#### KV typ I ze zdjęciem szparowanym

Na banerach możemy umieszczać KV typ I ze zdjęciem szparowanym. Pozycjonowanie KV w layoucie jest zgodne z zasadami konstrukcji layoutu banerów internetowych.

Pole grafiki wypełnione jest **gradientem pola grafiki**, który stanowi tło dla zdjęcia. Zaleca się stosowanie odpowiednio dobranego zdjęcia, którego proporcje są dopasowane do formatu (**rys. 1, 2**). Szparowane zdjęcie może być umieszczane na spad. Jednocześnie należy uważać na relacje między zdjęciem a łukiem PZU.

Marginesy są takie same jak w przypadku podstawowych marginesów **c** na banerze. Dolny margines **b** pola grafiki jest równy grubości łuku PZU.

# 2.3.2.2 BANERY PIONOWE

Konstrukcja layoutu **D:K≥2** 

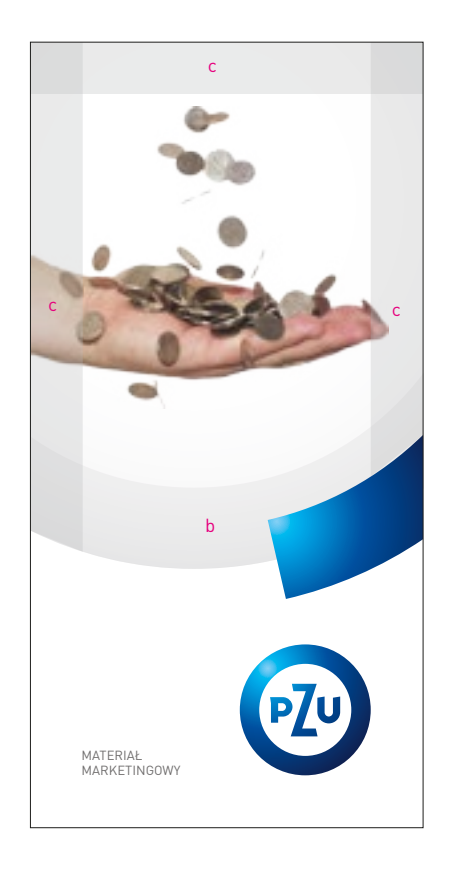

**Rys. 1** Formaty **D:K≥2**, KV typ I ze zdjęciem szparowanym

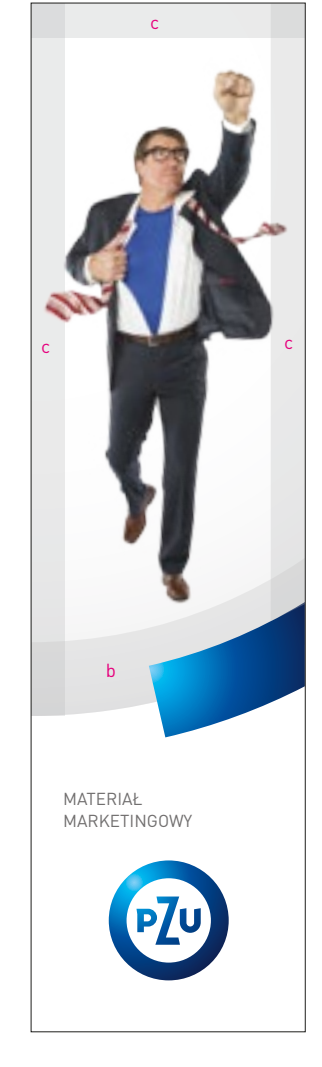

**Rys. 2** Formaty **D:K ≥ 2**, KV typ I ze zdjęciem szparowanym

Przykładowe formaty baneru internetowego z przedziału **XS**, gdzie zastosowano dwa sposoby pozycjonowania znaku PZU w zależności od formatu. Należy zwrócić uwagę na opisane marginesy.

**Rys. 1** przedstawia znak PZU pozycjonowany w prawym dolnym rogu.

**Rys. 2** przedstawia pozycjonowanie znaku w prawym górnym rogu.

**Rys. 3** przedstawia baner, w którym stosunek boków wynosi **D:K ≥ 3**. W takim przypadku stosujemy większy dolny margines znaku **d**. Znak jest wyśrodkowany względem osi pionowej formatu.

© 2.3.2.2 Konstrukcja layoutu

We wszystkich banerach z przedziału **XS** stosujemy znak w kolorze granat PZU.

2.3.2.3 BANERY PIONOWE Marginesy

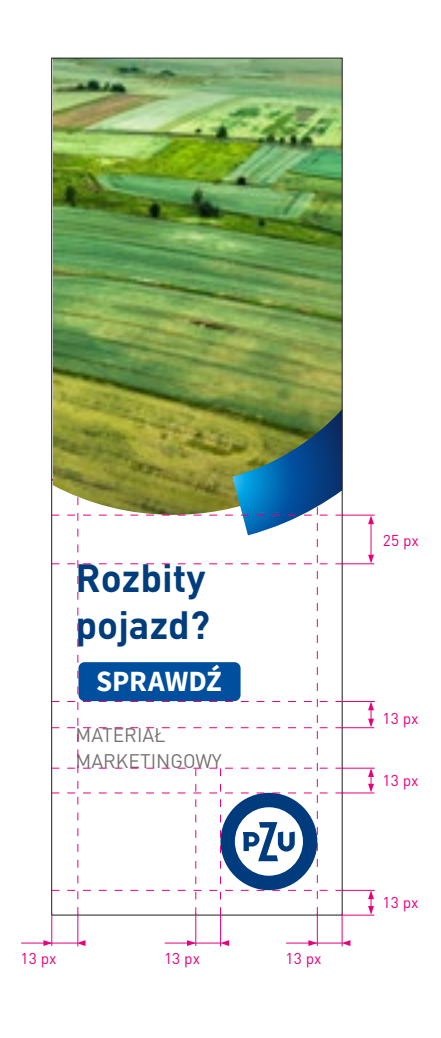

**Rys.1** Format 150×440 px

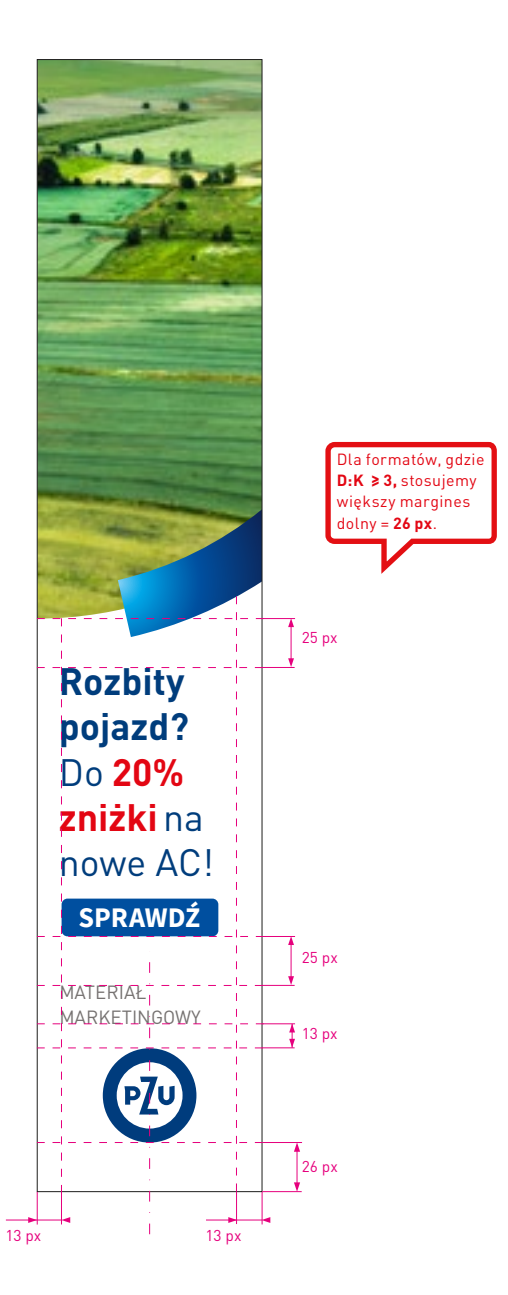

**Rys. 2** Format 120×600 px

Rys. 1-4 pokazują przykładowy format baneru internetowego, w którym zastosowano maksymalnej wielkości KV typ I.

W KV typ I można stosować zdjęcie pełne, szparowane, kolaże, hasło reklamowe.

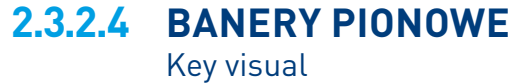

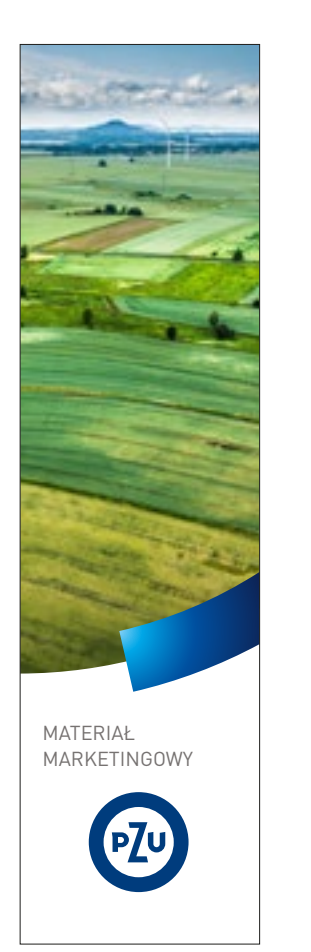

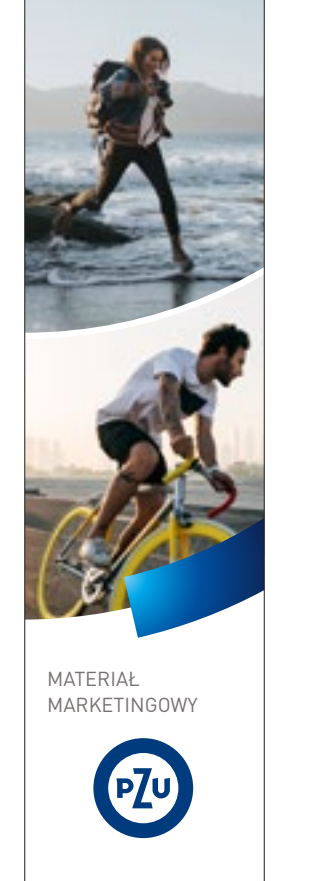

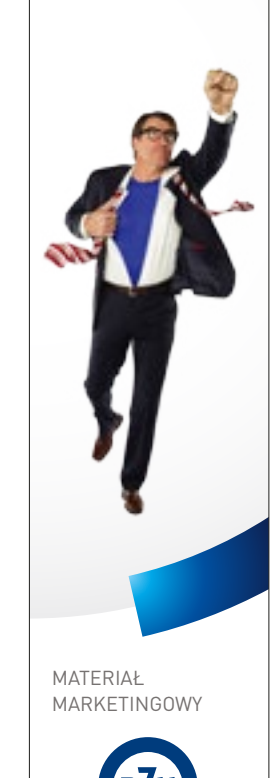

**Rys. 3** Format 120×450 px

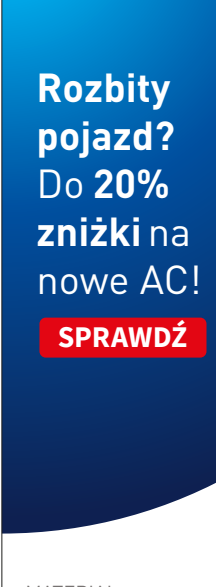

MATERIAŁ MARKETINGOWY

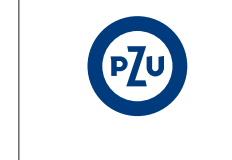

**Rys. 4** Format 120×450 px

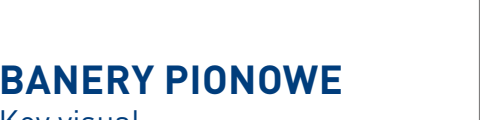

**Rys.1** Format 120×450 px

**Rys. 2** Format 120 × 450 px

**Rys. 1-3** pokazują przykładowy format baneru internetowego, w którym zastosowano KV typ I oraz tekst reklamowy.

W KV typ I można stosować zdjęcie pełne, szparowane, kolaże, hasło reklamowe.

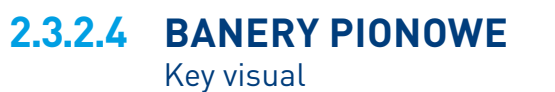

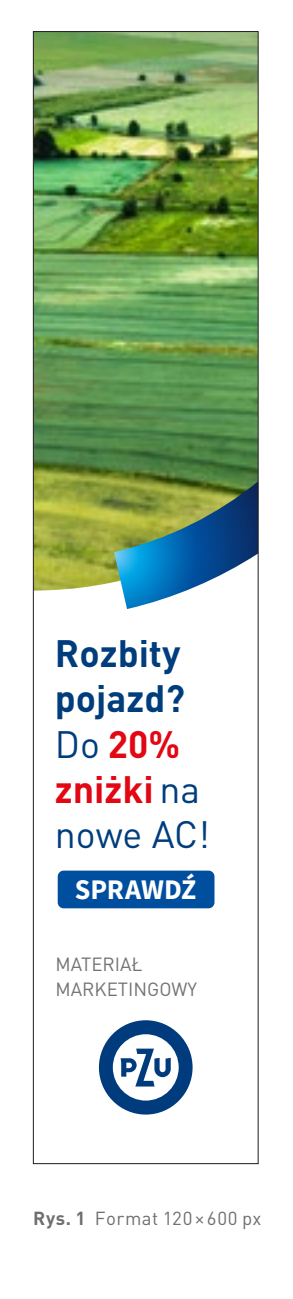

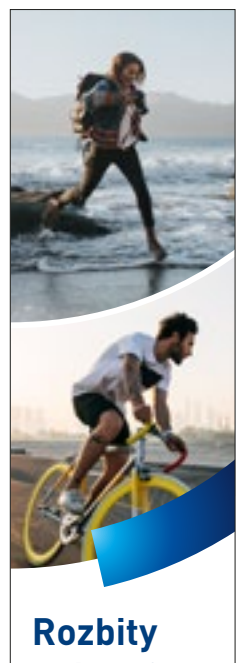

pojazd? Do 20% zniżki na nowe AC! SPRAWDŹ

MATERIAŁ MARKETINGOWY

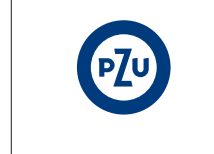

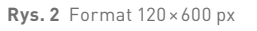

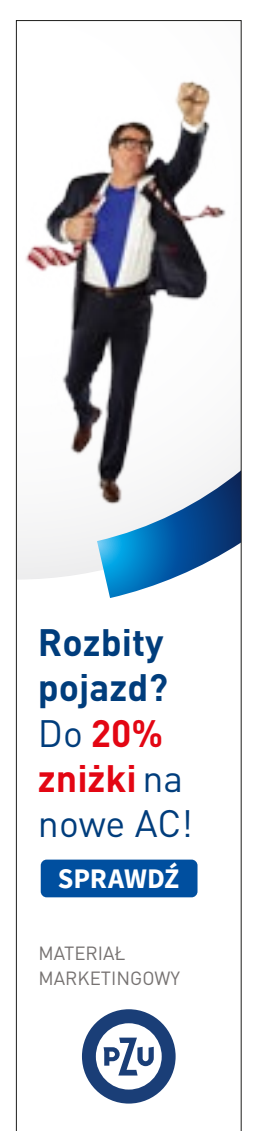

**Rys. 3** Format 120×600 px

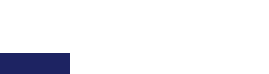

Znając format baneru internetowego i przedział, w którym się znajduje, należy sprawdzić stopnie pisma dla poszczególnych treści umieszczonych w layoucie – są one rozpisane na następnych stronach oraz zebrane w **tabeli 2.3.2**.

#### 1 Tekst reklamowy

krój pisma – DIN Pro PL Regular/Bold wielkość/interlinia – 20/24 pt kolor – granat PZU

### 2 Przycisk

krój pisma – Source Sans Pro Bold WERSALIKI wielkość/interlinia – 15 pt kolor – biały kolor tła – niebieski lub czerwony

Przycisk pozycjonujemy, uwzględniając margines, który jest określony w **tabeli 2.3.2** w przedziale **XS**.

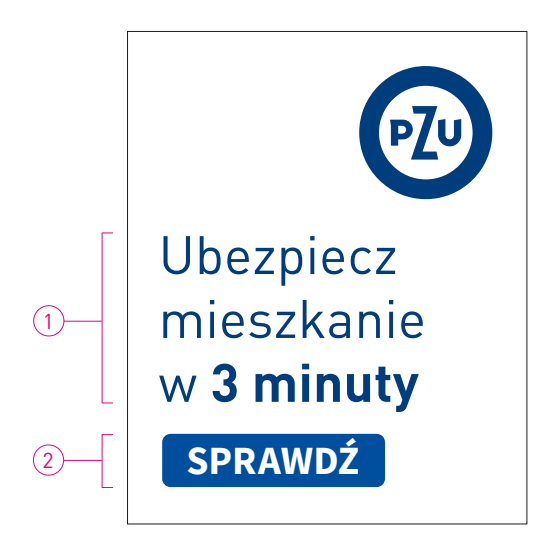

Rys. 1 Tekst reklamowy – stopień pisma podstawowy, format 150×185 px

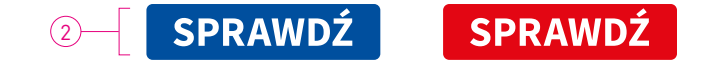

Rys. 2 Przycisk

2.3.2.5 BANERY PIONOWE Typografia

Przykładowe formaty baneru internetowego z przedziału **S**, gdzie zastosowano dwa sposoby pozycjonowania znaku PZU w zależności od formatu baneru. Należy zwrócić uwagę na opisane marginesy.

**Rys. 1** przedstawia znak PZU wyśrodkowany względem osi pionowej formatu.

**Rys. 2** przedstawia pozycjonowanie znaku PZU w prawym dolnym rogu.

© 2.3.2.2 Konstrukcja layoutu

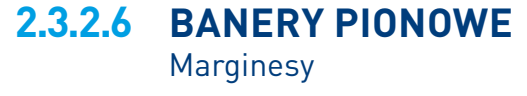

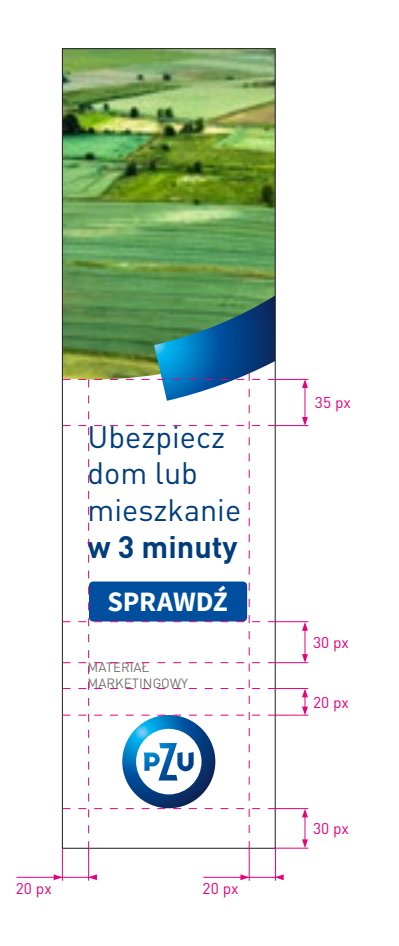

**Rys.1** Format 60×600 px

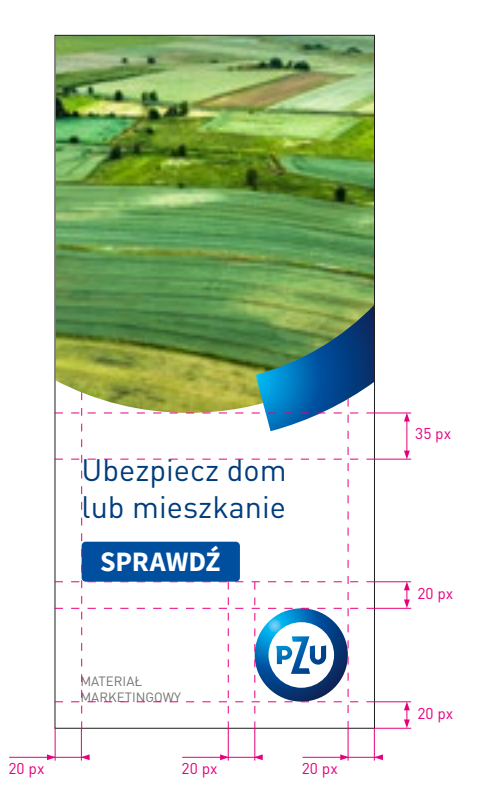

**Rys. 2** Format 240×520 px

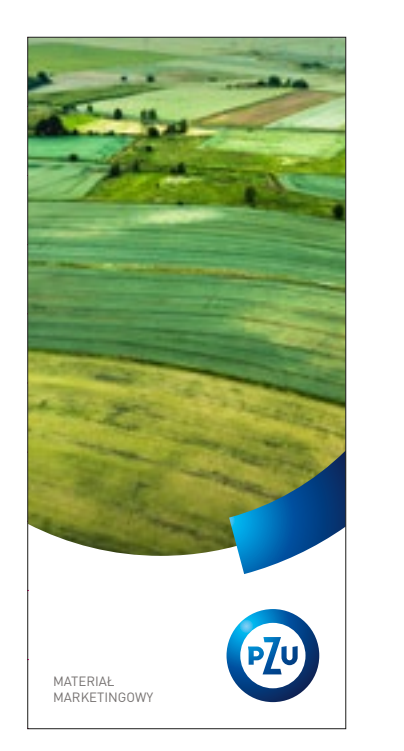

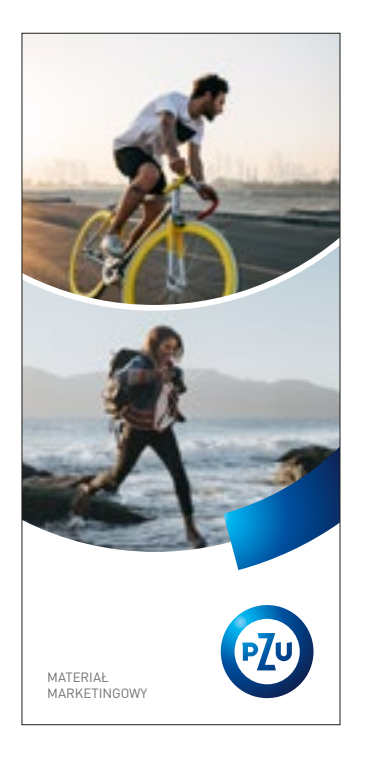

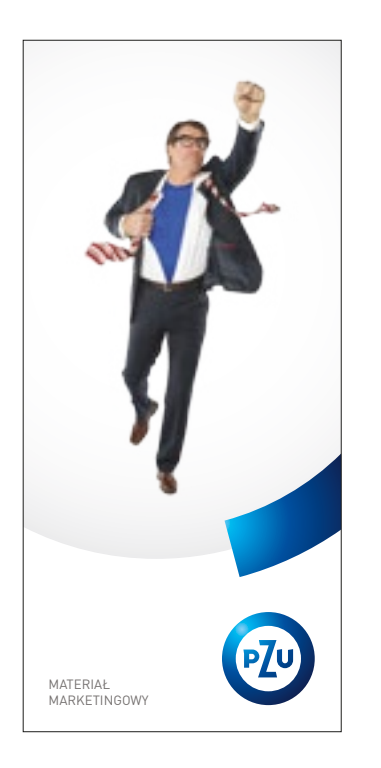

<text><text><text>

**Rys. 1** Format 240×520 px

**Rys. 2** Format 240×520 px

**Rys. 3** Format 240×520 px

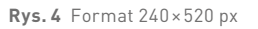

### 2.3.2.7 BANERY PIONOWE Key visual

#### Przedział S

**Rys. 1-4** pokazują przykładowy format baneru internetowego, w którym zastosowano maksymalnej wielkości KV typ I.

W KV typ I można stosować zdjęcie pełne, szparowane, kolaże, hasło reklamowe.

S

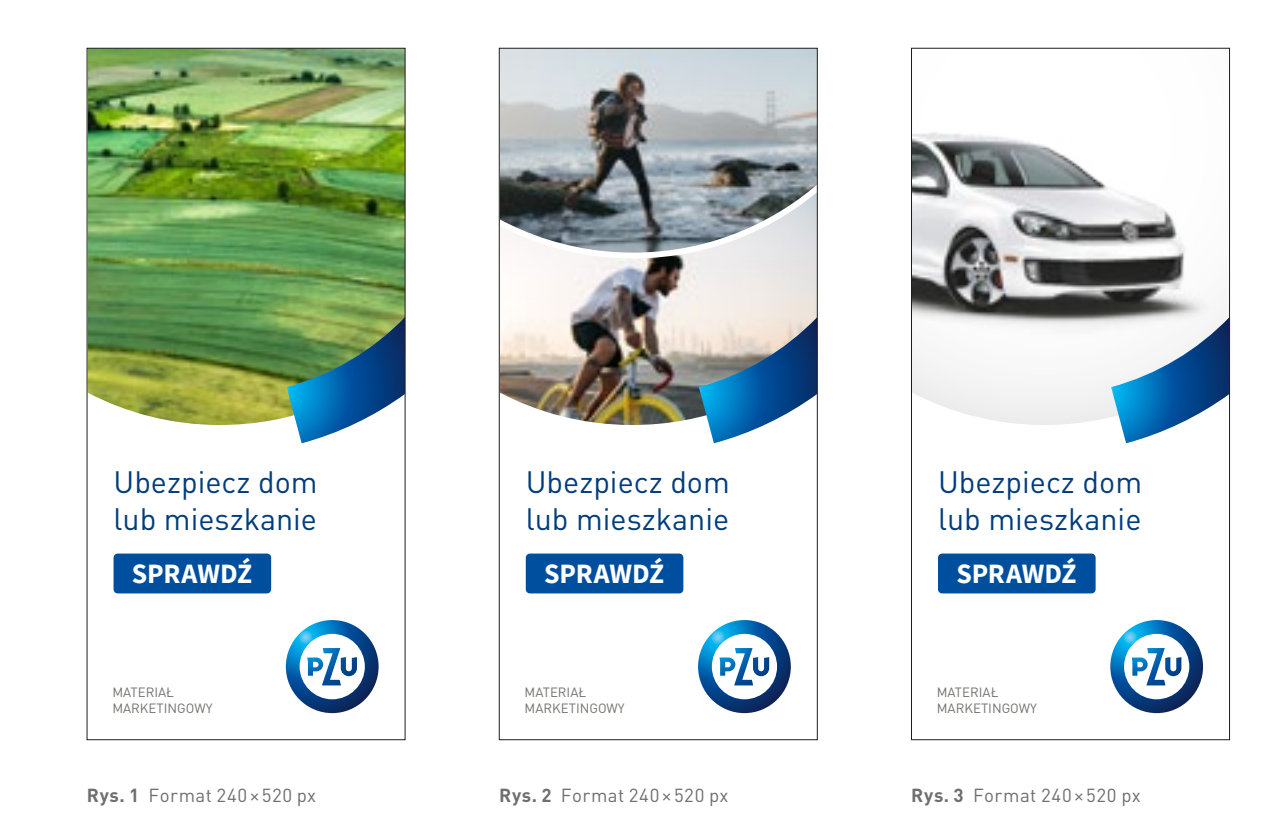

2.3.2.7 BANERY PIONOWE Key visual

#### Przedział S

**Rys. 1-3** pokazują przykładowy format baneru internetowego, w którym zastosowano KV typ I oraz tekst reklamowy.

W KV typ I można stosować zdjęcie pełne, szparowane, kolaże, hasło reklamowe.

S

Znając format baneru internetowego i przedział, w którym się znajduje, należy sprawdzić stopnie pisma dla poszczególnych treści umieszczonych w layoucie – są one rozpisane na następnych stronach oraz zebrane w **tabeli 2.3.2**.

#### 1 Tekst reklamowy

krój pisma – DIN Pro PL Regular/Bold wielkość/interlinia – 23/27,6 pt wielkość/interlinia (powiększona) – 30/36 pt kolor – gradient tekstu

#### 2 Przycisk

krój pisma – Source Sans Pro Bold WERSALIKI wielkość/interlinia – 21 pt kolor – biały kolor tła – niebieski lub czerwony

# ⚠

Dla banerów z przedziału **S** określone są dwie wielkości pisma. Stosowanie ich jest zależne od formatu baneru oraz ilości tekstu.

Przycisk pozycjonujemy, uwzględniając margines, który jest określony w **tabeli 2.3.2** w przedziałe **S**.

### 2.3.2.8 BANERY PIONOWE Typografia

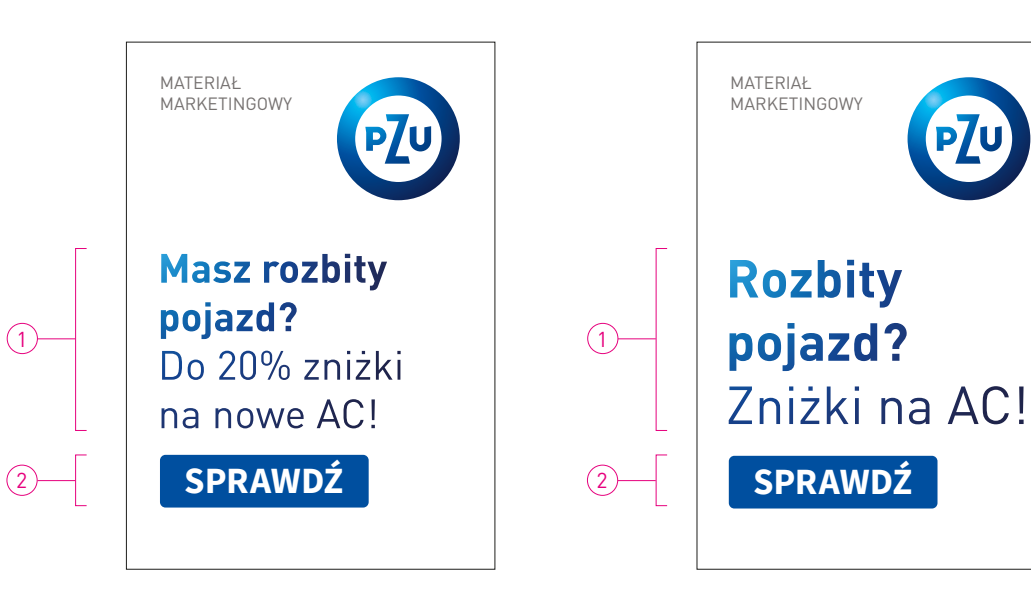

**Rys. 1** Tekst reklamowy – stopień pisma podstawowy, format 210×300 px

**Rys. 2** Tekst reklamowy – stopień pisma powiększony, format 210×300 px

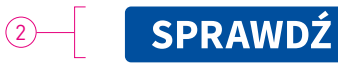

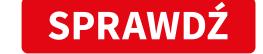

Rys. 3 Przycisk

S

#### Przedział M

Przykładowe formaty baneru internetowego z przedziału **M**, gdzie zastosowano sposób pozycjonowania znaku PZU dla tego formatu baneru. Należy zwrócić uwagę na opisane marginesy.

**Rys. 1** przedstawia pozycjonowanie znaku PZU w prawym dolnym rogu.

2.3.2.2 Konstrukcja layoutu

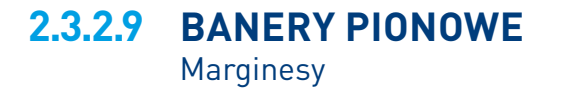

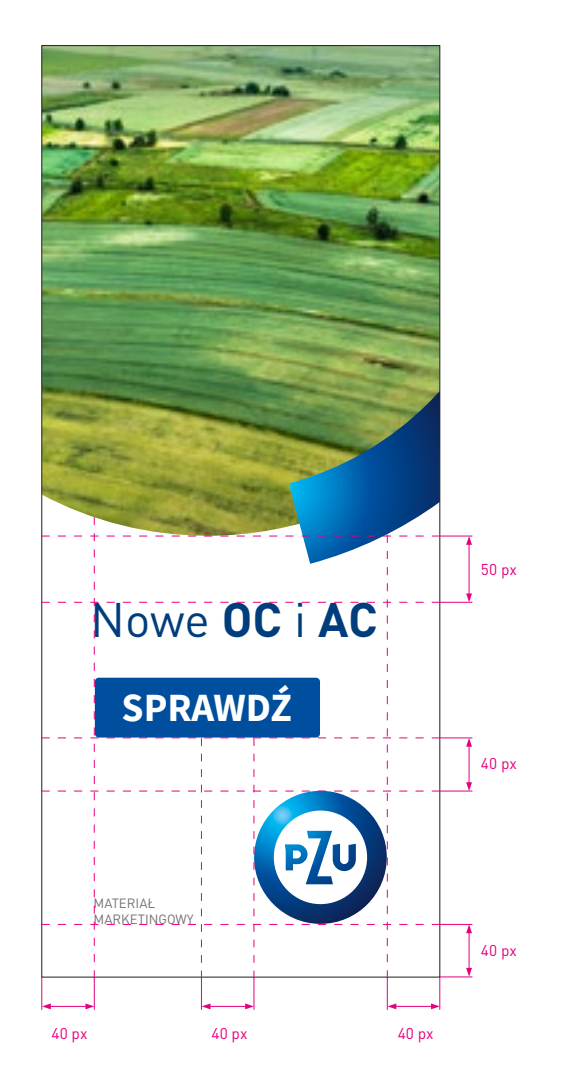

**Rys.1** Format 300×700 px

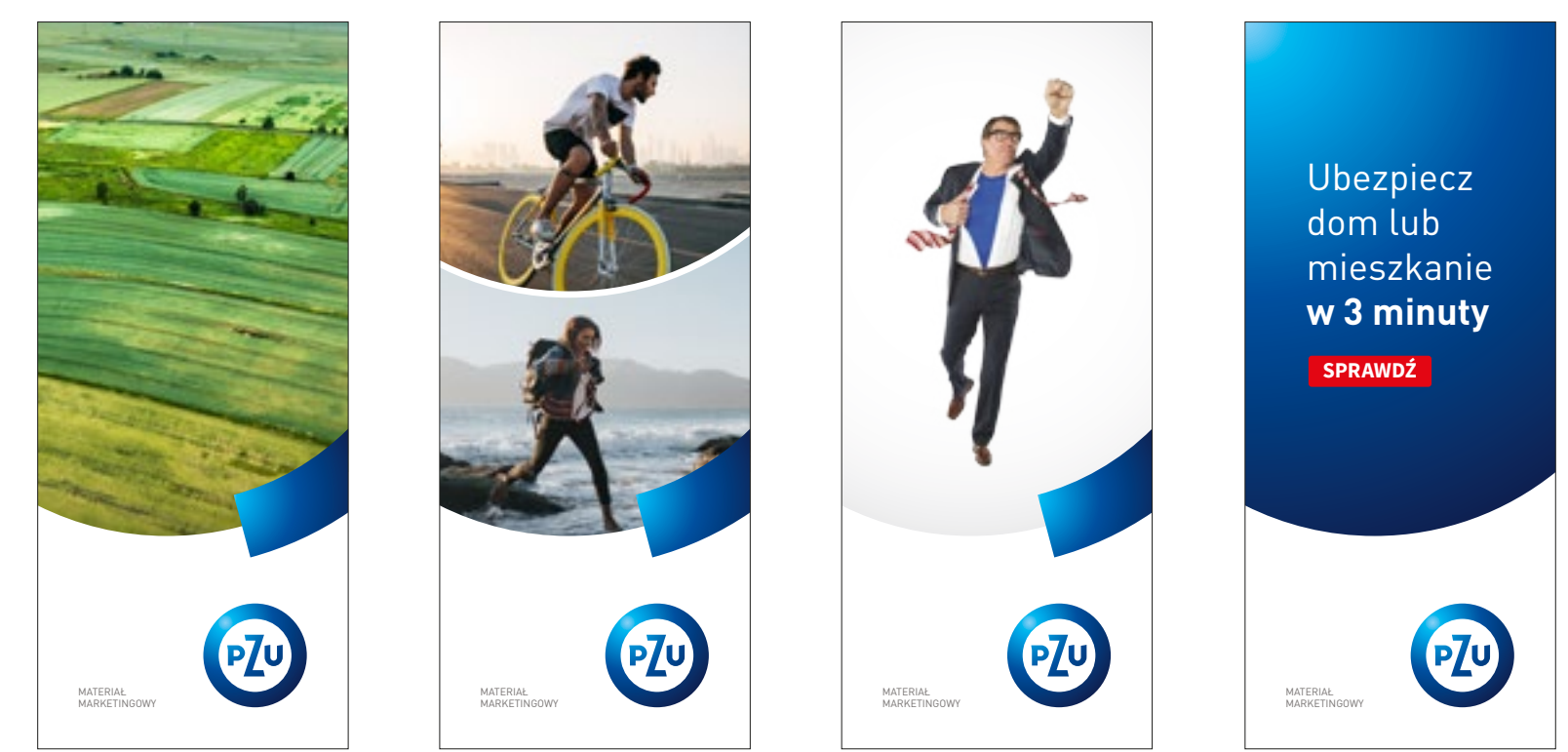

**Rys.1** Format 300×700 px

**Rys. 2** Format 300 × 700 px

**Rys. 3** Format 300×700 px

**Rys. 4** Format 300×700 px

### 2.3.2.10 BANERY PIONOWE Key visual

#### Przedział M

**Rys. 1-4** pokazują przykładowy format baneru internetowego, w którym zastosowano maksymalnej wielkości KV typ I.

W KV typ I można stosować zdjęcie pełne, szparowane, kolaże, hasło reklamowe.

Μ

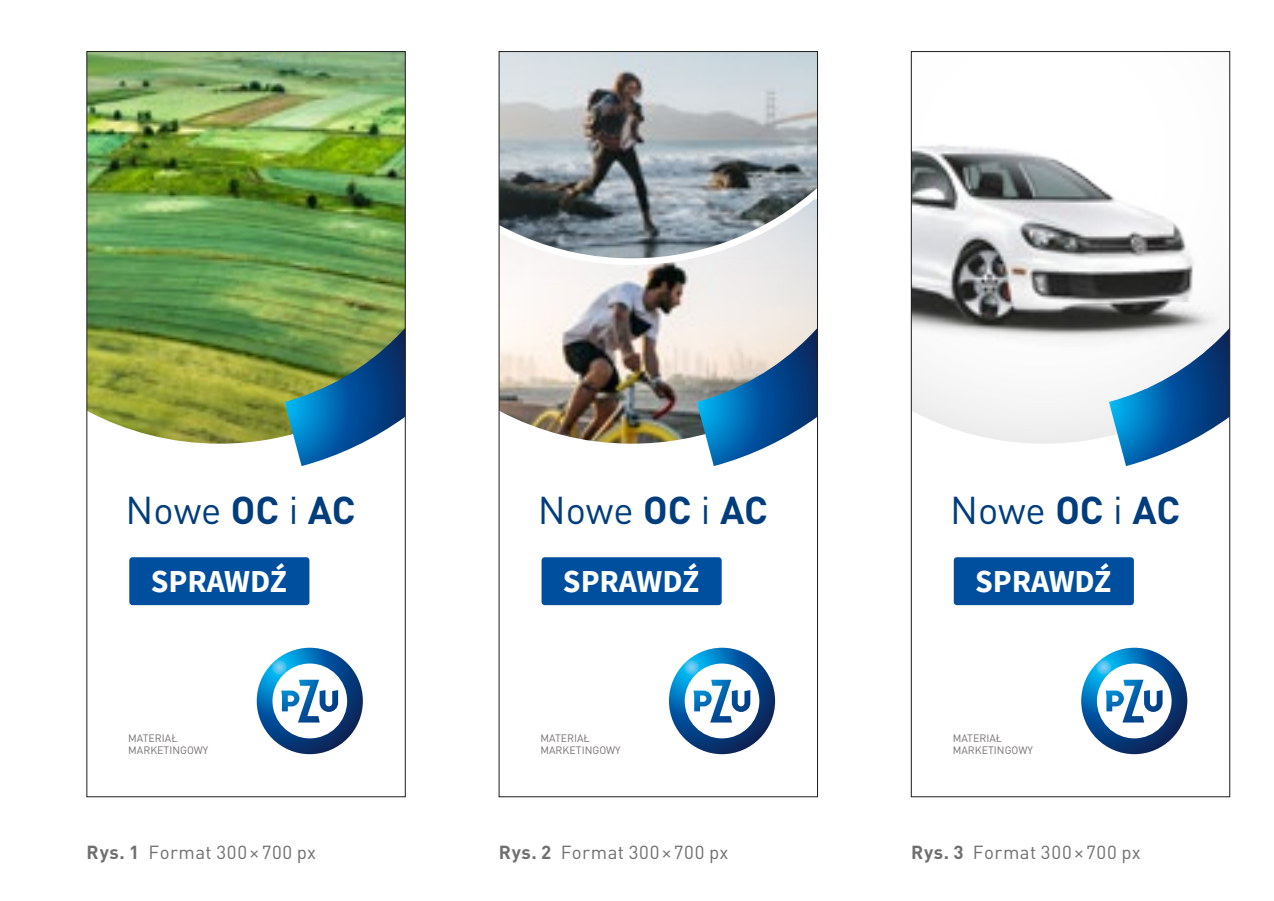

### 2.3.2.10 BANERY PIONOWE Key visual

#### Przedział M

**Rys. 1-3** pokazują przykładowy format baneru internetowego, w którym zastosowano KV typ I oraz tekst reklamowy.

W KV typ I można stosować zdjęcie pełne, szparowane, kolaże.

SPIS TREŚCI

Μ

#### Przedział M

Znając format baneru internetowego i przedział, w którym się znajduje, należy sprawdzić stopnie pisma dla poszczególnych treści umieszczonych w layoucie – są one rozpisane na następnych stronach oraz zebrane w **tabeli 2.3.2**.

#### 1 Tekst reklamowy

krój pisma – DIN Pro PL Regular/Bold wielkość/interlinia – 30/36 pt wielkość/interlinia (powiększona) – 36/43,2 pt kolor – gradient tekstu

### 2 Przycisk

krój pisma – Source Sans Pro Bold WERSALIKI wielkość/interlinia – 30 pt kolor – biały kolor tła – niebieski lub czerwony

# ⚠

Dla banerów z przedziału **M** określone są dwie wielkości pisma. Stosowanie ich jest zależne od formatu baneru oraz ilości tekstu.

Przycisk pozycjonujemy, uwzględniając margines, który jest określony w **tabeli 2.3.2** w przedziale **M**.

## 2.3.2.11 BANERY PIONOWE Typografia

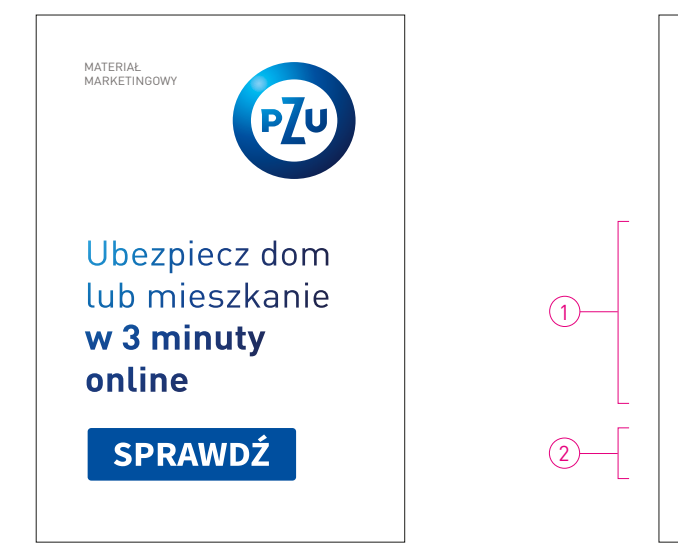

**Rys. 1** Tekst reklamowy – stopień pisma podstawowy, format 300×450 px

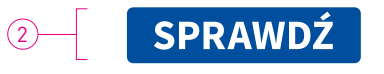

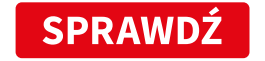

Rys.3 Przycisk

(1)

(2)

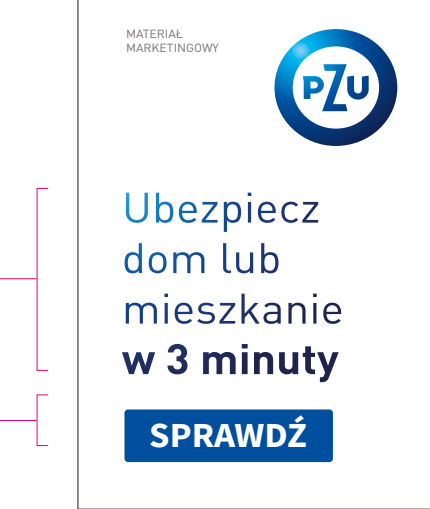

**Rys. 2** Tekst reklamowy – stopień pisma powiększony, format 300×450 px

#### Przedział L

Przykładowy baner internetowy z przedziału **L**, gdzie zastosowano tekst reklamowy i pozycjonowanie znaku PZU w prawym dolnym rogu. Należy zwrócić uwagę na opisane marginesy.

**Rys. 1** przedstawia pozycjonowanie znaku w prawym dolnym rogu.

2.3.2.2 Konstrukcja layoutu

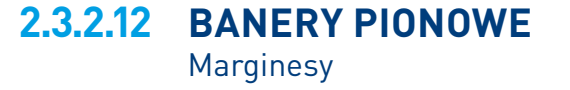

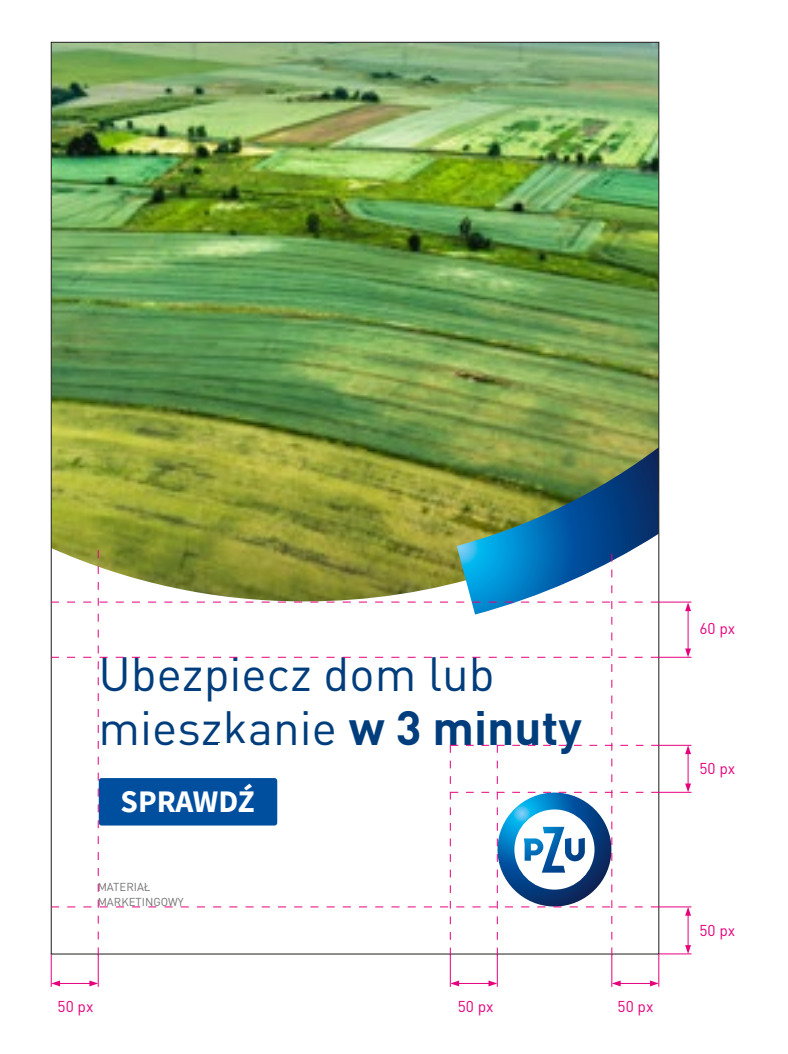

**Rys.1** Format 640×960 px

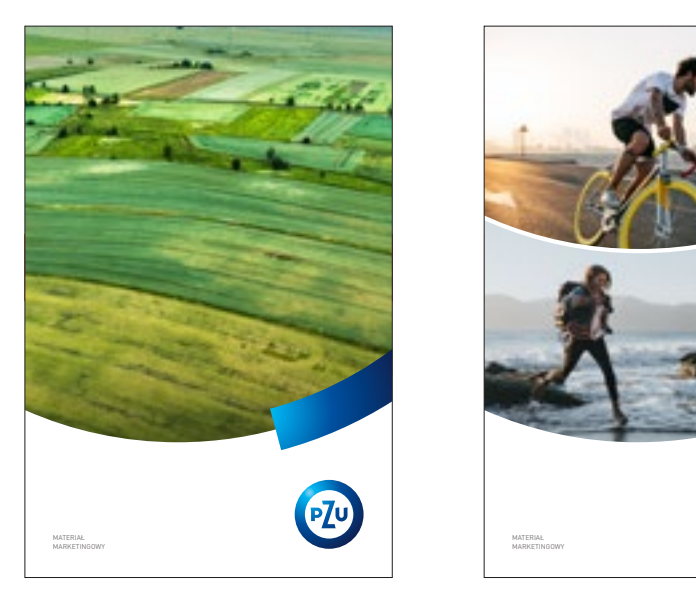

**Rys.1** Format 640×960 px

**Rys.2** Format 640×960 px

PZU

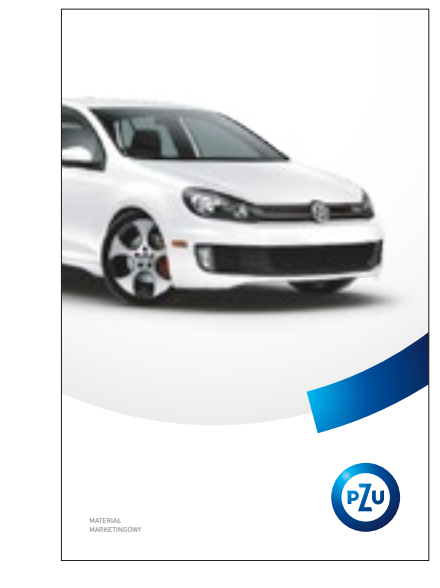

**Rys.3** Format 640×960 px

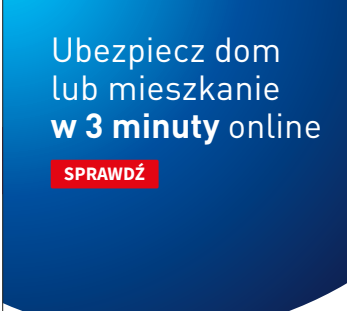

MATERIAL MANYETINGONY

**Rys.4** Format 640×960 px

## 2.3.2.13 BANERY PIONOWE Key visual

#### Przedział L

**Rys. 1-4** pokazują przykładowy format baneru internetowego, w którym zastosowano maksymalnej wielkości KV typ I.

W KV typ I można stosować zdjęcie pełne, szparowane, kolaże, hasło reklamowe.

<u>SPIS TREŚCI</u>

L

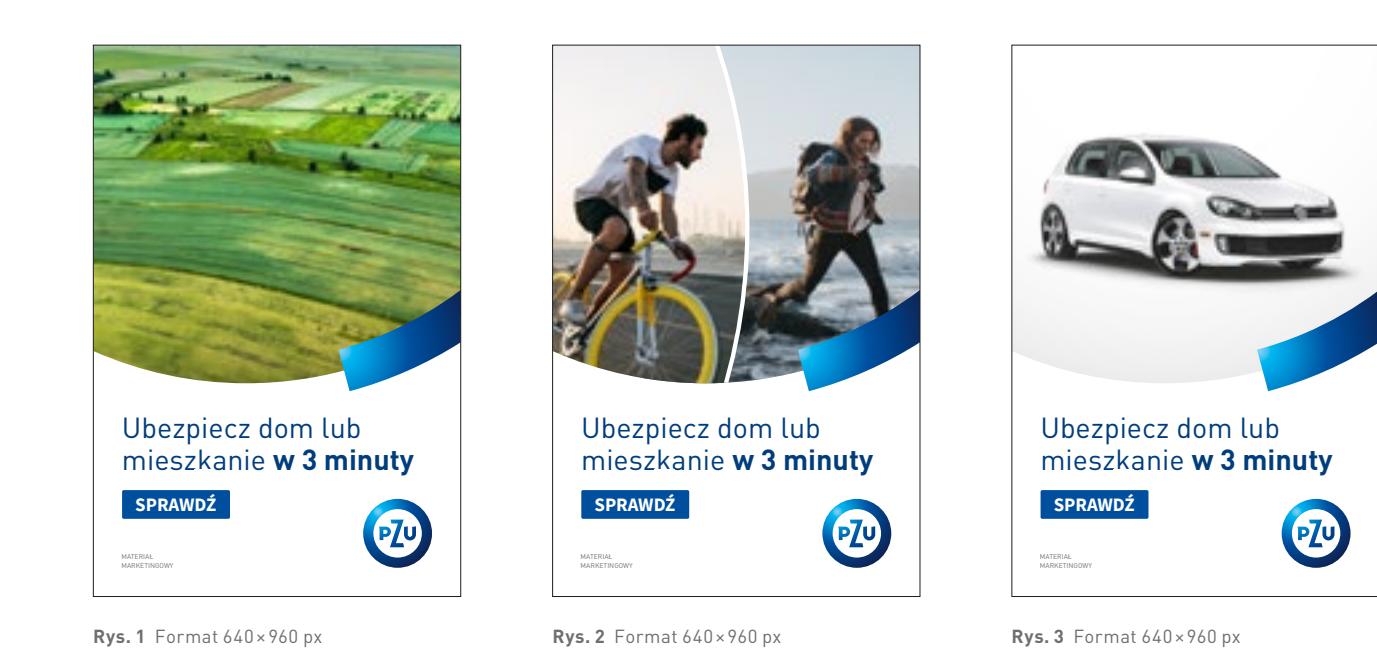

### 2.3.2.13 BANERY PIONOWE Key visual

#### Przedział L

**Rys. 1-3** pokazują przykładowy format baneru internetowego, w którym zastosowano KV typ I oraz tekst reklamowy.

W KV typ I można stosować zdjęcie pełne, szparowane, kolaże.

<u>SPIS TREŚCI</u>

L

#### Przedział L

Znając format baneru internetowego i przedział, w którym się znajduje, należy sprawdzić stopnie pisma dla poszczególnych treści umieszczonych w layoucie – są one rozpisane na następnych stronach oraz zebrane w tabeli 2.3.2.

#### (1)Tekst reklamowy

krój pisma – DIN Pro PL Regular/Bold wielkość/interlinia –50/56 pt wielkość/interlinia (powiekszona) – 60/66 pt kolor – gradient tekstu

#### (2)Przvcisk

krój pisma – Source Sans Pro Bold WERSALIKI wielkość – 33 pt kolor – biały kolor tła – niebieski lub czerwony

# 

Dla banerów z przedziału **L** określone są dwie wielkości pisma. Stosowanie ich jest zależne od formatu baneru oraz ilości tekstu.

Przycisk pozycjonujemy, uwzględniając margines, który jest określony w tabeli 2.3.2 w przedziale L.

### 2.3.2.14 BANERY PIONOWE Typografia

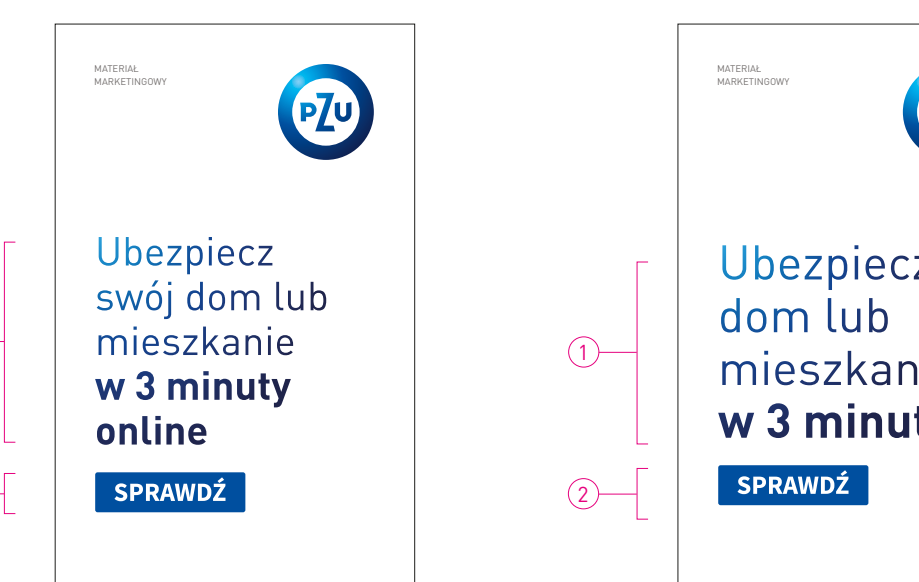

Rys. 1 Tekst reklamowy - stopień pisma podstawowy, format 450×700 px

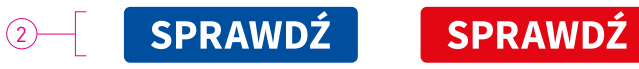

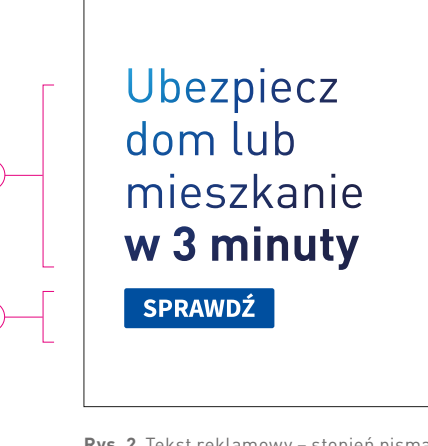

Rys. 2 Tekst reklamowy – stopień pisma powiększony, format 450×700 px

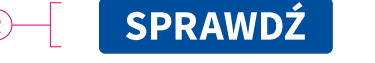

Rys. 3 Przycisk

(1)

(2)-

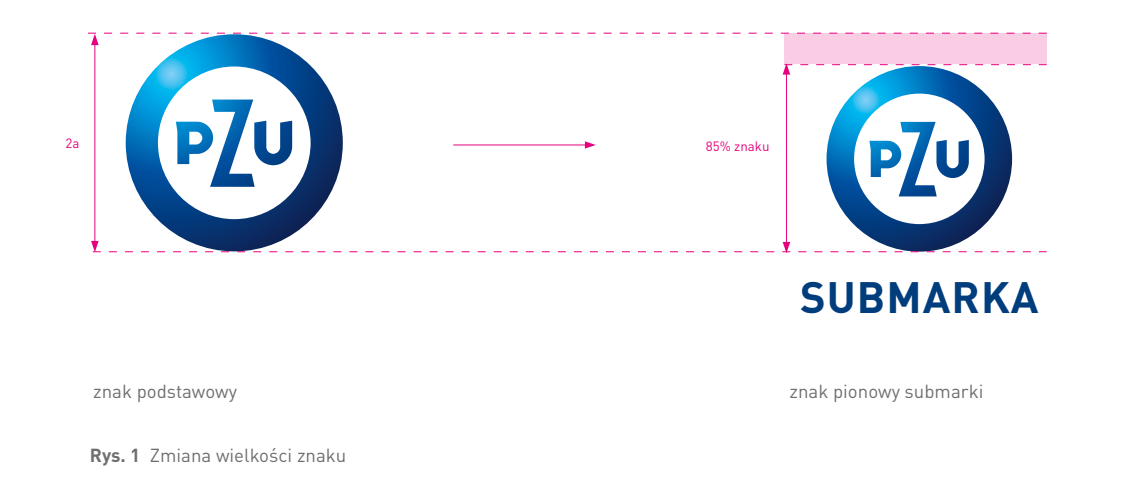

### 2.3.2.15 BANERY PIONOWE Submarka

W banerach internetowych rekomendujemy stosowanie znaku pionowego.

#### Wyznaczanie wielkości znaku pionowego submarki

Przy wykorzystywaniu znaku submarki w banerach internetowych należy pamiętać, że wielkość znaku PZU w logo submarki wynosi 85% wielkości znaku podstawowego PZU (**rys. 1**).

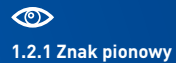

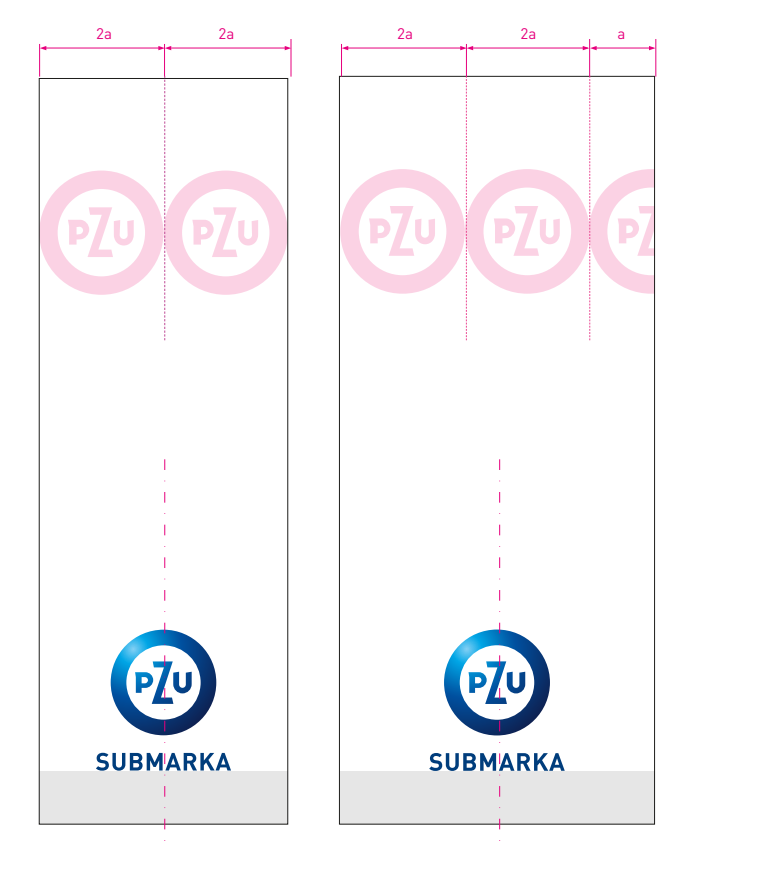

**Rys. 1** Dla **x ≤ 5a** – centrowanie znaku submarki

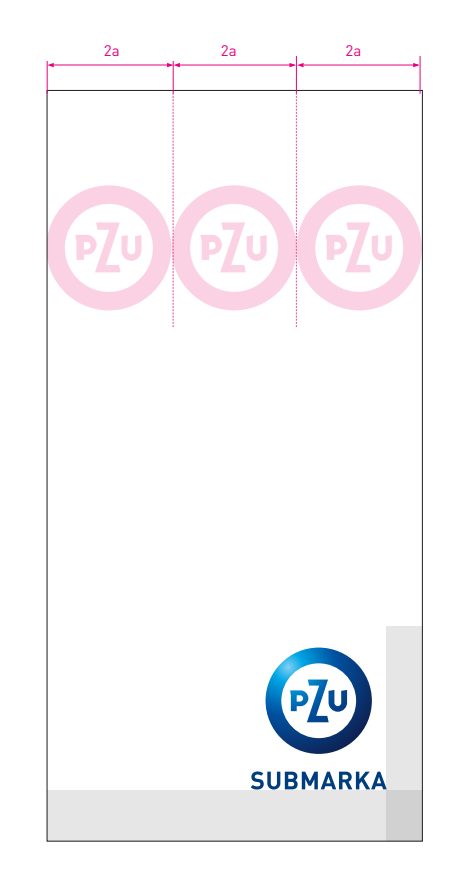

**Rys. 2** Dla **x > 5a** – znak submarki w prawym dolnym rogu

### 2.3.2.16 BANERY PIONOWE

Submarka – konstrukcja layoutu

#### Pozycjonowanie znaku submarki

**Rys. 1, 2** pokazują zasady pozycjonowania znaku submarki na banerach pionowych, zależnie od proporcji wielkości znaku do szerokości formatu.

**Rys. 1** Jeśli szerokość baneru **x** jest mniejsza lub równa **2½** wielkości znaku PZU **5a** – należy wycentrować znak submarki w stosunku do szerokości formatu **x (rys. 1)**. **Rys. 2** Jeśli szerokość baneru **x** jest większa niż **2½** wielkości znaku PZU – pozycjonujemy znak submarki w prawym dolnym rogu, uwzględniając marginesy znaku (opisane w **tabeli 2.3.2**). Konstrukcja layoutu baneru internetowego ze znakiem submarki jest tożsama z konstrukcją layoutu ze znakiem PZU.

2.3.2.2 Konstrukcja layoutu

# 

Rys. 1 Formaty D:K≥2

OBSZAR GRAFIKI Jest to elastyczne pole. Jego ostateczną wielkość ustala się po wlaniu tekstu do pola tekstowego. Nie może być ono mniejsze niż 4/10

# 2.3.2.16 BANERY PIONOWE

Submarka – konstrukcja layoutu **D:K ≥ 2** 

SPIS TREŚCI

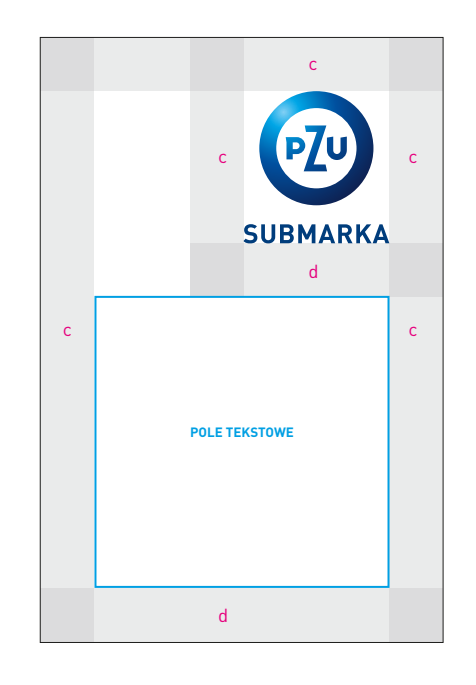

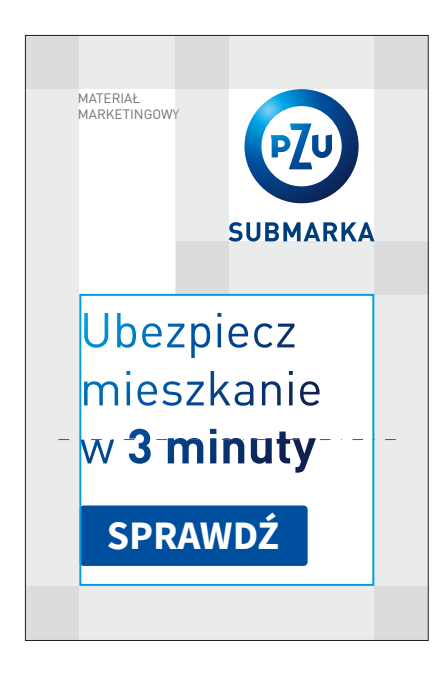

Rys.1

Rys.2

# 2.3.2.16 BANERY PIONOWE

Submarka – konstrukcja layoutu **D:K < 2**  Konstrukcja layoutu baneru internetowego ze znakiem submarki jest tożsama z konstrukcją layoutu ze znakiem PZU.

2.3.2.2 Konstrukcja layoutu

# 2.3.2.17 BANERY PIONOWE

Submarka – przykładowe layouty

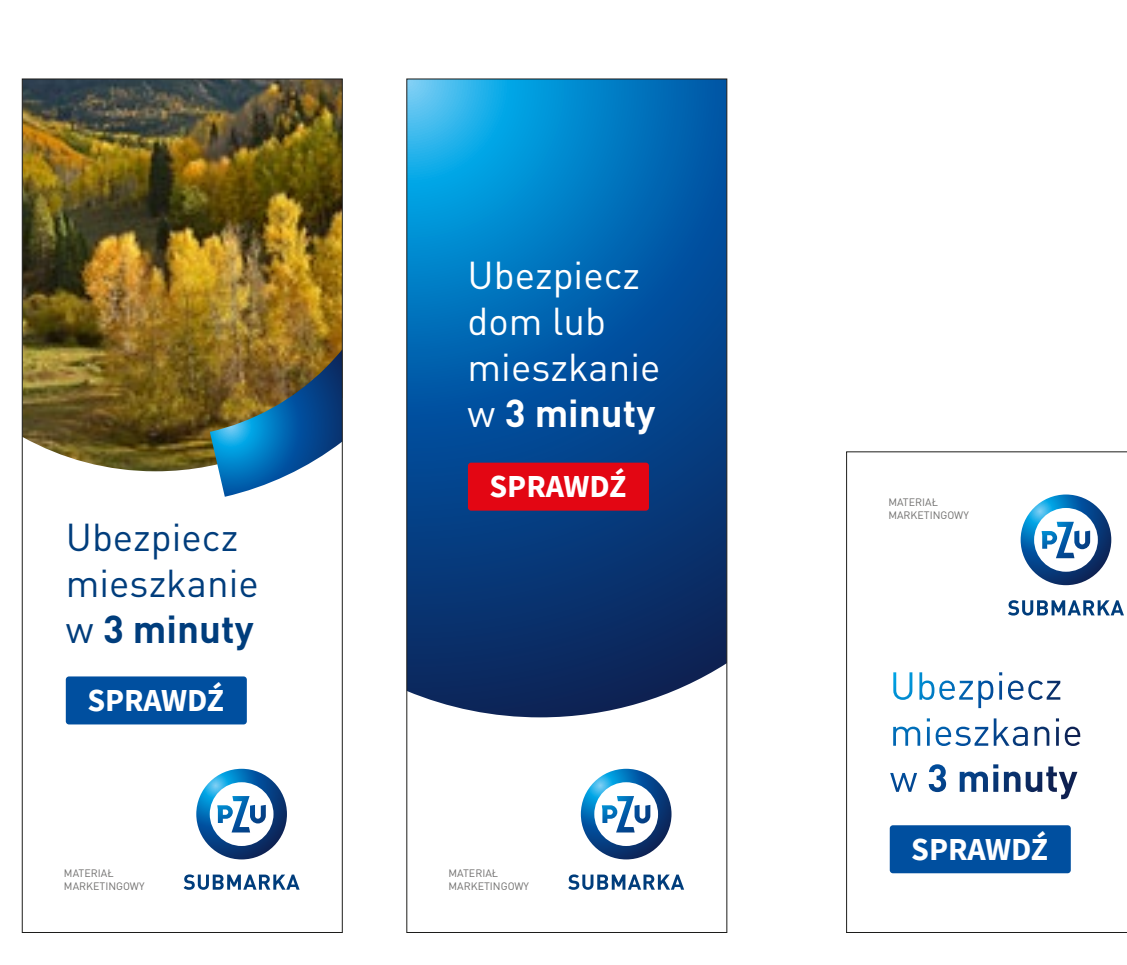

Rys. 1 Przykładowe banery z submarką D:K > 2

**Rys. 2** Przykładowy baner z submarką **D:K < 2** 

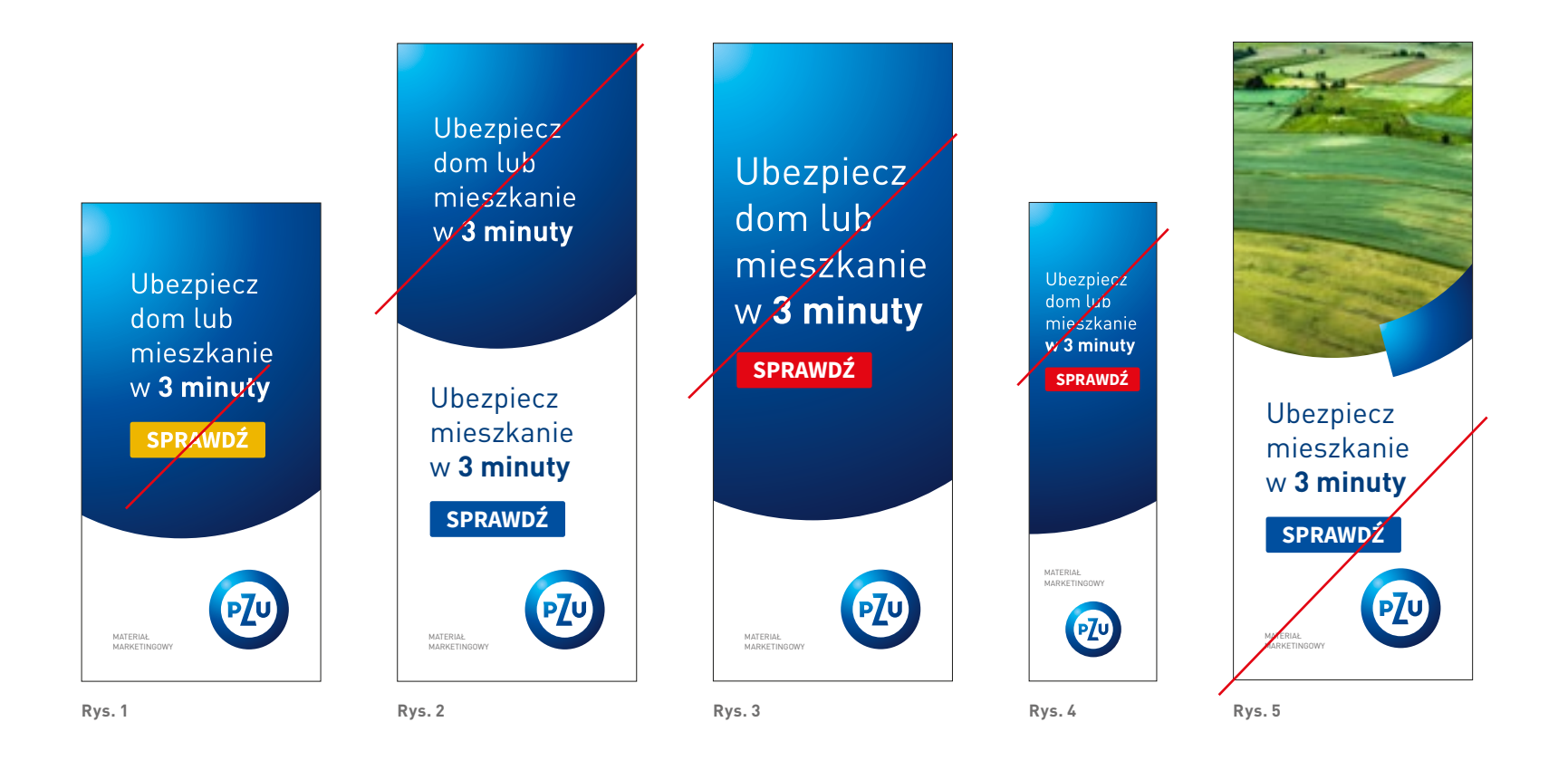

### 2.3.2.18 BANERY PIONOWE Praktyki zakazane

Rys. 1 Niepoprawny kolor przycisku.

**Rys. 2** Niedozwolone jest jednoczesne zastosowanie tekstu reklamowego oraz KV z hasłem reklamowym. **Rys. 3-5** Niezachowane odpowiednie wielkości marginesów.
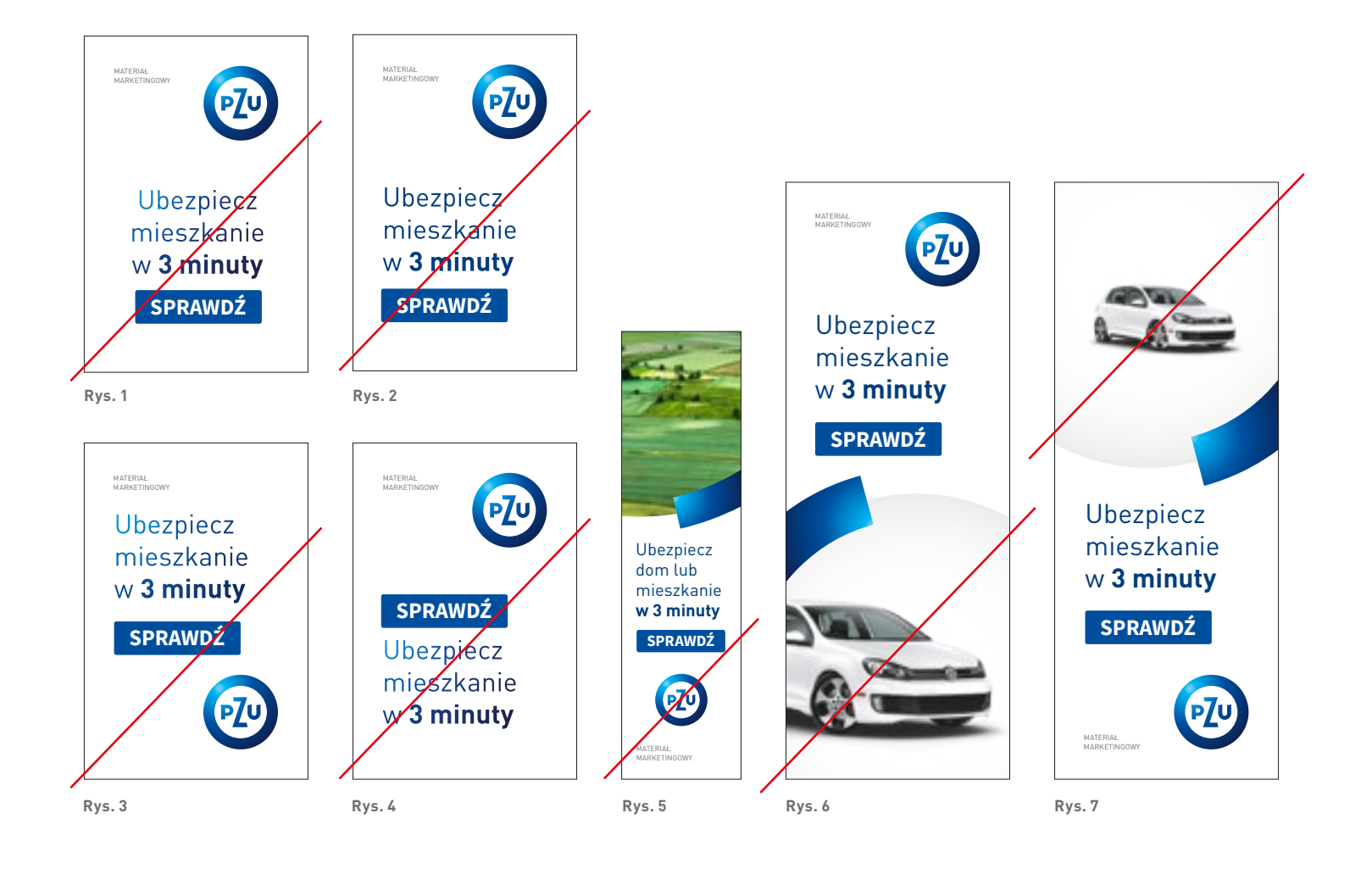

### 2.3.2.18 BANERY PIONOWE Praktyki zakazane

**Rys. 1** Niepoprawne pozycjonowanie tekstu. Tekst należy wyrównać do lewej krawędzi ramki tekstowej.

**Rys. 2** Niepoprawny kolor tekstu reklamowego, brak nałożonego gradientu tekstu.

**Rys. 3-6** Niepoprawne pozycjonowanie elementów na banerze.

**Rys. 7** Zdjęcie zajmuje zbyt mały obszar pola grafiki.

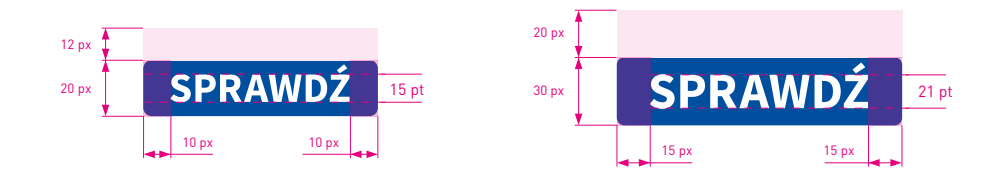

Rys.1 Przedział XS

Rys. 2 Przedział S

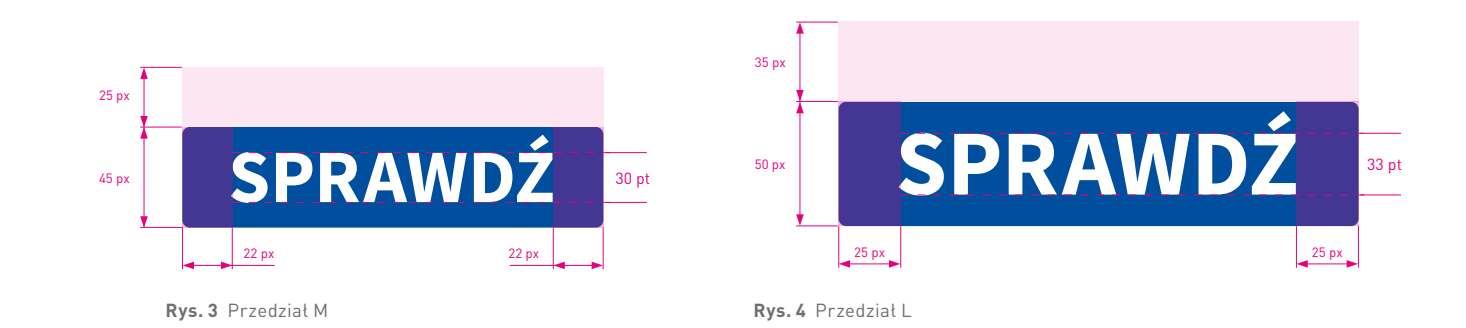

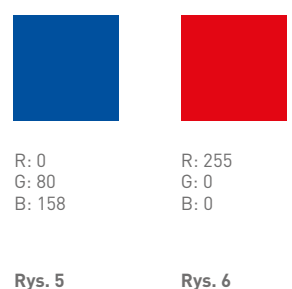

Rys. 5

### 2.3.3.1 PRZYCISKI Konstrukcja

#### Konstrukcja przycisku

Wielkość przycisku jest dopasowana do konkretnych formatów banerów. Narożniki przycisków są zaokrąglone promieniem 3 px.

**Rys. 1** Przycisk dopasowany do banerów z przedziału XS.

Rys. 2 Przycisk dopasowany do banerów z przedziału **S**. Rys. 3 Przycisk dopasowany do banerów z przedziału **M**. **Rys. 4** Przycisk dopasowany do banerów z przedziału L.

W przycisku należy umieszczać jednowyrazowe, a w wyjątkowych przypadkach dwuwyrazowe teksty. Podstawowe tło przycisku jest w kolorze niebieskim (rys. 5), kolorem dodatkowym jest kolor czerwony (rys. 6).

SPIS TREŚCI

# Przykładowe pozycjonowanie dopisku "Materiał marketingowy"

**Rys. 1-4** pokazują sposoby pozycjonowania dopisku "Materiał marketingowy" na banerach internetowych. Określone zasady dotyczą zarówno formatów poziomych, jak i pionowych.

Dopisek występuje w dwóch wielkościach: 10 pt oraz 12 pt, i może zajmować jeden ze wskazanych narożników, uwzględniając marginesy i wielkości opisane w **tabeli 2.3.1** i **2.3.2**.

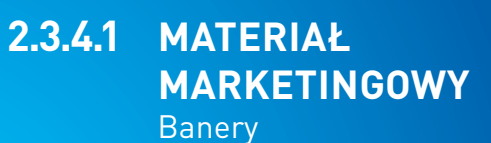

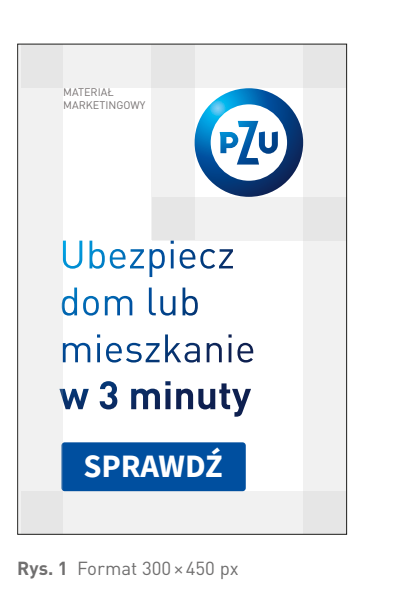

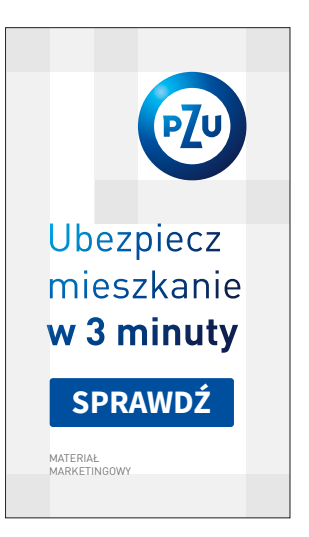

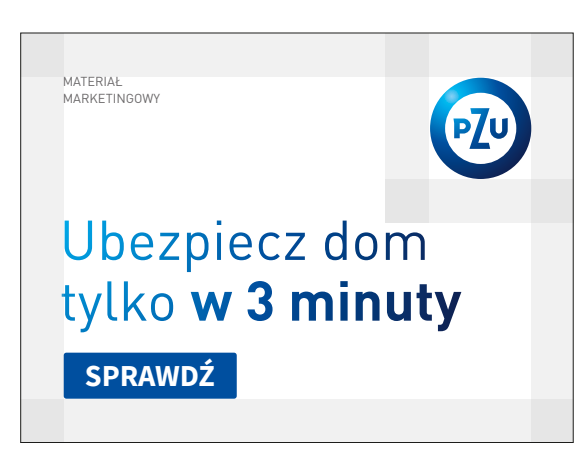

**Rys. 3** Format 600 × 445 px

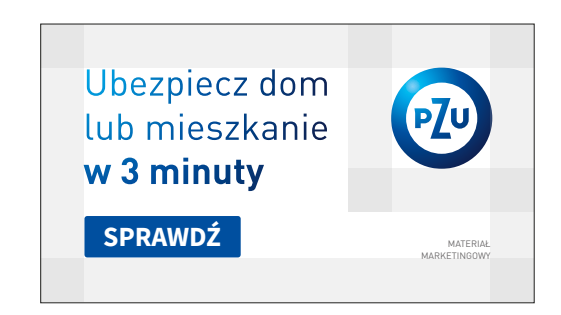

**Rys. 2** Format 260 × 450 px

**Rys. 4** Format 535 × 300 px

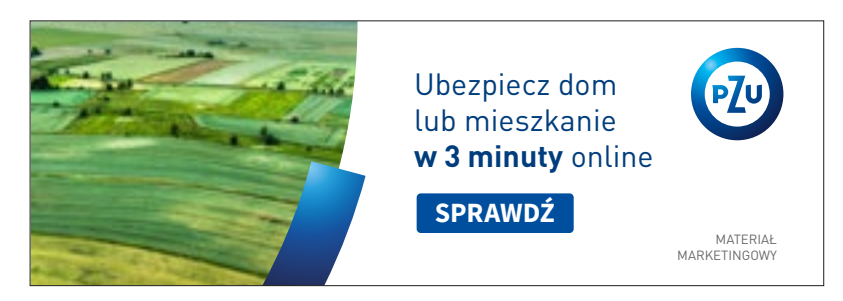

**Rys. 1** Format 600×200 px

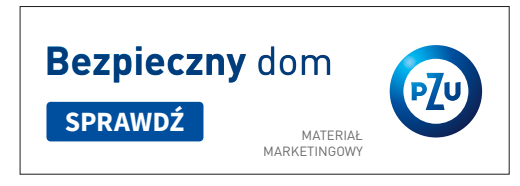

**Rys. 2** Format 370 × 130 px

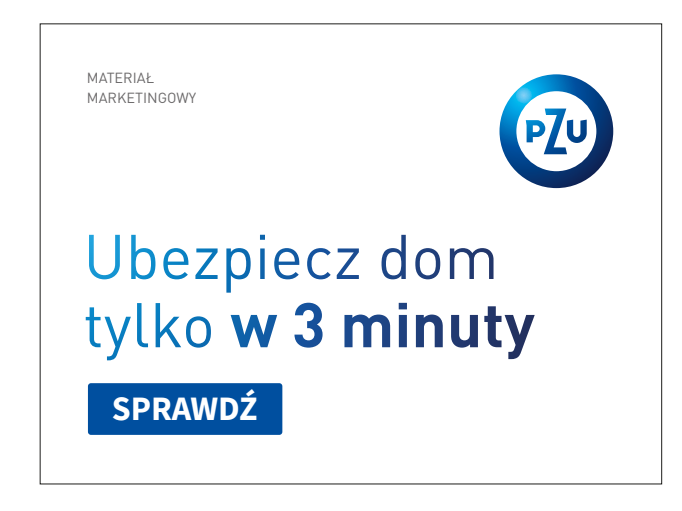

**Rys. 4** Format 600 × 445 px

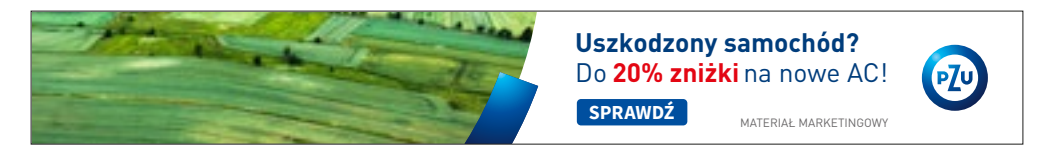

**Rys. 3** Format 750 × 100 px

# 2.3.4.1 MATERIAŁ MARKETINGOWY Banery

Pozycjonowanie dopisku "Materiał marketingowy" Rys. 1-4 pokazują sposoby pozycjonowania dopisku "Materiał marketingowy" na banerach poziomych.

Dopisek występuje w dwóch wielkościach: 10 pt oraz 12 pt, i może zajmować jeden ze wskazanych narożników, uwzględniając marginesy i wielkości opisane w **tabeli 2.3.1**.

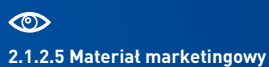

SPIS TREŚCI

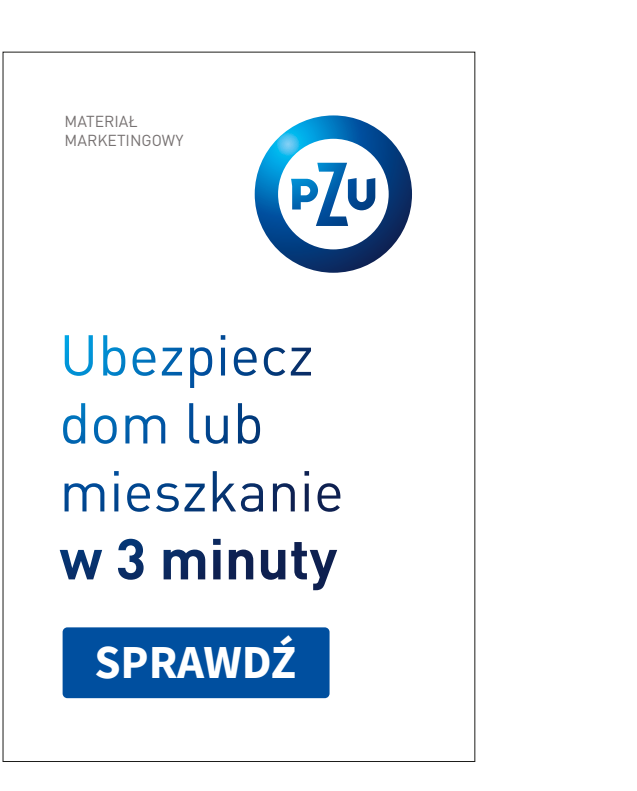

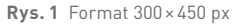

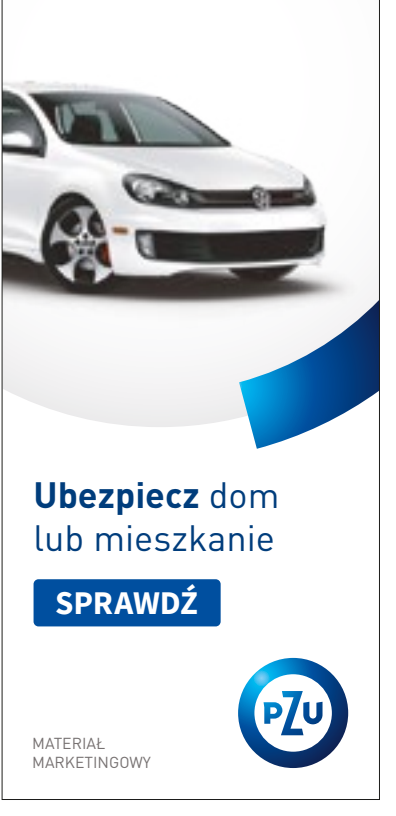

**Rys. 2** Format 240 × 520 px

Rozbity pojazd? Do 20% zniżki na nowe AC! SPRAWDŹ

Rys. 3 Format 120×450 px

# 2.3.4.1 MATERIAŁ MARKETINGOWY Banery

Pozycjonowanie dopisku "Materiał marketingowy" Rys. 1-3 pokazują sposoby pozycjonowania dopisku "Materiał marketingowy" na banerach pionowych.

Dopisek występuje w dwóch wielkościach: 10 pt oraz 12 pt, i może zajmować jeden ze wskazanych narożników, uwzględniając marginesy i wielkości opisane w **tabeli 2.3.2**. 2.1.2.5 Materiał marketingowy

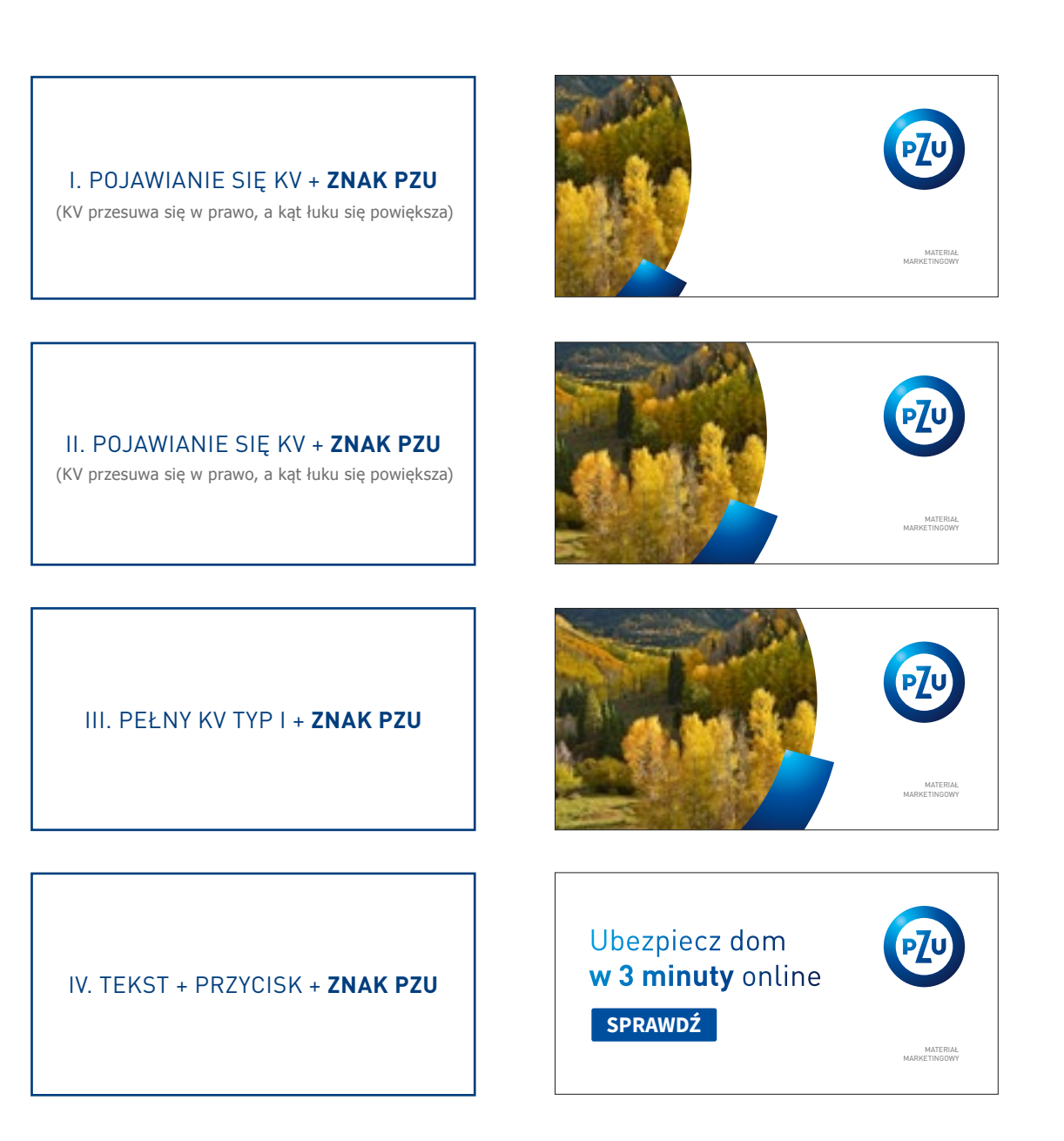

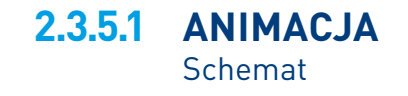

|                                                                                                    | XS                                  |                                                           | S                            |                                                           | М                                |                                                           |
|----------------------------------------------------------------------------------------------------|-------------------------------------|-----------------------------------------------------------|------------------------------|-----------------------------------------------------------|----------------------------------|-----------------------------------------------------------|
| <b>H</b><br>70                                                                                                    | 5                                   | 120                                                       | )                            | 20                                                        | 0                                | 400<br>v (px)                                             |
| Wysokość baneru (y)                                                                                                    | y = [76 -                           | -120 px)                                                  | y = (121                     | -200 px)                                                  | y = (201                         | -400 px)                                                  |
| Wielkość znaku PZU                                                                                                    | 50 px                               |                                                           | 70 px                        |                                                           | 110 px                           |                                                           |
| Promień znaku (a)                                                                                                    | 25 px                               |                                                           | 35 px                        |                                                           | 55 px                            |                                                           |
| Grubość łuku PZU (b)                                                                                                    | 31 px                               |                                                           | 44 px                        |                                                           | 69 px                            |                                                           |
| Marginesy znaku<br>d C d<br>c                                                                                                    | c = 13 px<br>d = 13 px              | gdy <b>D:K ≥ 4</b> , to<br>c = 13 px<br><b>d = 26 px*</b> | c = 20 px<br>d = 20 px       | gdy <b>D:K ≥ 3</b> , to<br>c = 20 px<br><b>d = 30 px*</b> | c = 45 px<br>d = 45 px           | gdy <b>D:K ≥ 4</b> , to<br>c = 45 px<br><b>d = 60 px*</b> |
| Lewy margines (d)                                                                                                    | d = 13 px                           | d = 26 px                                                 | d = 20 px                    | d = 30 px                                                 | d = 45 px                        | d = 60 px                                                 |
| <b>Tekst reklamowy</b><br>(stopień pisma/interlinia)                                                                                                    | podstawowy                          | powiększony                                               | podstawowy                   | powiększony                                               | podstawowy                       | powiększony                                               |
| Source Sans Pro Regular/Bold                                                                                                    | 16/21 pt                            | 20/24 pt                                                  | 23/27,6 pt                   | 30/36 pt                                                  | 40/48 pt                         | 50/56 pt                                                  |
| Przyciski<br>(stopień pisma/interlinia)<br>Source Sans Pro Regular/Bold<br>Zaokrąglenie narożników 3 px<br>(kolor tła)<br>niebieski (RGB 0 80 158)<br>lub czerwony (RGB 255 0 0) | 12 рх<br>20 рх <b>SPRA</b><br>10 рх | 15 pt                                                     | 20 px<br>30 px SPR/<br>15 px | <b>AWDŹ</b> 21 pt<br>15 px                                | 25 px<br>45 px<br>22 px<br>22 px | AWDŹ<br>22 px                                             |

Tabela 2.3.6

## 2.3.6.1 BANERY POZIOME -**NOWE LINIE** Suwak / tabela

Tabela 2.3.6 zawiera zbiór informacji potrzebnych do konstrukcji banerów internetowych o dowolnych formatach. Określa wielkość znaku, stopień i krój pisma, wielkość marginesów. Tabela ma na celu usprawnienie pracy nad konstrukcją layoutu.

Zasady konstrukcji zostały opisane na kolejnych stronach.

\* W banerach w nowych liniach kreatywnych margines **d** ma taką samą wielkość co margines **c**.

# $\wedge$

W materiałach z dużą ilością tekstu, gdy nie jest możliwe zmieszczenie całej treści, dopuszczalne jest zastosowanie wielkości pisma z mniejszego przedziału suwaka.

W banerach w nowych liniach kreatywnych dopuszczalne jest zastosowanie wszystkich elementów z mniejszego przedziału suwaka.

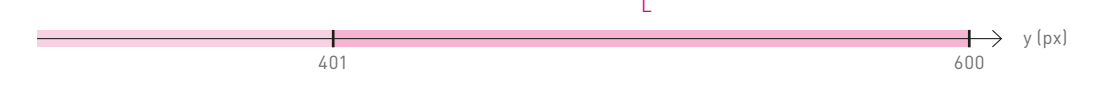

| Wysokość baneru (y)                                                                                                    | y = (401-600 px)            |                         |  |  |
|----------------------------------------------------------------------------------------------------|-----------------------------|-------------------------|--|--|
| Wielkość znaku PZU                                                                                                    | 120 px                      |                         |  |  |
| Promień znaku (a)                                                                                                    |                             | 60 px                   |  |  |
| Grubość łuku PZU (b)                                                                                                    |                             | 75 px                   |  |  |
| Marginesy znaku<br>d c d<br>c d                                                                                                    | c = 50 px<br>d = 50 px      |                         |  |  |
| Lewy margines (d)                                                                                                    | d = 50 px                   |                         |  |  |
| <b>Tekst reklamowy</b><br>(stopień pisma/interlinia)<br>DIN Pro PL Regular/Bold                                                                                                    | podstawowy<br>50/56 pt      | powiększony<br>60/66 pt |  |  |
| <b>Przyciski</b><br>(stopień pisma/interlinia)<br>Source Sans Pro Regular/Bold<br>Zaokrąglenie narożników 3 px<br>(kolor tła)<br><b>niebieski</b> (RGB 0 80 158)<br>lub <b>czerwony</b> (RGB 255 0 0) | 35 px<br>50 px SPR<br>25 px | AWDŹ<br>25 px           |  |  |

Tabela 2.3.6

## 2.3.6.1 BANERY POZIOME -NOWE LINIE Suwak / tabela

Tabela 2.3.6 zawiera zbiór informacji potrzebnych do konstrukcji banerów internetowych o dowolnych formatach. Określa wielkość znaku, stopień i krój pisma, wielkość marginesów. Tabela ma na celu usprawnienie pracy nad konstrukcją layoutu. Zasady konstrukcji zostały opisane na kolejnych stronach.

\* W banerach w nowych liniach kreatywnych margines **d** ma taką samą wielkość co margines **c**.

# $\wedge$

W materiałach z dużą ilością tekstu, gdy nie jest możliwe zmieszczenie całej treści, dopuszczalne jest zastosowanie wielkości pisma z mniejszego przedziału suwaka.

W banerach w nowych liniach kreatywnych dopuszczalne jest zastosowanie wszystkich elementów z mniejszego przedziału suwaka.

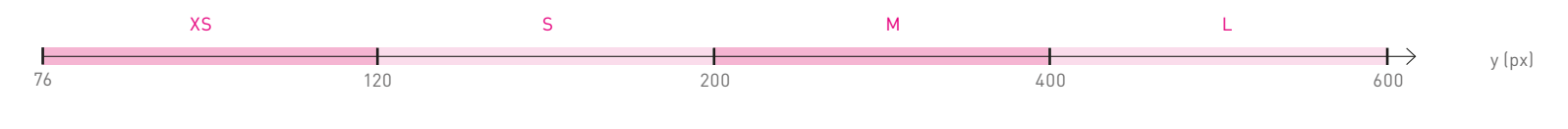

Rys.1 Suwak

(1) Wyznaczanie przedziału

|  | 3 |
|--|---|
|  |   |

| przedział | y – wysokość baneru |  |  |  |
|-----------|---------------------|--|--|--|
| XS        | y = (76-120 px)     |  |  |  |
| S         | y = (121-200 px)    |  |  |  |
| М         | y = (201-400 px)    |  |  |  |
| L         | y = (401-600 px)    |  |  |  |

# 2.3.6.2 BANERY POZIOME -NOWE LINIE

Konstrukcja layoutu <sup>Krok 1</sup>

#### Wyznaczanie przedziału

Konstrukcję layoutu rozpoczynamy od wyznaczania przedziału, do jakiego należy dany format. W tym celu korzystamy z suwaka i **tabeli 2.3.6**, za pomocą których wyznaczamy wielkość znaku PZU, marginesów **c** i **d** oraz jednostki **a**. Suwak (rys. 1) jest narzędziem usprawniającym pracę nad tworzeniem nowych layoutów. Przyporządkowuje każdy format, nawet najbardziej niestandardowy, do konkretnego przedziału (XS, S, M, L). Tym samym przypisuje mu konkretne wartości (opisane w tabeli 2.3.6): wielkość znaku, marginesów, stopnie pisma.

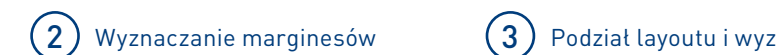

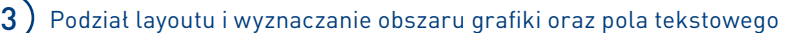

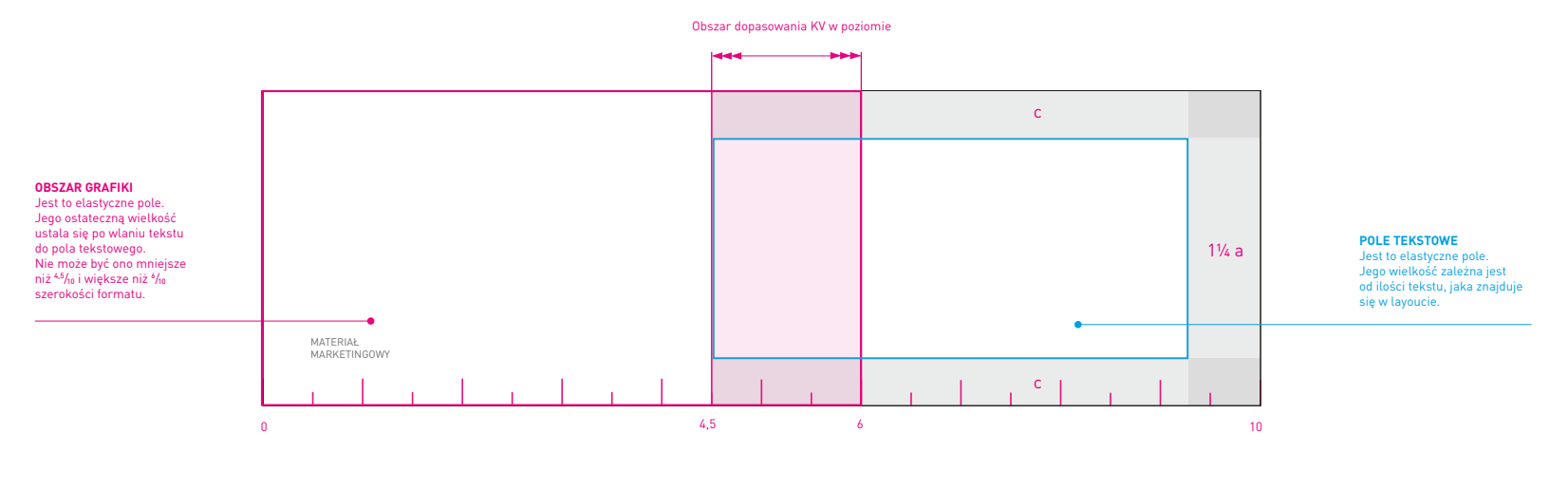

Rys. 1

# 2.3.6.2 BANERY POZIOME -NOWE LINIE

Konstrukcja layoutu <sup>Krok 2, 3</sup>

#### Wyznaczanie marginesów

Mając ustaloną wielkość znaku PZU, wyznaczamy marginesy według schematu pokazanego na **rys. 1**.

### Podział layoutu i wyznaczanie obszaru grafiki oraz pola tekstowego

Obszar od lewej do prawej krawędzi formatu dzielimy na 10 równych części. Za ich pomocą określamy obszar dopasowania pozwalający na przesunięcie KV w poziomie. Wielkość obszaru zależy od proporcji boków i została przedstawiona na **rys. 1**.

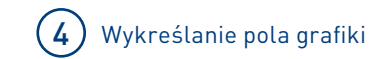

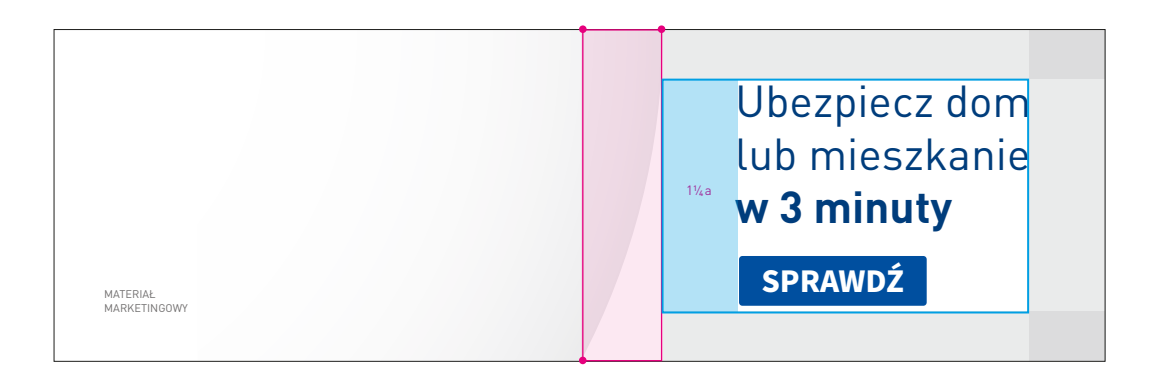

# 2.3.6.2 BANERY POZIOME -NOWE LINIE

Konstrukcja layoutu <sub>Krok 4</sub>

### Wykreślanie pola grafiki

O pozycji KV decydują ilość wlanego tekstu i obszar dopasowania KV w poziomie. Po wyznaczeniu obszaru grafiki należy wykreślić pole grafiki, korzystając ze wzoru oraz modułu (zasady opisane w **rozdziale 1.4.4.1**).

### 0

2.1.2.1 KV typ I 2.1.2.5 Materiał marketingowy 2.3.3 Przyciski 2.3.6.1 Suwak / tabela

SPIS TREŚCI

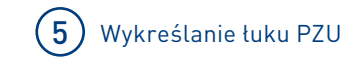

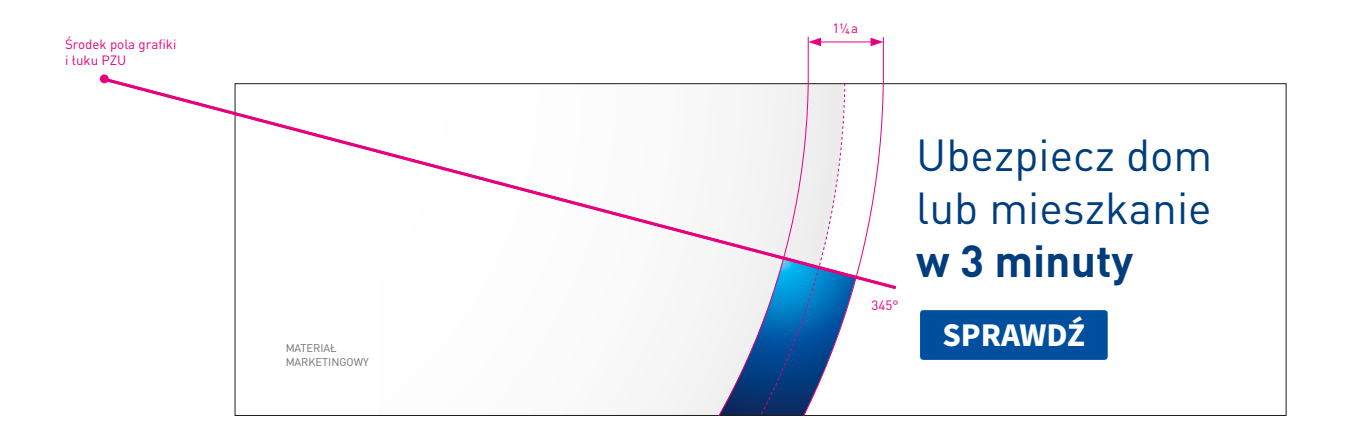

# 2.3.6.2 BANERY POZIOME -NOWE LINIE

Konstrukcja layoutu <sup>Krok 5</sup>

### Wykreślanie łuku PZU

Bazując na zasadach opisanych w **rozdziale 1.4.1.1**, wykreślamy łuk PZU, którego grubość wynosi **1% a**, zaś jego kąt to 345°. 2.1.2 Konstrukcja layoutu

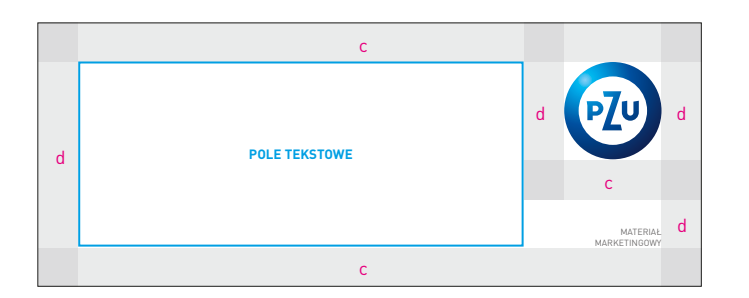

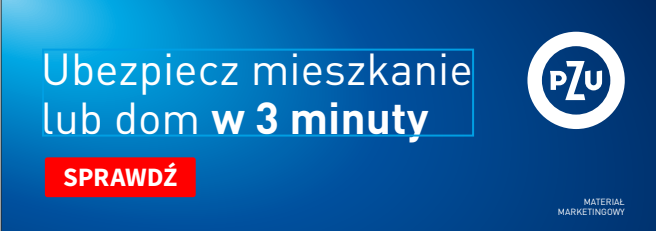

Rys.1

# 2.3.6.2 BANERY POZIOME -NOWE LINIE

Konstrukcja layoutu <sub>Bez KV</sub>

#### Konstrukcja layoutu

W formatach poziomych dopuszczalne jest używanie samego tekstu reklamowego wraz z przyciskiem bez KV.

#### Layout z tekstem

W przypadku zastosowania tekstu reklamowego pole tekstowe pozycjonujemy zgodnie

z marginesami przedstawionymi na **rys. 1**. Znak PZU stosujemy w kontrze. Tekst wraz z przyciskiem środkujemy względem osi poziomej pola tekstowego.

Cały format layoutu wypełniony jest gradientem PZU, który stanowi tło dla typografii i elementów baneru.

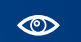

2.1.2 Konstrukcja layoutu 2.3.3.1 Konstrukcja 2.3.6.1 Suwak / tabela

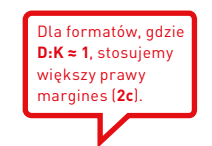

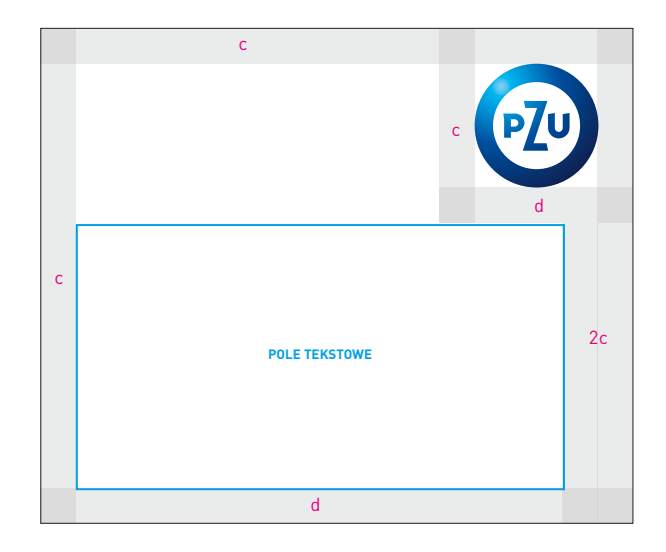

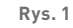

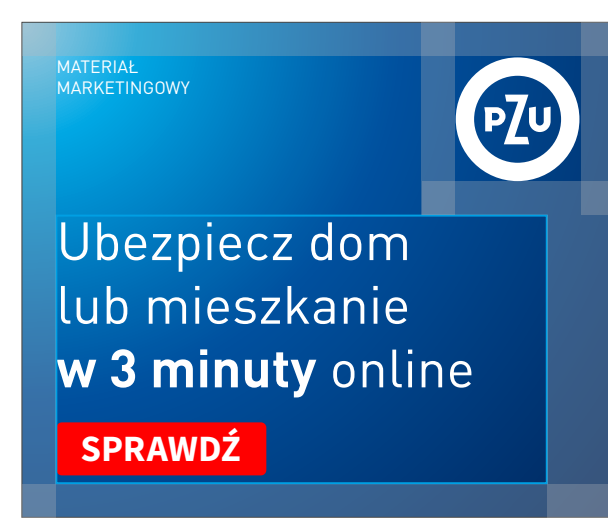

Rys.2

# 2.3.6.2 BANERY POZIOME -NOWE LINIE

Konstrukcja layoutu **D:K ≈ 1** <sub>Bez KV</sub>

#### Konstrukcja layoutu dla D:K ≈ 1

Jeżeli wymiary baneru nie pozwalają na umieszczenie KV, dopuszczalne jest używanie w banerze tylko tekstu reklamowego wraz z przyciskiem.

**Rys. 1** przedstawia konstrukcję dla kwadratu i formatów zbliżonych do kwadratu baneru tylko z tekstem reklamowym. Pole tekstowe rozciąga się między lewym marginesem **c** a prawym marginesem layoutu **2c**. W pole wstawiany jest tekst reklamowy z przyciskiem.

#### Pozycjonowanie tekstu

Tekst należy wyrównać do lewej krawędzi pola tekstowego. Tekst wraz z przyciskiem środkujemy względem osi poziomej pola tekstowego. Rekomendowana ilość tekstu reklamowego to trzy linie.

### 

2.3.3.1 Konstrukcja 2.3.6.1 Suwak / tabela Dodawanie informacji prawnej (opcjonalnie) Informację prawną pozycjonujemy do dolnej krawędzi formatu, stosując marginesy opisane na **rys. 1, 2**. Format zostaje pomniejszony o obszar zajęty przez informację prawną wraz z marginesami.

Konstrukcja pozostałych elementów layoutu nie ulega zmianie i podlega podstawowym zasadom konstrukcji banerów internetowych.

Wykreślając KV, należy sprawdzić, czy proporcje formatu pomniejszonego o informację prawną nie zmieniły się, powodując zmianę modułu.

**Rys. 3** W przypadku gdy na banerze brak jest miejsca na informację prawną, rekomendujemy umieszczenie dopisku jako jednej z odston animacji baneru. Inną opcją jest umieszczenie informacji prawnej jako elementu rozwijanego po najechaniu na odpowiednie oznaczenie.

### (1) Informacja prawna

krój pisma – Source Sans Pro Regular wielkość/interlinia – 10,5/12,5 pt kolor – ciemny szary

# 2.3.6.2 BANERY POZIOME -NOWE LINIE

Konstrukcja layoutu Informacja prawna

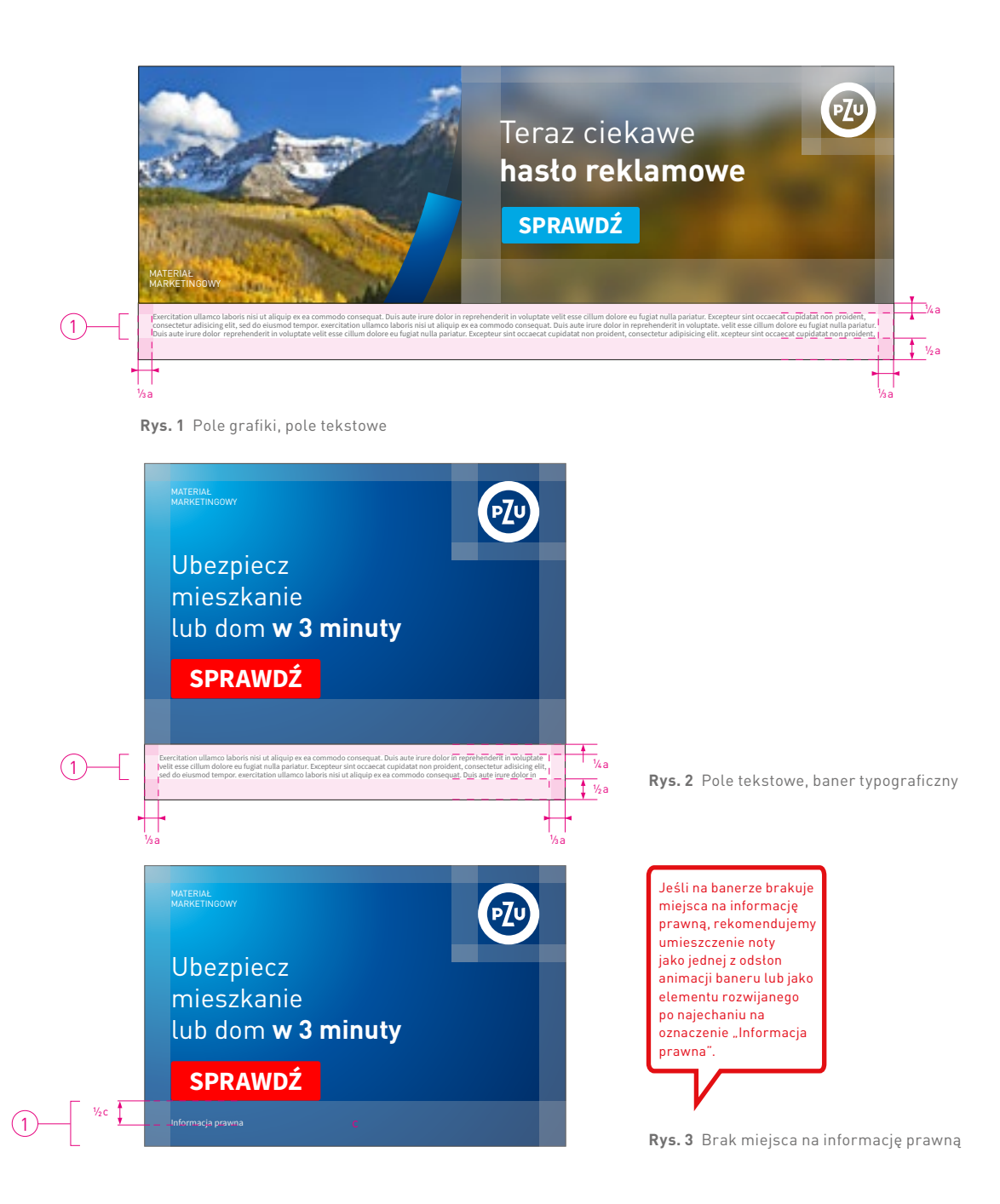

SPIS TREŚCI

#### Baner z efektem rozmycia zdjęcia

Na banerach możemy umieszczać KV oraz dodatkowo efekt rozmycia fotografii w polu tekstowym. Pozycjonowanie KV w layoucie jest zgodne z zasadami konstrukcji layoutu baneru internetowego.

Cały format layoutu baneru jest wypełniony fotografią, na którą w polu tekstowym został nałożony filtr z efektem rozmycia (rozmycie gaussowskie). Stanowi ono tło dla białego logo i białego lub granatowego hasła reklamowego oraz przycisków w kolorze czerwonym lub cyjanowym.

Zaleca się stosowanie od jednej do trzech linijek hasla reklamowego. Wielkość hasła opisana jest w **tabeli 2.3.6**. Marginesy layoutu zostały opisane w **tabeli 2.3.6**.

W przypadku banerów internetowych w nowych liniach kreatywnych dopuszcza się również zastosowanie wersji z KV w lustrzanym odbiciu (rys. 3). Jest to rozwiązanie uzupełniające dla powyżej opisanej podstawowej wersji baneru.

# $\wedge$

Dla banerów określone zostały przedziały wielkości tekstu reklamowego. Stosowanie ich jest zależne od ilości zamieszczanego tekstu – rekomendowane trzy linie tekstu.

Im mniej tekstu, tym większy stopień pisma.

# 2.3.6.3 BANERY POZIOME -NOWE LINIE

Baner z efektem rozmycia zdjęcia

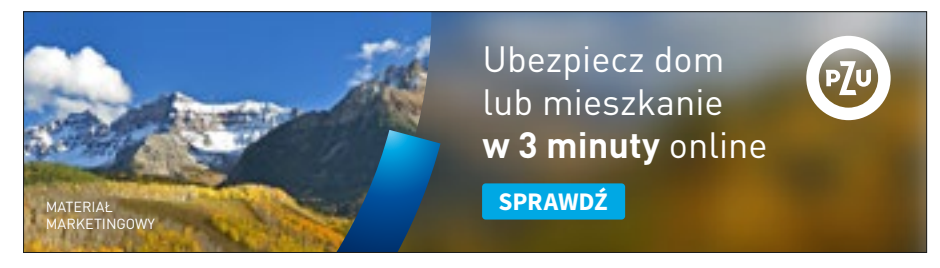

Rys. 1 Format 750×200 px, baner z efektem rozmycia

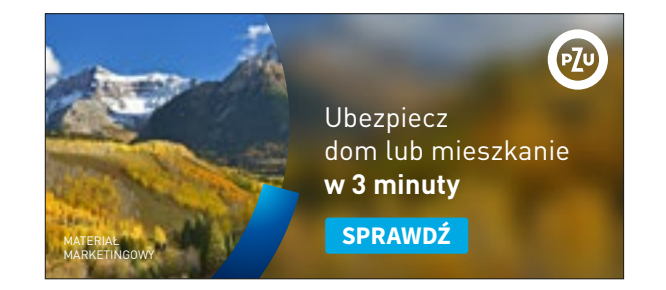

Rys. 2 Format 480 × 220 px, baner z efektem rozmycia

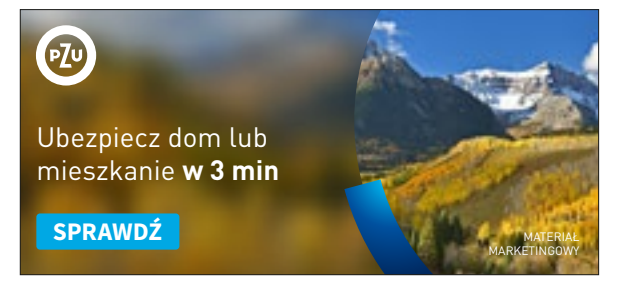

**Rys. 3** Format 480×220 px, baner z efektem rozmycia – wersja z KV w lustrzanym odbiciu

#### Zasady tworzenia baneru z efektem rozmycia

Grafiki umieszczone obok pokazują etapy tworzenia baneru z efektem rozmycia fotografii w polu tekstowym (krok 1, 2, 3).

# $\wedge$

Nie dopuszcza się stosowania efektu rozmycia na twarzach lub postaciach. Po osadzeniu fotografii z nałożonym efektem rozmycia, należy dodatkowo na obszarze rozmycia umieścić ciemną lub jasną aplę (w zależności od ekspozycji zdjęcia) w celu zwiększenia widoczności typografii.

Przy zastosowaniu fotografii w jasnej kolorystyce i jasnej apli haslo reklamowe powinno być w kolorze granat PZU, a przycisk w kolorze niebieskim. Przy zastosowaniu fotografii w ciemnej kolorystyce i ciemnej apli hasło reklamowe powinno być w kolorze białym, a przycisk w kolorze cyjanowym. Na banerach z efektem rozmycia zdjęcia stosujemy logo w wersji białej. Dla uzyskania odpowiedniej ekspozycji logo rekomendowane jest wykorzystywanie zdjęć, które po nałożeniu efektu rozmycia nie tworzą bardzo jasnej/ białej apli. Jeżeli jednak takie zdjęcie zostanie wykorzystane, należy rozważyć użycie logo w wersji podstawowej.

**Rys. 5** Ciemna apla **Rys. 6** Jasna apla

# 2.3.6.3 BANERY POZIOME – NOWE LINIE

Baner z efektem rozmycia zdjęcia

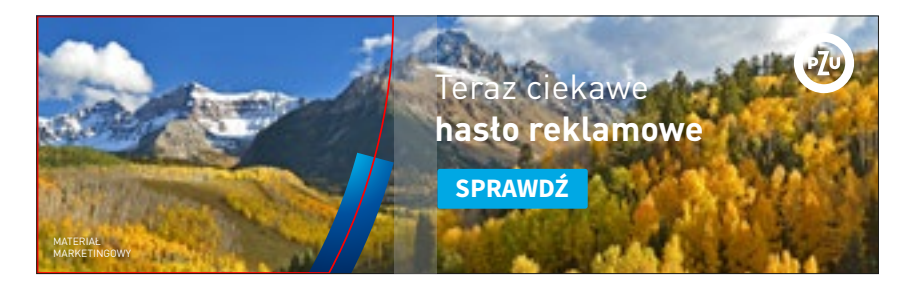

Krok 1. Umieszczenie zdjęcia w tle w całym formacie layoutu

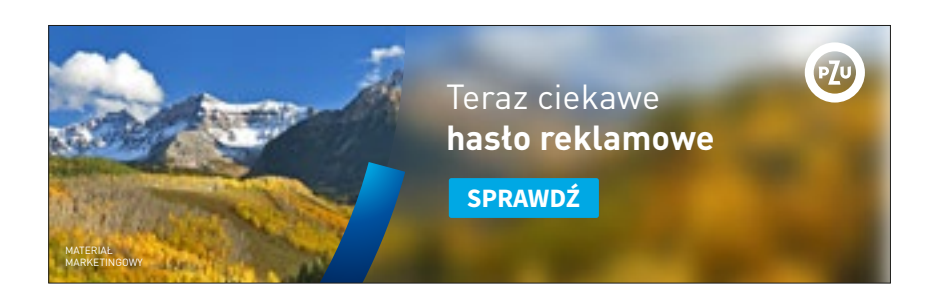

Teraz ciekawe

SPRAWDŹ

hasło reklamowe

Krok 2. Nałożenie na zdjęcie poza polem grafiki efektu rozmycia gaussowskiego

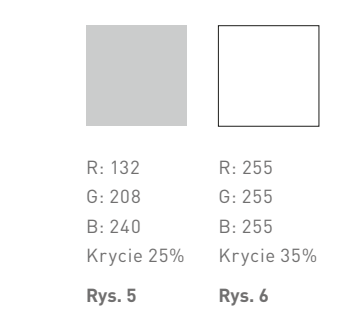

PZU

Im wiekszy format

wartość rozmycia

fotografii.

baneru, tym większa

Krok 3. Dodanie ciemnej lub jasnej apli w zależności od ekspozycji zdjęcia na obszar rozmycia

#### KV z przezroczystym gradientem PZU

Na banerach możemy umieszczać KV z pominięciem łuku PZU oraz dodatkowo przezroczysty gradient PZU w polu tekstowym. Pozycjonowanie KV w layoucie jest zgodne z zasadami konstrukcji layoutu banerów internetowych.

Cały format layoutu baneru jest wypełniony fotografią, na którą w polu tekstowym został nałożony przezroczysty gradient PZU, stanowiący tło dla białego logo i hasła reklamowego oraz przycisków w kolorze czerwonym lub cyjanowym. Zaleca się stosowanie od jednej do trzech linijek hasła reklamowego.

Wielkość hasła opisana jest w **tabeli 2.3.6**. Marginesy layoutu zostały opisane w **tabeli 2.3.6**.

W przypadku banerów internetowych w nowych liniach kreatywnych dopuszcza się również zastosowanie wersji z **KV w lustrzanym** odbiciu (rys. 3). Jest to rozwiązanie uzupełniające dla powyżej opisanej podstawowej wersji baneru.

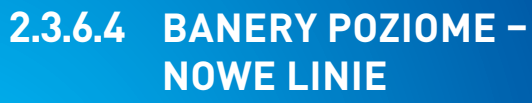

Baner z przezroczystym gradientem PZU

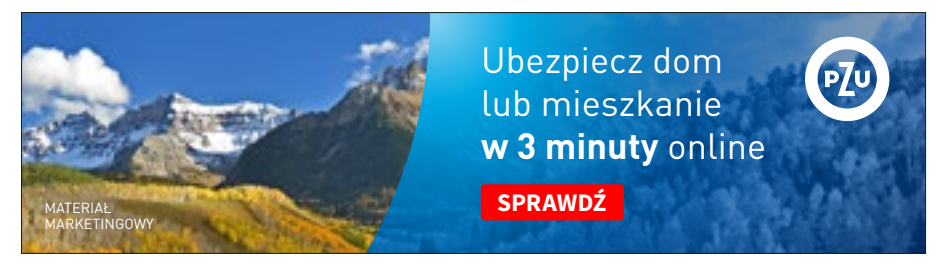

Rys. 1 Format 750 × 200 px, baner z przezroczystym gradientem PZU

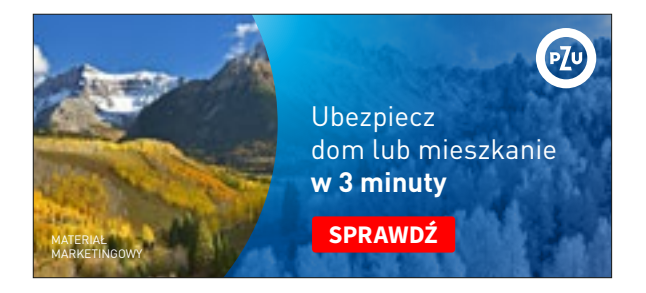

Rys. 2 Format 480 × 220 px, baner z przezroczystym gradientem PZU

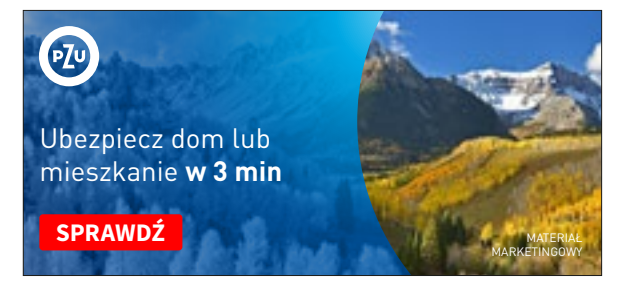

**Rys. 3** Format 480×220 px, baner z efektem rozmycia – wersja z KV w lustrzanym odbiciu

#### KV z przezroczystym gradientem PZU

Na banerach możemy umieszczać KV z pominięciem łuku PZU oraz dodatkowo przezroczysty gradient PZU w polu tekstowym. Pozycjonowanie KV w layoucie jest zgodne z zasadami konstrukcji layoutu banerów internetowych.

Cały format layoutu baneru jest wypełniony fotografią, na którą w polu tekstowym został nałożony przezroczysty gradient PZU, stanowiący tło dla białego logo i hasła reklamowego oraz przycisków w kolorze czerwonym lub cyjanowym. Zaleca się stosowanie od jednej do trzech linijek hasła reklamowego. Wielkość hasła opisana jest w tabeli 2.3.6. Marginesy layoutu zostały opisane w tabeli 2.3.6.

W przypadku banerów internetowych w nowych liniach kreatywnych dopuszcza się również zastosowanie wersji z **KV w lustrzanym odbiciu** (**rys. 3**). Jest to rozwiązanie uzupełniające dla powyżej opisanej podstawowej wersji baneru.

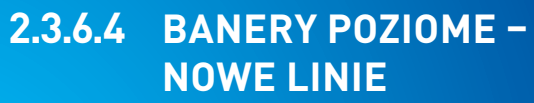

Baner z przezroczystym gradientem PZU

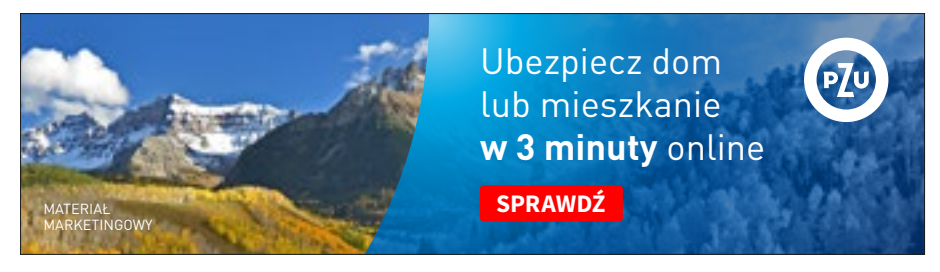

Rys. 1 Format 750 × 200 px, baner z przezroczystym gradientem PZU

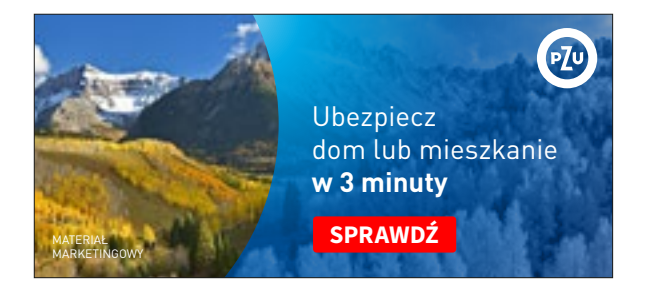

Rys. 2 Format 480 × 220 px, baner z przezroczystym gradientem PZU

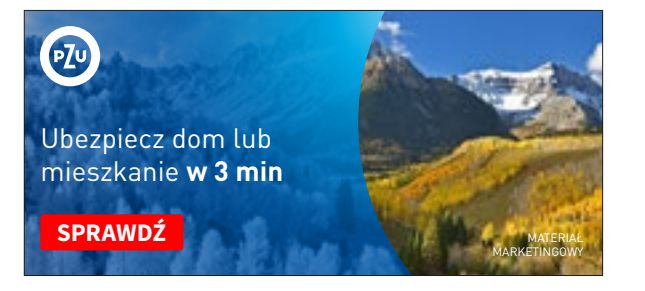

**Rys. 3** Format 480×220 px, baner z efektem rozmycia – wersja z KV w lustrzanym odbiciu

# Zasady tworzenia baneru z przezroczystym gradientem PZU

Grafiki umieszczone obok pokazują etapy tworzenia baneru z przezroczystym gradientem PZU w polu tekstowym (**kroki 1, 2, 3**).

# $\wedge$

W banerach internetowych z przezroczystym gradientem PZU należy zastosować mniejszy margines oddzielający pole tekstowe od pola grafiki. Jego szerokość wynosi **a**.

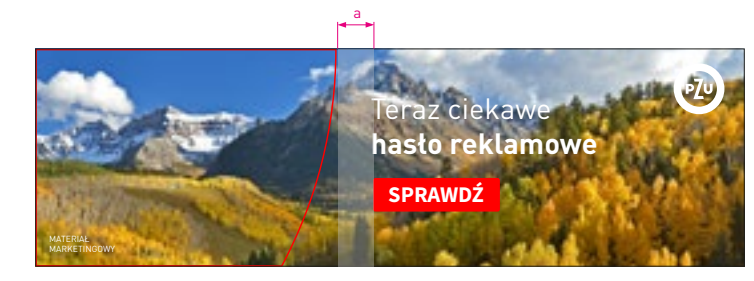

1. Umieszczenie zdjęcia w tle w całym formacie layoutu

Należy zwrócić uwagę na mniejszy margines oddzielający pole tekstowe od pola grafiki.

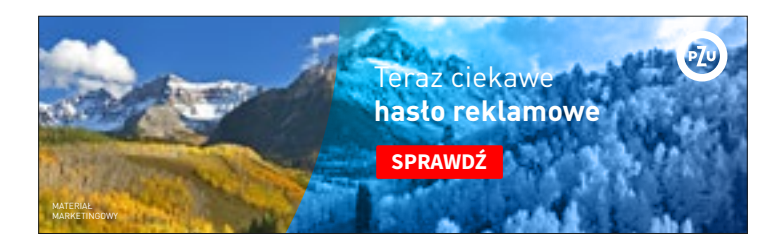

2. Nałożenie na zdjęcie poza polem grafiki przezroczystego gradientu PZU (tryb mieszania: kolor)

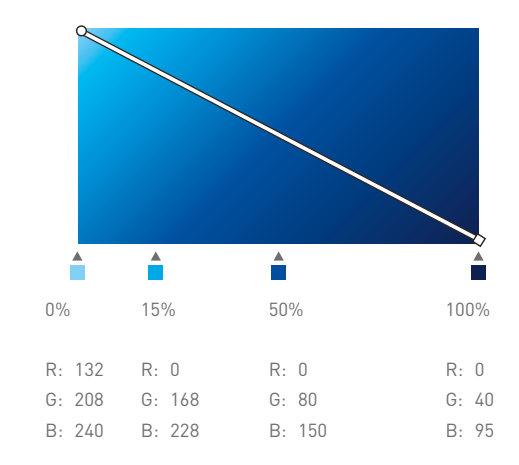

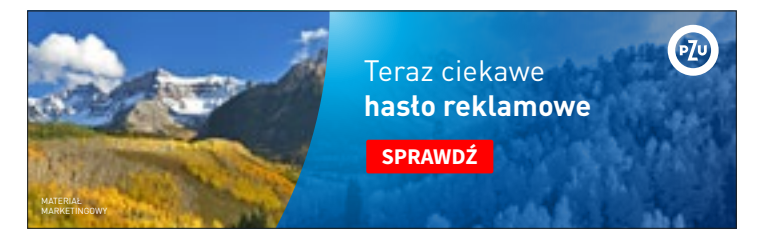

3. Nałożenie na zdjęcie poza polem grafiki drugiej warstwy przezroczystego gradientu PZU (tryb mieszania: zwykły)

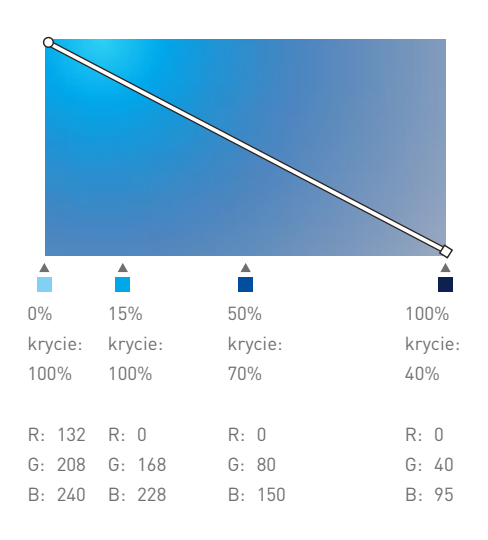

# 2.3.6.4 BANERY POZIOME -NOWE LINIE

Baner z przezroczystym gradientem PZU

SPIS TREŚCI

#### Baner typograficzny

Banery internetowe w nowych liniach możemy tworzyć w wersji typograficznej z gradientem PZU w tle.

# $\wedge$

Cały format layoutu wypełniony jest gradientem PZU, który stanowi tło dla logo i typografii w kolorze białym oraz przycisków w kolorze czerwonym lub cyjanowym. Rekomendowaną barwą przycisku jest kolor czerwony.

Przebieg gradientu został opisany w **rozdziale 1.4.8**.

# 2.3.6.5 BANERY POZIOME – NOWE LINIE Baner typograficzny

Ubezpiecz mieszkanie lub dom w 3 minuty sprawdź

**Rys. 1** Format 750 × 300 px, baner typograficzny

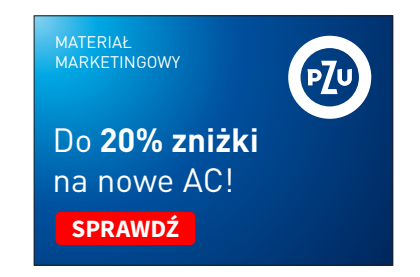

Rys. 2 Format 216 × 152 px, baner typograficzny

### Przedział XS

Przykładowy format banerów internetowych w linii z efektem rozmycia zdjęcia oraz z przezroczystym gradientem PZU z przedziału **XS**. Należy zwrócić uwagę na opisane marginesy.

2.3.6.2 Konstrukcja layoutu

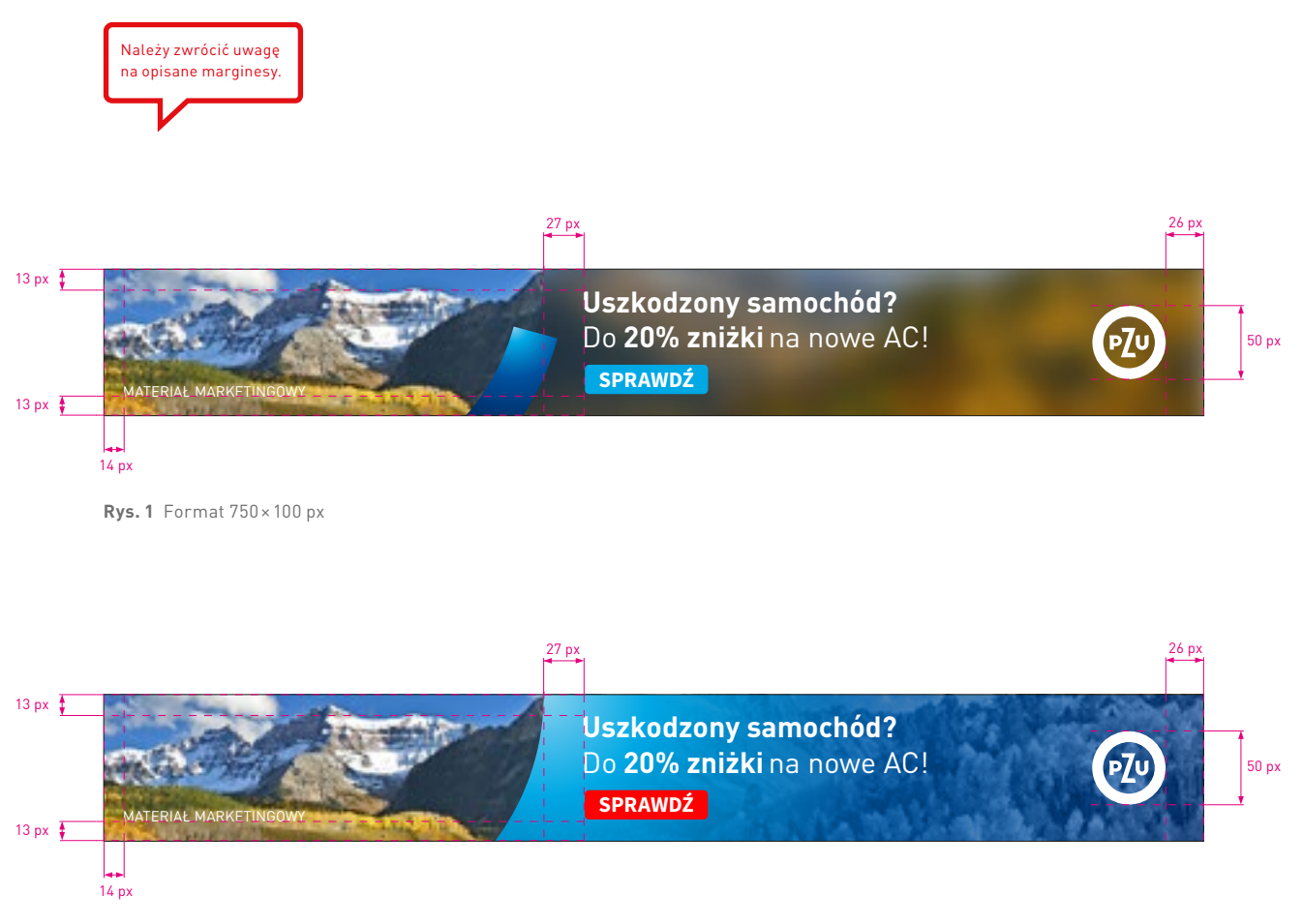

**Rys. 2** Format 750×100 px

2.3.6.6 BANERY POZIOME -NOWE LINIE

Marginesy

### Przedział XS

Znając format baneru internetowego i przedział, w którym się znajduje, należy sprawdzić stopnie pisma dla poszczególnych treści umieszczonych w layoucie – są one rozpisane na następnych stronach oraz zebrane w **tabeli 2.3.6**.

### 1 Tekst reklamowy

krój pisma – DIN Pro PL Regular/Bold wielkość/interlinia – 16/21 pt wielkość/interlinia (powiększona) – 20/24 pt kolor – biały lub granat PZU

### 2 Przycisk

krój pisma – Source Sans Pro Bold WERSALIKI wielkość – 15 pt kolor – biały kolor tła – niebieski, cyjanowy lub czerwony

# $\wedge$

Dla banerów z przedziału **XS** określone są dwie wielkości pisma. Stosowanie ich jest zależne od formatu baneru oraz ilości tekstu.

Przycisk pozycjonujemy, uwzględniając margines, który jest określony w **tabeli 2.3.6** w przedziale XS.

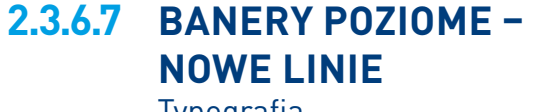

Typografia

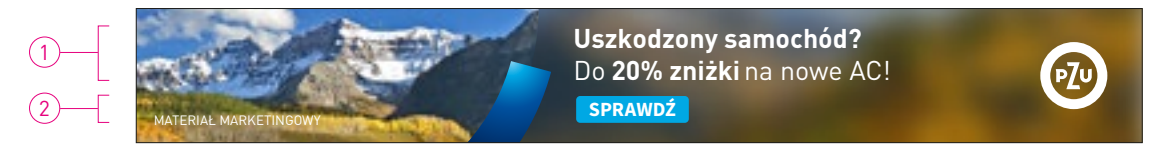

Rys. 1 Tekst reklamowy – stopień pisma powiększony, format 750 × 100 px

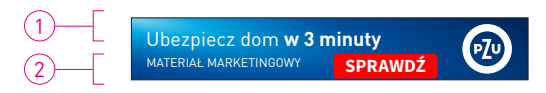

**Rys. 2** Tekst reklamowy – stopień pisma podstawowy, format 320×50 px

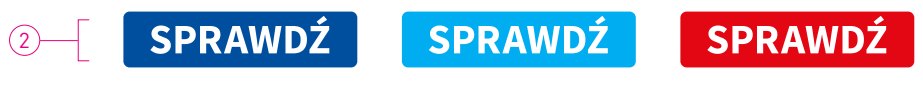

Rys.3 Przycisk

### Przedział S

Przykładowy format banerów internetowych w linii z efektem rozmycia zdjęcia oraz z przezroczystym gradientem PZU z przedziału **S**. Należy zwrócić uwagę na opisane marginesy.

W wybranych szablonach dla przedziału S została zastosowana wielkość logo dla przedziału XS.

2.3.6.2 Konstrukcja layoutu

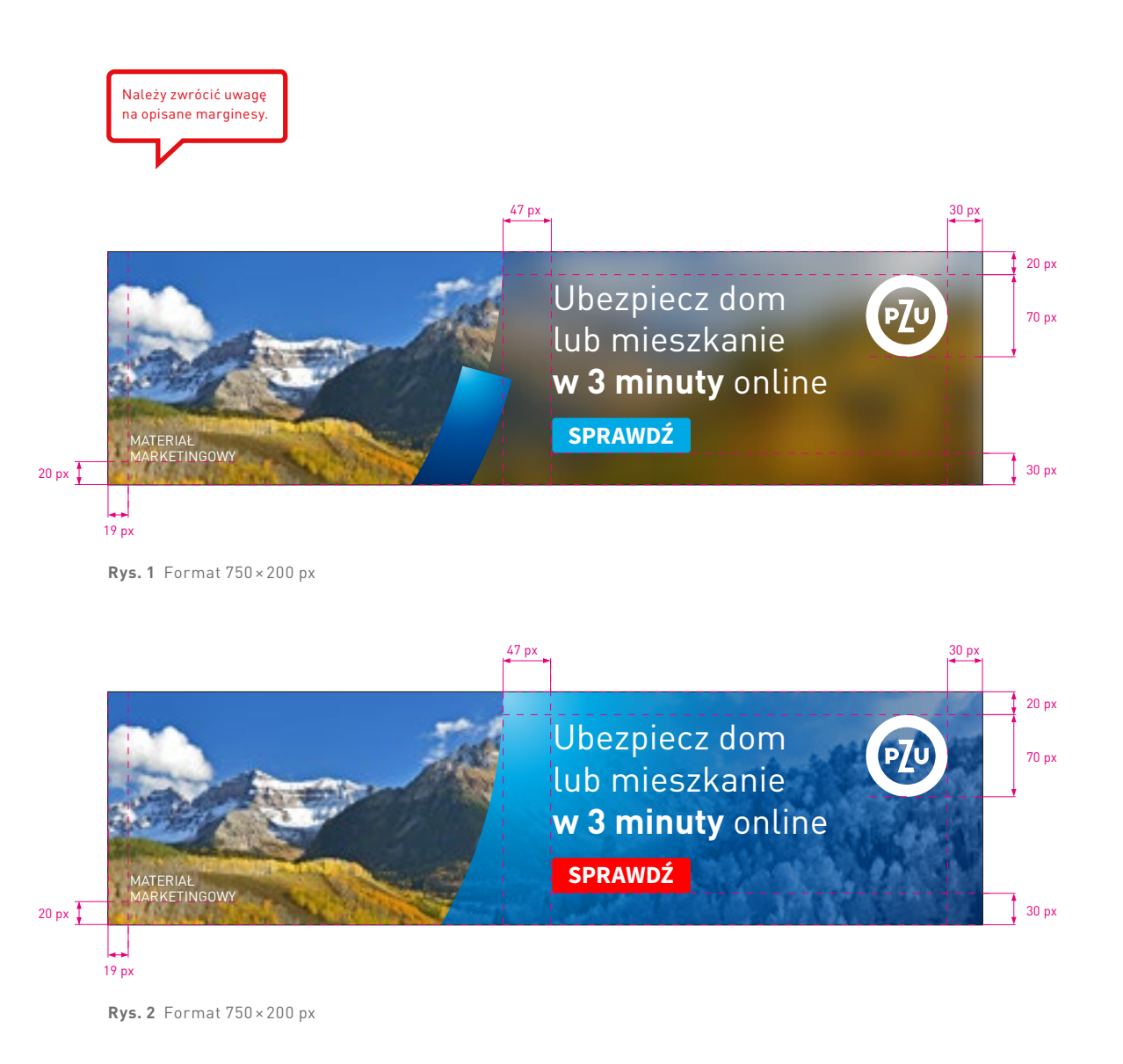

2.3.6.8 BANERY POZIOME -NOWE LINIE

Marginesy

### Przedział S

Znając format baneru internetowego i przedział, w którym się znajduje, należy sprawdzić stopnie pisma dla poszczególnych treści umieszczonych w layoucie – są one rozpisane na następnych stronach oraz zebrane w **tabeli 2.3.6**.

### 1 Tekst reklamowy

krój pisma – DIN Pro PL Regular/Bold wielkość/interlinia – 23/27,6 pt wielkość/interlinia (powiększona) – 30/36 pt kolor – biały lub granat PZU

### 2 Przycisk

krój pisma – Source Sans Pro Bold WERSALIKI wielkość – 21 pt kolor – biały kolor tła – niebieski, cyjanowy lub czerwony

# $\wedge$

Dla banerów z przedziału **S** określone są dwie wielkości pisma. Stosowanie ich jest zależne od formatu baneru oraz ilości tekstu.

Przycisk pozycjonujemy, uwzględniając margines, który jest określony w **tabeli 2.3.6** w przedziale S.

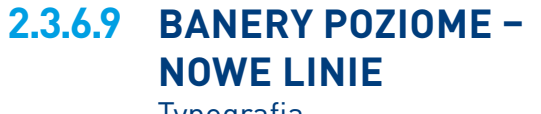

Typografia

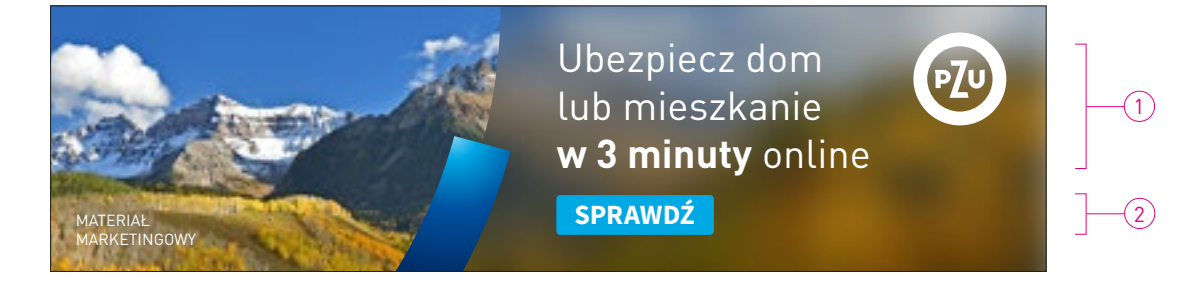

Rys. 1 Tekst reklamowy – stopień pisma powiększony, format 750×200 px

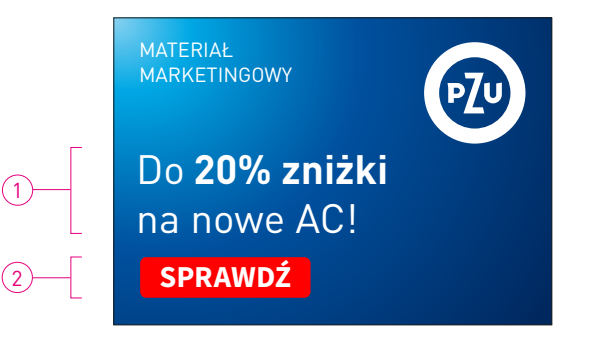

Rys. 2 Tekst reklamowy – stopień pisma podstawowy, format 216×152 px

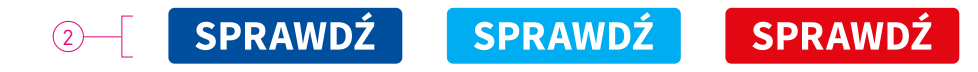

Rys. 3 Przycisk

S

### Przedział M

Przykładowy format banerów internetowych w linii z efektem rozmycia zdjęcia oraz z przezroczystym gradientem PZU z przedziału **M**. Należy zwrócić uwagę na opisane marginesy.

W wybranych szablonach dla przedziału M została zastosowana wielkość logo dla przedziału S.

2.3.6.2 Konstrukcja layoutu

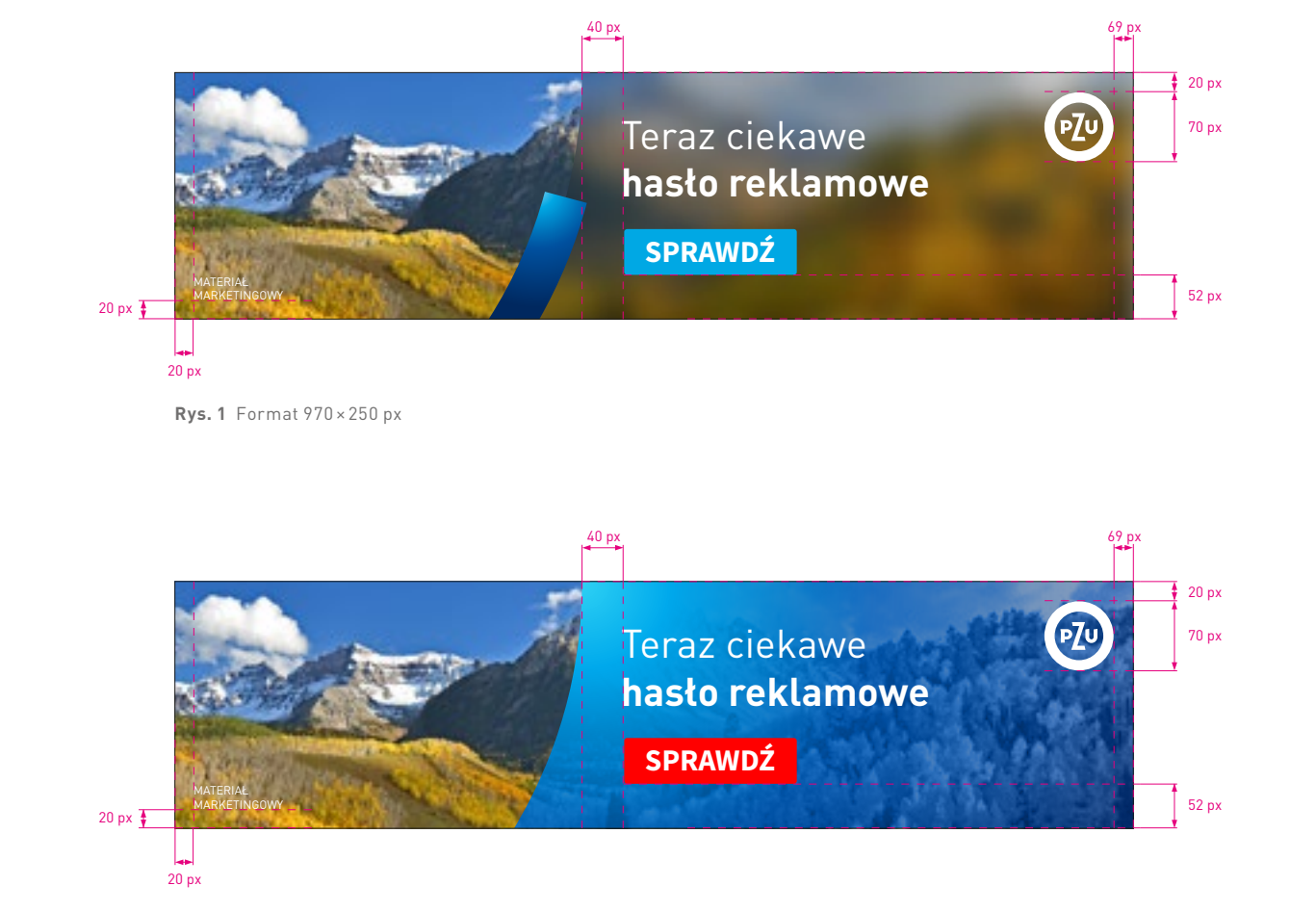

2.3.6.10 BANERY POZIOME -NOWE LINIE

Marginesy

**Rys. 2** Format 970×250 px

Należy zwrócić uwagę

na opisane marginesy.

### Przedział M

Znając format baneru internetowego i przedział, w którym się znajduje, należy sprawdzić stopnie pisma dla poszczególnych treści umieszczonych w layoucie – są one rozpisane na następnych stronach oraz zebrane w **tabeli 2.3.6**.

### 1 Tekst reklamowy

krój pisma – DIN Pro PL Regular/Bold wielkość/interlinia – 40/48 pt wielkość/interlinia (powiększona) – 50/60 pt kolor – biały lub granat PZU

### 2 Przycisk

krój pisma – Source Sans Pro Bold WERSALIKI wielkość – 30 pt kolor – biały kolor tła – niebieski, cyjanowy lub czerwony

# $\wedge$

Dla banerów z przedziału **M** określone są dwie wielkości pisma. Stosowanie ich jest zależne od formatu baneru oraz ilości tekstu.

Przycisk pozycjonujemy, uwzględniając margines, który jest określony w **tabeli 2.3.6** w przedziale M.

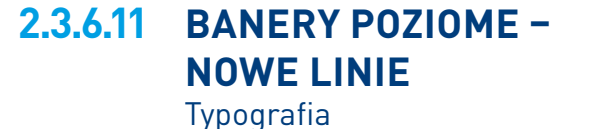

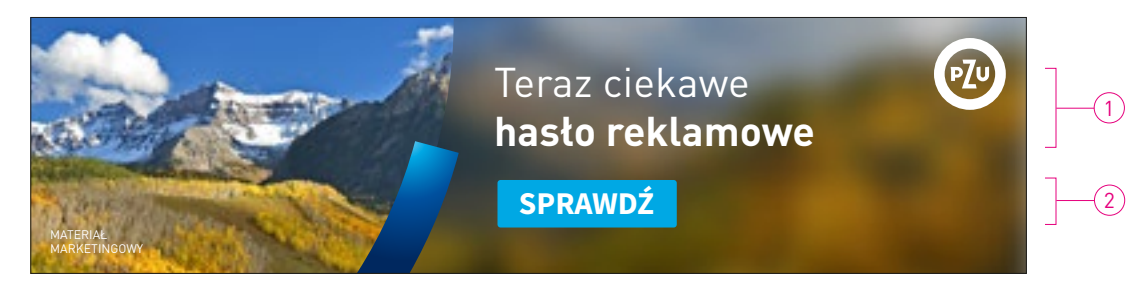

Rys. 1 Tekst reklamowy – stopień pisma podstawowy, format 970×250 px

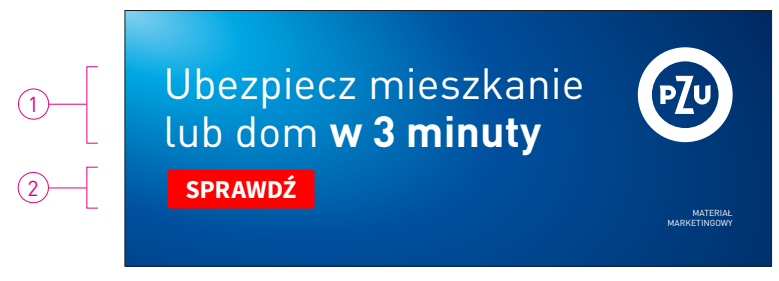

Rys. 2 Tekst reklamowy – stopień pisma powiększony, format 750×300 px

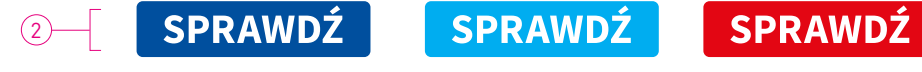

Rys.3 Przycisk

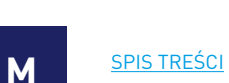

431

### Przedział L

Przykładowy format banerów internetowych w linii z efektem rozmycia zdjęcia oraz z przezroczystym gradientem PZU z przedziału **L**. Należy zwrócić uwagę na opisane marginesy.

> Należy zwrócić uwagę na opisane marginesy.

W wybranych szablonach dla przedziału L została zastosowana wielkość logo dla przedziału M.

2.3.6.2 Konstrukcja layoutu

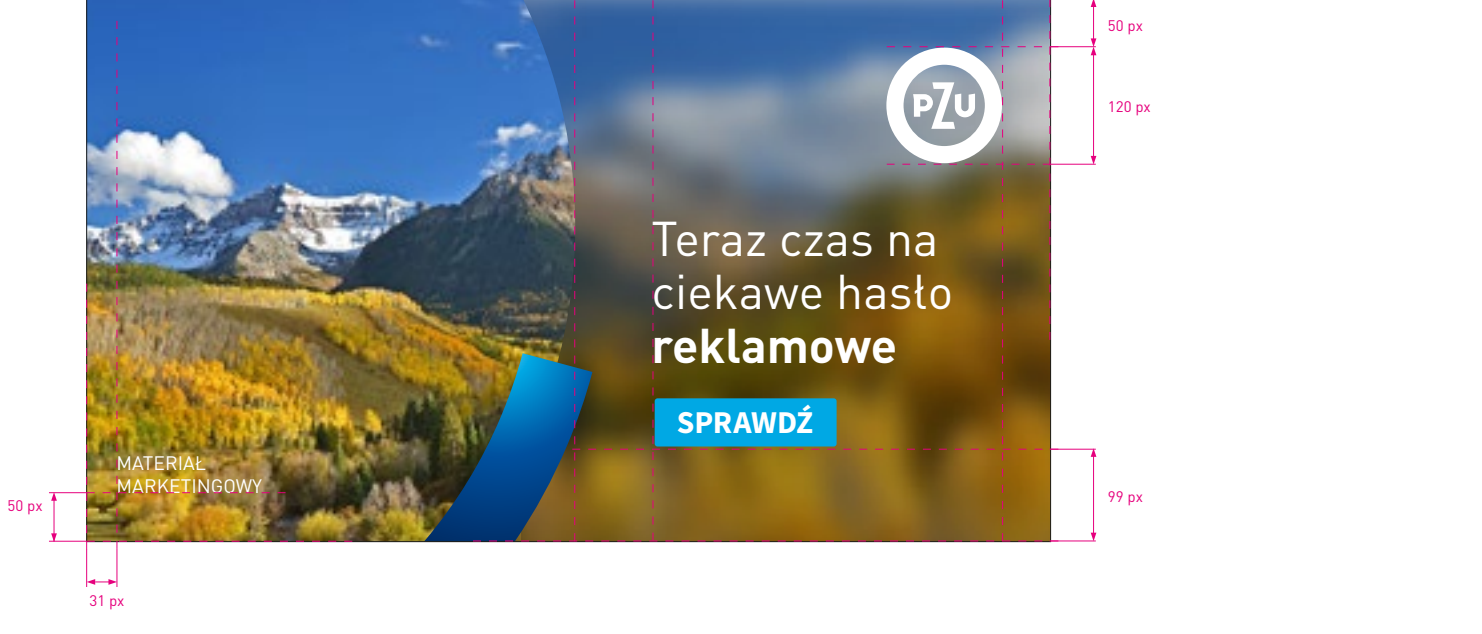

50 px

82 px

2.3.6.12 BANERY POZIOME -NOWE LINIE

Marginesy

### Przedział L

Znając format baneru internetowego i przedział, w którym się znajduje, należy sprawdzić stopnie pisma dla poszczególnych treści umieszczonych w layoucie – są one rozpisane na następnych stronach oraz zebrane w **tabeli 2.3.6**.

### 1 Tekst reklamowy

krój pisma – DIN Pro PL Regular/Bold wielkość/interlinia – 50/56 pt wielkość/interlinia (powiększona) – 60/66 pt kolor – biały lub granat PZU

### 2 Przycisk

krój pisma – Source Sans Pro Bold WERSALIKI wielkość – 33 pt kolor – biały kolor tła – niebieski, cyjanowy lub czerwony

# $\wedge$

Dla banerów z przedziału L określone są dwie wielkości pisma. Stosowanie ich jest zależne od formatu baneru oraz ilości tekstu.

Przycisk pozycjonujemy, uwzględniając margines, który jest określony w **tabeli 2.3.6** w przedziale L.

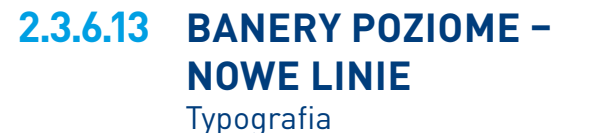

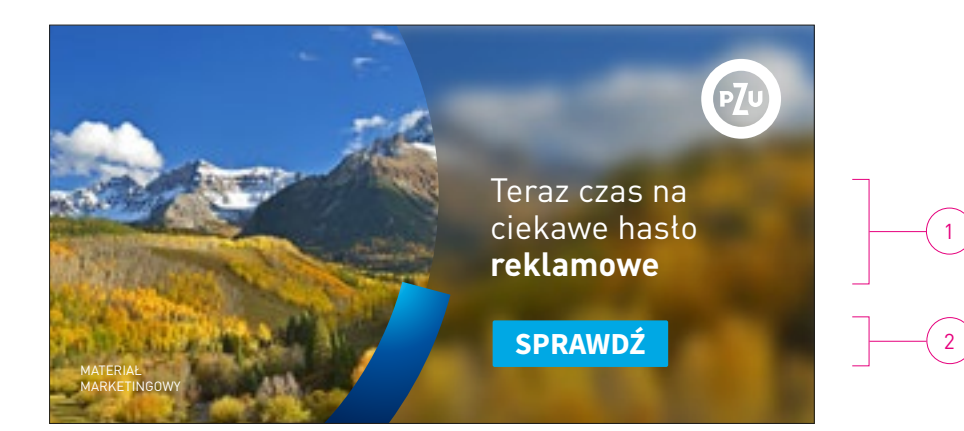

Rys. 1 Tekst reklamowy – stopień pisma podstawowy, format 1150×600 px

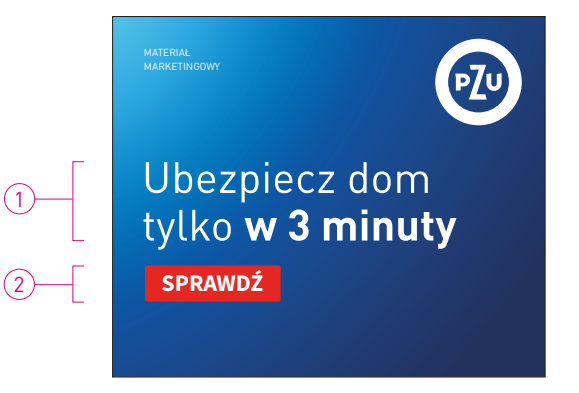

Rys. 2 Tekst reklamowy – stopień pisma powiększony, format 600×500 px

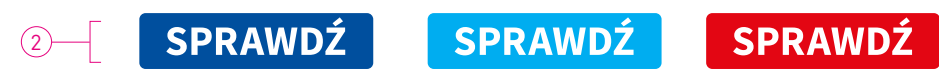

Rys.3 Przyciski

### Format baneru spoza suwaka

Przykładowy format banerów internetowych w linii z efektem rozmycia zdjęcia oraz z przezroczystym gradientem PZU spoza suwaka. Należy zwrócić uwagę na opisane marginesy.

# 2.3.6.2 Konstrukcja layoutu

### 1 Tekst reklamowy

krój pisma – DIN Pro PL Regular/Bold wielkość/interlinia – 60/66 pt kolor – biały lub granat PZU

### 2 Przycisk

krój pisma – Source Sans Pro Bold WERSALIKI wielkość – 46 pt kolor – biały kolor tła – cyjanowy lub czerwony

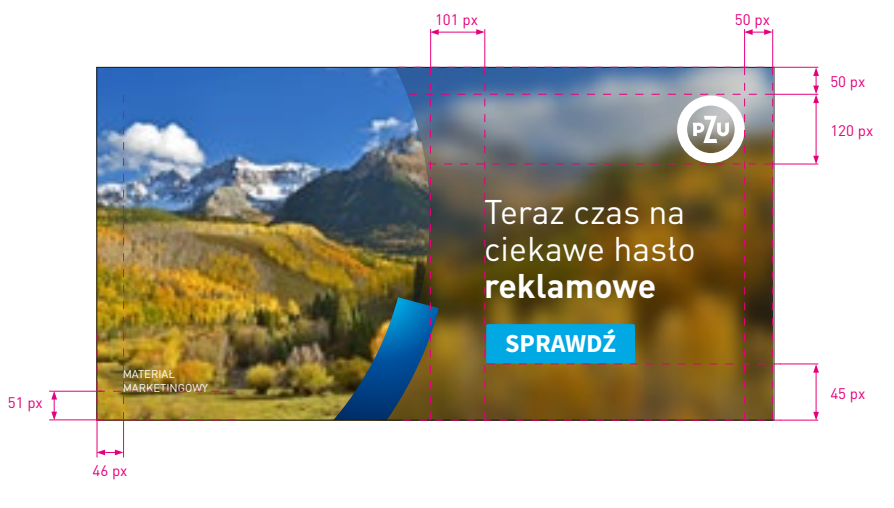

**Rys.1** Format 1200 × 627 px

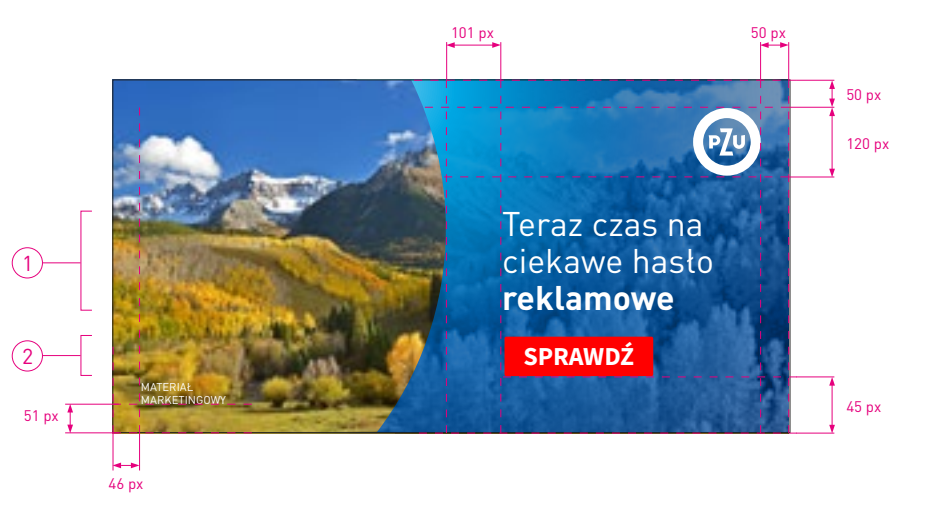

### **Rys. 2** Format 1200×627 px

# 2.3.6.14 BANERY POZIOME -NOWE LINIE

Format baneru spoza suwaka Marginesy i typografia

SPIS TREŚCI

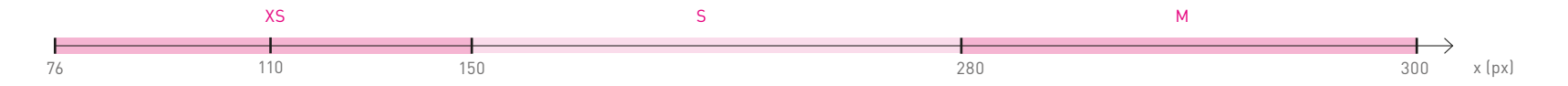

| Szerokość baneru (x)                                                                                                    | x = (76-150 px)                                    |                                                         | x = (151-280 px)                            |                                                     | x = (281-300 px)                            |             |
|----------------------------------------------------------------------------------------------------|----------------------------------------------------|---------------------------------------------------------|---------------------------------------------|-----------------------------------------------------|---------------------------------------------|-------------|
| Wielkość znaku PZU                                                                                                    | 50 px                                              | 70 px<br>dla <b>x &gt; 110 px</b><br>gdy <b>D:K ≥ 4</b> | 70                                          | ) px                                                |                                             | 100 px      |
| Promień znaku (a)                                                                                                    | 25 px                                              | 35 px                                                   | 35                                          | ō рх                                                |                                             | 50 px       |
| Grubość łuku PZU (b)                                                                                                    | 31 px                                              | 44 px                                                   | 44                                          | 4 px                                                |                                             | 69 px       |
| Marginesy znaku<br>d PTD d<br>c                                                                                                    | c = 13 px<br>d = 13 px                             | gdy <b>D:K ≥ 3</b><br>c = 13 px<br><b>d = 26 px</b>     | c = 20 px<br>d = 20 px                      | gdy <b>D:K ≥ 3</b><br>c = 20 px<br><b>d = 30 px</b> | c = 40 px<br>d = 40 px                      |             |
| Lewy margines (d)                                                                                                    | d = 13 px                                          | d = 26 px                                               | d = 20 px                                   | d = 30 px                                           | d = 40 px                                   |             |
| Tekst reklamowy                                                                                                    | podstawowy                                         | powiększony                                             | podstawowy                                  | powiększony                                         | podstawowy                                  | powiększony |
| (stopień pisma/interlinia)<br>DIN Pro PL Regular/Bold                                                                                                    | 20/2                                               | 24 pt                                                   | 23/27,6 pt                                  | 30/36 pt                                            | 30/36 pt                                    | 36/43,2 pt  |
| Przyciski<br>(stopień pisma/interlinia)<br>Source Sans Pro Regular/<br>Bold<br>Zaokrąglenie narożników 3 px<br>(kolor tła)<br>niebieski (RGB 0 80 158)<br>lub czerwony (RGB 255 0 0) | 12 px<br>20 px<br>10 px<br>10 px<br>10 px<br>10 px |                                                         | 20 px<br>30 px SPRAWDŹ 21 pt<br>15 px 15 px |                                                     | 25 px<br>45 px SPRAWDŽ<br>22 px 22 px 22 px |             |

Tabela 2.3.7

2.3.7.1 BANERY PIONOWE -NOWE LINIE Suwak / tabela

Tabela 2.3.7 zawiera zbiór informacji potrzebnychdo konstrukcji banerów internetowych o dowolnychformatach. Określa wielkość znaku, stopieńi krój pisma, wielkość marginesów. Tabela ma nacelu usprawnienie pracy nad konstrukcją layoutu.

Zasady konstrukcji zostały opisane na kolejnych stronach.

# $\wedge$

W materiałach z dużą ilością tekstu, gdy nie jest możliwe zmieszczenie całej treści, dopuszczalne jest zastosowanie wielkości pisma z mniejszego przedziału suwaka.

W banerach w nowych liniach kreatywnych dopuszczalne jest zastosowanie wszystkich elementów z mniejszego przedziału suwaka.

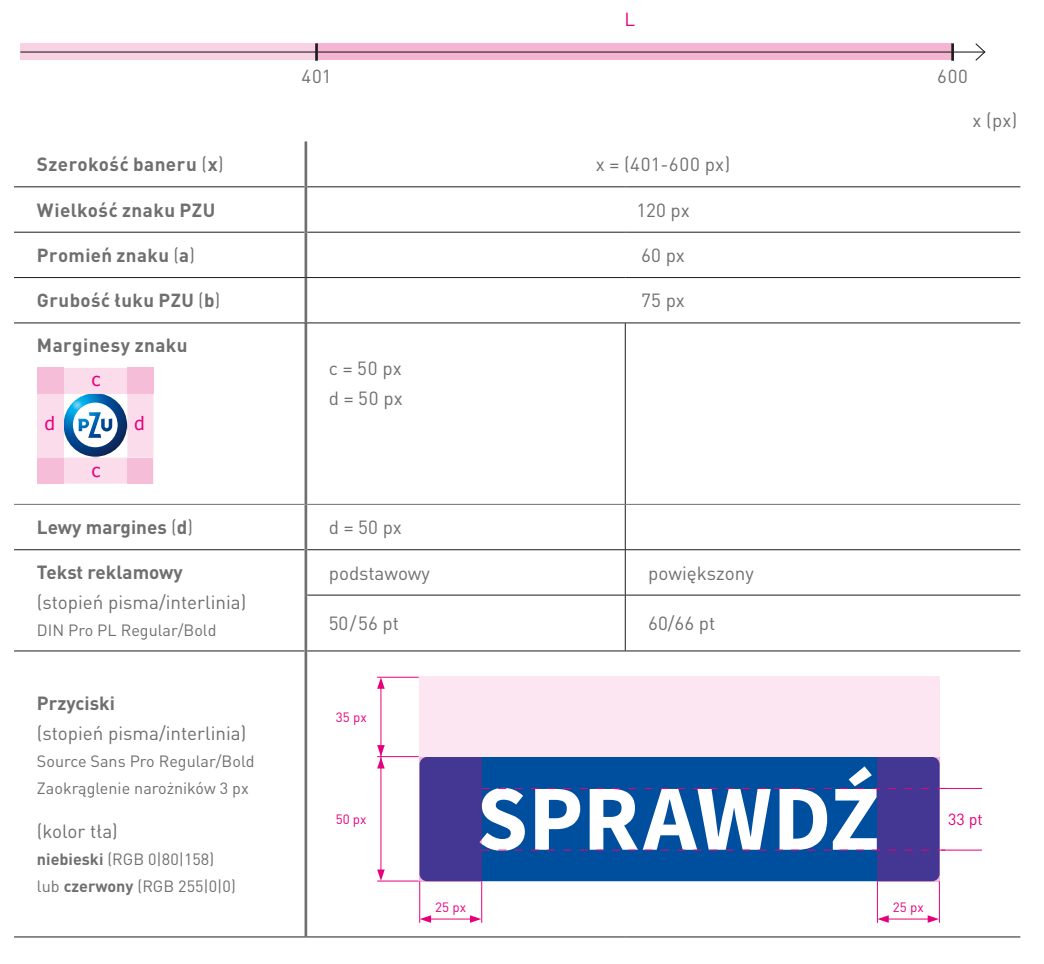

Tabela 2.3.7

## 2.3.7.1 BANERY PIONOWE -NOWE LINIE Suwak / tabela

Tabela 2.3.7 zawiera zbiór informacji potrzebnychdo konstrukcji banerów internetowych o dowolnychformatach. Określa wielkość znaku, stopieńi krój pisma, wielkość marginesów. Tabela ma nacelu usprawnienie pracy nad konstrukcją layoutu.

Zasady konstrukcji zostały opisane na kolejnych stronach.

# $\wedge$

W materiałach z dużą ilością tekstu, gdy nie jest możliwe zmieszczenie całej treści, dopuszczalne jest zastosowanie wielkości pisma z mniejszego przedziału suwaka.

W banerach w nowych liniach kreatywnych dopuszczalne jest zastosowanie wszystkich elementów z mniejszego przedziału suwaka.

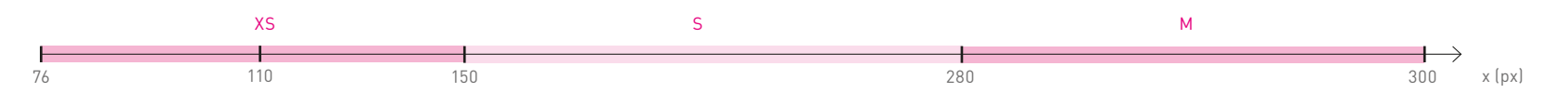

Rys.1 Suwak

### (1) Wyznaczanie przedziału

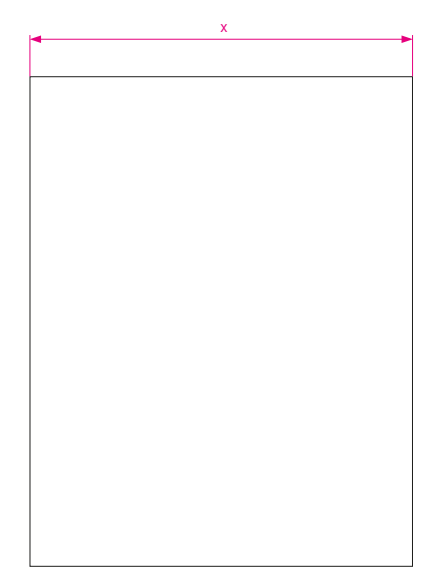

| przedział | x – szerokość baneru |  |  |
|-----------|----------------------|--|--|
| XS        | x = (76-150 px)      |  |  |
| S         | x = (151-280 px)     |  |  |
| М         | x = (281-300 px)     |  |  |

# 2.3.7.2 BANERY PIONOWE -NOWE LINIE

Konstrukcja layoutu <sup>Krok 1</sup>

#### Wyznaczanie przedziału

Konstrukcję layoutu rozpoczynamy od wyznaczania przedziału, do jakiego należy dany format. W tym celu korzystamy z suwaka i **tabeli 2.3.7**, za pomocą których wyznaczamy wielkość znaku PZU, marginesów **c** i **d** oraz jednostki **a**. Suwak (rys. 1) jest narzędziem usprawniającym pracę nad tworzeniem nowych layoutów. Przyporządkowuje każdy format, nawet najbardziej niestandardowy, do konkretnego przedziału (XS, S, M, L). Tym samym przypisuje mu konkretne wartości (opisane w tabeli 2.3.7): wielkość znaku, marginesów, stopnie pisma.

#### Wyznaczanie marginesów

Mając ustaloną wielkość znaku PZU, wyznaczamy marginesy według schematu pokazanego na **rys. 1**.

### Podział layoutu i wyznaczanie obszaru grafiki oraz pola tekstowego

Obszar od górnej do dolnej krawędzi formatu dzielimy na 10 równych części. Za ich pomocą określamy obszar dopasowania pozwalający na przesunięcie KV w pionie. Wielkość obszaru zależy od proporcji boków i została przedstawiona na **rys. 1**.

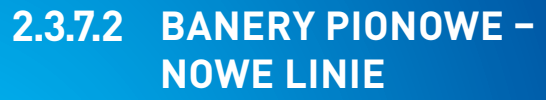

Konstrukcja layoutu <sup>Kroki 2, 3</sup> (2) Wyznaczanie marginesów

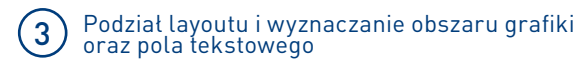

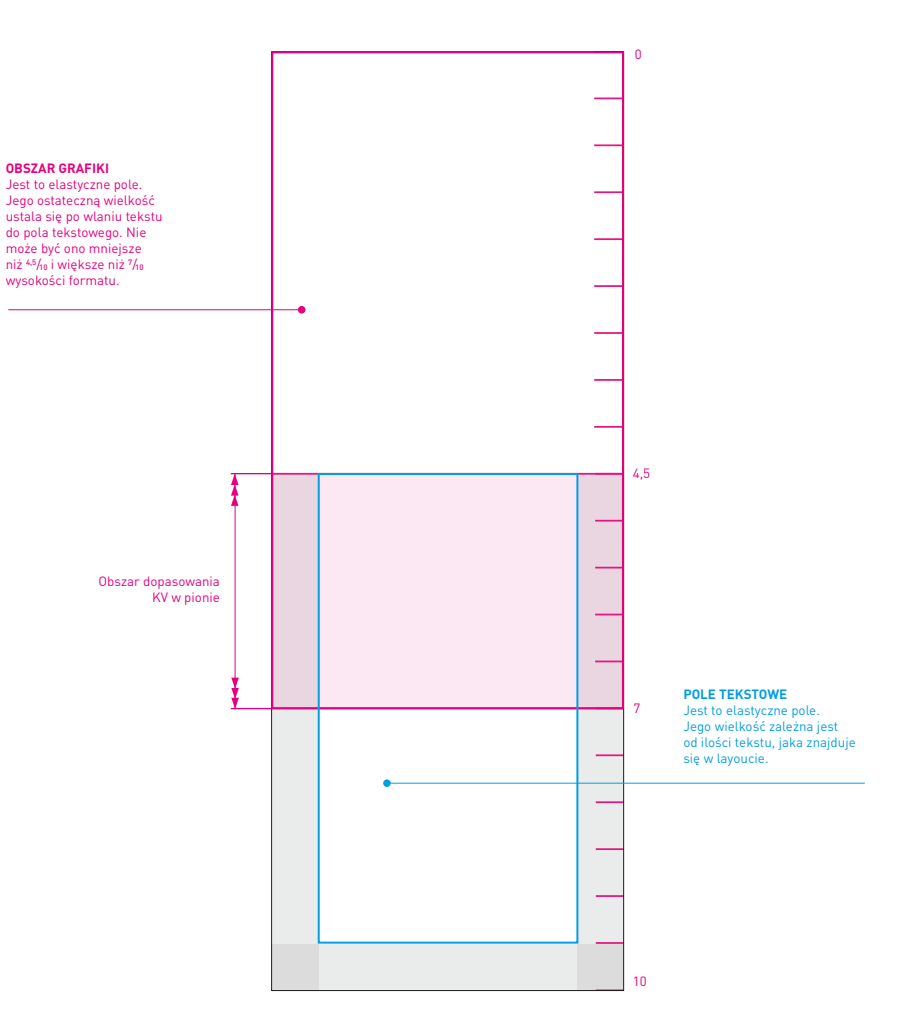

**Rys.1** Formaty D:K≥2

### Wykreślanie pola grafiki

O pozycji KV decydują ilość wlanego tekstu i obszar dopasowania KV w pionie. Po wyznaczeniu obszaru grafiki należy wykreślić pole grafiki, korzystając ze wzoru modułu (zasady opisane w **rozdziale 1.4.4.1**).

### Wykreślanie łuku PZU

Bazując na zasadach opisanych w **rozdziale 1.4.1.1**, wykreślamy luk PZU, którego grubość **wynosi 1½ a**, zaś jego kąt to **285**°.

2.1.2 Konstrukcja layoutu 2.3.7.1 Suwak / tabela

# 2.3.7.2 BANERY PIONOWE – NOWE LINIE

Konstrukcja layoutu <sup>Krok 4, 5</sup>

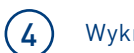

а

Wykreślanie pola grafiki

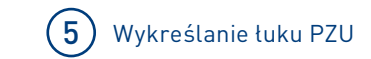

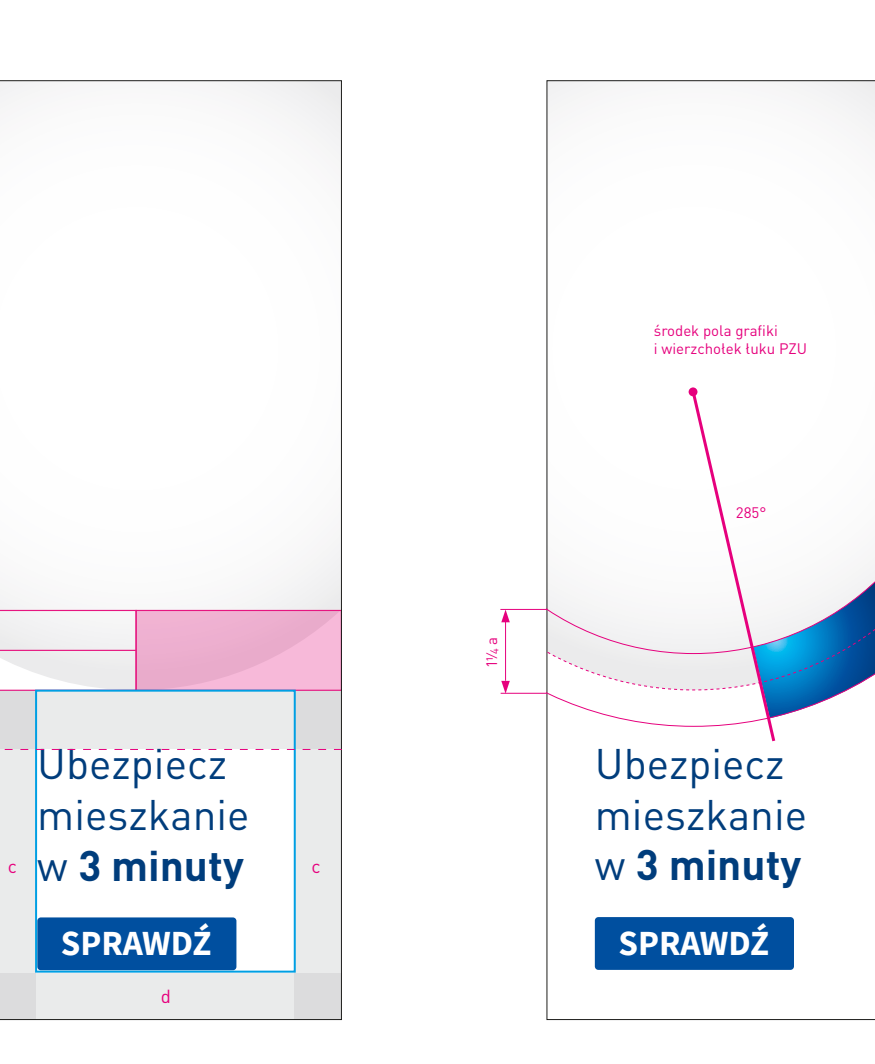

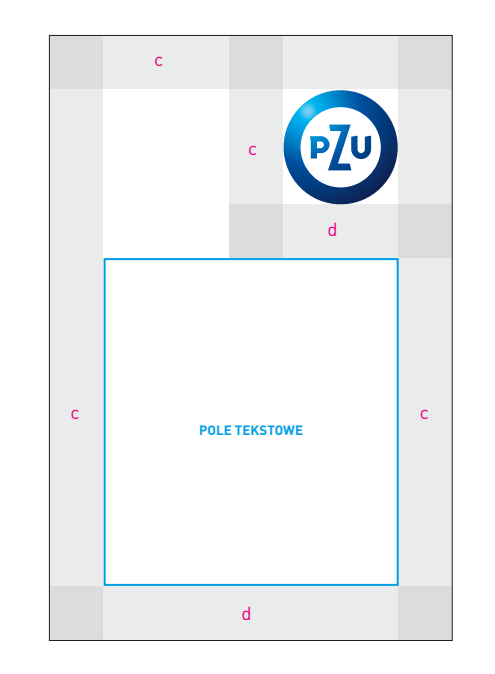

Rys.1

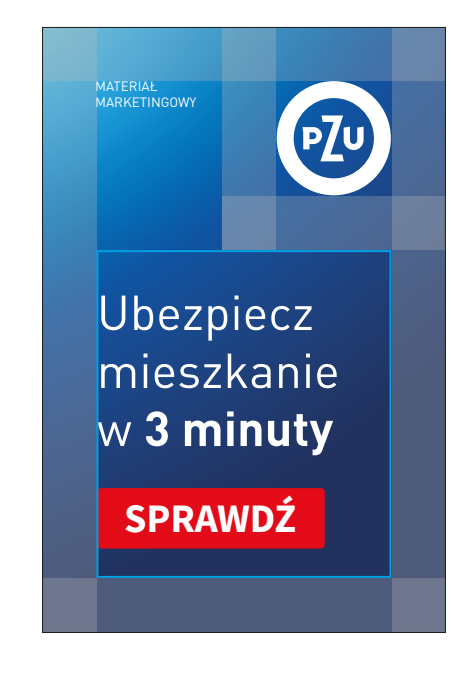

Rys.2

# 2.3.7.2 BANERY PIONOWE - NOWE LINIE

Konstrukcja layoutu **D:K < 2** <sub>Bez KV</sub>

### Konstrukcja dla formatów D:K < 2 bez możliwości zastosowania KV

Dla formatów banerów, gdzie stosunek boków wynosi **D:K < 2**, a ich wymiary nie pozwalają na umieszczenie KV, dopuszczalne jest używanie tylko tekstu reklamowego wraz z przyciskiem (**rys. 2**). **Rys. 2** Tekst reklamowy wraz z przyciskiem pozycjonujemy względem lewej krawędzi pola tekstowego, następnie środkujemy względem osi poziomej tego pola. Należy pamiętać o uwzględnieniu dolnego marginesu **d**.

### $\bigcirc$

2.1.2 Konstrukcja layoutu 2.3.3.1 Konstrukcja 2.3.7.1 Suwak / tabela
Dodawanie informacji prawnej (opcjonalnie). Informację prawną pozycjonujemy do dolnej krawędzi formatu, stosując marginesy opisane na **rys. 1, 2**. Format zostaje pomniejszony o obszar zajęty przez informację prawną wraz z marginesami.

Konstrukcja pozostałych elementów layoutu nie ulega zmianie i podlega podstawowym zasadom konstrukcji banerów internetowych.

Wykreślając KV, należy sprawdzić, czy proporcje formatu pomniejszonego o informację prawną nie zmieniły się, powodując zmianę modułu.

**Rys. 3** W przypadku gdy na banerze brak jest miejsca na informację prawną, rekomendujemy umieszczenie dopisku jako jednej z odston animacji baneru. Inną opcją jest umieszczenie informacji prawnej jako elementu rozwijanego po najechaniu na odpowiednie oznaczenie.

#### ) Informacja prawna

krój pisma – Source Sans Pro Regular wielkość/interlinia – 10,5/12,5 pt kolor – ciemny szary

## 2.3.7.2 BANERY PIONOWE – NOWE LINIE

Konstrukcja layoutu Informacja prawna

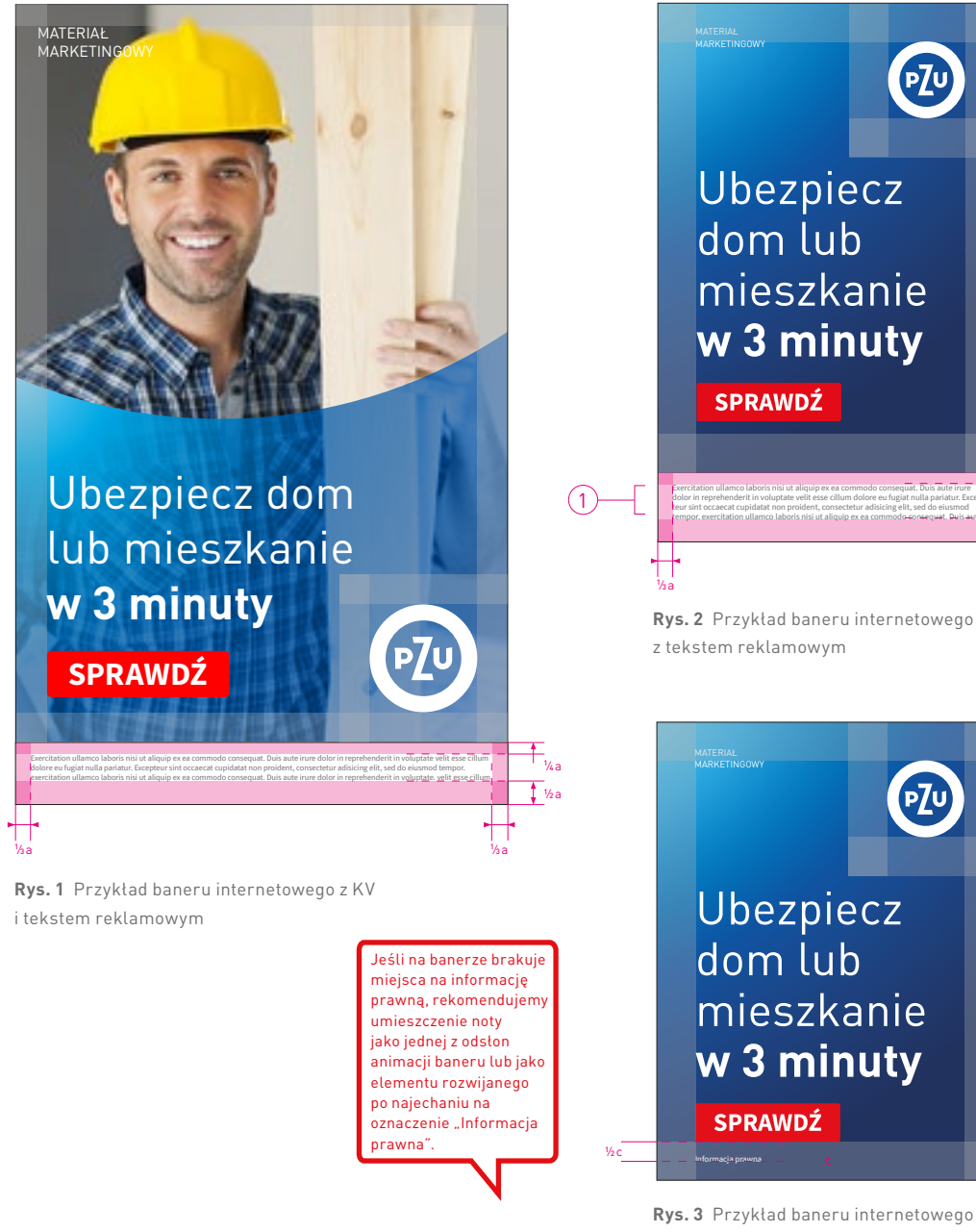

bez miejsca na informację prawną

**-**₩<sub>₩a</sub>

#### Baner z efektem rozmycia zdjęcia

Na banerach możemy umieszczać KV oraz dodatkowo efekt rozmycia fotografii w polu tekstowym. Pozycjonowanie KV w layoucie jest zgodne z zasadami konstrukcji layoutu baneru internetowego.

Cały format layoutu baneru jest wypełniony fotografią, na którą w polu tekstowym został nałożony filtr z efektem rozmycia (rozmycie gaussowskie). Stanowi ono tło dla białego logo i białego lub granatowego hasła reklamowego oraz przycisków w kolorze czerwonym lub cyjanowym.

Zaleca się stosowanie od jednej do trzech linijek hasta reklamowego. Wielkość hasta opisana jest w **tabeli 2.3.7**. Marginesy layoutu zostały opisane w **tabeli 2.3.7**.

# 

Dla banerów określone zostały przedziały wielkości tekstu reklamowego. Stosowanie ich jest zależne od ilości zamieszczanego tekstu – maksymalnie trzy linie tekstu.

Im mniej tekstu, tym większy stopień pisma.

## 2.3.7.3 BANERY PIONOWE -NOWE LINIE

Baner z efektem rozmycia zdjęcia

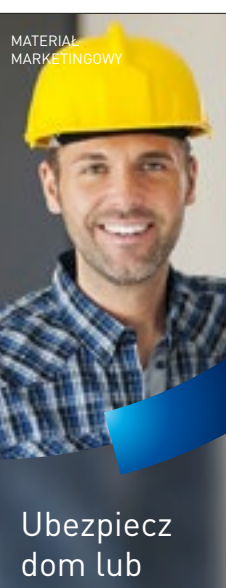

mieszkanie w 3 minuty

SPRAWDŹ

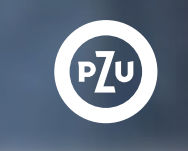

**Rys. 1** Format 160×600 px, KV z efektem rozmycia

#### Zasady tworzenia baneru z efektem rozmycia

Grafiki umieszczone obok pokazują etapy tworzenia baneru z efektem rozmycia fotografii w polu tekstowym (**kroki 1, 2, 3**).

# $\wedge$

Nie dopuszcza się stosowania efektu rozmycia na twarzach lub postaciach. Po osadzeniu fotografii z nałożonym efektem rozmycia, należy dodatkowo na obszarze rozmycia umieścić ciemną lub jasną aplę (w zależności od ekspozycji zdjęcia) w celu zwiększenia widoczności typografii.

Przy zastosowaniu fotografii w jasnej kolorystyce i jasnej apli hasło reklamowe powinno być w kolorze granat PZU, a przycisk w kolorze niebieskim. Przy zastosowaniu fotografii w ciemnej kolorystyce i ciemnej apli hasło reklamowe powinno być w kolorze białym, a przycisk w kolorze cyjanowym. Na banerach z efektem rozmycia zdjęcia stosujemy logo w wersji białej. Dla uzyskania odpowiedniej ekspozycji logo rekomendowane jest wykorzystywanie zdjęć, które po nałożeniu efektu rozmycia nie tworzą bardzo jasnej/ białej apli. Jeżeli jednak takie zdjęcie zostanie wykorzystane, należy rozważyć użycie logo w wersji podstawowej.

**Rys. 5** Ciemna apla **Rys. 6** Jasna apla

# 2.3.7.3 BANERY PIONOWE -NOWE LINIE

Baner z efektem rozmycia zdjęcia

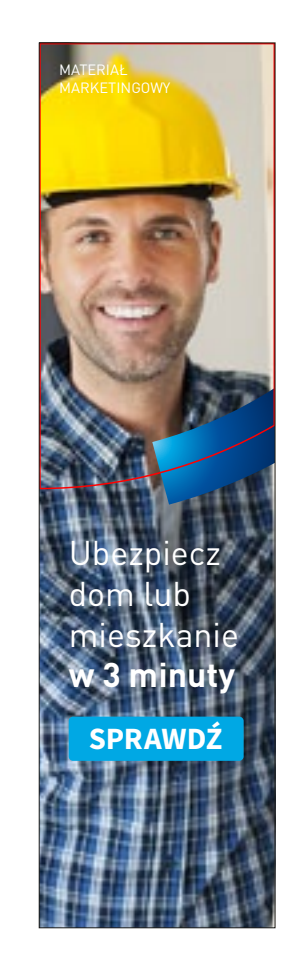

**Krok 1.** Umieszczenie zdjęcia w tle w całym formacie layoutu **Krok 2.** Nałożenie na zdjęcie poza polem grafiki efektu rozmycia gaussowskiego

Ubezpiecz

mieszkanie

w 3 minuty

**SPRAWDŹ** 

р7и

dom lub

MATERI/ MARKET

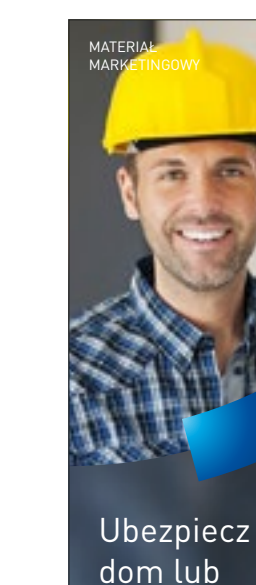

mieszkanie w 3 minuty

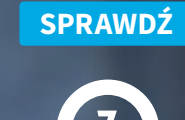

**Krok 3.** Dodanie ciemnej lub jasnej apli w zależności od ekspozycji zdjęcia na obszar rozmycia lm większy format baneru, tym większa wartość rozmycia fotografii.

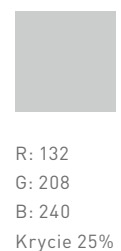

Rys. 5

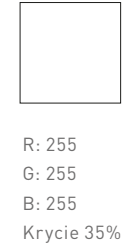

Rys. 6

ej lub

#### KV z przezroczystym gradientem PZU

Na banerach możemy umieszczać KV z pominięciem łuku PZU oraz dodatkowo przezroczysty gradient PZU w polu tekstowym. Pozycjonowanie KV w layoucie jest zgodne z zasadami konstrukcji layoutu banerów internetowych.

Cały format layoutu baneru jest wypełniony fotografią, na którą w polu tekstowym został nałożony przezroczysty gradient PZU, stanowiący tło dla białego logo i hasła reklamowego oraz przycisków w kolorze czerwonym lub cyjanowym. Zaleca się stosowanie od jednej do trzech linijek hasła reklamowego.

Wielkość hasła opisana jest w **tabeli 2.3.7**. Marginesy layoutu zostały opisane w **tabeli 2.3.7**.

## 2.3.7.4 BANERY PIONOWE – NOWE LINIE

Baner z przezroczystym gradientem PZU

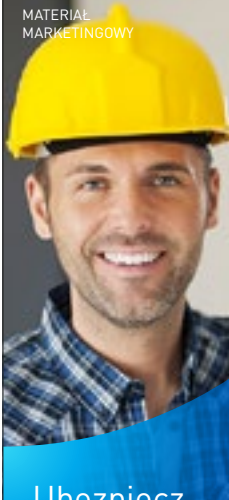

Ubezpiecz dom lub mieszkanie w 3 minuty

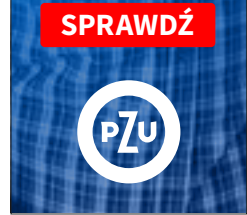

**Rys. 1** Format 160×600 px, KV z przezroczystym gradientem PZU

# Zasady tworzenia baneru z przezroczystym gradientem PZU

Grafiki umieszczone obok pokazują etapy tworzenia baneru z przezroczystym gradientem PZU w polu tekstowym (**kroki 1, 2, 3**).

# $\underline{\wedge}$

W banerach internetowych z przezroczystym gradientem PZU należy zastosować mniejszy margines oddzielający pole tekstowe od pola grafiki. Jego szerokość wynosi **a**.

## 2.3.7.4 BANERY PIONOWE – NOWE LINIE

Baner z przezroczystym gradientem PZU

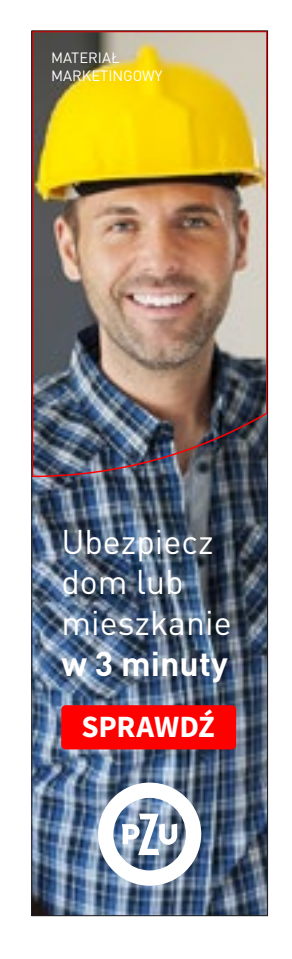

 Umieszczenie zdjęcia w tle w całym formacie layoutu  Nałożenie na zdjęcie poza polem grafiki przezroczystego gradientu PZU (tryb mieszania: kolor)

Ubezpiecz

mieszkanie

w 3 minuty

SPRAWDŹ

dom lub

MATERI

3. Nałożenie na zdjęcie poza polem grafiki drugiej warstwy przezroczystego gradientu PZU (tryb mieszania: zwykły)

Ubezpiecz

mieszkanie w 3 minuty

SPRAWDŹ

**р7**ц

dom lub

MATERI MARKE

#### **Rys 1.** Pierwsza warstwa gradientu PZU

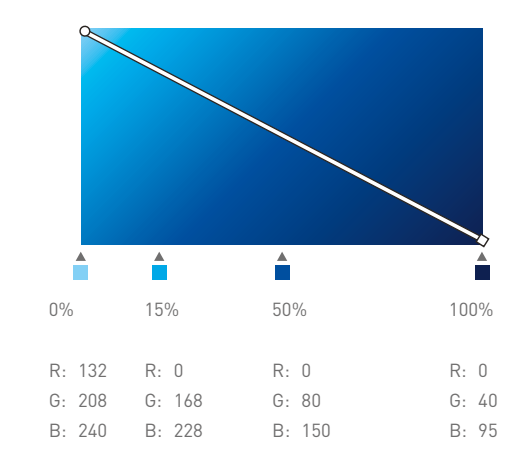

Rys 2. Druga warstwa gradientu PZU

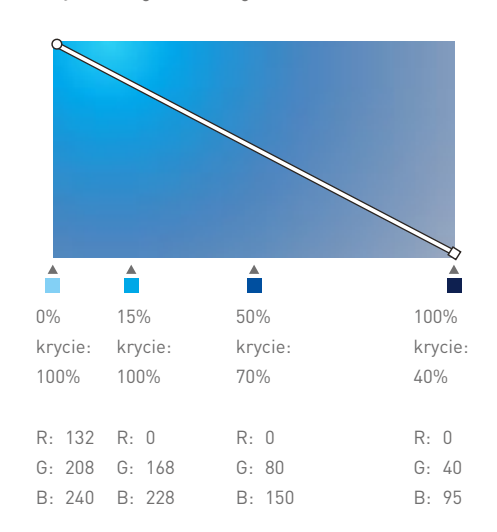

#### Baner typograficzny

Banery internetowe w nowych liniach możemy tworzyć w wersji typograficznej z gradientem PZU w tle.

# $\wedge$

Cały format layoutu wypełniony jest **gradientem PZU**, który stanowi tło dla typografii w kolorze białym i przycisków w kolorze czerwonym oraz cyjanowym. Rekomendowaną barwą przycisku jest kolor czerwony.

Przebieg gradientu został opisany w **rozdziale 1.4.8**.

## 2.3.7.5 BANERY PIONOWE – NOWE LINIE Baner typograficzny

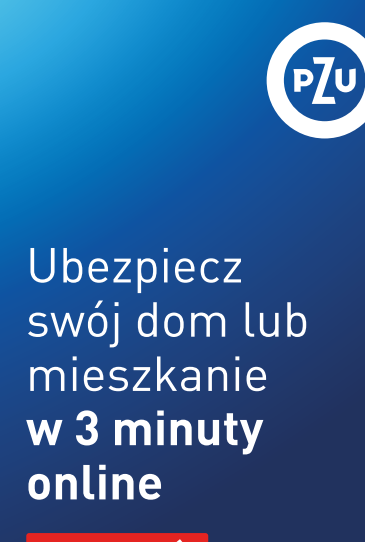

SPRAWDŹ

Rys. 1 Format 450×700, KV typograficzny

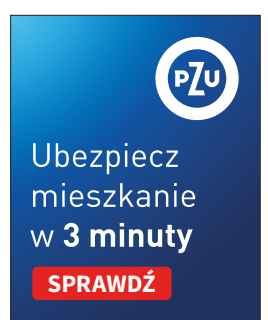

Rys. 2 Format 150×185, KV typograficzny

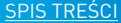

#### Przedział S

Przykładowy format banerów internetowych w linii z efektem rozmycia zdjęcia oraz z przezroczystym gradientem PZU z przedziału **S**. Należy zwrócić uwagę na opisane marginesy.

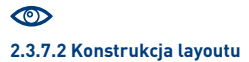

2.3.7.6 BANERY PIONOWE - NOWE LINIE

Marginesy

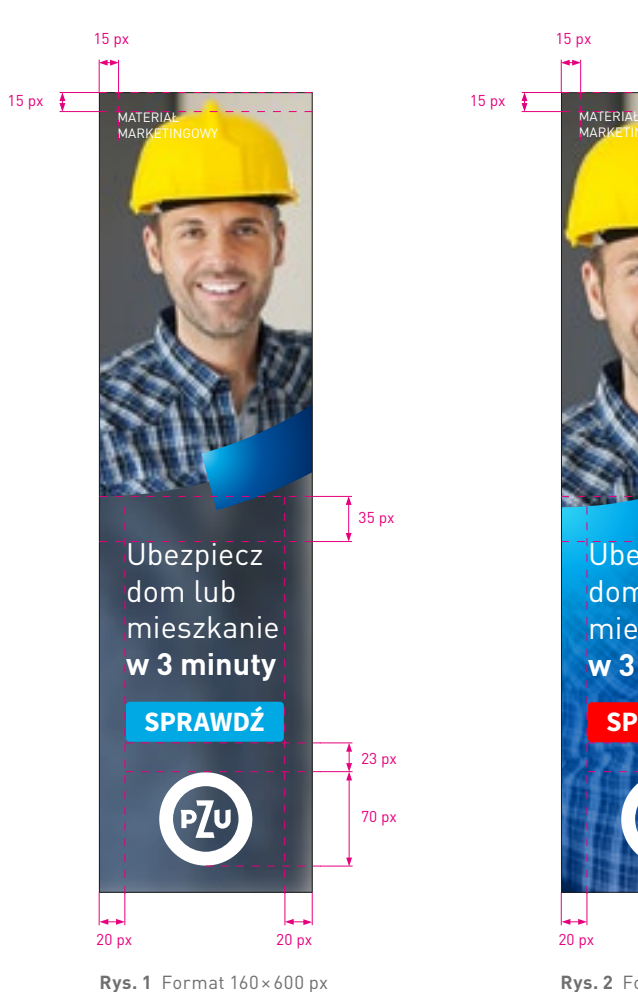

35 px Ubezpiecz dom lub mieszkanie w 3 minuty SPRAWDŹ 23 px 70 px 20 px

Należy zwrócić uwagę na opisane marginesy.

**Rys. 2** Format 160×600 px

S

#### Przedział S

Znając format baneru internetowego i przedział, w którym się znajduje, należy sprawdzić stopnie pisma dla poszczególnych treści umieszczonych w layoucie – są one rozpisane na następnych stronach oraz zebrane w **tabeli 2.3.7**.

### 1 Tekst reklamowy

krój pisma – DIN Pro PL Regular/Bold wielkość/interlinia – 23/27,6 pt wielkość/interlinia (powiększona) – 30/36 pt kolor – biały lub granat PZU

### 2 Przycisk

krój pisma – Source Sans Pro Bold WERSALIKI wielkość – 21 pt kolor – biały kolor tła – niebieski, cyjanowy lub czerwony

# $\wedge$

Dla banerów z przedziału **S** określone są dwie wielkości pisma. Stosowanie ich jest zależne od formatu baneru oraz ilości tekstu.

Przycisk pozycjonujemy, uwzględniając margines, który jest określony w **tabeli 2.3.7** w przedziale S.

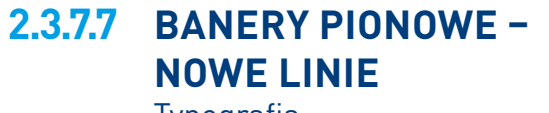

Typografia

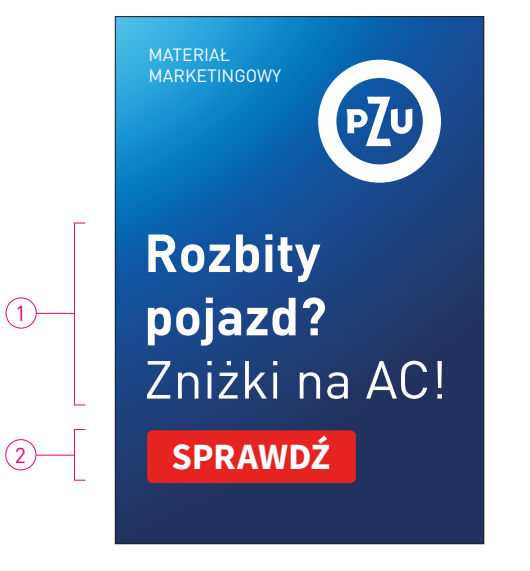

**Rys. 1** Tekst reklamowy – stopień pisma powiększony, format 210 × 300 px

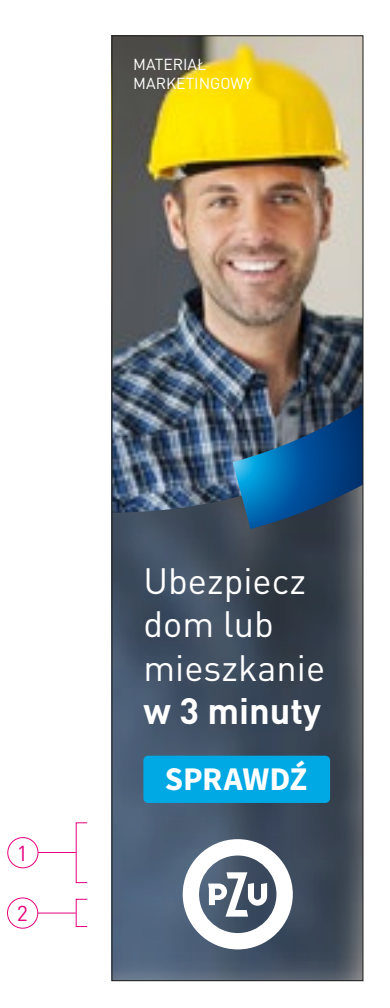

**Rys. 2** Tekst reklamowy – stopień pisma podstawowy, format 160×600 px

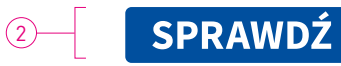

Rys. 3 Przycisk

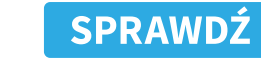

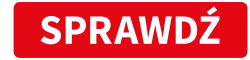

S

#### Przedział M

Przykładowy format banerów internetowych w linii z efektem rozmycia zdjęcia oraz z przezroczystym gradientem PZU z przedziału **M**. Należy zwrócić uwagę na opisane marginesy.

W wybranych szablonach dla przedziału M została zastosowana wielkość logo dla przedziału S.

2.3.7.2 Konstrukcja layoutu

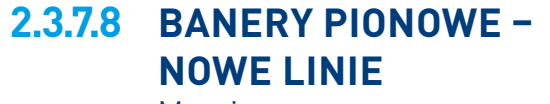

Marginesy

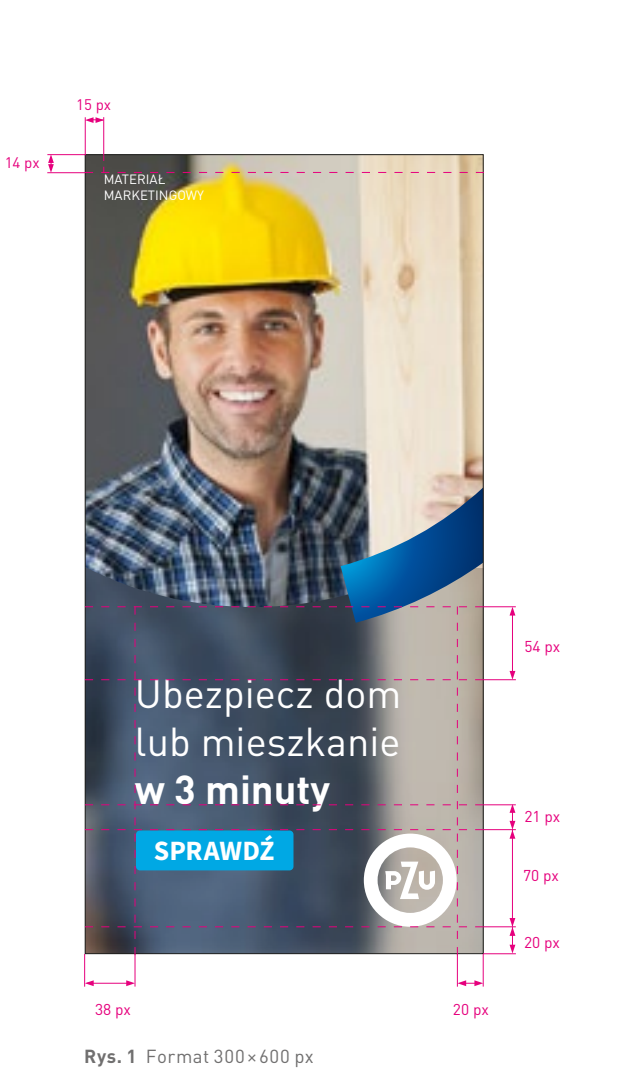

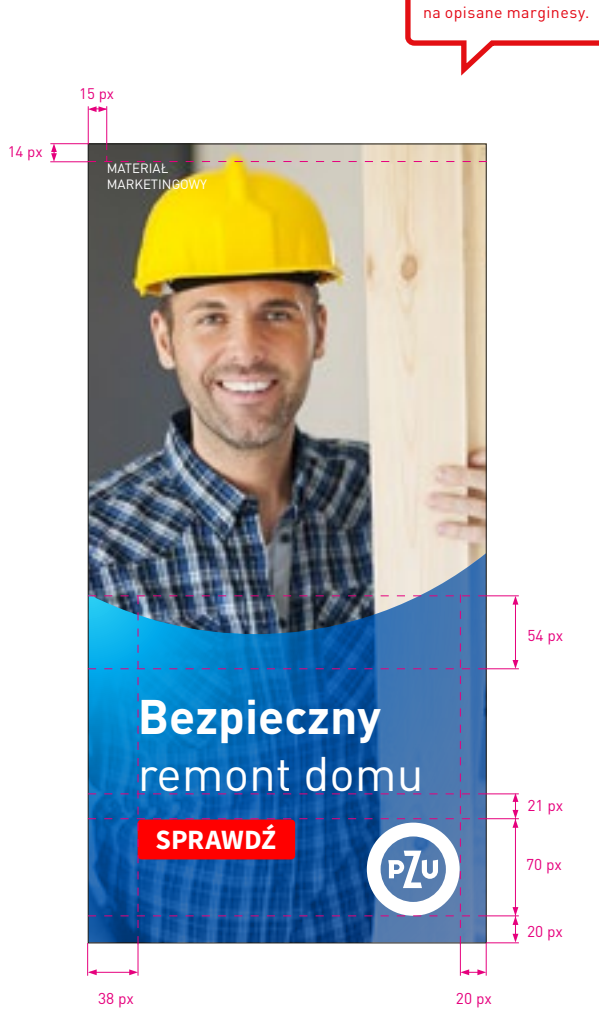

Należy zwrócić uwagę

**Rys. 2** Format 300×600 px

#### Przedział M

Znając format baneru internetowego i przedział, w którym się znajduje, należy sprawdzić stopnie pisma dla poszczególnych treści umieszczonych w layoucie – są one rozpisane na następnych stronach oraz zebrane w **tabeli 2.3.7**.

### 1 Tekst reklamowy

krój pisma – DIN Pro PL Regular/Bold wielkość/interlinia – 30/36 pt wielkość/interlinia (powiększona) – 36/43,2 pt kolor – biały lub granat PZU

### 2 Przycisk

krój pisma – Source Sans Pro Bold WERSALIKI wielkość/interlinia – 30 pt kolor – biały kolor tła – niebieski, cyjanowy lub czerwony

# $\wedge$

Dla banerów z przedziału **M** określone są dwie wielkości pisma. Stosowanie ich jest zależne od formatu baneru oraz ilości tekstu.

Przycisk pozycjonujemy, uwzględniając margines, który jest określony w **tabeli 2.3.7** w przedziale M.

# 2.3.7.9 BANERY PIONOWE -NOWE LINIE

Typografia

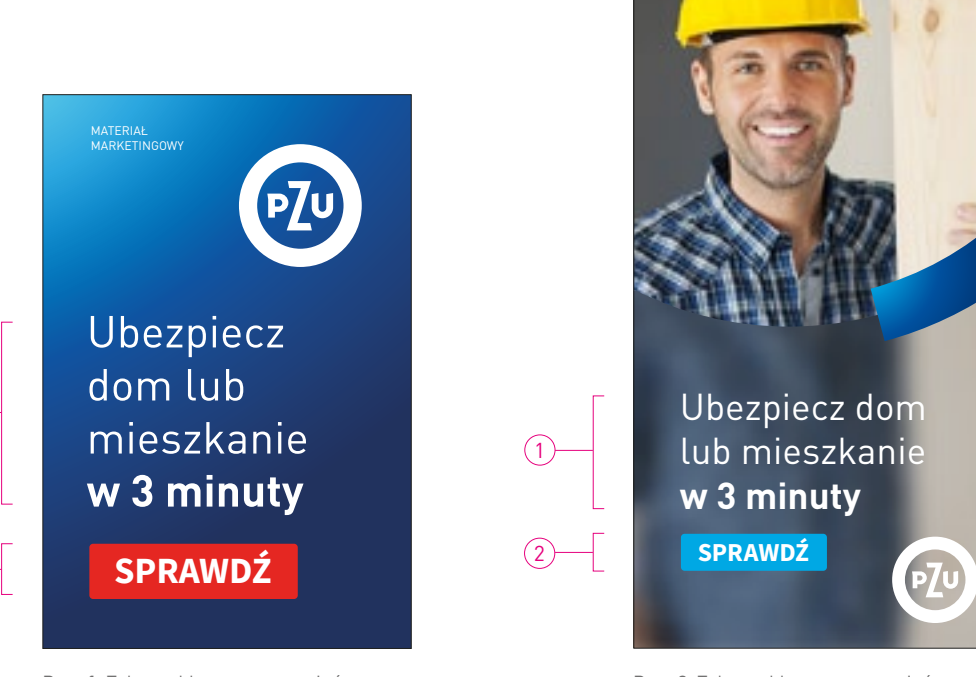

**Rys. 1** Tekst reklamowy – stopień pisma powiększony, format 300×450 px **Rys. 2** Tekst reklamowy – stopień pisma podstawowy, format 300×600 px

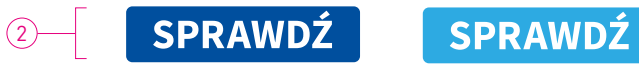

Rys. 3 Przycisk

(1)

2—

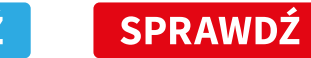

MATERI

<u>SPIS TREŚCI</u>

Μ

#### Przedział L

Przykładowy format banerów internetowych w linii z efektem rozmycia zdjęcia oraz z przezroczystym gradientem PZU z przedziału **L**. Należy zwrócić uwagę na opisane marginesy.

W wybranych szablonach dla przedziału L została zastosowana wielkość logo dla niższych przedziałów.

2.3.7.2 Konstrukcja layoutu

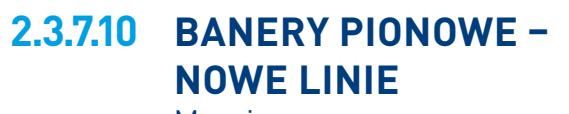

Marginesy

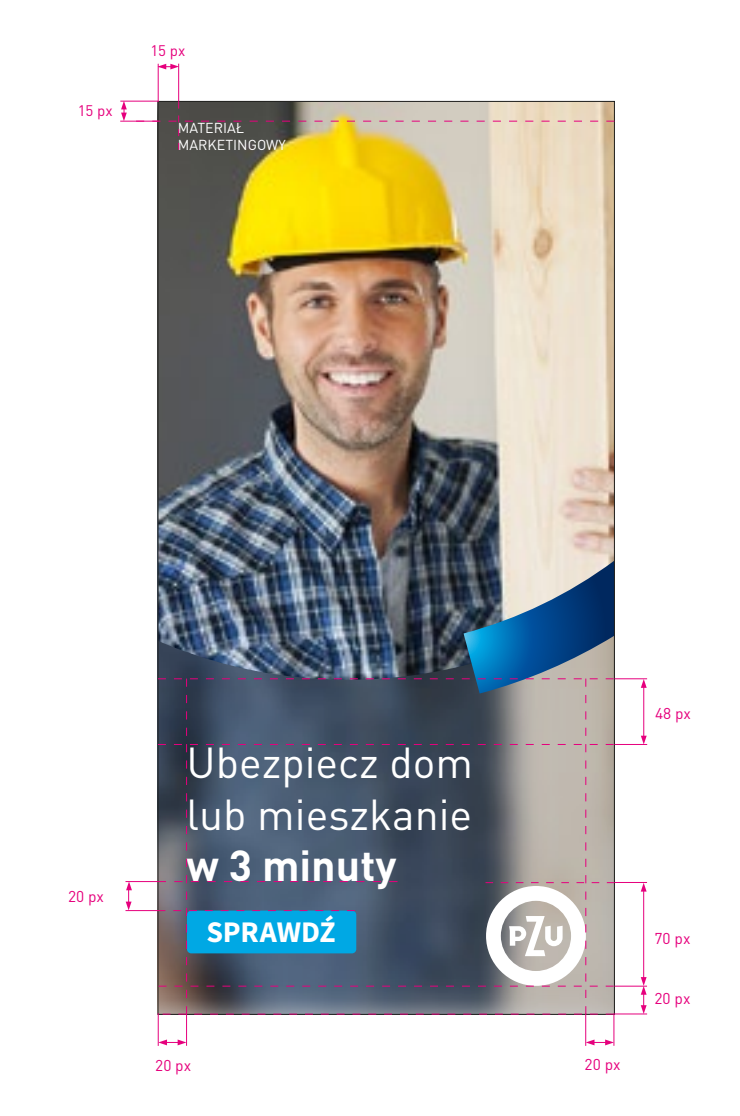

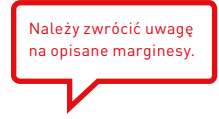

**Rys.1** Format 320×640 px

#### Przedział L

Znając format baneru internetowego i przedział, w którym się znajduje, należy sprawdzić stopnie pisma dla poszczególnych treści umieszczonych w layoucie – są one rozpisane na następnych stronach oraz zebrane w **tabeli 2.3.7**.

### 1 Tekst reklamowy

krój pisma – DIN Pro PL Regular/Bold wielkość/interlinia – 50/56 pt wielkość/interlinia (powiększona) – 60/66 pt kolor – biały lub granat PZU

### 2 Przycisk

krój pisma – Source Sans Pro Bold WERSALIKI wielkość – 33 pt kolor – biały kolor tła – niebieski, cyjanowy lub czerwony

# $\wedge$

Dla banerów z przedziału L określone są dwie wielkości pisma. Stosowanie ich jest zależne od formatu baneru oraz ilości tekstu.

Przycisk pozycjonujemy, uwzględniając margines, który jest określony w **tabeli 2.3.7** w przedziale **L**.

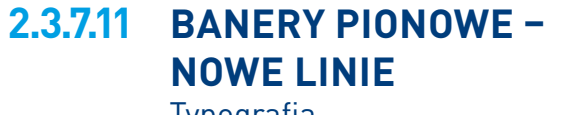

Typografia

SPIS TREŚCI

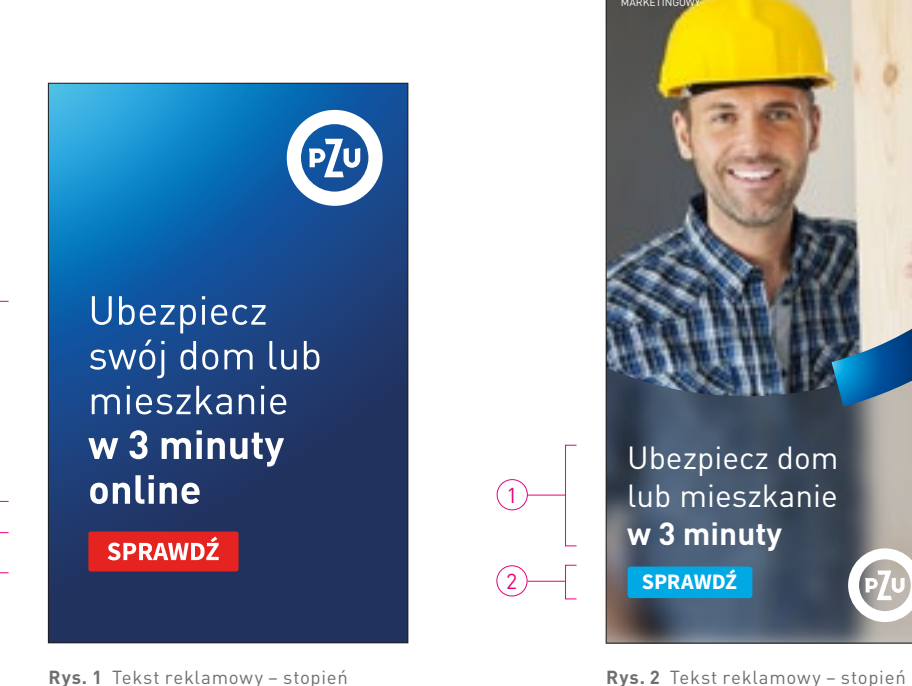

 Rys. 1
 Tekst reklamowy – stopień
 Rys. 2
 Tekst reklamowy – stopień

 pisma podstawowy, format 450×700 px
 pisma powiększony, format 320×640 px
 pisma powiększony, format 320×640 px

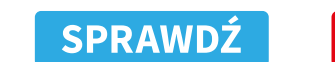

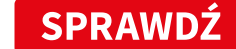

Rys.3 Przycisk

SPRAWDŹ

(1)

(2)----

(2)

#### Format baneru spoza suwaka

Przykładowy format banerów internetowych w linii z efektem rozmycia zdjęcia oraz z przezroczystym gradientem PZU spoza suwaka. Należy zwrócić uwagę na opisane marginesy.

### $\bigcirc$ 2.3.6.2 Konstrukcja layoutu

### 1 Tekst reklamowy

krój pisma – DIN Pro PL Regular/Bold wielkość/interlinia – 70/77 pt kolor – biały lub granat PZU

### 2 Przycisk

krój pisma – Source Sans Pro Bold WERSALIKI wielkość – 46 pt kolor – biały kolor tła – cyjanowy lub czerwony

## 2.3.7.12 BANERY POZIOME -**NOWE LINIE**

Format baneru spoza suwaka Marginesy i typografia

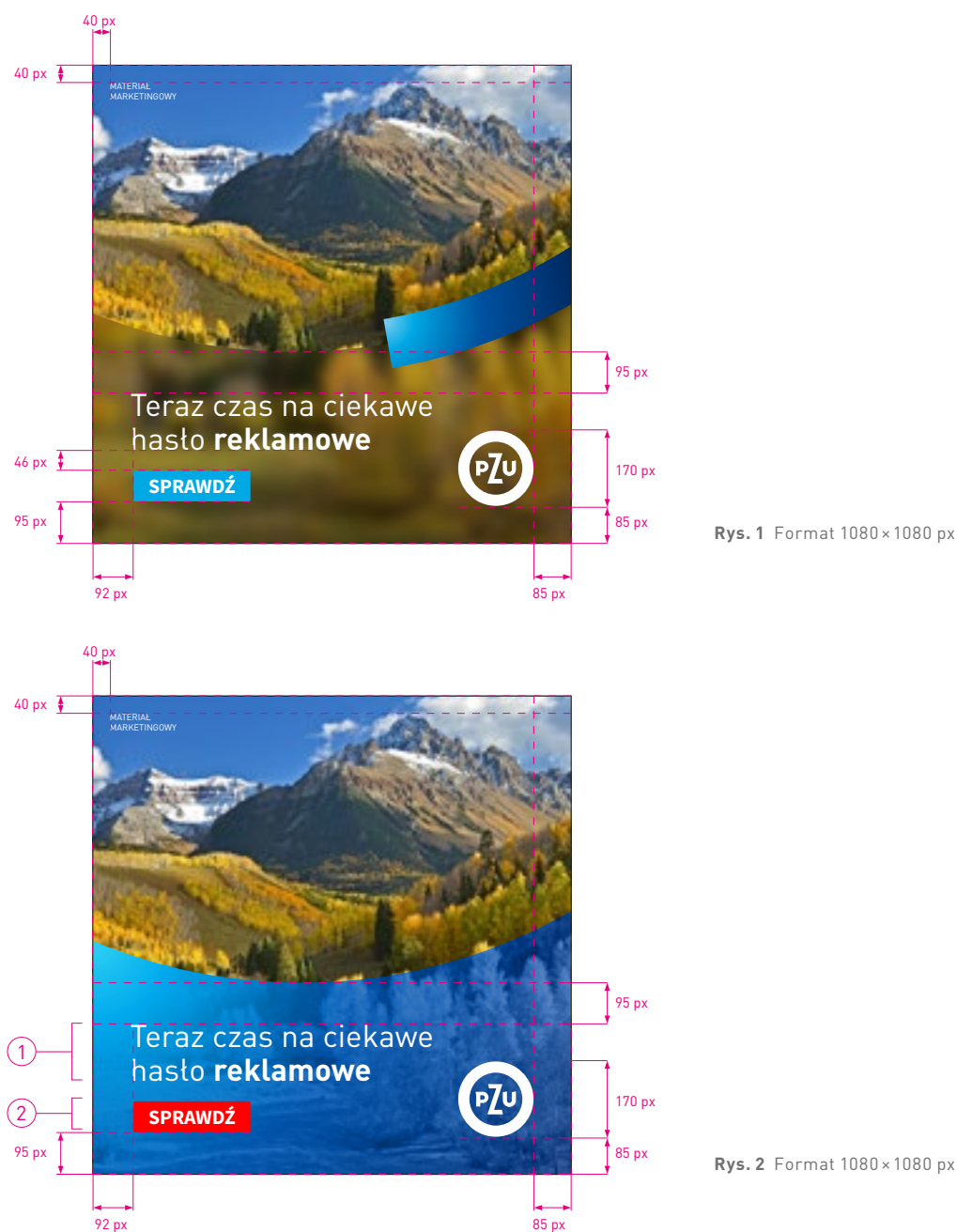

**Rys.1** Format 1080 × 1080 px

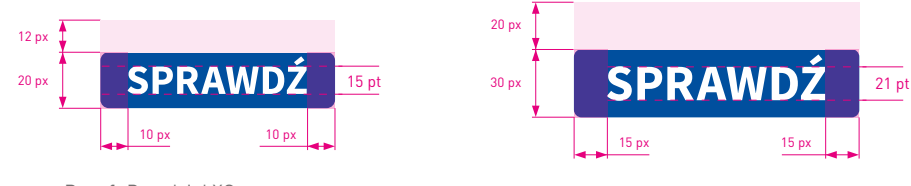

**Rys.1** Przedział XS

Rys. 2 Przedział S

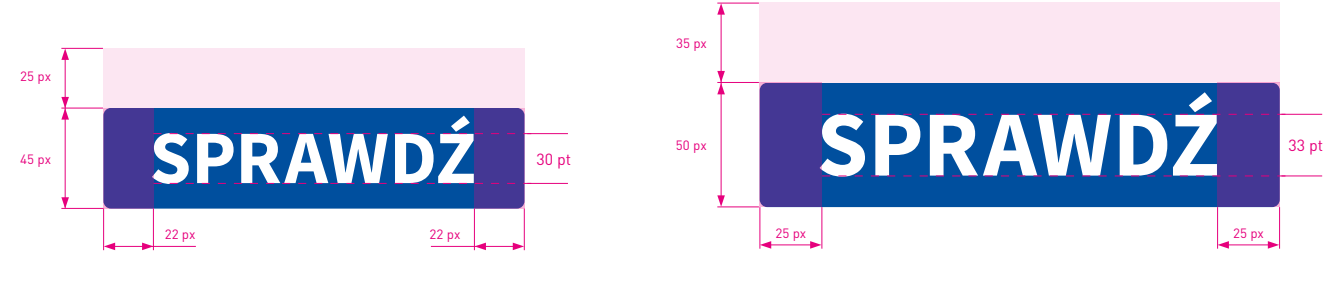

Rys. 4 Przedział L

Rys. 3 Przedział M

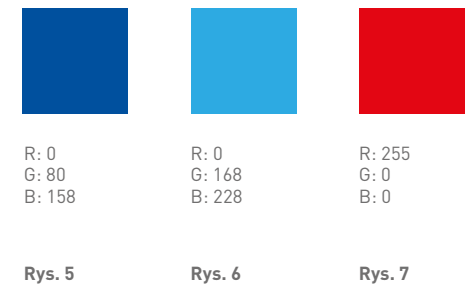

## 2.3.8.1 PRZYCISKI – NOWE LINIE Konstrukcja

#### Konstrukcja przycisku

Wielkość przycisku jest dopasowana do konkretnych formatów banerów. Narożniki przycisków są zaokrąglone promieniem 3 px.

**Rys. 1** Przycisk dopasowany do banerów z przedziału **XS**.

Rys. 2 Przycisk dopasowany do banerówz przedziału S.Rys. 3 Przycisk dopasowany do banerówz przedziału M.Rys. 4 Przycisk dopasowany do banerówz przedziału L.

W przycisku należy umieszczać jednowyrazowe, a w wyjątkowych przypadkach dwuwyrazowe teksty. Podstawowe tło przycisku jest w kolorze cyjanowym, niebieskim oraz czerwonym (**rys. 5-7**).

# Przykładowe pozycjonowanie dopisku "Materiał marketingowy"

**Rys. 1-4** pokazują sposoby pozycjonowania dopisku "Materiał marketingowy" na banerach internetowych. Określone zasady dotyczą zarówno formatów poziomych, jak i pionowych.

Dopisek występuje w dwóch wielkościach: 10 pt oraz 12 pt, i może zajmować jeden ze wskazanych narożników, uwzględniając marginesy i wielkości opisane w **tabeli 2.3.6** i **2.3.7**.

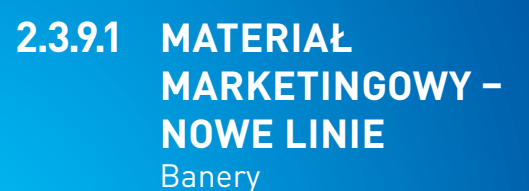

**Rys. 1** Format 300 × 450 px

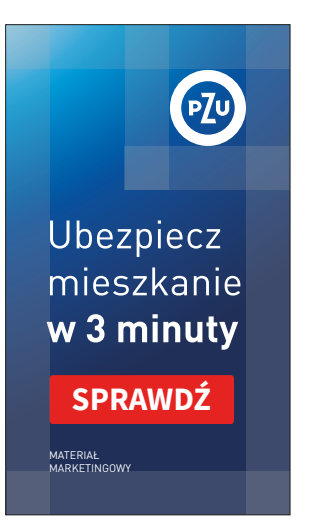

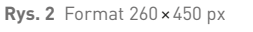

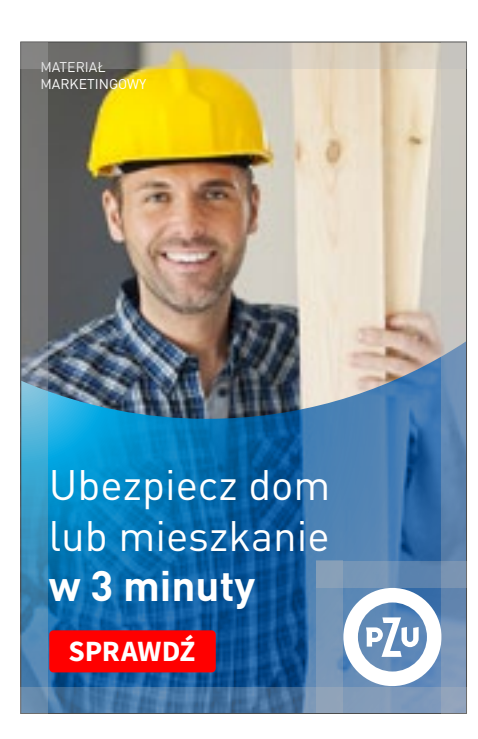

**Rys. 3** Format 480×320 px

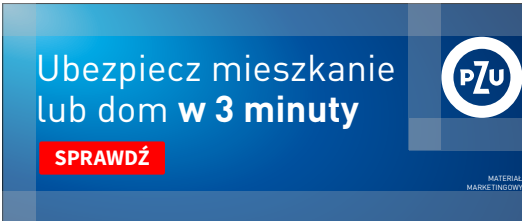

**Rys. 4** Format 700 × 300 px

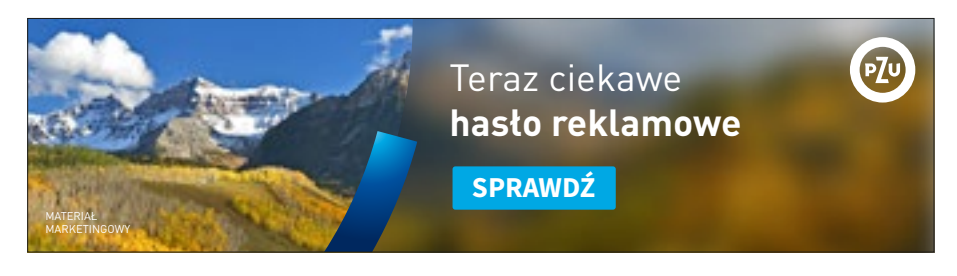

**Rys.1** Format 970×250 px

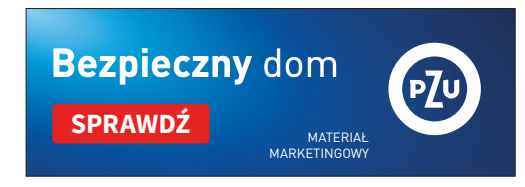

**Rys. 2** Format 370 × 130 px

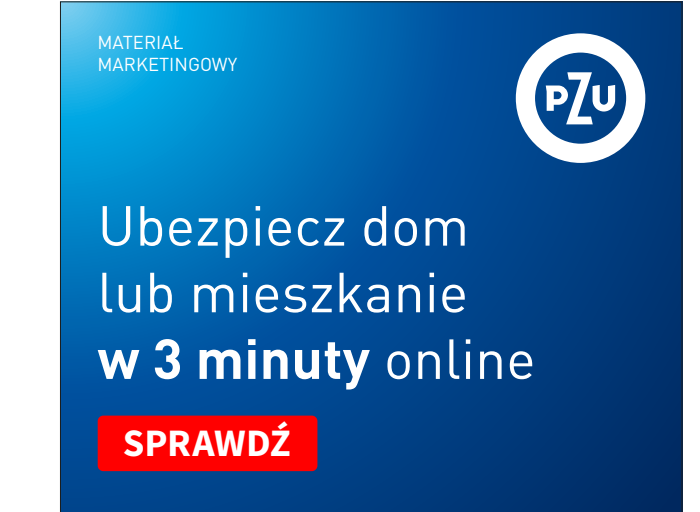

**Rys. 4** Format 336×280 px

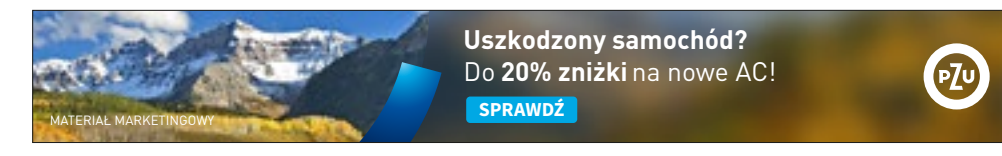

**Rys. 3** Format 750 × 100 px

## 2.3.9.1 MATERIAŁ MARKETINGOWY – NOWE LINIE Banery

Pozycjonowanie dopisku "Materiał marketingowy" Rys. 1-4 pokazują sposoby pozycjonowania dopisku "Materiał marketingowy" na banerach poziomych.

Dopisek występuje w dwóch wielkościach: 10 pt oraz 12 pt, i może zajmować jeden ze wskazanych narożników, uwzględniając marginesy i wielkości opisane w **tabeli 2.3.6**. © 2.1.2.5 Materiał marke<u>tingowy</u>

SPIS TREŚCI

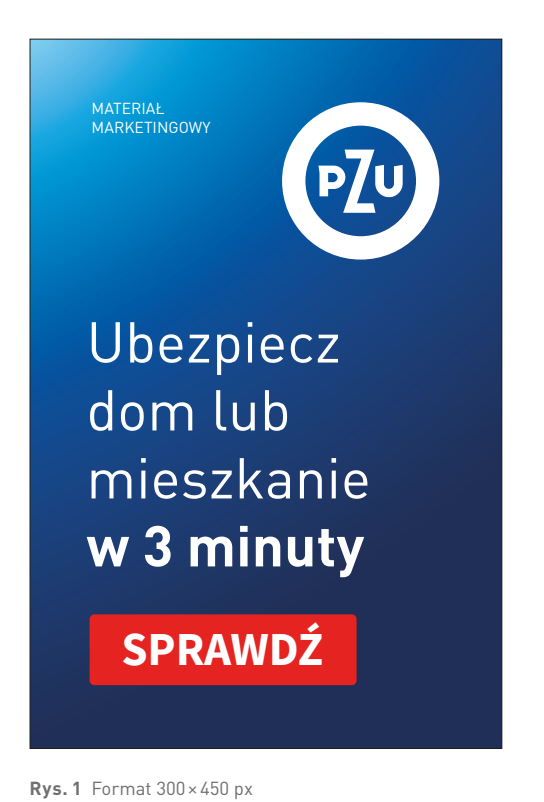

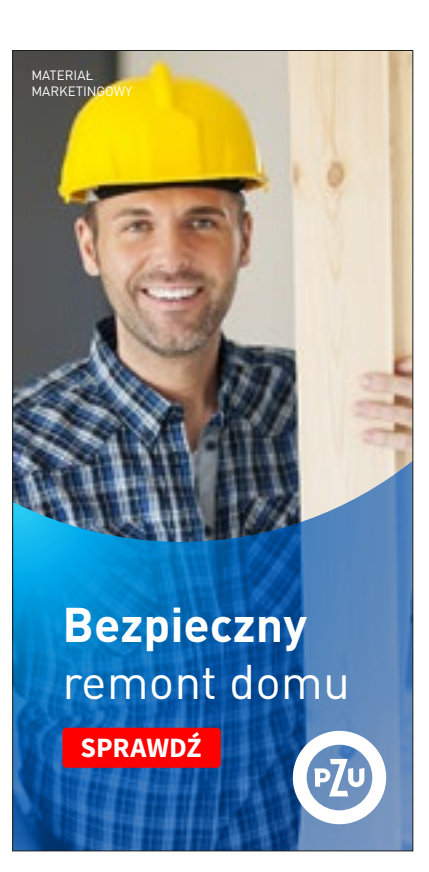

**Rys. 2** Format 300 × 600 px

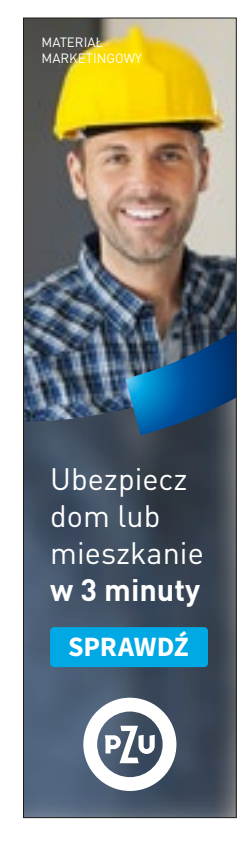

**Rys. 3** Format 160 × 600 px

## 2.3.9.1 MATERIAŁ MARKETINGOWY – NOWE LINIE Banery

Pozycjonowanie dopisku "Materiał marketingowy" Rys. 1-3 pokazują sposoby pozycjonowania dopisku "Materiał marketingowy" na banerach pionowych.

Dopisek występuje w dwóch wielkościach: 10 pt oraz 12 pt, i może zajmować jeden ze wskazanych narożników, uwzględniając marginesy i wielkości opisane w **tabeli 2.3.7**. 2.1.2.5 Materiał marketingowy